คู่ม**ือผู้**ใช้

# **DSL-N12HP**

# เราเตอร์โมเด็ม ADSL แบบ Wi−Fi ขนาด 300Mbps

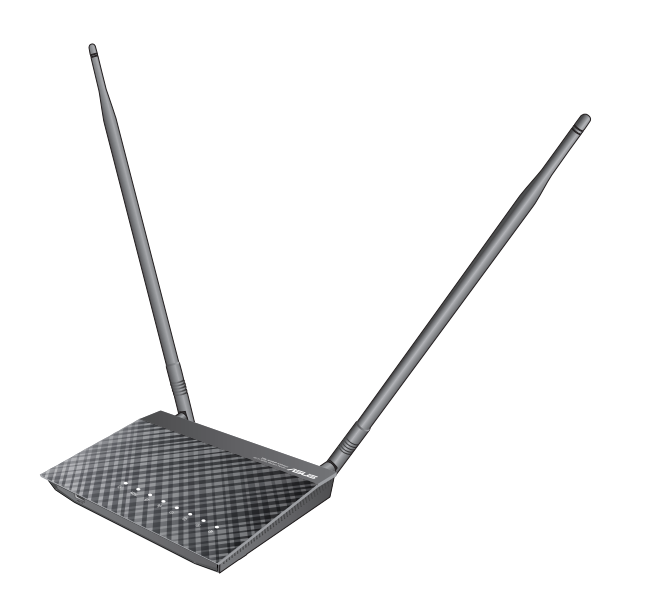

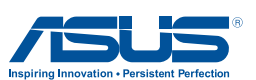

#### TH11002 การแก้ไขครั้งที่ 1 เดือนพฤศจิกายน 2015

#### ลิขสิทธิ์ © 2015 ASUSTeK COMPUTER INC. ลิขสิทธิ์ถูกต้อง

ห้ามทำซ้า ส่งต่อ คัดลอก เก็บในระบบที่สามารถเรียกกลับมาได้ หรือแปลส่วนหนึ่งส่วนใดของคู่มือฉบับนีเป็น ภาษาอื่น ซึ่งรวมถึงผลิตภัณฑ์และซอฟด์แวร์ทีบรรจุอยู่ภายใน ยกเว้นเอกสารที่ผู้ซื้อเป็นผู้เก็บไว้เพื่อจุดประสงค์ ในการสำรองเท่านั้น โดยไม่ได้รับความยินยอมเป็นลายลักษณ์อักษรอย่างขัดแจ้งจาก ASUSTeK COMPUTER INC. ('ASUS'')

การรับประกันผลิตภัณฑ์หรือบริการ จะไม่ขยายออกไปถ้า: (1) ผลิตภัณฑ์ได้รับการซ่อมแซม, ดัดแปลง หรือ เปลี่ยนแปลง ถ้าการซ่อมแซม, การดัดแปลง หรือการเปลี่ยนแปลงนั้นไม่ได้รับอนุญาตเป็นลายลักษณ์อักษรจาก ASUS; หรือ (2) หมายเลขผลิตภัณฑ์ของผลิตภัณฑ์ถูกขีดฆ่า หรือหายไป

ASUS ให้คู่มือฉบับนี้ "ในลักษณะทีเป็น" โดยไม่มีการรับประกันใดๆ ไม่ว่าจะโดยชัดแจ้งหรือเป็นนัย ซึ่งรวมถึง แต่ไม่จำกัดอยู่เพียงการรับประกัน หรือเงือนไขของความสามารถเชิงพาณิชย์ หรือความเข้ากันได้สำหรับ วัตถุประสงค์เฉพาะ ไม่ว่าจะในกรณีใดๆ ก็ตาม ASUS กรรมการ เจ้าหน้าที่ พนักงาน หรือตัวแทนของบริษัท ไม่ต้องรับผิดชอบต่อความเสียหายทีเกิดขึ้นโดยอ้อม โดยกรณีพิเศษ โดยไม่ได้ดังฯ หรือโดยเป็นผลกระทบ ตามมา (รวมถึงความเสียหายจากการสูญเสียกำไร การขาดทุนของธุรกิจ การสูญเสียการใช้งานหรือข้อมูล การ หยุดชะภัของธุรกิจ และอื่นๆ ในลักษณะเดียวกันปี) แม้ว่า ASUS จะได้รับทราบถึงความเป็นไปได้ของความ เสียหายดังกล่าว อันเกิดจากข้อบกพร่องหรือข้อผิดพลาดในคู่มือหรือผลิตภัณฑ์นี

ข้อกำหนดและข้อมูลต่างๆ ที่ระบุในคู่มือฉบับนี้ เป็นเพียงข้อมูลเพื่อการใช้งานเท่านั้น และอาจเปลี่ยนแปลงได้ดาม เวลาที่ผ่านไปโดยไม่ด้องแจ้งให้ทราบ จึงไม่ควรถือเป็นภาระผูกพันของ ASUS ASUS ไม่ขอรับผิดชอบหรือรับผิด ต่อข้อผิดพลาด หรือความไม่ถูกต้องใดๆ ที่อาจเกิดขึ้นในคู่มือฉบับนี้ รวมทั้งผลิดภัณฑ์และซอฟต์แวร์ที่ระบุใน คู่มือด้วย

ผลิดภัณฑ์และข็อบริษัทที่ปรากฏในคู่มือนี้อาจเป็น หรือไม่เป็นเครื่องหมายการค้าจดทะเบียน หรือลิขสิทธิ์ของ บริษัทที่เป็นเจ้าของ และมีการใช้เฉพาะสำหรับการอ้างอิง หรืออธิบายเพื่อประโยชน์ของเจ้าของเท่านั้น โดยไม่มี วัตถุประสงค์ในการละเมิดใดๆ

# สารบัญ

| 1.  | ทำความรู้จักเราเตอร์โมเด็ม ADSL ของคุณ               |     |
|-----|------------------------------------------------------|-----|
| 1.1 | ยินดีต <sup>ั</sup> อนร <b>ั</b> บ!                  | . 6 |
| 1.2 | สิ่งต่างๆ ในกล่องบรรจ                                | . 6 |
| 1.3 | เราเตอร์โมเด็ม ADSL ของคณ                            | . 7 |
| 1.4 | การจัดวางตำแหน่งเราเตอร์โมเด็ม                       |     |
|     | ADSL ของคุณ                                          | . 9 |
| 1.5 | Setup Requirements                                   | 10  |
| 1.6 | การตั้งค่าเร่าเตอร <i>์</i> โมเด็ม ADSL              | 10  |
| 2   | เริ่มต้นการใช้งาน                                    |     |
| 2.1 | การตั้งค่าตามค่าเริ่มต <sup>ั</sup> น                | 12  |
| 2.2 | การกำหนดค่า IP                                       | 13  |
| 2.3 | การเข <sup>้</sup> าระบบ <sup>ู</sup> ่ไปยังเว็บ GUI | 16  |
| 2 4 | การตั้งค่าอินเทอร์เน็ตด่วน (OIS) ด้ายการตราจพบ       |     |
| 2   | อัตโนมัต                                             | 17  |
| 2.5 | กำลังเชื่อมต่อใปยังเครือข่ายใร้สาย                   |     |
|     | ของคุณ                                               | 19  |
| 3   | การกำหนดค่าการตั้งค่าทั่วใป                          |     |
| 31  | ข้อมูลอุปกรณ์                                        | 20  |
|     | 3 1 1 WAN                                            | 21  |
|     | 3.1.2 ข้อมูลสถิติเครือข่ายการรับส่งข้อมูล            | 22  |
|     | 3.1.3 เส้นทาง                                        | 30  |
|     |                                                      | 31  |
|     | 3.1.5 DHCP                                           | 32  |
|     | 3.1.6 NAT เซสชั่น                                    | 33  |
|     | 3.1.7 IPv6                                           | 34  |
| 3.2 | การตั้งค่าพื้นฐาน                                    | 36  |
|     | 3.2.1 Laver 2 อินเตอร์เฟช                            | 37  |
|     | 3.2.1 Laver 2 อินเตอร <i>์</i> เฟช                   | 38  |
|     | 3.2.2 การตั้งค่าบริการ WAN                           | 38  |
|     | 3.2.3 LAN                                            | 40  |
|     | 3.2.4 IPv6                                           | 43  |
|     | 3.2.5 การรักษาความปลอดภัย                            | 49  |

# สารบัญ

| 3.2.6 การควบคุมโดยผู้ปกครอง                          | 5 5 |
|------------------------------------------------------|-----|
| 3.2.7 เส <sup>ั</sup> นทาง <sup>`</sup> <sup>°</sup> | 58  |
| 3.3 Advanced Setup (การตั้งค่าขั้นสง)                | 63  |
| 3.3.1 NAT                                            | 63  |
| 3.3.2 คุณภาพของบริการ (QoS)                          | 71  |
| 3.3.3 UPnP                                           | 79  |
| 3.3.4 DNS                                            | 80  |
| 3.3.5 DSL                                            | 85  |
| 3.3.6 DNS พร็อกชื่                                   | 87  |
| 3.3.7 การจัดกลุ่มอินเตอร <i>์</i> เฟช                | 88  |
| 3.3.7 ช่องทางก <sup>ำ</sup> รเชื่อมต่อ IP            | 91  |
| 3.4 ใร <sup>ั</sup> สาย                              | 95  |
| 3.4.1 พื้นฐาน                                        | 96  |
| 3.4.2 การ <sup>ี</sup> รักษาความปลอดภัย              | 98  |
| 3.4.3 ตัวกรอง MAC                                    | 101 |
| 3.4.4 บริดจ <sup>์</sup>                             | 102 |
| 3.4.5 ขั้นสง                                         | 103 |
| 3.4.6 การ <sup>ั</sup> สำรวจใชต <sup>์</sup>         | 106 |
| 3.4.7 ข <sup>้</sup> อมูลสถานี                       | 107 |
| การกำหนดค่าการตั้งค่าระบบ                            |     |

| 4.1 | การวินิจฉัย                               | 108 |
|-----|-------------------------------------------|-----|
|     | 4.1.1 การทดสอบของแต่ละรายการ              | 108 |
|     | 4.1.2 สถานะช่วงเวลาให <sup>้</sup> บริการ | 109 |
| 4.2 | าารจัดการ                                 | 110 |
|     | 4.2.1 การตั้งค่า                          | 110 |
|     | 4.2.2 บันทึกระบบ                          | 113 |
|     | 4.2.3 เวลาอินเตอร <i>์</i> เน็ต           | 115 |
|     | 4.2.4 การควบคุมการเข <sup>้</sup> าถึง    |     |
|     | 4.2.5 อัปเดตซอฟต์แวร์                     |     |

# สารบัญ

| 5           | การลงชื่อออกและรีบูต                                            |            |
|-------------|-----------------------------------------------------------------|------------|
| App<br>(ภาศ | endix A - Firewall<br>ทผนวก A - ไฟร์วอลล์)                      |            |
| App<br>(ภาศ | endix B – Pin Assignments<br>าผนวก B – การกำหนดรหัส Pin)        |            |
| App<br>(ภาศ | endix C - Specifications<br>ทผนวก C - ข้อมูลจำเพาะ)             |            |
| App<br>(ภาศ | endix D – SSH Client<br>าผนวก D – SSH ใคลเอ็นต์)                |            |
| App<br>(ภาศ | endix E - Connection Setup<br>เผนวก E - การตั้งค่าการเชื่อมต่อ) |            |
| E1          | อินเตอร์เฟซ Layer 2                                             | 132        |
|             | E1.1 ATM อินเตอรเฟซ<br>E1.2 ETHERNET WAN อินเตอร <i>์</i> เฟซ   |            |
| E2          | การเชื่อมต <sup>่</sup> อ WAN                                   | 137        |
|             | E2.1 PPP บนอีเธอร <b>์เน็ต (PPPoE)</b>                          | 139        |
|             | E2.2 IP over ETHERNET (IPoE)<br>(IP มนอีเธอรูเน็ต (IPoE))       | 145        |
|             | (กับผยเบยวเผต (กับב))<br>F2 3 การเชื่อมโยง                      | 14J<br>151 |
|             | E2.4 PPP over ATM (PPPoA)                                       |            |
|             | E2.5 IP over ATM (IPoA)                                         |            |
|             |                                                                 |            |

## Appendix F - WPS OPERATION (ภาคผนวก F - การใช้งาน WPS)

| F1 | เพิ่มผู้ลงทะเบียนด้วยวิธีการ Pin | 162 |
|----|----------------------------------|-----|
| F2 | เพิ่มผู้ลงทะเบียนด้วยวิธีการ PBC | 163 |

### ภาคผูนวก G

| การแจ้งเตือน                                          | 164 |
|-------------------------------------------------------|-----|
| ข้อมูลการติดต่อกับ ASUS                               | 178 |
| ข้อมู <sup>้</sup> ลฮ็อตใลน <b>์เครือข่ายท</b> ั่วโลก | 179 |

# ทำความรู้จักเราเตอร์โมเด็ม ADSL ของคุณ

# 1.1 ยินดีต้อนรับ!

ขอขอบคุณสำหรับการซื้อเราเตอร*์*โมเด็ม ADSL แบบ Wi–Fi รุ่น ASUS DSL–N12HP!

DSL-N12HP เป็นเราเตอร์ ADSL2+ แบบใร้สาย 802.11n (300Mbps) ซึ่งประกอบด้วยพอร์ต Base-T Ethernet 10/100, ปุ่มสวิตซ์ Wi-Fi Protected Setup (WPS)/ Wi-Fi และสามารถ ใช้งานใด้กับอุปกรณ์ 802.11b (11Mbps) และ 11g (54bps) ที่มีอยู่

เราเต<sup>้</sup>อร์ ADSL2 + รุ่น DSL-N12HP มีคุณสมบัติการรักษา ความปลอดภัยที่เป็นศิลปะเช่น การเข้ารหัส WEP ขนาด 64/128 บิต การเข้ารหัส WEP และการเข้ารหัส WPA/WPA2 ใฟร์วอลล์ และ VPN พาสทรู

# 1.2 สิ่งต่างๆ ในกล่องบรรจุ

- ิ่⊠ เราเตอร์โมเด็มใร้สาย DSL-N12HP
- 🗹 เสาอากาศแบบถอดใด<sup>ั</sup> 2 เสา
- 🗹 ตัวยึดเสาอากาศ
- 🗹 อะแดปเตอร์เพาเวอร์
- ☑ สายเคเบิลเครือข่าย (RJ-45 สายเคเบิล)
- 🗹 คู่มือเริ่มต<sup>ั</sup>นฉบับย่อ
- 🗹 บัตรรับประกัน
- 🗹 ตัวแยก

### หมายเหตุ:

- ถ้ามีรายการใดๆ เสียหายหรือหายไป ให้ติดต่อ ASUS เพือ สอบถามและรับการสนับสนุนทางเทคนิค โปรดดูรายการสาย ด่วนสนับสนุนของ ASUS ได้ที่ด้านหลังของคู่มือผู้ใช้ฉบับน
- เก็บวัสดุบรรจุหีบห่อดังเดิมไว้ ในกรณีทีคุณจำเป็นต้องรับบริการ ภายใต้การรับประกันในอนาคต เช่นการนำมาซ่อมหรือเปลียน เครือง

# 1.3 เราเตอร*์*โมเด็ม ADSL ของคุณ

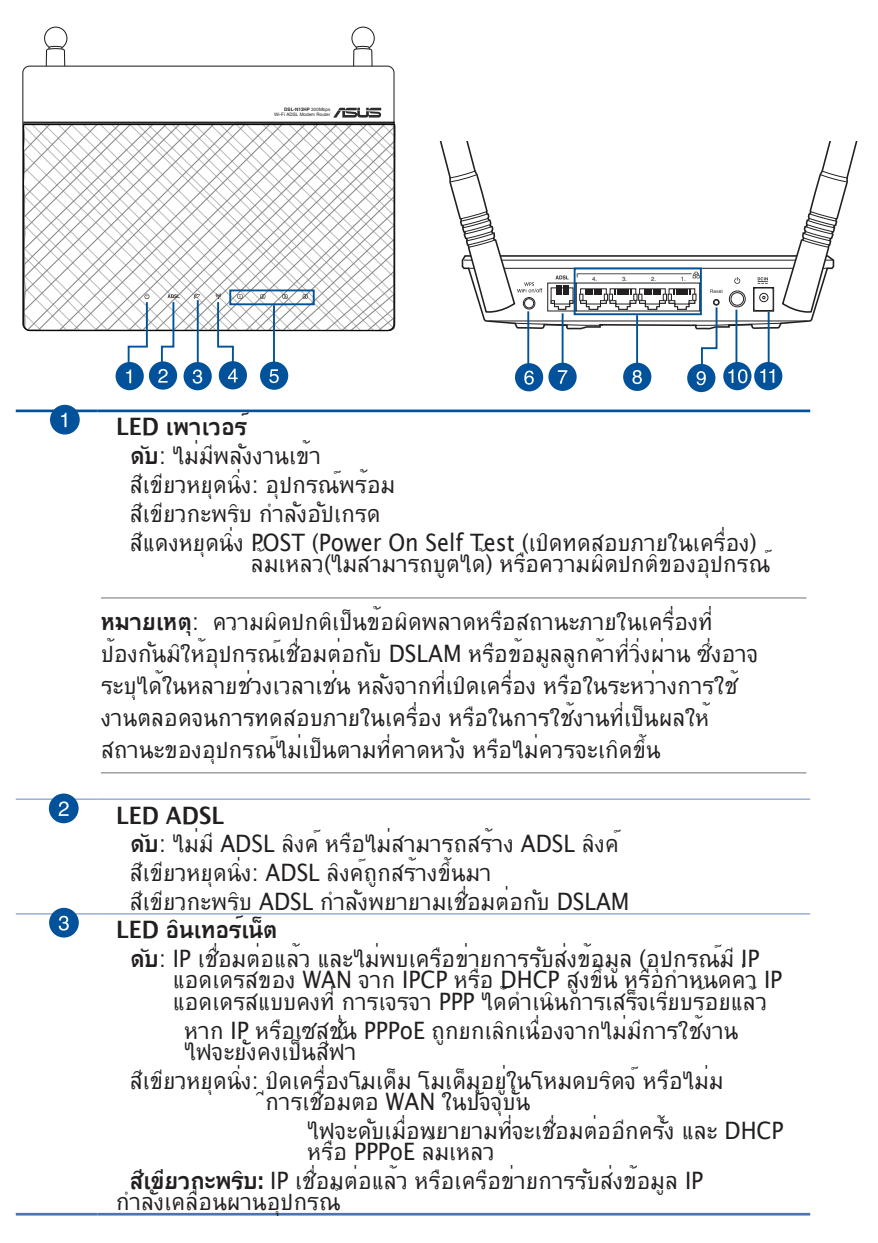

| 4 | LED Wi-Fi                                                                                   |
|---|---------------------------------------------------------------------------------------------|
|   | ดับ: ใม่มีสัญญาณ Wi–Fi                                                                      |
|   | <b>สีเขียวหยุดนิ่ง:</b> ระบบใร้สายพร <sup>ั</sup> อม                                        |
|   | <b>สีเขียวกะพริบ:</b> กำลังส่งหรือรับข <sup>้</sup> อมูลผ่านการเชื่อมต่อใร <sup>ั</sup> สาย |
| 5 | LED LAN 1~4                                                                                 |
|   | <b>ดับ</b> : ใม่มีพล <i>ั</i> งงานเข <sup>้</sup> า หรือใม่มีการเชื่อมต่อทางกายภาพ          |
|   | <b>สีเขียวหยุดนิ่ง:</b> มีการเชื่อมต่อทางกายภาพใปยังเครือข่ายอีเธอร <i>์</i> เน็ต           |
|   | <b>สีเขียวกะพริบ:</b> กำลังส่งหรือรับข <i>้</i> อมูลผ่านการเชื่อมต่อใร <i>ั</i> สาย         |
| 6 | ปุ่มเปิด/ปิด WPS และ Wi-Fi                                                                  |
|   | กดค้างไว้ที่ปุ่มนี้นานกว่า 5 วินาทีเพื่อเปิดใช้งาน WPS ให้แน่ใจว่า WPS                      |
|   | ถูกเปดูใช้งานแลวในหนาเพจ Wireless (ใรสาย)> Security<br>(การรถมาความปลอดภัย))                |
|   | (การรกษาทราดอุตารออ))<br>อุดค้า.ข้าที่ปุ่นนี้ 2-3 วิบาทีเพื่อเปิด/ปิด Wi-Ei                 |
| 7 | ທາງ ແລະ ອັດ ADSI                                                                            |
|   | เชื่อมต่อใปยังสุปอิตเตอร์หรือใปยังตัวเสียงวิทรศัพท์ผ่านสายเดเบิล RI-11                      |
|   |                                                                                             |
| 8 | พอรต LAN 1 ~ 4                                                                              |
|   | เชื่อมตอสายเคเบิลเครื่อขายเขากับพอรตเหลานี้ เพื่อสรางการเชื่อมตอ LAN                        |
| 9 | ปุ่มรีเซ็ต                                                                                  |
|   | ก่ดปุ่มนี้เป็นเวลานานกว่า 10 นาที เพื่อรีเซ็ตหรือกู้คืนระบบกลับเป็นการตั้ง                  |
| - | คุาเริ่มตนจากโรงงาน                                                                         |
|   | ปุ่มเพาเวอร                                                                                 |
|   | กดปุ่มนี้ เพื่อเปิดหรือปัดระบบ                                                              |
| 1 | พอร์ตเพาเวอร์ (DC-เข้า)                                                                     |
|   | เสียบอะแูดปเตอร์ AC ที่ให้มาเข้ากับพอร์ดนี้ และเชื่อมต่อเราเตอร์ของ                         |
|   | คุณเขากบแหลงพลงงาน                                                                          |
|   |                                                                                             |

### หมายเหตุ: ใช้เฉพาะอะแดปเตอร์ทีมาพร้อมกับแพคเกจของคุณ เท่านั้น การใช้อะ แดปเตอร์อื่นอาจทำให้อุปกรณ์เสียหาย

## 1.4 การจ**ัดวางตำแหน**่งเราเตอร์โมเด็ม ADSL ของคุณ

สำหรับการรับส่งข<sup>้</sup>อมูลใร<sup>ั</sup>สายประสิทธิภาพสูงสุดระหว่างเราเตอร*์* โมเด็ม ADSL และอุปกรณ์ใร้สายที่ เชื่อมต่อ ตรวจสอบให้แน่ใจว่า:

- วางเราเตอร์โมเด็ม ADSL ในบริเวณศูนย์กลาง เพื่อให้ ครอบคลุมพื้นที่ไร้สายมากที่สุดสำหรับอุปกรณ์ เครือข่าย
- วางอุปกรณ์ให้ห่างจากวัตถุขวางกั้นที่เป็นโลหะ และไม่ให้ถูก แสงแดดโดยตรง
- วางอุปกรณ์ให้ห่างจากอุปกรณ์ Wi-Fi 802.11g หรือ 20MHz, อุปกรณ์ต่อพวงคอมพิวเตอร์ 2.4GHz, อุปกรณ์บลู ทูธ, โทรศัพท์ใร้สาย, หม้อแปลง, มอเตอร์พลังงานสูง, แสง ฟลูออเรส เซนต์, เตาใมโครเวฟ, ตู้เย็น และอุปกรณอุตสาห กรรมอื่นๆ เพื่อ ป้องกันสัญญาณรบกวน หรือสัญญาณ สูญหาย
- อัพเดตไปเป็นเพิร์มแวร์ล่าสุดเสมอ เยี่ยมชมเว็บไซต์ ASUS ที่ <u>http://www.asus.com</u> เพื่อรับอัพเดตเพิร์มแวร์ล่าสุด
- เพื่อให้มั่นใจถึงสัญญาณใร้สายที่ดีที่สุด ให้ปรับทิศทางเสา อากาศแบบถอดใด้ 2 เสา โดยใช้ตัวยึดเสาอากาศที่ให้มาใน ลักษณะที่แสดงในภาพด้านลาง

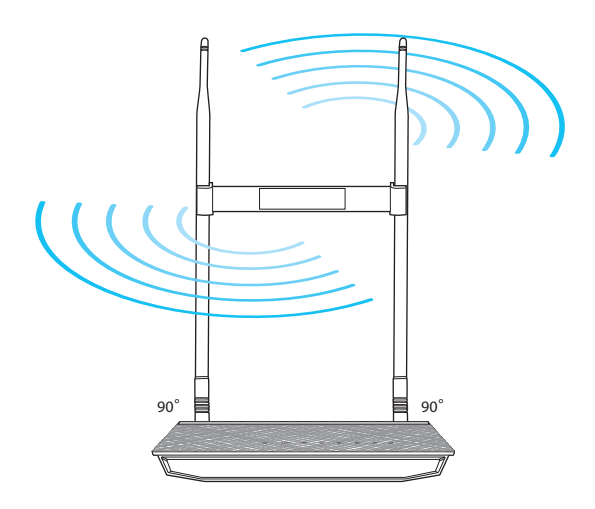

# 1.5 ความต้องการในการติดตั้ง

ในการดังค่าเครือข่ายของคุณ คุณจำเป็นต้องมีคอมพิวเตอร์หนึ่งหรือ สองเครือง ซึ่งมีคุณสมบัติระบบดังต่อไปนี้:

- พอร์ตอีเธอร์์เน็ต RJ-45 (LAN) (10Base-T/100Base-TX/1000Base-TX)
- ความสามารถไร้สาย IEEE 802.11 a/b/g/n/ac
- บริการ TCP/IP ที่ติดตั้งไว้แล้ว
- ว็บเบราเซอร์ เช่น Internet Explorer, Firefox, Safari หรือ Google Chrome

#### หมายเหตุ:

- ถ้าคอมพิวเตอร์ของคุณไม่มีความสามารถไร้สายในตัว คุณอาจ ติดตั้งอะแดปเตอร์ WLAN IEEE 802.11 b/g/n เข้ากับ คอมพิวเตอร์ของคุณ เพื่อเชื่อมต่อไปยังเครือข่าย
- สายเคเบิลอีเธอร์เน็ต RJ-45 ซึ่งจะนำไปใช้เพื่อเชื่อมต่ออุปกรณ์ เครือข่าย ไม่ควรมีความยาวเกิน 100 เมตร

# 1.6 การตั้งค่าเราเตอร์โมเด็ม ADSL

### สำคัญ!

- ใช้การเชื่อมต่อแบบมีสายเมื่อทำการตั้งค่าเราเตอร์โมเด็ม xDSL ของคุณเพื่อหลีกเลียงปัญหาการตั้งค่าที่อาจเกิดขึ้น
- ก่อนที่จะดังค่าเราเตอร์โมเด็ม ASUS xDSL ให้ทำสิ่งต่อไปนี้:
  - ถ้าคุณกำลังแทนที่เราเตอร์โมเด็ม xDSL ที่มีอยู่ ให้ตัดการเชื่อมต่ออุปกรณ์เก่าจากเครือข่ายของคุณ

## การเชื่อมต่อแบบมีสาย

หมายเหตุ: ไวร์เลสเราเตอร์ขงอคุณสนับสนุนทังสายเคเบิลแบบต่อ ตรง หรือแบบไขว้ เมื่อดังค่าการเชื่อมต่อแบบมีสาย

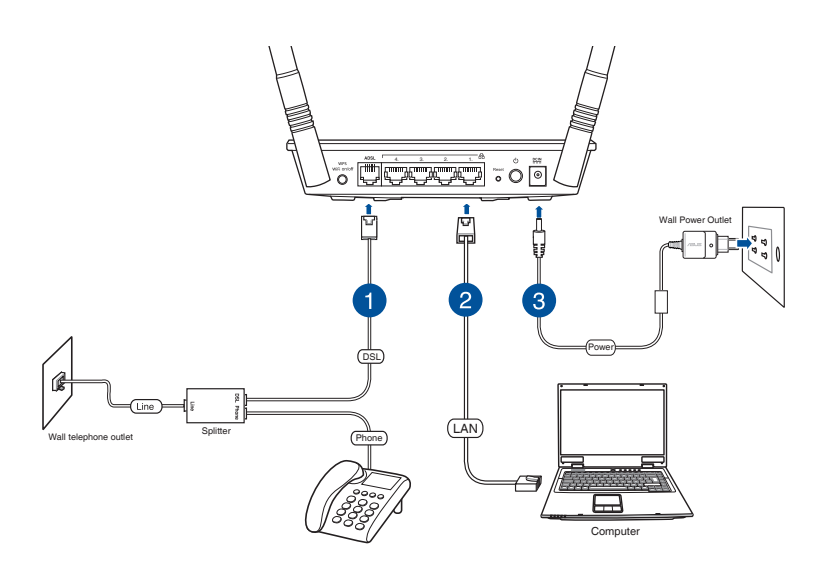

ในการตั้งค่าเราเตอร์โมเด็ม ADSL ผ่านการเชื่อมต่อแบบมีสาย:

- เชื่อมต่อปลายด้านหนึ่งของสายเคเบิล RJ-11 เข้ากับพอร์ต ADSLบนเราเตอร์โมเด็ม ADSL, จากนั้นเชื่อมต่อปลายอีกด้าน หนึ่งเข้ากับพอร์ต ADSL ของตัวแยกของคุณ
- เชื่อมต่อคอมพิวเตอร์ของคุณเข้ากับพอร์ต LAN ของเราเตอร์ โมเด็ม ADSL ของคุณโดยใช้สายเคเบิลเครือข่าย
- เสียบอะแดปเตอร์ไฟฟ้าของเราเตอร์โมเด็ม ADSL ของคุณ เข้ากับพอร์ด DC-IN และเสียบเข้ากับเต้าเสียบไฟฟ้า

**สำคัญ!** หลังจากเปิดเราเตอร์โมเด็ม xDSL รอประมาณสองถึงสามนาที เพื่อให้เราเตอร์บูตขึ้น

# 2 เริ่มต้นการใช้งาน

# 2.1 การตั้งค่าตามค่าเริ่มต้น

เราเตอร์โมเด็ม ADSL ใร้สายของ ASUS พร้อมกับระบบ อินเทอร์เฟซผู้ใช้แบบกราฟฟิกบนเว็บ (GUI) ที่คุณสามารถ เรียนรู้การใช้งานใด้เอง ซึ่งอนุญาตให้คุณทำการ กำหนดค่าคุณสมบัติต่างๆ อย่างง่ายดายผ่านเว็บเบราเซอร์ เช่น Internet Explorer, Firefox, Safari หรือ Google Chrome

หมายเหตุ: คุณสมบัติอาจแตกต่างกันไปในเวอร์ชั่นเฟร์มแวร์ต่างๆ

การตั้งค่าเริ่มต<sup>ั</sup>นจากโรงงานมีรายละเอียดด<sub>ั้</sub>งต่อไปนี้

- IP แอดเดรสของ LAN 192.168.1.1
- LAN ซับเน็ต มาสก<sup>255.255.255.0</sup>
- การเข้าถึงการดูแลระบบ (ชื่อผู้ใช้: admin , รหัสผ่าน: admin)
- การเข้าถึง Wi-Fi: เปิดใช้งานแล้ว

หมายเหตุ: ในระหว่างที่เปิดเครื่อง อุปกรณ์จะเริ่มต้นการตั้ง ค่าทั้งหมดเป็นค่าเริ่มตน จากุนั้นจะอานโพรไฟล์การกำหนดค่าจาก ส่วนที่เก็บขอมูลถาวรของหน่วยความจำแฟลช คุณลักษณะค่าเริ่มตน จะถูกเขียนทับเมื่อมีการกำหนดค่าคุณลักษณะที่เหมือนกันด้วยค่าที่ ต่างกัน โพรไฟล์การกำหนดค่าในที่เก็บขอมูลถาวรสามารถสร้าง ขึ้นผ่าน Web หรืออินเตอุรฟุสผู้ใช้ของเทลเน็ต หรือโปรโตคอล การจัดการ การกำหนดค่าเริ่มตุ้นจากโรงงานสามารถคืนค่าใด ไม่ วาจะเป็นการกดปุ่มรีเซ็ตนานกว่า 5 นาที่จนกระทั่งไฟแสดงสถานะ LED กะพรุบ หรือโดยการคลิกที่ตัวเลือก Restore Default Configuration (คืนคุาการก้าหนดค่าเริ่มตนจากโรงงาน) ในหน้าจอ Restore Settings (คืนคาการตั้งค่า)

# 2.2 การกำหนดค**่า I**P

### โหมด DHCP

เมื่อเบิด DSL-N12HP เซิร์ฟเวอร์ DHCP แบบออนบอร์ดจะ เบิดขึ้นมา โดยทั่วไป เซิร์ฟเวอร์ DHCP จะปล่อยออกมาและสำรอง IP แอดเดรสสำหรับอุปกรณ์ LAN เช่น PC ของคุณ ในการรับ IP แอดเดรสจาก DCHP เซิร์ฟเวอร์ ให้ทำตาม ขั้นตอนที่กำหนดไว้ด้านล่าง

หมายเหตุ: ขั้นตอนต่อไปนี้จะถือว่าคุณกำลังใช้งาน Windows® 7 อยางไรก็ตาม ขั้นตอนทั่วไปที่เกี่ยวข้องคลายกับระบบปฏิบัติการ ส่วนใหญ่ (OS) ตรวจสอบเอกสารคู่มือการใช้งาน OS ของคุณสำหรับรายละเอียดเพิ่มเดิม

- คลิก Start (เริ่ม) > Control Panel (แผงควบคุม)
  > Network and Internet (เครือข่ายและอินเทอร์เน็ต)
  > Network and Sharing Center (เครือข่ายและ ศูนย์การใช้รวมกัน) > Manage network connections (จัดการการเชื่อมต่อเครือข่าย)
- เลือก Internet Protocol Version 4 (TCP/IPv4) หรือ Internet Protocol Version 6 (TCP/IPv6) จากนั้น คลิกที่ Properties (คุณสมบัติ)

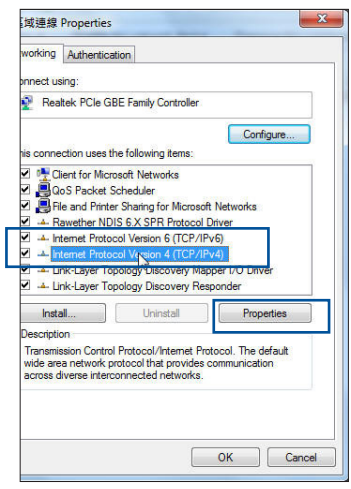

 เพื่อรับการตั้งค่า IPv4 IP โดยอัตโนมัติ, ทำเครื่องหมายที่ Obtain an IP address automatically (รับ IP แอดเดรสโดยอัตโนมัติ) เพื่อรับการตั้งค่า IPv6 IP โดยอัตโนมัติ, ทำเครื่องหมายที่ Obtain an IPv6 address automatically (รับ IPv6 แอดเดรส โดยอัตโนมัติ)

| eneral                          | Alternate Configuration                                                                   |                              |                 |                       |                    |
|---------------------------------|-------------------------------------------------------------------------------------------|------------------------------|-----------------|-----------------------|--------------------|
| 'ou can<br>his capi<br>or the a | get IP settings assigned auto<br>ability. Otherwise, you need<br>appropriate IP settings. | omatically if<br>to ask your | your n<br>netwo | etwork s<br>rk admini | upports<br>strator |
| () Ob                           | tain an IP address automatic                                                              | ally                         |                 |                       |                    |
| OUs                             | e the following IP address:                                                               | _                            |                 |                       |                    |
| IP ad                           | dress:                                                                                    |                              |                 | .2                    |                    |
| Subri                           | at mask:                                                                                  |                              |                 |                       | 1                  |
| Defa                            | ult gateway:                                                                              | i                            | - Sec.          | а.<br>С               | 1                  |
| Ob                              | tain DNS server address auto                                                              | omatically                   |                 |                       |                    |
| O Us                            | e the following DNS server ad                                                             | dresses:                     |                 |                       |                    |
| Prefe                           | rred DNS server:                                                                          |                              |                 | 2                     |                    |
| Alterr                          | nate DNS server:                                                                          | •                            | 19              |                       |                    |
| Va                              | lidate settings upon exit                                                                 |                              |                 | Adva                  | nced               |
|                                 |                                                                                           |                              |                 |                       |                    |

 คลิก OK (ตกลง) เมื่อทำ เสร็จ

หากคุณประสบกับปัญหาเกี่ยวกับโหมด DHCP คุณสามารถ ใช้โหมด IP แบบคงที่แทน

### โหมด IP แบบคงที่

ในโหมด IP แบบคงที่ คุณจะต<sup>้</sup>องกำหนดการตั้งค่า IP ใน PC ของคุณด้วยตนเอง

ทำตามขั้นตอนเหล่านี้เพื่อกำหนดค่า IP แอดเดรสของ PC เพื่อใช้ซับเน็ต 192.168.1.x.

ี**หมายเหตุ**: ขั้นตอนต่อไปนี้จะถือว่าคุณกำลังใช้งาน Windows® 7 อย่างไรก็ตาม ขั้นตอนทั่วไปที่เกี่ยวข้องคล้ายกับระบบปฏิบัติการ ส่วนใหญ่ (OS) ตรวจสอบเอกสารคู่มือการใช้งาน OS ของคุณสำหรับรายละเอียดเพิ่มเดิม

- คลิก Start (เริ่ม) > Control Panel (แผงควบคุม) > Network and Internet (เครือขายและอินเทอร์เน็ต) > Network and Sharing Center (เครือขายและ ศูนย์การใช้รวมกัน) > Manage network connections (จัดการ การเชื่อมตอเครือขาย)
- เลือก Internet Protocol Version 4 (TCP/IPv4) หรือ Internet Protocol Version 6 (TCP/IPv6) จากนั้น คลิกที่ Properties (คุณสมบัติ)
- เปลี่ยน IP แอดเดรส เป็นชับเน็ต 192.168.1.x (1<x<255) ที่มีซับเน็ต มาสก<sup>ั</sup>ของ 255.255.255.0.
- 4. คลิก OK (ตกลง) เมื่อทำ เสร็จ

| Autrenit             | ation                     |                    |
|----------------------|---------------------------|--------------------|
| Connect using:       |                           |                    |
| Pealtek PCIe C       | GBE Family Controller     |                    |
|                      |                           | Configure          |
| This connection uses | the following items:      |                    |
| 🗹 🅂 Client for Mic   | crosoft Networks          |                    |
| QoS Packet           | Scheduler                 |                    |
| File and Prim        | ter Sharing for Microsoft | Networks           |
| A Rawether N         | DIS 6.X SPR Protocol E    | Driver             |
| Internet Prot        | ocol Version 6 (TCP/IP    | v6)                |
| Internet Prot        | ocol Version 4 (TCP/IP    | (4)                |
| M Unk-Layer I        | opology Discovery Map     | per 1/O Driver     |
| M Unk-Layer I        | opology Discovery Res     | ponder             |
| Install              | Uninstall                 | Properties         |
| Description          |                           |                    |
| Transmission Contr   | ol Protocol/Internet Pro  | tocol. The default |
| wide area network    | protocol that provides of | communication      |
| norman diuarma inta  | connected networks.       |                    |
| across diverse inte  |                           |                    |
| across diverse inte  |                           |                    |
| across diverse inte  |                           |                    |

| Internet Protocol Version 4 (TCP/IPv4) Properties                                                                                                    |               |  |  |  |  |  |  |
|----------------------------------------------------------------------------------------------------|---------------|--|--|--|--|--|--|
| General                                                                                                    |               |  |  |  |  |  |  |
| You can get IP settings assigned automatically if your network supports<br>this capability. Otherwise, you need to ask your network administrator<br>for the appropriate IP settings. |               |  |  |  |  |  |  |
| Obtain an IP address automatical                                                                                                    | у             |  |  |  |  |  |  |
| Ouse the following IP address:                                                                                                    |               |  |  |  |  |  |  |
| IP address:                                                                                                    | 192.168.1.2   |  |  |  |  |  |  |
| Subnet mask:                                                                                                    | 255.255.255.0 |  |  |  |  |  |  |
| Default gateway:                                                                                                    |               |  |  |  |  |  |  |
| Obtain DNS server address autom                                                                                                    | natically     |  |  |  |  |  |  |
| Use the following DNS server add                                                                                                    | resses:       |  |  |  |  |  |  |
| Preferred DNS server:                                                                                                    |               |  |  |  |  |  |  |
| Alternate DNS server:                                                                                                    |               |  |  |  |  |  |  |
| Validate settings upon exit                                                                                                    | Advanced      |  |  |  |  |  |  |
|                                                                                                    | OK Cancel     |  |  |  |  |  |  |

# 2.3 การเข**้าระบบใปย**ังเว็บ GUI

### ในการเข<sup>้</sup>าระบบใปย<sub>ั</sub>งเว็บ GUI:

 บนเว็บเบราเซอร์ของคุณ ป้อนข้อมูล IP แอดเดรสเริ่มต้น ของเราเตอร์โมเด็ม ADSL ด้วยตนเอง: 192.168.1.1

หมายเหตุ: สำหรับการดูแลระบบภายในเครื่อง (เช่น การเข้าถึง LAN) PC ที่ใช้งานเบราเซอร์จะตองเชื่อมต่อกับอีเธอร์เน็ต และใม่ตองเชื่อมต่อกับอุปกรณ์ สำหรับการเขาถึงระยะใกล (เช่น WAN) ใช้ IP แอดเดรสที่แสดงบนหน้าจอ Device Information (ขอมูลอุปกรณ์) และล็อกอินด้วยรหัสผ่านและผู้ใช้จากระยะใกล

 บนหน้าล็อกอิน ให้ป้อนชื่อผู้ใช้เริ่มตัน (admin) และรหัสผ่าน (admin) เข้าใป

หมายเหตุ: สำหรับรายละเอียดในการเปลี่ยนแปลงชื่อผู้ใช้ และรหัสผานในการล็อกอินของเราเตอร์โมเด็ม ADSL ให้ดูที่หัวข้อ 4.2.4 Access Control (4.2.4 ควบคุมการเข้าถึง)

 ขณะนี้คุณสามารถใช้เว็บ GUI เพื่อกำหนดค่าการตั้งค่าต่างๆ ของ เราเตอร์โมเด็ม ADSL ASUS ใด

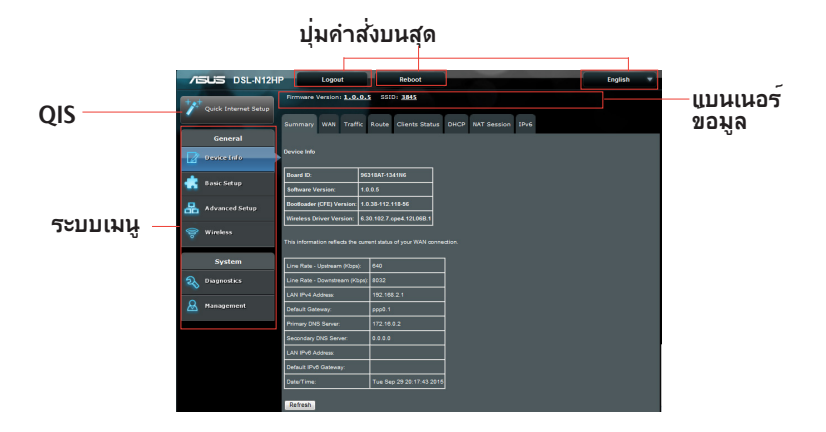

้หมายเหตุ: ถ้าคุณเข้ามายังระบบเว็บ GUI เป็นครั้งแรก คุณจะถูกนำไปยังหน้า การดังค่าอินเทอร์เน็ตด่วน (QIS) โดยอัตโนมัติ

## 2.4 การตั้งค่าอินเทอร์เน็ตด่วน (QIS) ด้วยการตรวจ พบ อัตโนมัต

ฟังก์ชัน การดังค่าอินเทอร์เน็ตด่วน (QIS) จะแนะนำวิธีการในการดัง ค่าการเชือมต่ออินเทอร์เน็ตของคุณอย่างรวดเร็ว

**หมายเหตุ:** ในขณะที่ตั้งค่าการเชื่อมต่ออินเทอร์เน็ต เป็นครั้งแรก กดปุ่ม Reset (รีเซ็ต) บนเราเตอร์โมเด็ม DDSL เพื่อรีเซ็ตเครื่องกลับเป็น การตั้งค่าเริ่มต้นจากโรงงาน สำหรับรายละเอียดเพิ่มเติม ให้ดูส่วน 4.2.5 Update Software (อัปเดตชอฟต์แวร์) ในคู่มือผู้ใช้ฉบับนี้

### ในการใช้ QIS ด้วยการตรวจพบอัตโนมัติ:

1. เข้าระบบไปยังเว็บ GUI หน้า QIS จะเปิดโดยอัตโนมัติ

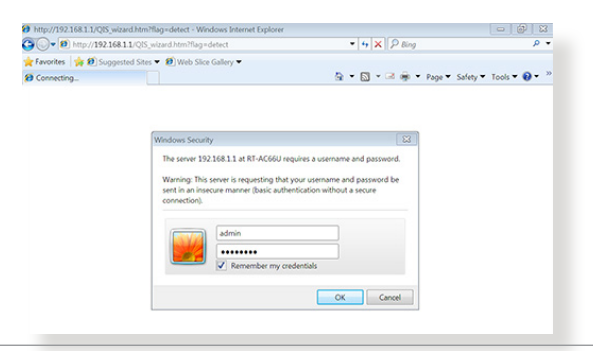

#### **หมายเห**ตุ:

- ตามค่าเริ่มตัน ชื่อผู้ใช้และรหัสผ่านสำหรับเว็บ GUI ของเรา เตอร์โมเด็ม ADSL คือ admin สำหรับรายละเอียดในการ เปลี่ยนแปลงชื่อผู้ใช้และรหัสผ่านในการล็อกอินของเราเตอร์โมเด็ม ADSL ให้ดูที่หัวข้อ 4.2.4 Access Control (4.2.4 ควบคุมการเข้าถึง)
- ชื่อผู้ใช้และรหัสผ่านในการล็อกอินของเราเตอร์โมเด็ม ADSL ใช้สำหรับการล็อกอินเข้าไปยังเว็บ GUI ของเราเตอร์โมเด็ม ADSL เพื่อกำหนดค่าการตั้งค่าต่างๆ ของเราเตอร์โมเด็ม ADSL ชื่อเครือข่าย (SSID) และคีย์การป้องกันอนุญาตให้อุปกรณ์ Wi-Fi ล็อกอิน และเชื่อมต่อไปยังเครือข่ายไร้สาย

 หลังจากที่ล็อกอินสำเร็จในครั้งแรก หน้าข้อมูลอุปกรณจะแสดงขึ้นมา

| /E |                      | Logout                        | Reboot                                    |                  |      | English |  |
|----|----------------------|-------------------------------|-------------------------------------------|------------------|------|---------|--|
| 1  | Quick Internet Setup | Firmware Version: 1.0.0.      | SSID: <u>3845</u><br>Route Clients Status | DHCP NAT Session | IPv6 |         |  |
|    | General              |                               |                                           |                  |      |         |  |
|    | Device Info          |                               |                                           |                  |      |         |  |
|    | Rade Estus           | Board ID: 96                  | 318AT-1341N6                              |                  |      |         |  |
|    | onac strup           | Software Version: 1:          | 0.0.5                                     |                  |      |         |  |
| 品  | Advanced Setup       | Bootloader (CFE) Version: 1/  | 0.38-112.118-56                           |                  |      |         |  |
|    |                      | Wireless Driver Version: 6.   | 30.102.7.cpe4.12L06B.1                    |                  |      |         |  |
| -  | 🛜 Wireless           |                               |                                           |                  |      |         |  |
|    |                      |                               |                                           |                  |      |         |  |
|    | System               | Line Rate - Upstream (Kbps):  | 640                                       |                  |      |         |  |
| 2  | Diagnostics          | Line Rate - Downstream (Kbps) | 8032                                      |                  |      |         |  |
| -  |                      | LAN IPv4 Address:             | 192.168.2.1                               |                  |      |         |  |
| 8  | Management           | Default Galeway:              | ppp0.1                                    |                  |      |         |  |
|    |                      | Primary DNS Server:           | 172.16.0.2                                |                  |      |         |  |
|    |                      | Secondary DNS Server:         | 0.0.0.0                                   |                  |      |         |  |
|    |                      | LAN IPv6 Address:             |                                           |                  |      |         |  |
|    |                      | Default IPv8 Gateway:         |                                           |                  |      |         |  |
|    |                      | Date/Time:                    | Tue Sep 29 20:17:43 2015                  |                  |      |         |  |
|    |                      | Refresh                       |                                           |                  |      |         |  |

 คลิกที่แท็บ Quick Internet Setup (การดังค่าอินเทอร์เน็ตด่วน) ทางด้านซ้ายของหน้าจอ

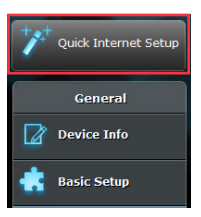

 ป้อนข้อมูลชื่อผู้ใช้ PPP และรูหัสผ่าน PPP ที่คุณใด้รับจาก ผู้ให้บริการเครือข่ายอินเทอรเน็ต (ISP) กำหนดชื่อเครือข่าย (SSID) และคียความปลอดภัยสำหรับการเชื่อมต่อใร้สาย เลือกโซนเวลาตามท้องถิ่นของคุณจากเมนูแบบหลนลง และคลิกที่ Apply/Save (นำใปใช้/บันทึก)เมื่อเสร็จสั้น

|                                        | Logout R                                                 | toods                                                                             | English 🔻                                                                 |
|----------------------------------------|----------------------------------------------------------|-----------------------------------------------------------------------------------|---------------------------------------------------------------------------|
| Y <sup>+</sup> Quick Internet<br>Setup | Firmware Version: 1.0.0.3 SS                             | ID: <u>ASUS</u>                                                                   |                                                                           |
| General                                | Auto Setting Manual Setting                              |                                                                                   |                                                                           |
| Device Info                            | uulok setup - Auto setting                               |                                                                                   |                                                                           |
| 🕂 Basic Setup                          | PFP Username:                                            | 87382235@hinet.net                                                                |                                                                           |
| Advanced Setup                         | PFP Password:                                            | •••••                                                                             |                                                                           |
| 😪 Wireless                             | Assign a unique name or 8                                |                                                                                   |                                                                           |
|                                        | Network Name(SSID)                                       | ASUS                                                                              |                                                                           |
| System                                 | Network Key                                              | •••••                                                                             |                                                                           |
| liagnostics                            | Enter a networkkey betwee<br>The default wireless securi | n 8 and 83 characters(letters, numbers o<br>to setting is MP82-PSK AFS_H you do n | r a combination) or 84 hex digits.<br>In want to set the network security |
| & Management                           | leave the security key field                             |                                                                                   |                                                                           |
|                                        | Time zone offset:: (GMT                                  | -08.00) Pacific Time, Tijuana                                                     | ×                                                                         |
|                                        |                                                          | Apply/Save                                                                        |                                                                           |

 คลิกที่ Next (ถัดไป) เพื่อทำการตั้งค่าให้แล้วเสร็จ และไปที่หน้าข้อมูลอุปกรณ์

**หมายเหตุ:** เปลี่ยนรหัสผ่านของเราเตอร*์* เพื่อป้องกันการเข้าถึงเราเตอร์ใรสายของ ASUS โดยใม่ใด้รับอนุญาต

| Quick Internet Setup | Auto Setting Manual Setting                                                                                                    |
|----------------------|----------------------------------------------------------------------------------------------------|
| General              |                                                                                                    |
| Device Info          | Quick Setup - Auto Setting                                                                                                    |
| 📥 Basic Setup        | Quick Setup Successful                                                                                                    |
| Advanced Setup       | The Quick Setup has configured your WAN and wirelass LAN connections                                                                  |
| 🛜 Wireless           | Change the router password to prevent unauthorized access to your ASUS wireless router.<br>Click on "Next" button to see device info. |
| System               |                                                                                                    |
| 2 Diagnostics        | Next                                                                                                    |

## 2.5 กำลังเชื่อมต่อใปยังเครือข่ายใร้สาย ของคุณ

หลังจากการตั้งค่าเราเตอร์โมเด็ม ADSL ด้วย QIS แล้ว คุณสามารถเชื่อมต่อคอมพิวเตอร์หรืออุปกรณ์สมาร์ทอื่นๆ ของคุณเข้ากับเครือข่ายใร้สายของคุณใด้ **ในการเชือมต่อไปยังเครือข่ายของคุณ:** 

- บนคอมพิวเตอร์ของคุณ คลิกไอคอนเครือข่าย 4 มี ในบริเวณการแจ้งเดือน เพื่อแสดงเครือข่ายไร้สายที่ใช้ได้
- เลือกเครือข่ายไร้สายที่คุณต้องการเชื่อมต่อไปยัง, จากนั้นคลิก Connect (เชื่อมต่อ)
- คุณอาจจำเป็นต้องป้อนคีย์การป้องกันเครือข่าย สำหรับเครือข่าย ไรสายที่มีระบบป้องกัน, จากนั้นคลิก OK (ตกลง)
- รอในขณะที่คอมพิวเตอร์ของคุณสร้างการเชื่อมต่อไปยังเครือ ข่ายไร้สายสำเร็จ สถานะการเชื่อมต่อถูกแสดง และไอคอนเครือ ข่ายแสดงสถานะทีเชื่อมต่อ

### หมายเหตุ

- ดูบทถัดไป สำหรับรายละเอียดเพิ่มเติมในการกำหนดค่าการดังค่า เครือข่ายไร้สายของคุณ
- ดูคู่มือผู้ใช้อุปกรณ์ของคุณ สำหรับรายละเอียดเพิ่มเติมในการเชื่อมต่อ อุปกรณ์เข้ากับเครือข่ายไร้สายของคุณ

# 3 การกำหนดค่าการตั้งค่าทั่วใป 3.1 ข้อมูลอุปกรณ์

คุณสามารถเข้าถึงหน้านี้โดยการคลิกที่ใอคอน Device Info (ข้อมูลอุปกรณ์) ที่อยู่ทางด้านซ้ายของหน้าจอ หน้าจอสรุปข้อมูลอุปกรณ์จะแสดงในการเริ่มต้นระบบ

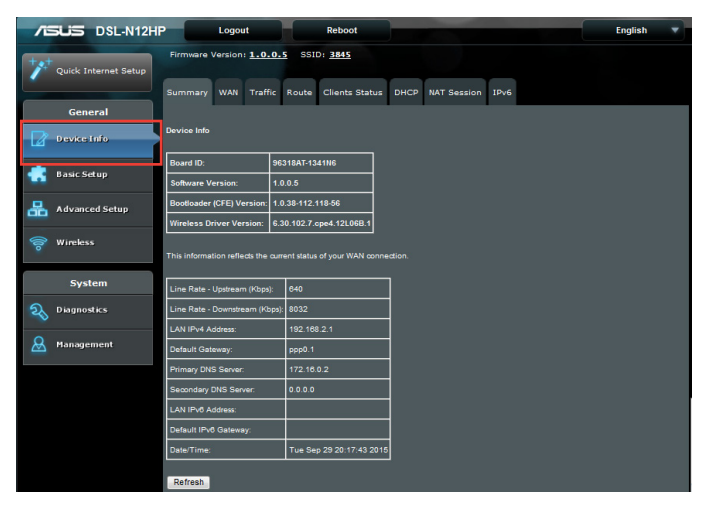

หน้าจอนี้จะแสดงข้อมูลการตั้งค่าฮาร<sup>ั</sup>ดแวร<sup>์</sup> ซอฟต*์*แวร*์* และการตั้งค่า IP และข้อมูลที่เกี่ยวข้องอื่นๆ

## 3.1.1 WAN

คลิกที่แท็บ WAN เพื่อแสดง PVC ที่กำหนดค่าแล<sup>้</sup>ว

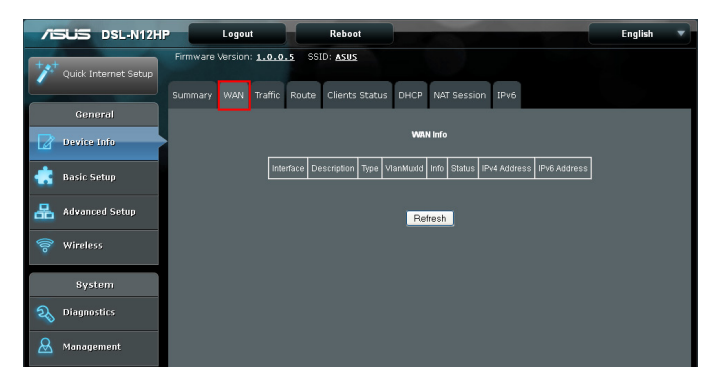

| พิลด์                    | ดำอธิบาย                                                            |
|--------------------------|---------------------------------------------------------------------|
| อินเตอร <sup>์</sup> เฟซ | ชื่ออินเตอร <sup>์</sup> เฟซสำหรับ WAN                              |
| คำอธิบาย                 | ชื่อการเชื่อมต <sup>่</sup> อ WAN                                   |
| ประเภท                   | แสดงประเภทการเชื่อมต่อ                                              |
| VlanMuxId                | แสดง 802.1Q VLAN ID                                                 |
| ข้อมูล                   | แสดงค่าการตั้งค่าพารามิเตอร์เช่น IPv6,<br>IGMP, MLD, NAT, ใฟร์วอลลั |
| สถานะ                    | จัดรายการสถานะของลิงก <sup>ั</sup> DSL                              |
| IPv4 แอดเดรส             | แสดง IPv4 แอดเดรสของ WAN                                            |
| IPv6 แอดเดรส             | แสดง IPv6 แอดเดรสของ WAN                                            |

# 3.1.2 ข้อมูลสถิติเครือข่ายการรับส่งข้อมูล

ตัวเลือกนี้มีข้อมูลสถิติการใช้งาน LAN, WAN, xTM และ xDSL คลิกที่แท็บเครือข่ายการรับส่งข้อมูลเพื่อแสดงค่าต่อไปนี้

| /6  | DSL-N12HF            | _          | Log        | out          |       |       | Reb     | oot        |       |       |           |       |     |  | English |  |
|-----|----------------------|------------|------------|--------------|-------|-------|---------|------------|-------|-------|-----------|-------|-----|--|---------|--|
| +** | Quick Internet Setup | Firmwai    | re Versi   | on: <u>1</u> | .0.0  | .s s  | SID: AS | <u>us</u>  |       |       |           |       |     |  |         |  |
|     |                      |            | y war      | N Tr         |       |       | e Clien |            | itus  | DHCP  | NAT Sessi | on If | Pv6 |  |         |  |
|     | General              |            |            |              |       |       |         |            |       |       |           |       |     |  |         |  |
|     | Device Info          |            | atistics:  | LAN          | ~     |       |         |            |       |       |           |       |     |  |         |  |
| ٠   | Basic Setup          |            |            |              |       |       |         |            |       |       |           |       |     |  |         |  |
| 品   | Advanced Setup       | Statistics | LAN        |              |       |       |         |            |       | _     |           |       |     |  |         |  |
| 6   | Wireless             | Interface  |            | Rece         | ived  | -     | 1       | ransm<br>T | itted |       |           |       |     |  |         |  |
| 0   | micless              |            | Bytes      | Pkts         | Errs  | Drops | Bytes   | Pkts       | Errs  | Drops |           |       |     |  |         |  |
|     | 0                    | LAN1       | 714256     | 6418         | 0     | 0     | 5855711 | 8443       | 0     | 0     |           |       |     |  |         |  |
|     | system               | LAN2       | 0          | 0            | 0     | 0     | 0       | 0          | 0     | 0     |           |       |     |  |         |  |
| 2   | Diagnostics          | LAN3       | 0          | 0            | 0     | 0     | 0       | 0          | 0     | 0     |           |       |     |  |         |  |
| ~   |                      | LAN4       | 0          | 0            | 0     | 0     | 0       | 0          | 0     | 0     |           |       |     |  |         |  |
| 8   | Management           | wi0        | 0          | 0            | 0     | 0     | 0       | 0          | 0     | 0     |           |       |     |  |         |  |
|     |                      |            |            |              |       |       |         |            |       |       |           |       |     |  |         |  |
|     |                      |            |            |              |       |       |         |            |       |       |           |       |     |  |         |  |
|     |                      | Reset      | Statistic: |              | Kefre | sh    |         |            |       |       |           |       |     |  |         |  |

คลิกที่ Reset Statistics (รีเซ็ตข<sup>้</sup>อมูลสถิติ) เพื่อดำเนินการอ**ัปเดตด**วยตนเอง

### LAN Statistics (สถิติ LAN)

หน้าจอนี้จะแสดงข้อมูลสถิติข้อมูลสำหรับอินเตอร*์*เฟซ LAN แต่ละรายการ

| /15  | SUS DSL-N12HP        |            | Log        | out          |       |       | Reb        | oot     |               |       | -          |        |   | English |  |
|------|----------------------|------------|------------|--------------|-------|-------|------------|---------|---------------|-------|------------|--------|---|---------|--|
| +    | Quick Internet Setup | Firmwar    | re Versio  | on: 1        | .0.0  | ه ه.  | SSID: AS   | US      |               |       |            |        |   |         |  |
|      | General              | Summar     | y WAI      | i Tr         |       | Rout  | e Clier    | ıts Sta | itus          | DHCP  | NAT Sessio | n IPvé | 6 |         |  |
|      | Device Info          | Traffic St | atistics:  | LAN          | ×     |       |            |         |               |       |            |        |   |         |  |
| ۰    | Basic Setup          | Statistics | I AN       |              |       |       |            |         |               |       |            |        |   |         |  |
| 品    | Advanced Setup       |            |            |              |       |       |            |         |               |       |            |        |   |         |  |
| (100 | Wireless             | Interface  | Bytes      | Rece<br>Pkts | Errs  | Drops | 1<br>Bytes | Pkts    | itted<br>Errs | Drops |            |        |   |         |  |
|      | System               | LAN1       | 714256     | 6418         | 0     | 0     | 5855711    | 8443    | 0             | 0     |            |        |   |         |  |
| ~    |                      | LAN3       | 0          | 0            | 0     | 0     | 0          | u<br>n  | 0             | 0     |            |        |   |         |  |
| 20   | Diagnostics          | LAN4       | -<br>0     | -<br>0       | 0     | 0     | 0          | 0       | 0             | 0     |            |        |   |         |  |
| &    | Management           | w10        | 0          | 0            | 0     | 0     | 0          | 0       | 0             | 0     |            |        |   |         |  |
|      |                      | Reset      | Statistics |              | Refre | sh    |            |         |               |       |            |        |   |         |  |

# เลือก LAN จากเมนูแบบหล<sup>ุ่</sup>นลง

| ฟิลด์                    |               | ดำอธิบาย                                |
|--------------------------|---------------|-----------------------------------------|
| อินเตอร <sup>์</sup> เฟช |               | LAN อินเตอร <i>์</i> เฟซ                |
|                          | ใบต์          | จำนวนใบต <sup>้</sup>                   |
|                          | Pkts          | จำนวนแพ็กเก็ต                           |
| รับ/ถ่ายโอนแล้ว          | Errs          | จำนวนแพ็กเก็ตที่มีข้อผิดพลาด            |
|                          | การ<br>ยกเลิก | จำนวนแพ็กเก็ตที่ยกเลิกแล <sup>้</sup> ว |

### WAN Statistics (สถิติ WAN)

หน้าจอนี้จะแสดงข้อมูลสถิติข้อมูลสำหรับอินเตอร์เฟซ WAN แต่ละรายการ

| ISUS DSL-N12H             | Logout                                    | Reboot                  |                  | English 🔻 |
|---------------------------|-------------------------------------------|-------------------------|------------------|-----------|
| ++++ Quick Internet Setup | Firmware Version: 1.0.0.5 SSID            | ): <u>Asus</u>          |                  |           |
| General                   | Summary WAN Traffic Route                 | Clients Status DHCP     | NAT Session IPv6 |           |
| Device Info               | Traffic Statistics: WAN 💌                 |                         |                  |           |
| 📥 Basic Setup             |                                           |                         |                  |           |
| 品 Advanced Setup          | Statistics WAN                            | Transmitted             |                  |           |
| 察 Wireless                | PytesPitsErrsC<br>ppp0 pppoe_0_0_35 0 0 0 | DropsBytesPktsErrsDrops |                  |           |
| System                    |                                           |                         | ſ                |           |
| 2 Diagnostics             | Reset Statistics Refresh                  |                         |                  |           |
| 🚨 Management              |                                           |                         |                  |           |

### เลือก WAN จากเมนูแบบหล่นลง

| ฟิลด์                |               | ดำอธิบาย                                |
|----------------------|---------------|-----------------------------------------|
| อินเตอร <i>์</i> เฟซ |               | WAN อินเตอร <i>์</i> เฟซ                |
| คำอธิบาย             |               | ป <sup>้</sup> ายบริการ WAN             |
|                      | ใบต์          | จำนวนใบต <sup>้</sup>                   |
| . ~                  | Pkts          | จำนวนแพ็กเก็ต                           |
| รับ/ถ้ายโอนแล้ว      | Errs          | จำนวนแพ็กเก็ตที่มีข้อผิดพลาด            |
|                      | การ<br>ยกเลิก | จำนวนแพ็กเก็ตที่ยกเลิกแล <sup>้</sup> ว |

### xTM Statistics (สถิติ xTM)

ตัวเลขต่อไปนี้จะแสดงข<sup>้</sup>อมูลสถิติ ATM (โหมดการถ่ายโอน ข้อมูลแบบไม่ประสานเวลา)/PTM (โหมดการถ่ายโอนข้อมูลแบบแพ็กเก็ต)

| 75   | SUS DSL-N12H         | -              | Logout                |               | Re            | boot           |                 |                  |                 |                  | Eng                 | lish 🔻            |
|------|----------------------|----------------|-----------------------|---------------|---------------|----------------|-----------------|------------------|-----------------|------------------|---------------------|-------------------|
| +**  | Quick Internet Setup | Firmware       | version:              | 1.0.0.5       | SSID: A       | <u>sus</u>     |                 |                  |                 |                  |                     |                   |
|      | General              | Summary        | WAN                   | Traffic R     | toute Clie    | ents Status    | DHCP            | NAT Session      | IPv6            |                  |                     |                   |
|      | Device Info          | Traffic Statis | tics: <mark>xT</mark> | м 💌           |               |                |                 |                  |                 |                  |                     |                   |
| ٠    | Basic Setup          |                |                       |               |               |                |                 |                  |                 |                  |                     |                   |
| 品    | Advanced Setup       | Port<br>Number | In<br>Octets          | Out<br>Octets | In<br>Packets | Out<br>Packets | In OAM<br>Cells | Out OAM<br>Cells | in ASM<br>Cells | Out ASM<br>Cells | In Packet<br>Errors | In Cell<br>Errors |
| (100 | Wireless             |                | 1                     | 1             | 1             |                |                 |                  |                 |                  |                     |                   |
|      | System               |                |                       |               |               |                | Reset           | Refresh          |                 |                  |                     |                   |
| R    | Diagnostics          |                |                       |               |               |                |                 |                  |                 |                  |                     |                   |
| 8    | Management           |                |                       |               |               |                |                 |                  |                 |                  |                     |                   |

### เลือก xTM จากเมนูแบบหล่นลง

| ฟิลด์                                    | ด่าอธิบาย                                           |
|------------------------------------------|-----------------------------------------------------|
| หมายเลขพอร <sup>์</sup> ต                | พอร <sup>ั</sup> ต ATM (0-3)                        |
| ใน Octets                                | จำนวน Octets ที่ใด้รับผ่านอินเตอร <i>์</i> เฟช      |
| นอก Octets                               | จำนวน Octets ที่ถ่ายโอนผ่านอินเตอร <i>์</i> เฟซ     |
| ในแพ็กเก็ต                               | จำนวนแพ็กเก็ตที่ใด้รับผ่านอินเตอร <i>์</i> เฟซ      |
| นอกแพ็กเก็ต                              | จำนวนแพ็กเก็ตที่ถ่ายุโอนผ่านอินเตอร์เฟซ             |
| ในเซลล <sup>์</sup> OAM                  | จำนวนเซลล์ OAM ที่ใด้รับผ่านอินเตอร์เฟซ             |
| นอกเซลล <sup>์</sup> OAM                 | จำนวนเซลล ์ OAM ที่ถ่ายโอนผ่านอินเตอร์เฟซ           |
| ในเซลล <sup>์</sup> ASM                  | จำนวนเซลล <sup>์</sup> ASM ที่ใด้รับผ่านอินเตอร์เฟซ |
| นอกเซลล <sup>์</sup> ASM                 | จำนวนเซลล์ ASM ที่ถ่ายโอนผ่านอินเตอร์เฟซ            |
| ข <sup>้</sup> อผิดพลาดภายใน<br>แพ็กเก็ต | จำนวนแพ็กเก็ตในข <sup>้</sup> อผิดพลาด              |
| ข <sup>้</sup> อผิดพลาดภายใน<br>เซลล้    | จำนวนเซลล์ในข้อผิดพลาด                              |

### xDSL Statistics (สถิติ xDSL)

หน้าจอสถิติ xDSL จะแสดงข้อมูลที่เกี่ยวข้องกับประเภท xDSL

| <b>/ISUS</b> DSL-N12HP | Logout                                    | Reboot        |             |           |        |
|------------------------|-------------------------------------------|---------------|-------------|-----------|--------|
|                        | Firmware Version: 1.0.0.5 SSID: ASUS      | ş             |             |           |        |
| Quick Internet Setup   |                                           |               |             |           |        |
|                        | Summary WAN Traffic Route C               | lients Status | DHCP NA     | T Session | IPv6   |
| Canami                 |                                           | neares status | 51101       |           |        |
| General                |                                           |               |             |           |        |
| Device Info            | Traffic Statistics: xDSL 🗾                |               |             |           |        |
|                        |                                           |               |             |           |        |
| 📥 Basic Setup          |                                           |               |             |           |        |
|                        | Statistics xDSL                           |               |             |           |        |
| Advanced Setup         |                                           |               |             |           |        |
|                        | Mode:                                     |               | ADSL_G.dmt  |           |        |
| 🛜 Wireless             | Traffic Type:                             |               | ATM         |           |        |
|                        | Status:                                   |               | Up          |           |        |
| System                 | Link Power State:                         |               | L0          |           |        |
|                        |                                           | b             | t la stance |           |        |
| 2 Diagnostics          | PhyR Status                               | off           | off         |           |        |
|                        | Line Coding(Trellis):                     | off           | off         |           |        |
| A Management           | SNR Margin (0.1 dB):                      | 143           | 120         |           |        |
|                        | Attenuation (0.1 dB):                     | 0             | 20          |           |        |
|                        | Output Power (0.1 dBm):                   | 78            | 46          |           |        |
|                        | Attainable Rate (Kbps):                   | 10568         | 920         |           |        |
|                        |                                           |               |             |           |        |
|                        |                                           | Path 0        |             |           |        |
|                        |                                           | Downstream    | upstream    |           |        |
|                        | Rate (Kbps):                              | 8032          | 640         |           |        |
|                        |                                           |               |             |           |        |
|                        | K (number of bytes in DMT frame):         | 252           | 21          |           |        |
|                        | R (number of check bytes in RS code word) | ):0           | 16          |           |        |
|                        | S (RS code word size in DMT frame):       | 0.50          | 8.00        |           |        |
|                        | D (interleaver depth):                    | 04            | 8           |           |        |
|                        | Delay (filsec).                           | 0.00          | 0.22        |           |        |
|                        |                                           |               |             |           |        |
|                        | Super Frames:                             | 34101         | 34101       |           |        |
|                        | Super Frame Errors:                       | 0             | 0           |           |        |
|                        | RS Words:                                 | 0             | 289510      |           |        |
|                        | RS Correctable Errors:                    | 0             | 0           |           |        |
|                        | RS Uncorrectable Errors:                  | 0             | 0           |           |        |
|                        |                                           |               |             |           |        |
|                        | HEC Errors:                               | 0             | 0           |           |        |
|                        | OCD Errors:                               | 0             | 0           |           |        |
|                        | LCD Errors:                               | 10081700      |             |           |        |
|                        | Data Cella:                               | 137           | 6           |           |        |
|                        | Bit Errors                                | 0             | 0           |           |        |
|                        |                                           |               |             |           |        |
|                        | Total ES:                                 | 0             | 0           |           |        |
|                        | Total SES:                                | 0             | 0           |           |        |
|                        | Total UAS:                                | 12            | 12          |           |        |
|                        |                                           |               |             |           |        |
|                        |                                           |               |             |           |        |
|                        | xDSL BER Test Reset S                     | tatistics     | Draw Gra    | aph Re    | etresh |

# คลิกที่ปุ่ม Reset Statistics (รีเซ็ตสกิติ) เพื่อรีเฟรชหน้าจอนี้

| พิลด์                         | ดำอธิบาย                                                                       |
|-------------------------------|--------------------------------------------------------------------------------|
| โหมด                          | ADSL2, ADSL2+                                                                  |
| ชนิดเครือข่ายการรับส่ง        | ATM                                                                            |
| สถานะ                         | จัดรายการสถานะของลิงก <sup>ั</sup> DSL                                         |
| สถานะพลังงานการเชื่อมโยง      | สถานะพลังงานเอาต <sup>์</sup> พุตของการเชื่อมโยง                               |
| สถานะ phyR                    | แสดงสถานะของการป้องกันเสียงกระแทก<br>PhyR™<br>(การส่งข้อมูลซ้ำในชั้นทางกายภาพ) |
| รหัสสาย (Trellis):            | เปิด/ปิด Trellis                                                               |
| ระยะขอบ SNR (0.1 dB)          | ระยะขอบสัญญาณต่ออัตราการรบกวน<br>(SNR)                                         |
| การลดทอน (0.1 dB)             | ประมาณการการลดทอนวงเฉลี่ยใน<br>ทิศทางดาวนสตรีม                                 |
| พลงังงานเอาต <sup>์</sup> พุต |                                                                                |
| (0.1 dBm)                     | พลังงานเอาต <sup>์</sup> พุตของอัพสตรีมทั้งหมด                                 |
| อัตราที่สำเร็จ (Kbps)         | อัตราชิงค์ที่คุณจะใด้รับ                                                       |
| อัตรา (Kbps)                  | ดาวน์สตรีม/อัพสตรีมของอัตราซิงค์ปัจจุบัน                                       |

| К         | จำนวนใบต <sup>้</sup> ในเฟรม DMT          |
|-----------|-------------------------------------------|
| R         | จำนวนใบต <sup>์</sup> ตรวจสอบในรหัสคำ     |
| S         | ขนาดรหัสคำ RS ในเฟรม DMT                  |
| D         | ความลึกของตัวแทรกสลับ                     |
| หน่วงเวลา | หน่วงเวลาในหน่วยมิลลิวินาที (มิลลิวินาที) |
| INP       | ส้ญลักษณ <sup>์</sup> DMT                 |

| Super Frame                            | จำนวนรวมของ Super Frame                             |
|----------------------------------------|-----------------------------------------------------|
| ข <sup>้</sup> อผิดพลาดของ Super Frame | จำนวน Super Frame<br>ที่ใดรับพรอมดวยขอผิดพลาด       |
| คำ RS                                  | จำนวนรวมข้อผิดพลาดของรหัส Reed–<br>Solomon          |
| ข้อผิดพลาดที่แก้ไขใด้ของ RS            | จำนวนรวมของ RS<br>ที่มีขอผิดพลาดที่แก้ไขใด้         |
| ข้อผิดพลาดที่แก้ไขไม่ได้ของ RS         | จำนวนรวมของ RS<br>ที่มีข้อผิดพลาดที่แก้ไขไม่ได้ทั้ง |

| ข้อผิดพลาดของ HEC              | จำนวนรวมข้อผิดพลาดของการ<br>ตรวจสอบขอผิดพลาดสวนหัว (HEC)        |
|--------------------------------|-----------------------------------------------------------------|
| ข้อผิดพลาดของ OCD              | จำนวนรวมข้อผิดพลาดของการ<br>วิเคราะหนอกเซลล์                    |
| ข <sup>้</sup> อผิดพลาดของ LCD | จำนวนรวมของการวิเคราะห <sup>ั</sup> การสูญ<br>หายของเซลลทั้งหมด |
| เซลล <sup>์</sup> รวม          | จำนวนรวมของเชลล ์ATM<br>(รวมถึงเชลลไม่ใดใช้งาน + เชลล์ข้อมูล)   |
| เซลล์ข้อมูล                    | จำนวนรวมของเซลล <sup>์</sup> ข้อมูล ATM                         |
| ข้อผิดพล <sup>้</sup> าดของบิต | จำนวนรวมข้อผิดพลาดเกี่ยวกับบิต                                  |

| ES รวม | จำนวนรวมของวินาทีที่ผิดพลาด                 |
|--------|---------------------------------------------|
| SES ม  | จำนวนรวมของวินาทีที่ผิดพลาดอย่าง<br>ร้ายแรง |
| UAS มห | จำนวนรวมของวินาทีที่ใม่สามารถใช้<br>งานใด   |

#### ทดสอบ xDSL BER

คลิกที่ **xDSL BER Test** (ทดสอบ xDSL BER) บนหน้าจอสถิติ xDSL เพื่อทดสอบอัตราข้อผิดพลาดของบิต (BER) หน้าต่างป อบอัพขนาดเล็กจะเปิดหลังจากกดปุ่มตามที่แสดงไว้ด้านล่าง

| 🗿 http://192.168.1.1/berstart.tst?berState=0 - M 🔳 🗖 🗙                                                                                                    |
|----------------------------------------------------------------------------------------------------|
| ADSL BER Test - Start                                                                                                    |
| The ADSL Bit Error Rate (BER) test determines<br>the quality of the ADSL connection. The test is<br>done by transferring idle cells containing a known<br>pattern and comparing the received data with<br>this known pattern to check for any errors. |
| Select the test duration below and click "Start".                                                                                                    |
| Tested Time (sec): 20 🗸                                                                                                    |
| Start Close                                                                                                    |
| ×                                                                                                    |
| 🙆 Done 🔮 Internet                                                                                                    |

คลิกที่ Start (เริ่มต้น) เพื่อเริ่มต<sup>ั</sup>นการทดสอบ หรือคลิกที่ Close (ปิด) เพื่อยกเลิกการทดสอบ หลังจากทำการทดสอบ BER เสร็จแล้ว หน้าต่างป๊อบอัพจะแสดงขึ้นมาดังรายละเอียดด้านล่าง

| 🕘 http:                | //192.168.1.1/berstop.     | tst?berState=0 - Mi                    |          |  |  |  |  |  |  |
|------------------------|----------------------------|----------------------------------------|----------|--|--|--|--|--|--|
| ADSL BER Test - Result |                            |                                        |          |  |  |  |  |  |  |
|                        | The ADSL BER test comple   | eted successfully.                     |          |  |  |  |  |  |  |
|                        | Test Time (sec):           | 20                                     |          |  |  |  |  |  |  |
|                        | Total Transferred<br>Bits: | 0x000000000000000000000000000000000000 |          |  |  |  |  |  |  |
|                        | Total Error Bits:          | 0x00000000000000000                    |          |  |  |  |  |  |  |
|                        | Error Ratio:               | Not Applicable                         |          |  |  |  |  |  |  |
| Close                  |                            |                                        |          |  |  |  |  |  |  |
|                        |                            | _                                      | <u>~</u> |  |  |  |  |  |  |
| E Done                 |                            | 🥝 Internet                             | :        |  |  |  |  |  |  |

### กราฟเสียง xDSL

คลิกที่ **Draw Graph (วาดกราพ)** บนหน<sup>้</sup>าจอสถิติ xDSL และหน้าต่างป<sup>ื</sup>อบอ*ั*พจะแสดงสถิติเส้น DSL

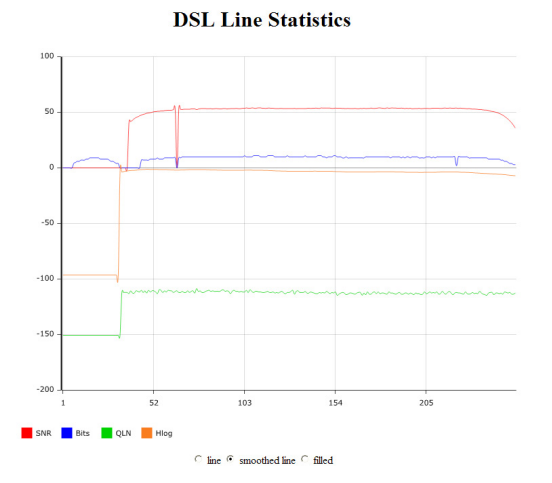

## 3.1.3 เส้นทาง

คลิกที่แท็บเส้นทางเพื่อแสดงเส้นทางที่ DSL-N12HP ใด`คันพบ

| /6  | SLIS DSL-N12H        | IP                         | Logout                 |                              | Reboo          | ot        |        |                  |                   |          |  | English | - |
|-----|----------------------|----------------------------|------------------------|------------------------------|----------------|-----------|--------|------------------|-------------------|----------|--|---------|---|
| +*  | Quick Internet Setup | Firmware V                 | ersion: <u>1.</u>      | 0.0.5 SSI                    | D: <u>Asus</u> | ž         |        |                  | 3                 |          |  |         |   |
|     | General              | Summary                    | WAN Tra                | ffic Route                   | Clients        | s Status  | DH     | OP NAT           | r Session         | IPv6     |  |         |   |
|     | Device Info          | Device Info                | Route                  |                              |                |           |        |                  |                   |          |  |         |   |
| ۰   | Basic Setup          | Frags. 0 - up,             |                        | gateway, H - H               | USL, K - F     | einstate, | U- 0/1 |                  | aneco, m - r<br>1 | noailiea |  |         |   |
| 品   | Advanced Setup       | Destination<br>192.168.1.0 | Gateway :<br>0.0.0.0 : | Subnet Mask<br>255.255.255.0 | Flag M         | tetric Si | ervice | Interface<br>br0 |                   |          |  |         |   |
| (00 | Wireless             | Refresh                    |                        |                              |                |           |        |                  |                   |          |  |         |   |
|     | System               |                            |                        |                              |                |           |        |                  |                   |          |  |         |   |
| R   | Diagnostics          |                            |                        |                              |                |           |        |                  |                   |          |  |         |   |
| 8   | Management           |                            |                        |                              |                |           |        |                  |                   |          |  |         |   |

| ฟิลด์                     | ดำอธิบาย                                                                                                    |
|---------------------------|----------------------------------------------------------------------------------------------------|
| ปลายทาง                   | เครือข่ายปลายทางหรือแม่ข่ายปลายทาง                                                                                                    |
| เกตเวย <sup>์</sup>       | IP แอดเดรสของช่วงเชื่อมต่อถัดใป                                                                                                    |
| ซับเน็ต มาสก <sup>์</sup> | ซับเน็ต มาสก <sup>ั</sup> ของปลายทาง                                                                                                    |
| ค่าสถานะ                  | U: เส้นทางขึ้น                                                                                                    |
|                           | !: ปฏิเสธเส้นทาง                                                                                                    |
|                           | G: ใช้เกตเวย                                                                                                    |
|                           | H: เป้าหมายคือแม่ข่าย                                                                                                    |
|                           | R: กลับเส้นทางเดิมสำหรับเส้นทางแบบใดนามิก                                                                                                    |
|                           | D: ติดตั้งแบบใดนามิกโดยดีมอนหรือเปลี่ยนเส้นทาง                                                                                                    |
|                           | M: ปรับเปลี่ยนจากดีมอนสำหรับการกำหนดเส <sup>ั</sup> นทาง<br>หรือเปลี่ยนเสนทาง                                                                         |
| เมตริกซ์                  | 'ระยะทวง' ใปถึงเป <sup>้</sup> าหมาย (โดยปกติจะนับเป็นช่วงเชื่อมต่อ)<br>ซึ่งเคอร์เนลลาสุดจะใม่นำมาใช้ แต่ดื่มอนสำหรับการ<br>กำหนดเสนทางอาจจำเป็นตองใช |
| บริการ                    | แสดงป <sup>้</sup> ายการเชื่อมต <sup>่</sup> อ WAN                                                                                                    |
| อินเตอร์เฟซ               | แสดงอินเตอร์เฟซการเชื่อมต่อ                                                                                                    |

## 3.1.4 สถานะใคลเอ็นต์

คลิกที่แท็บสถานะใคลเอ็นต**์เพื่อแสดงข**้อมูลใคลเอ็นต**์** 

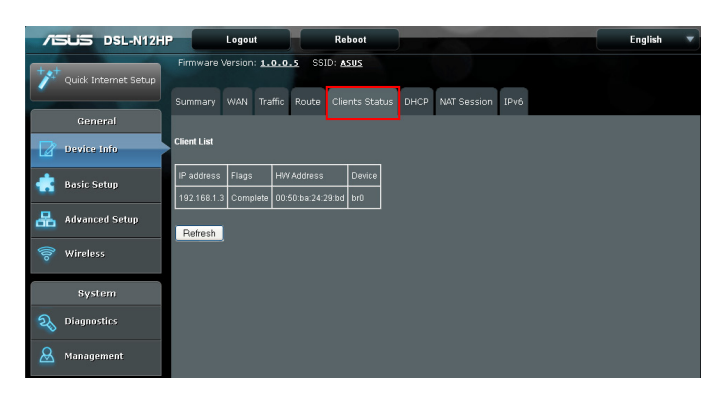

| ฟิลด์      | ดำอธิบาย                                                      |
|------------|---------------------------------------------------------------|
| IP แอดเดรส | แสดง IP แอดเดรสสำหรับ PC แม่ข่าย                              |
| ค่าสถานะ   | สมบูรณ <sup>์</sup> ใม่สมบูรณ <sup>์</sup> ถาวร หรือเผยแพร่   |
| HW แอดเดรส | แสด <sup>ั</sup> ง Mac แอด <sup>ั</sup> เดรสสำหรับ PC แม่ข่าย |
| อุปกรณ์    | แสดงอินเตอร์เฟสการเชื่อมต่อ                                   |

### 3.1.5 DHCP

คลิกที่แท็บ DHCP เพื่อแสดงรายการเช่า DHCP ทั้งหมด

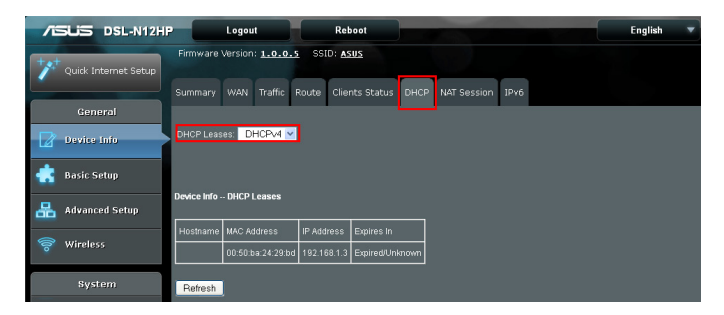

### เลือก DHCPv4 จากเมนูแบบหล<sup>ุ่</sup>นลง

| ฟิลด์       | ด่าอธิบาย                                                       |
|-------------|-----------------------------------------------------------------|
| ชื่อโฮสต    | แสดงชื่อโฮสต <sup>์</sup> ของอุปกรณ <i>์</i> /โฮสต <i>์</i> /PC |
| MAC แอดเดรส | แสดง MAC แอดเดร์สของอีเธอร์เน็ตของอุปกรณ์/<br>โฮสต/PC           |
| IP แอดเดรส  | แสดง IP แอดเดรสของอุปกรณ์/โฮสต์/PC                              |
| หมดอายุใน   | แสดงจำนวนวันที่เหลืออยู่สำหรับสัญญาเช่า DHCP<br>แตละรายการ      |

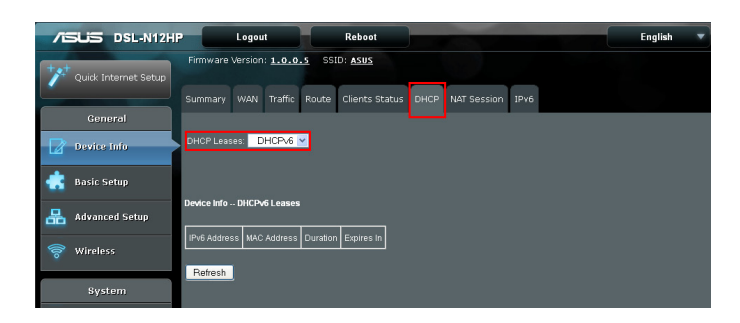

### เลือก DHCPv6 จากเมนูแบบหล<sup>ุ่</sup>นลง

| ฟิลด์        | ดำอธิบาย                                                     |
|--------------|--------------------------------------------------------------|
| IPv6 แอดเดรส | แสดง IP แอดเดรสของอุปกรณ <i>์</i> /โฮสต <i>์</i> /PC         |
| MAC แอดเดรส  | แสดง MAC แอดเดรสของอีเธอร์เน็ตของอุปกรณ์/<br>โฮสต/PC         |
| ระยะเวลา     | แสดงระยะเวลาเช่าเป็นชั่วโมง                                  |
| หมดอายุใน    | แสดงจ่านวนวันที่เหลืออยู่สำหรับสัญญาเช่า<br>DHCP แต่ละรายการ |

## 3.1.6 NAT เซสชั่น

ุคลิกที่แท็บ NAT เชสชั่นเพื่อแสดงค่าต่อใบนี้

|                |            | Logout                | Rebo                        | ot                 |       | -                   |          | Eng     | glish | - |
|----------------|------------|-----------------------|-----------------------------|--------------------|-------|---------------------|----------|---------|-------|---|
| "              | Firmware \ | Version: <u>1.0.(</u> | . <u>s</u> SSID: <u>Asu</u> | <u>s</u>           |       |                     |          |         |       |   |
|                |            | WAN Traffic           | Route Client                | s Status DHO       | IP 1  |                     |          |         |       |   |
| General        |            |                       |                             |                    |       |                     |          |         |       |   |
| Device Info    |            |                       |                             | N                  | T Ses | ision               |          |         |       |   |
| 💼 Basic Setup  |            |                       | Press                       | 'Show Alf' will sh |       | NAT session informa | tion.    |         |       |   |
|                |            | Source IP             | Source Port                 | Destination IP     |       | Destination Port    | Protocol | Timeout |       |   |
| Advanced Setup |            |                       |                             |                    |       | _                   |          |         |       |   |
| 🛜 Wireless     |            |                       |                             | Refres             | h     | Show All            |          |         |       |   |

คลิกที่ Show All (แสดงทั้งหมด) เพื่อแสดงค่าต่อใปนี้

| NAT Session                                                           |             |                 |                  |          |         |  |  |  |  |  |
|-----------------------------------------------------------------------|-------------|-----------------|------------------|----------|---------|--|--|--|--|--|
| Press "Show Less" will show NAT session information on WAN side only. |             |                 |                  |          |         |  |  |  |  |  |
| Source IP                                                             | Source Port | Destination IP  | Destination Port | Protocol | Timeout |  |  |  |  |  |
| 192.168.1.3                                                           | 17500       | 192.168.1.255   | 17500            | udp      | 15      |  |  |  |  |  |
| 172.16.16.11                                                          | 17500       | 255.255.255.255 | 17500            | udp      | 15      |  |  |  |  |  |
| 192.168.1.3                                                           | 2685        | 192.168.1.1     | 80               | top      | 431999  |  |  |  |  |  |
| 192.168.1.3                                                           | 138         | 192.168.1.255   | 138              | udp      | 1       |  |  |  |  |  |
| 127.0.0.1                                                             | 33316       | 127.0.0.1       | 53               | udp      | 0       |  |  |  |  |  |
| 127.0.0.1                                                             | 53927       | 127.0.0.1       | 53               | udp      | 20      |  |  |  |  |  |
| 192.168.1.3                                                           | 2673        | 192.168.1.1     | 80               | top      | 68      |  |  |  |  |  |
|                                                                       |             | Refresh Sho     | w Less           |          |         |  |  |  |  |  |

| ฟิลด์                                 | ด่าอธิบาย                                                                           |
|---------------------------------------|-------------------------------------------------------------------------------------|
| IP ต <sup>ั</sup> นทาง                | IP ต <sup>ั</sup> นทางที่ซึ่ง NAT เซสช <i>ั</i> ้นจัดสร้างขึ้นมา                    |
| พอร <sup>์</sup> ตต <sup>ั</sup> นทาง | พอร <sup>์</sup> ตต <sup>ั</sup> นทางที่ซึ่ง NAT เซสชั่นจัดสร <sup>ั</sup> างขึ้นมา |
| IP ปลายทาง                            | IP ที่ซึ่ง NAT เซสชั่นเชื่อมต่อใบยัง                                                |
| พอร <sup>์</sup> ตปลายทาง             | พอร <sup>ั</sup> ตที่ชึ่ง NAT เชสชั่นเชื่อมต่อใปย <i>ั</i> ง                        |
| โปรโตคอล                              | โปรโตคอลที่ใช้ในการจัดสร้าง NAT เชสชั่นที่เป็นฉพาะ                                  |
| หมดเวลา                               | เวลาที่เหลืออยู่สำหรับการเชื่อมต่อ TCP/UDP เพื่อเปิดใช้งาน                          |

## 3.1.7 IPv6

# คลิกที่แท็บ IPv6 เพื่อแสดงค่าต่อใปนี้

| /ISUS DSL-N12H            | Logout                    | Reboot                    |                       | English 🔻 |
|---------------------------|---------------------------|---------------------------|-----------------------|-----------|
| **** Quick Internet Setup | Firmware Version: 1.0     | .o.s SSID: Asus           |                       |           |
| General                   | Summary WAN Traff         | ic Route Clients Status   | DHCP NAI Session IPV6 |           |
| Device Info               | IPv6: IPv6 Info 💌         |                           |                       |           |
| 💼 Basic Setup             |                           |                           |                       |           |
| 📇 Advanced Setup          | IPv6 WAN Connection Info  |                           |                       |           |
| 察 Wireless                | Interface Status Addres   | s Prefix                  |                       |           |
|                           | General Info              |                           |                       |           |
| System                    | Device Link-local Address | fe80::200:ff:fe55:5555/64 |                       |           |
|                           | Default IPv6 Gateway      |                           |                       |           |
| & Management              | IPv6 DNS Server           |                           |                       |           |
|                           | Refresh                   |                           |                       |           |

# ข้อมูล IPv6

| /6  | SLIS DSL-N12HF       | Logout                    | Reboot                    |                  |      | English |  |
|-----|----------------------|---------------------------|---------------------------|------------------|------|---------|--|
| +*  | Ouick Internet Setup | Firmware Version: 1.0.    | o.s SSID: Asus            |                  |      |         |  |
| _   |                      | Summary WAN Traffi        | Route Clients Status      | DHCP NAT Session | IPv6 |         |  |
|     | General              |                           |                           |                  |      |         |  |
|     | Device Info          | IPv6: IPv6 Info 💌         |                           |                  |      |         |  |
| ۲   | Basic Setup          |                           |                           |                  |      |         |  |
| 品   | Advanced Setup       | IPv6 WAN Connection Info  |                           |                  |      |         |  |
| 100 | Wireless             | Interface Status Address  | Prefix                    |                  |      |         |  |
|     |                      | General Info              |                           |                  |      |         |  |
|     | System               |                           |                           |                  |      |         |  |
| -   |                      | Device Link-local Address | fe80::200:ff:fe55:5555/64 |                  |      |         |  |
| 29  | Diagnostics          | Default IPv6 Gateway      |                           |                  |      |         |  |
| 8   | Management           | IPv6 DNS Server           |                           |                  |      |         |  |
|     |                      |                           |                           |                  |      |         |  |
|     |                      | Refresh                   |                           |                  |      |         |  |

## เลือก ข**้อมูล IP∨6** จากเมนูแบบหล่นลง

| ฟิลด์                                                 | ด่าอธิบาย                                                            |
|-------------------------------------------------------|----------------------------------------------------------------------|
| อินเตอร์เฟซ                                           | WAN อินเตอร์เฟซที่มี IPv6 เปิดใช้งาน                                 |
| สถานะ                                                 | สถานะการเชื่อมต่อของ WAN อินเตอร์เฟซ                                 |
| ที่อยู่                                               | IPv6 แอดเดรสของ WAN อินเตอร์เฟช                                      |
| คำนำหน้า                                              | คำนำหน้าที่รับมา/กำหนดค่าบน WAN อินเตอร์เฟซ                          |
| ลิงก <sup>ั</sup> ของอุปกรณ์ -<br>ที่อยู่ภายในเครื่อง | LAN แอดเดรสของ CPE                                                   |
| เกตเวย <sup>์</sup> IPv6 เริ่มต <sup>ั</sup> น        | เกตเวย ์IPv6 ของ WAN ค่าเริ่มตัน                                     |
| IPv6 DNS เชิร์ฟเวอร์                                  | IPv6 DNS เซิร์พเวอร์ที่ใด้รับจาก WAN<br>อินเตอร์เฟซ/กำหนดค่าดวยตนเอง |

## IPv6 ข้างเคียง

| /ISUS DSL-N12H        | P Logout                            | Reboot              |                    |    | English |  |
|-----------------------|-------------------------------------|---------------------|--------------------|----|---------|--|
| "Puick Internet Setup | Firmware Version: 1.0.0.5           | ISID: <u>Asus</u>   |                    | -  |         |  |
| General               | Summary WAN Traffic Rout            | e Clients Status Dl | HCP NAT Session IP | 16 |         |  |
| Device Info           | IPv6: IPv6 Neighbor 👻               |                     |                    |    |         |  |
| 📥 Basic Setup         | Device Info - IDx6 Nainhhor Discove | nrtahle             |                    |    |         |  |
| Advanced Setup        |                                     |                     |                    |    |         |  |
| 察 Wireless            | IPv6 address Flags HW Address       | Device              |                    |    |         |  |
| System                |                                     |                     |                    |    |         |  |

# เลือก IPv6 ข้างเคียง จากเมนูแบบหล่นลง

| ฟิลด์        | ดำอธิบาย                                    |
|--------------|---------------------------------------------|
| IPv6 แอดเดรส | lpv6 แอดเดรสของอุปกรณ <i>์</i> ที่พบ        |
| ค่าสถานะ     | สถานะของอุปกรณ์ข้างเคียง                    |
| HW แอดเดรส   | MAC แอดเดรสของอุปกรณ <sup>์</sup> ข้างเคียง |
| อุปกรณ์      | อินเตอร์เฟซจากที่ที่อุปกรณ์ดั้งอยู่         |

### เส้นทาง IPv6

| /ISUS DSL-N12H         | P Logout                        | Reboot                  |                    | English 🔻 |
|------------------------|---------------------------------|-------------------------|--------------------|-----------|
| " Quick Internet Setup | Firmware Version: 1.0.0.5       | SSID: <u>Asus</u>       |                    |           |
| General                | Summary WAN Traffic Rou         | ute Clients Status DHCl | P NAT Session IPv6 |           |
| Device Info            | IPv6: IPv6 Route 💌              |                         |                    |           |
| 🚓 Basic Setup          |                                 |                         |                    |           |
| Advanced Setup         |                                 |                         |                    |           |
| 察 Wireless             | Destination Gateway Metric Into | enace                   |                    |           |
| System                 | PVEIIES11                       |                         |                    |           |

# เลือก **เส้นทาง IPv6** จากเมนูแบบหล่นลง

| ฟิลด์                    | ด่าอธิบาย                                                |
|--------------------------|----------------------------------------------------------|
| ปลายทาง                  | IP แอดเดรสปลายทาง                                        |
| เกตเวย <sup>์</sup>      | เกตเวย <sup>์</sup> แอดเดรสที่ใช้สำหรับ IP ปลายทาง       |
| เมตริกซ์                 | เมตริกซ์ที่ระบุสำหรับเกตเวย                              |
| อินเตอร <sup>์</sup> เฟซ | อินเตอร <sup>์</sup> เฟซที่ใช้สำหร <b>ั</b> บ IP ปลายทาง |

# 3.2 การตั้งค่าพื้นฐาน

คุณสามารถเข้าถึงหน้านี้โดยการคลิกที่ใอคอน Basic Setup (การตังค่าพื้นฐาน) ที่อยู่ทางด้านซ้ายของหน้าจอ ซึ่งจะนำคุณใปยังหน้าจอต่อใปนี้

| /ISUS DSL-N12HP         | Logout           | Re                      | boot                                           |                                            |                     | Engli                  | sh 🔻   |
|-------------------------|------------------|-------------------------|------------------------------------------------|--------------------------------------------|---------------------|------------------------|--------|
| Quick Internet          | Firmware Versio  | n: <b>1.0.0.2</b> SSI   | D: ASUS                                        |                                            |                     |                        |        |
| fanoral                 | Layer2 Interface | WAN Service             | AN IPv6 Security                               | Parental Contr                             | ol Routing          |                        |        |
| Device Info             |                  |                         | DSL ATM Interfac<br>e Add, or Remove to co     | e Configuration<br>Infigure DSL ATM in     |                     |                        |        |
| 🐇 Basic Setup           | Interface Vpi Vo | DSL<br>Latency Category | Cell Rate(cel<br>Max Bust Sizer                | lis/s) Link<br>(bytes) Type                | Conn IP<br>Mode QoS | MPAAL<br>Prec/Alg/Wght | Remove |
| Advanced Setup          |                  | 11                      | Add                                            | Pomouo                                     |                     |                        |        |
| 🛜 Wireless              |                  |                         | Add                                            | rienove                                    |                     |                        |        |
| System                  |                  |                         | ETH WAN Interfac                               | e Configuration                            |                     |                        |        |
| 💫 Diagnostics           |                  |                         | e Add, or Remove to co<br>Allow one ETH as lar | nfigure ETH WAN in<br>yer 2 wan interface. |                     |                        |        |
| <u>&amp;</u> Management |                  | [                       | interface/(Name) Conn                          | ection Mode Rem                            | 9V6                 |                        |        |
|                         |                  |                         | Add                                            | Remove                                     |                     |                        |        |
# 3.2.1 Layer 2 อินเตอร์เฟซ

เพิ่มหรือลบการเชื่อมต่อ ATM และ ETH WAN อินเตอร์เฟซใด้ที่นี่

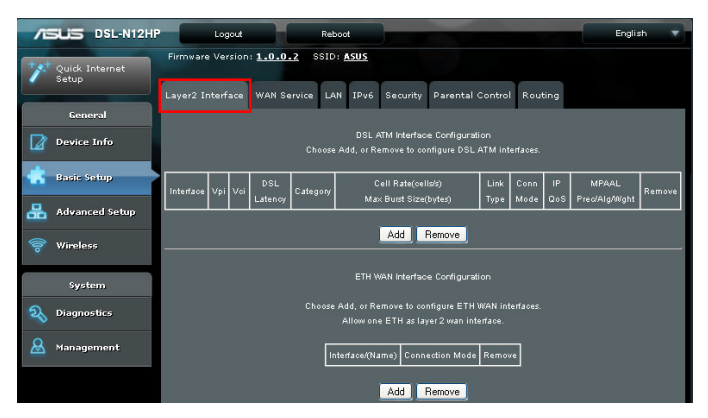

คลิกที่ Add (เพิ่ม) เพื่อสร้าง ATM อินเตอร**์เฟซ ใหม**่ (ดูที่ Appendix E - Connection Setup (ภาคผนวก E - การตั้งค่าการเชื่อมต่อ)

**หมายเหตุ**: สามารถสร้างและบันทึก ATM อินเตอร*์*เฟซใด<sub>้</sub>สูงถึง 8 รายการในหน่วยความจำแฟลช

หากต<sup>้</sup>องการลบการเชื่อมต่อ เลือกปุ่มตัวเลือกของคอล**ั**มน<sup>์</sup>ลบออก และคลิกที่ **Remove (ลบออก)** 

# 3.2.1 Layer 2 อินเตอร์เฟซ

เพิ่มหรือลบการเชื่อมต่อ ATM และ ETH WAN อินเตอร*์*เฟซใด*ั*ที่นี่

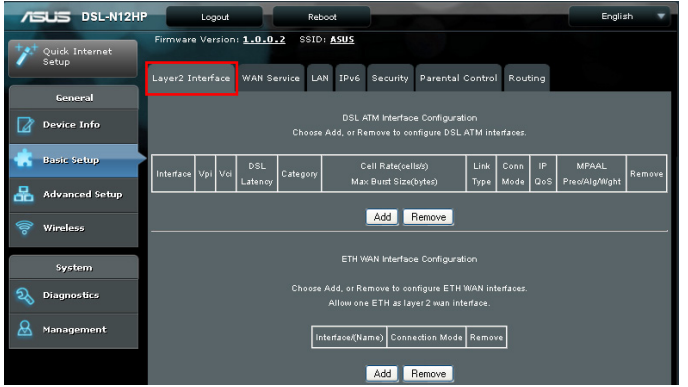

คลิกที่ Add (เพิ่ม) เพื่อสร้าง ATM อินเตอร**์เฟซ ใหม่ (ดูที่** Appendix E - Connection Setup (ภาคผนวก E - การตั้งค่าการเชื่อมต่อ)

**หมายเหตุ**: สามารถสร้างและบันทึก ATM อินเตอร*์*เฟซใด<sub>้</sub>สูงถึง 8 รายการในหน่วยความจำแฟลช

หากต<sup>้</sup>องการลบการเชื่อมต่อ เลือกปุ่มตัวเลือกของคอล**ั**มน<sup>ั</sup>ลบออก และคลิกที่ **Remove (ลบออก)** 

# 3.2.2 การตั้งค่าบริการ WAN

หน้าจอนี้สามารถกำหนดค่า WAN อินเตอร์เฟซใด้ คลิกที่แท็บบริการ WAN เพื่อแสดงค่าต่อใปนี้

| 78  | SUS DSL-N12HP           | Logout Reboot                                                                    | English |  |
|-----|-------------------------|----------------------------------------------------------------------------------|---------|--|
| +*  | Quick Internet<br>Setup | Firmware Version: 1.0.0.2 SSID: ASUS                                             |         |  |
|     |                         | Layer2 Interface WAN Service LAN IPv6 Security Parental Control Routing          |         |  |
|     | General                 |                                                                                  |         |  |
| Ø   | Device Info             | Wide Area Network (MAN) Service Setup                                            |         |  |
| ۰   | Basic Setup             | Choose Add, Remove or Edit to configure a WAN service over a selected interface. |         |  |
| 品   | Advanced Setup          | PPP Redirect: O Disable O Enable                                                 |         |  |
| (00 | Wireless                | Interface Description Type Vlan8021p VlanMuxid Igmp NAT Firewall IPv6 Mid Remov  | e Edit  |  |
|     | System                  |                                                                                  |         |  |
| ଷ୍ଟ | Diagnostics             | Add Remove                                                                       |         |  |

คลิก Add (เพิ่ม) เพื่อสร้างการเชื่อมต่อใหม่ สำหรับการ เชื่อมต่อบน ATM หรือ ETH WAN อินเตอร์เพซ ดูที่ Appendix E - Connection Setup (ภาคผนวก E - การตั้งค่าการเชื่อมต่อ) หากต<sup>้</sup>องการลบการเชื่อมต่อ เลือกปุ่มตัวเลือกของคอลัมน<sup>์</sup>ลบออก และคลิกที่ Remove (ลบออก)

| ฟิลด์                      | ด่าอธิบาย                                              |
|----------------------------|--------------------------------------------------------|
| อินเตอร <sup>์</sup> เฟช   | ชื่ออินเตอร์เฟชสำหรับ WAN                              |
| คำอธิบาย                   | ชื่อการเชื่อมต <sup>่</sup> อ WAN                      |
| ประเภท                     | แสดงประเภทการเชื่อมต่อ                                 |
| Vlan8021p                  | VLAN ID ถูกนำมาใช้สำหรับการแท็ก VLAN (IEEE 802.1Q)     |
| VlanMuxId                  | แสดง 802.1Q VLAN ID                                    |
| lgmp                       | แสดงสถานะ Internet Group Management Protocol<br>(IGMP) |
| NAT                        | แสดงสถานะ Network Address Translation (NAT)            |
| ใฟร <i>้</i> วอลล <i>์</i> | แสดงสถานะการรักษาความปลอดภัย                           |
| IPv6                       | แสดง IPv6 แอดเดรสของ WAN                               |
| MLD                        | แสดงสถานะ Multicast Listener Discovery (MLD)           |
| ลบออก                      | เลือกอินเตอร์เฟซเพื่อลบออก                             |

#### **หมายเหตุ**:

- การเชื่อมต่อบริการ ETH และ ATM ใม่สามารถรวมกันใด ในโหมดค่าเริ่มต้น สามารถกำหนดค่าการเชื่อมต่อ WAN ใด้สูงถึง 8 รายการ ในขณะที่โหมดการเชื่อมต่อ VLAN Mux รองรับการเชื่อมต่อ WAN สูงถึง 16 รายการ
- สามารถสร้างและบันทึกโพรใฟล PVC ใด้สูงถึง 16 รายการในหน่วยความจำแฟลช นอกจากนี้ การเชื่อมต่อบริการ ETH และ PTM/ATM ใม่สามารถรวมกันใด

# 3.2.3 LAN

คลิกที่แท็บ LAN เพื่อแสดงค่าต่อใปนี้

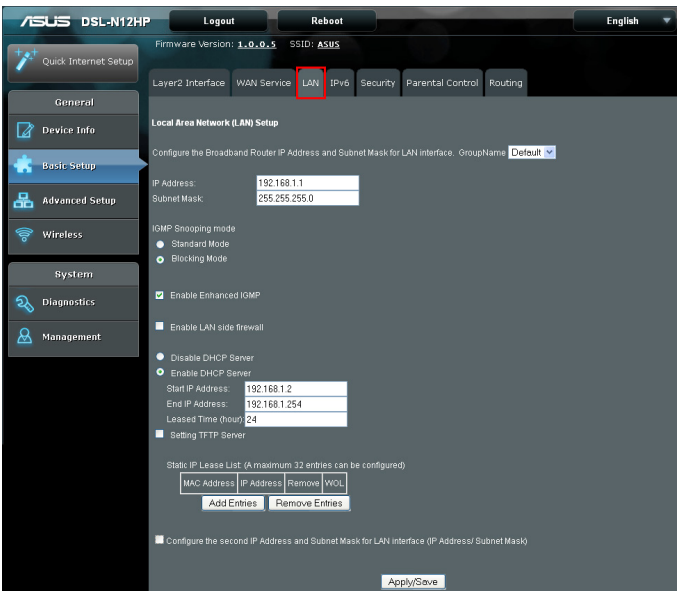

กำหนดค่าการตั้งค่า LAN อินเตอร*์*เฟซ จากนั้นคลิกที่ Apply/Save (ปรับใช้/บันทึก)

ดูคำอธิบายของฟิลด์ที่ด้านล่างสำหรับรายละเอียดเพิ่มเติม

GroupName: เลือกกลุ่มอินเตอร*์*เฟซ

LAN อินเตอร์เฟซลำดับที่1

IP แอดเดรส: ป้อน IP แอดเดรสสำหรับพอร<sup>ั</sup>ต LAN ซับเน็ต มาสก์: ป้อนซับเน็ต มาสก์สำหรับพอร<sup>ั</sup>ต LAN IGMP สนูปปั้ง:

**โหม**ดมาตรฐาน: ในโหมดมาตรฐาน เครือข่ายการรับส่ง ข้อมูลแบบมลติคาสต จะกระจายไปยังพอรตบริดจทั้งหมด เมื่อไม่มีใคลเอ็นตสมัครใช้บริการกลุ่มแบบมลติคาสต – แม้ว่า IGMP สนูปบิ้งจะเปิดใช้งาน

**์ โหมดปิด**ู้กั**้น:** ในโหมดปิดกั้น เครือข่ายการรับส่งข้อมูลแบบ มูัลติคาสต์ จะถูกปิดกัน และใมกระจายใปยังพอรัตบริดจ ทั้งหมดเมื่อใมมีการสมัครใชบริการของใคลเอ็นต์ในกลุ่ม แบบมัลติคาสต์ต่างๆ **เบิดใช้งาน IGMP ที่ปรับเพิ่มประสิทธิภาพ:** เปิดใช้งานโดยการ ทำเครื่องหมายที่กล่องกาเครื่องหมาย IGMP แพ็กเก็ตระหว่างพอร<sup>ั</sup>ต LAN จะถูกปิดกั้น

## เปิดใช้งา<sup>้</sup>นใฟร์วอลล์ด้าน LAN:

เปิดใช้งานโดยการทำเครื่องหมายที่กล่องกาเครื่องหมาย

DHCP เชิร์ฟเวอร์: ในการเบิดใช้งาน DHCP เลือกเบิดใช้งาน DHCP เซิร์ฟเวอน์ และป้อนข้อมูล IP แอดเดรสเริ่มตันและสันสุด และระยะเวลาเช่า การตั้งค่านี้จะกำหนดค่าเราเตอร์เพื่อกำหนด IP โดยอัตโนมัติ เกตเวยค่าเริ่มตัน และที่อยู่ DNS เซิร์ฟเวอร์ใน PC ทุกเครื่องบน LAN ของคุณ

**การตั้งค่า TFTP เซิร์ฟเวอร์:** เปิดใช้งานโดยการทำเครื่องหมาย ที่กล่องกาเครื่องหมาย จากนั้น ป้อนข้อมูล TFTP เซิร์ฟเวอร์ หรือ IP แอดเดรส

รายการเช่า IP แบบคงที่: สามารถกำหนดค่าใด้สูงสุด 32 รายการ

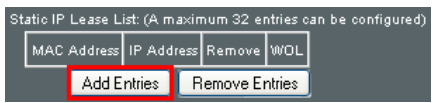

ในการเพิ่มรายการ ป<sup>ั</sup>อนข<sup>้</sup>อมูล Mac แอดเดรส และ IP แอดเดรสแบบคงที่ จากนั้นคลิกที่ **Apply/Save (ปรับใช้/บันทึก)** 

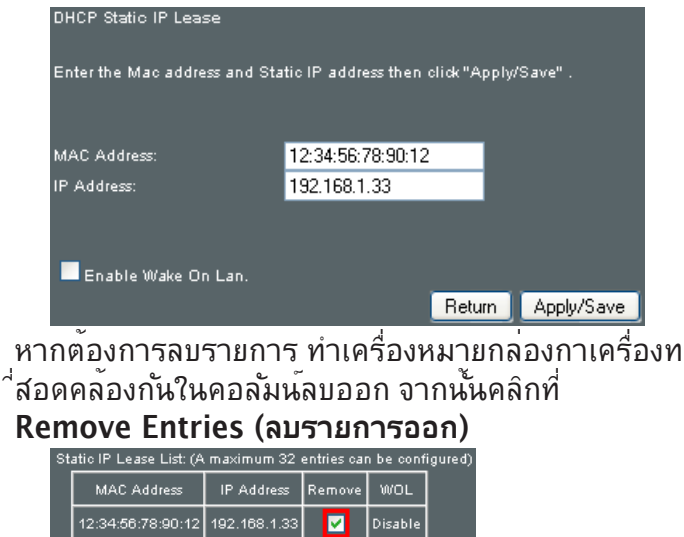

Add Entries Remove Entries

## LAN อินเตอร*์เฟซล่าดับที่* 2

้ในการกำหนดค่า IP แอดเดรสสำรอง ทำเครื่องหมายที่กล่องกาเครื่องหมายที่ระบุใว ั(ในสีแดง) ด้านล่าง

| 🕙 Configure the second | IP Address and Subnet M | ask for LAN interface |
|------------------------|-------------------------|-----------------------|
| IP Address:            |                         |                       |
| Subnet Mask:           |                         |                       |

IP แอดเดรส: บ้อน IP แอดเดรสสำรองสำหรับพอร์ต LAN ซับเน็ต มาสก์: ป้อนซับเน็ต มาสก์สำรองสำหรับพอร์ต LAN ประเภทสื่อของอีเธอร์เน็ต:

| Auto         | ~ |
|--------------|---|
| Auto         |   |
| 10Mbps-Half  |   |
| 10Mbps-Full  |   |
| 100Mbps-Half |   |
| 100Mbps-Full |   |

# 3.2.4 IPv6 คลิกที่แท็บ IPv6 เพื่อแสดงค่าต่อใปนี้

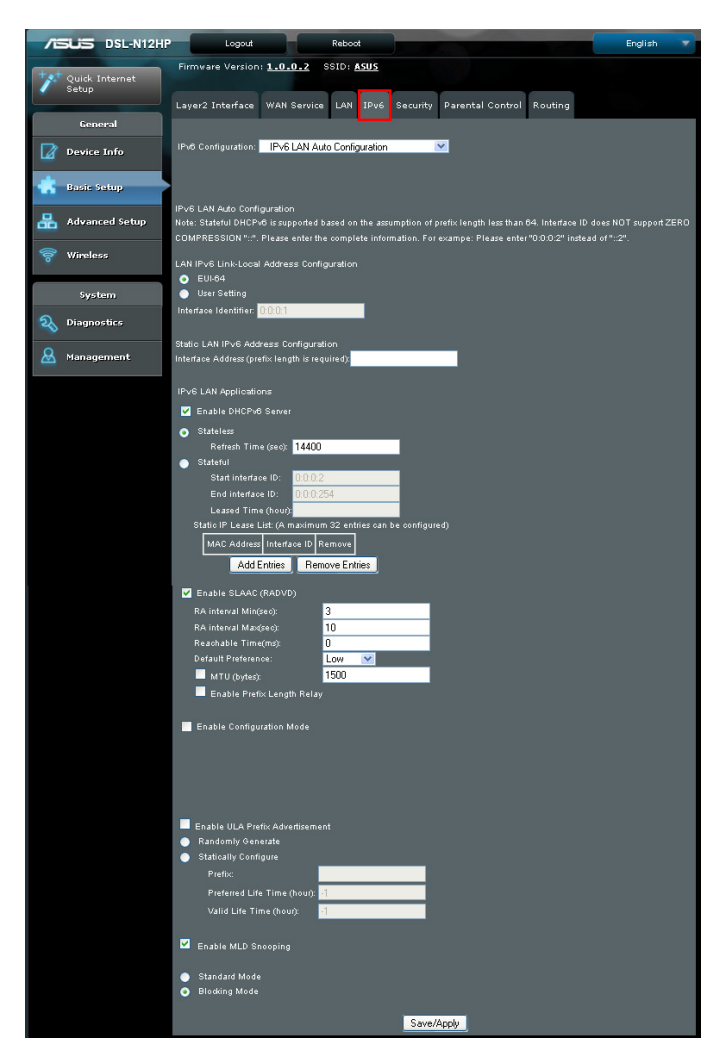

### การกำหนดค<sup>่</sup>าอ**ัตโนม**ัติของ LAN IPv6

#### เลือก IPv6 LAN Auto Configuration (การกำหนดค่าอัตโนมัติของ LAN IPv6) จากเมนูแบบหล่นลง

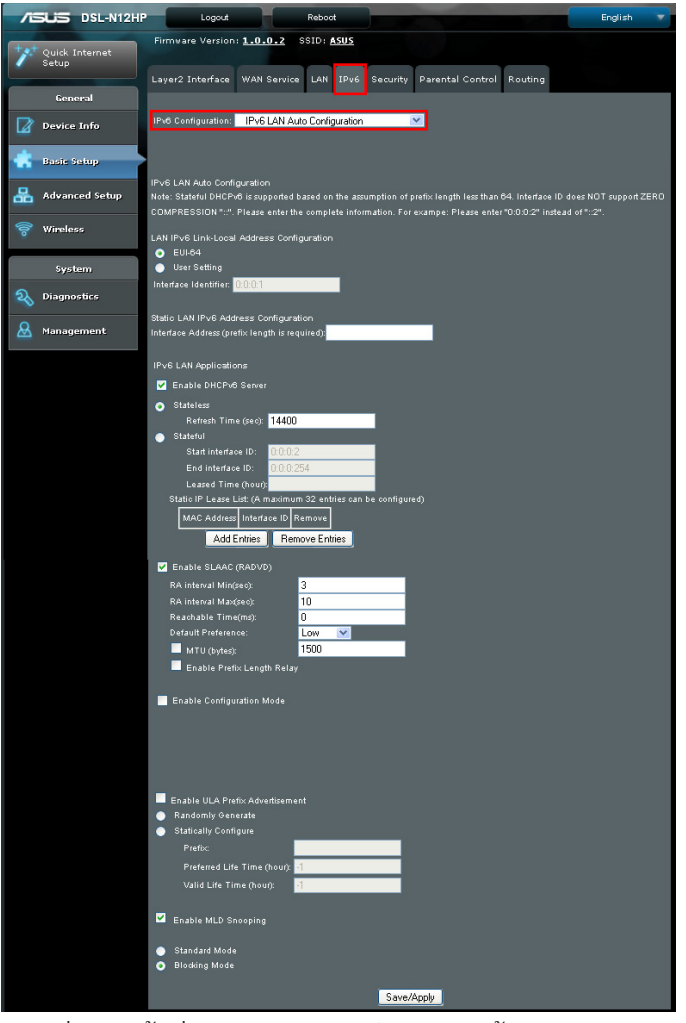

กำหนดค่าการตั้งค่า LAN อินเตอร*์*เฟซ จากนั้นคลิก Save/Apply (บันทึก/ปรับใช้) ดูคำอธิบายของฟิลด์ที่ด้านล่างสำหรับรายละเอียดเพิ่มเติม

# การกำหนดค่าที่อยู่เชื่อมโยงเฉพาะที่ของ LAN IPv6

| ฟิลด์            | ดำอธิบาย                                                                   |
|------------------|----------------------------------------------------------------------------|
| EUI-64           | ใช้อัลกอริทึม EUI-64 ในการคำนวณที่อยู่<br>เชื่อมโยงเฉพาะที่จาก MAC แอดเดรส |
| การตั้งค่าผู้ใช้ | .ใช้พิลด์ดัวระบุอินเตอร์เฟชเพื่อกำหนดที่อย<br>ูเชื่อมโยงเฉพาะที่           |

### การกำหนดค่า LAN IPv6 แอดเดรสแบบคงที่

| ฟิลด์                                                                         | ด่าอธิบาย                                                        |
|-------------------------------------------------------------------------------|------------------------------------------------------------------|
| ที่อยู่อินเตอร <i>์</i> เฟซ<br>(ต <sup>้</sup> องระบุความยาวของคำนำ<br>หน้า): | กำหนดค่า LAN IPv6 แอดเดรสแบบคงที่<br>และความยาวคำนำหนาของซับเน็ต |

#### แอปพลิเคชัน IPv6 LAN

| ฟิลด์                                             | ดำอธิบาย                                                                                                    |  |  |  |
|---------------------------------------------------|----------------------------------------------------------------------------------------------------|--|--|--|
| แบบใม่เก็บสถานะ                                   | ใช <sup>ั</sup> การกำหนดค่าแบบใม <sub>่</sub> เก็บสถานะ                                                             |  |  |  |
| เวลาการรีเฟรช (วินาที):                           | ์<br>ตัวเลือกเวลาการรีเฟรชข <sup>ั</sup> อมูลจะระบุระยะเวลาที่ลูกเ<br>ควรจะรอกอนที่จะรีเฟรชขอมูลที่ดิ่งมาจาก DHCPv! |  |  |  |
| แบบมีสถานะ                                        | ใช้การกำหนดค่าแบบมีสถานะ                                                                                            |  |  |  |
| ID อินเตอร <sup>์</sup> เฟซเริ่มต <sup>ั</sup> น: | การเริ่มต้นของ ID อินเตอร์เฟซสำหรับกำหนดค่า<br>ใคลเอ็นต dhcpv6                                                      |  |  |  |
| ID อินเตอร <i>์</i> เฟซสัันสุด:                   | การสั้นสุด ID อินเตอร <i>์</i> เฟชสำหรับกำหนดค่า<br>ใคลเอ็นด dhcpv6                                                 |  |  |  |
| เวลาเช่า (ชั่วโมง):                               | เวลาเช่าสำหรับใดลเอ็นต <sup>์</sup> dhcpv6 เพื่อใช้ IP<br>แอดเดรสที่ระบุไว้                                         |  |  |  |

### **รายการเช่า IP แบบคงที่**: สามารถกำหนดค่าใด<sub>้</sub>สูงสุด 32 รายการ

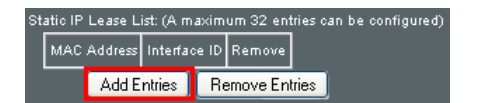

### ในการเพิ่มรายการู ป้อนข้อมูล MAC แอดเดรส และ IP อินเตอร์เฟซ จากนั้นคลิกที่ Apply/Save (ปรับใช้/บันทึก)

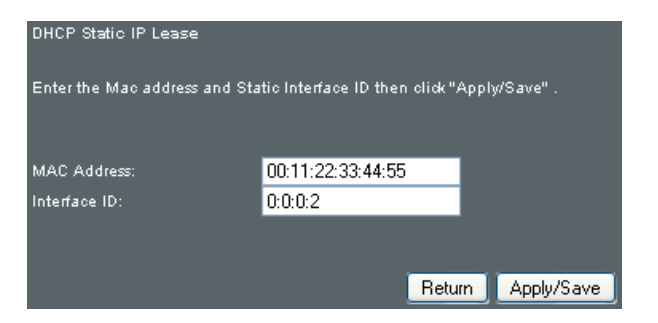

หากต<sup>้</sup>องการลบรายการ ทำเครื่องหมายกล**่องกาเครื่องที่สอดคล**้อง กันในคอลัมน<sup>์</sup>ลบออก จากนั้นคลิกที่ Remove Entries (ลบรายการออก)

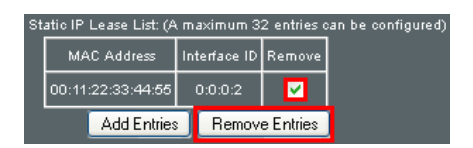

| ฟิลด์                                              | ดำอธิบาย                                                                                                    |
|----------------------------------------------------|----------------------------------------------------------------------------------------------------|
| เปิดใช้งาน RADVD                                   | เปิดใช้ดีมอนการประกาศแจ้งของเราเตอร <sup>์</sup>                                                                                                    |
| ระยะเวลา RA ต่ำสุด (วินาที):                       | ระยะเวลาต่ำสุดในการส่งประกาศแจ้งของเรา<br>เตอร์                                                                                                    |
| ระยะเวลา RA สูงสุด (วินาที):                       | ระยะเวลาสูงสุดในการส่งประกาศแจ <sup>้</sup> งของเรา<br>เตอร์                                                                                                    |
| เวลาที่เข้าถึงใด <sup>ั</sup> (ms):                | เวลาในหน่วยเป็นมิลลิวินาทีที่อุปกรณ <sup>์</sup> ข้างเคียง<br>สามารถเขาถึงใดหลังจากที่ใดรับการ<br>ยืนยันความสามารถในการเขาถึง                                                              |
| การกำหนดลักษณะค่าเริ่มต <sup>ั</sup> น:            | ระบบการกำหนดลักษณะที่เชื่อมโยงกับเรา<br>เตอร์คาเริ่มดน                                                                                                    |
| MTU (ใบด)์:                                        | ค่า MTU ที่ใช้ในข้อความประกาศแจ้งของเรา<br>เตอร์เพื่อใหแน่ใจวาโหนดทั้งหมดบนลิงกใชคา<br>MTU เดียวกัน                                                                                        |
| เบิดใช้งานรีเลย <sup>์</sup> ความยาวของคำ<br>นำหนา | ใช้ความยาวของคำนำหน้าที่รับมาจาก<br>WAN อินเตอร์เฟซ                                                                                                    |
| เปิดใช้งานโหมดการกำหนดค่า                          | กำหนดค่าตำนำหน้า ความยาวของคำนำหน้า<br>อายุการใช้งานที่ต้องการ และอายุการใช้งาน<br>ที่ถูกตองซึ่งใช้ในการประกาศแจงของเราเตอร์<br>ดวัยตนเอง                                                  |
| เบิดใช้งานประกาศแจ้งคำนำหน้า<br>ของ ULA            | อนุญาตให้ RADVD สามารถประกาศแจ้งคำ<br>นำหน้าของเลขที่อยูเฉพาะที่หนึ่งเดียว                                                                                                    |
| สร้างแบบสุ่ม                                       | ใช้คำนำหน้าที่สร้างแบบสุ่ม                                                                                                    |
| กำหนดค่าคำนำหน้าแบบคงที่                           | ระบุคำนำหน้าที่จะใช้                                                                                                    |
| กำหนดค่าแบบคงที่                                   | คำนำหน้าที่จะใช้                                                                                                    |
| อายุการใช่งานที่ต้องการ (ชั่วโมง)                  | อายุการใช่งานที่ต้องการสำหรับคำนำหน้านี่                                                                                                    |
| อายุการใช้งานที่ถูกต <sup>ั</sup> อง (ชั่วโมง)     | อายุการใช้งานที่ถูกต้องสำหรับคำนำหน้านี้                                                                                                    |
| เปิดใช้งาน MLD สนูปปั้ง                            | เปิด/ปิดใช้งานการส่งต่อ IPv6<br>แบบมัลติคาสต <sup>์ไ</sup> ปยังพอร์ด LAN                                                                                                    |
| โหมดมาตรฐาน                                        | ในโหมดมาตรฐาน เครือข่ายการรับส่งข้อมูล<br>แบบมัลติคาสต์ ข้อง JPv6 จะกระจายไปยัง<br>พอรตบริดจทั้งหมุดเมื่อใมม์ใคลเอ็นตสมัครใช้<br>บริการกลุมแบบมัลติคาสต์ – แมวา MLD<br>สนูปปังจะเปิดใช้งาน |
| าหมดปดกั้น                                         | ในโหมดปิดกั้น เครือข่ายการรับส่งข้อมูล<br>แบบมัลติคาสต์ ของ IPv6 จะถูกปิดกัน และใม่<br>กระจายใปยังพอร์ตบริดจุทั้งหมดเมื่อใม่มี<br>การสมครใชบริการของใคลเอ็นตในกลุ่ม<br>แบบมัลติคาสต ตางๆ   |

## การกำหนดค่า ARP/IP ข้างเคียงแบบคงที่

เลือก Static ARP/IP Neighbor Configuration (การกำหนดค่า ARP/IP ข้างเคียงแบบคงที่) จากเมนูแบบหล่นลง

| /ISUS            | DSL-N12HP | Logout               | Re               | poot                |                      |         | English |  |
|------------------|-----------|----------------------|------------------|---------------------|----------------------|---------|---------|--|
| Quick J<br>Setup | Internet  | Firmware Version     | 1.0.0.2 SSI      | N IPv6 Security     | Parental Control     | Routing |         |  |
| 6en              | eral      |                      |                  |                     |                      |         |         |  |
| Device           | Info      | IPv6 Configuration:  | Static ARP/IP Ne | ghbor Configuration | <b>~</b>             |         |         |  |
| 💼 Basic S        | etup      | Statio APP/IP Neight | or Configuration |                     |                      |         |         |  |
| 品 Advan          | ced Setup | orano Ant in Haight  | IP Vers          | ion IP Address MAC  | Address Interface Re | emove   |         |  |
| 🛜 Wirele         | 55        |                      | L                | Add                 | Remove               | ]       |         |  |
| Syst             | iem.      |                      |                  |                     |                      |         |         |  |
| Q Diagno         | stics     |                      |                  |                     |                      |         |         |  |
| 🚨 Manag          | ement     |                      |                  |                     |                      |         |         |  |

# คลิกที่ปุ่ม Add (เพิ่ม) เพื่อแสดงค่าต่อใบนี้

| /15 | DSL-N12H                | Logout                      |               | Reboot           |           |                  |         | English |  |
|-----|-------------------------|-----------------------------|---------------|------------------|-----------|------------------|---------|---------|--|
| +** | Quick Internet<br>Setup | Firmware Version:           | 1.0.0.2 S     | SID: <u>ASUS</u> |           |                  |         |         |  |
|     | General                 | Layer2 Interface            | WAN Service   | LAN IPv6         | Security  | Parental Control | Routing |         |  |
| Ø   | Device Info             | IPv6 Configuration:         | Static ARP/IP | Neighbor Conf    | iguration | ~                |         |         |  |
| ۰   | Basic Setup             |                             |               |                  |           |                  |         |         |  |
| 品   | Advanced Setup          | Static IP Neighbor Co       | miguration    | IP               | /4        | ~                |         |         |  |
| 00  | Wireless                | IP Address:<br>MAC Address: |               |                  |           |                  |         |         |  |
| 1   | System                  | Associated Interface:       |               | LA               | N/br0 🔽   |                  |         |         |  |
| R   | Diagnostics             |                             |               | F                | leturn /  | Apply/Save       |         |         |  |
| &   | Management              |                             |               |                  |           |                  |         |         |  |

### คลิกที่ **Apply/Save (ปรับใช้/บันทึก)** เพื่อบันทึกและปรับใช้การตั้งค่า

| ฟิลด์                     | ดำอธิบาย                                              |
|---------------------------|-------------------------------------------------------|
| เวอร <sup>ั</sup> ชั่น IP | เวอร์ชัน IP ที่ใช้สำหรับอุปกรณ <sup>์</sup> ข้างเคียง |
| IP แอดเดรส                | กำหนด IP แอดเดรสสำหรับอุปกรณ <sup>์</sup> ข้างเคียง   |
| MAC แอดเดรส               | MAC แอดเดรสของอุปกรณ <sup>์</sup> ข้างเคียง           |
| อินเตอร์เฟซที่เชื่อมโยง   | อินเตอร์เฟชที่อุปกรณ์ข้างเคียงตั้งอยู่                |

## 3.2.5 การรักษาความปลอดภัย

เพื่อแสดงผลฟังก์ชั่นนี้ คุณจะต<sup>้</sup>องเบิดใช้งานคุณสมบัติใพร*้*วอลล*์* ในการตั้งค่า WAN สำหรับคำอธิบายโดยละเอียด พร<sup>้</sup>อมกับการยกตัวอย่าง กรุณาดูที่ Appendix A - Firewall (ภาคผนวก A -ใฟร์วอลล์)

คลิกที่แท็บการรักษาความปลอดภัยเพื่อแสดงค่าต่อใปนี้

| /ISLIS DSL-N12HI        | P Logout Reboot                                                                                                    | English 🔻           |
|-------------------------|----------------------------------------------------------------------------------------------------|---------------------|
| "                       | Firmware Version: 1.0.0.5 SSID: ASUS                                                                                                    |                     |
|                         | Layer2 Interface WAN Service LAN IPv6 Security Parental Control Routing                                                                    |                     |
| General                 |                                                                                                    |                     |
| Device Info             | Security IP Filtering Setup 💌                                                                                                    |                     |
| 📥 Basic Setup           | •                                                                                                    |                     |
| 品 Advanced Setup        | Incoming IP Filtering Setup                                                                                                    |                     |
| 🛜 Wireless              | When the frewail is enabled on a WAN or LAN interface, all incoming IP traffic is BLOCKED. However, some IP trat<br>by setting up filters. | fic can be ACCEPTED |
| System                  | Choose Add or Remove to configure incoming IP filters.                                                                                     |                     |
| <b>a</b> Diagnostics    | Filter Name Interfaces IP Version Protocol Action ICMP Type StrCIP/PrefixLength StrCPort DstIP/PrefixLength                                | gth DstPort Remove  |
| <u>&amp;</u> Management | Add. Remove                                                                                                    |                     |
|                         | Outgoing IP Filtering Setup                                                                                                    |                     |
|                         | By default, all outgoing IP traffic from LAN is allowed, but some IP traffic can be BLOCKED by setting up filters.                         |                     |
|                         | Choose Add or Remove to configure outgoing IP filters.                                                                                     |                     |
|                         | Filter Name IP Version Protocol SrcIP/PrefixLength SrcPort DstIP/PrefixLength DstPort R                                                    | emove               |
|                         | Add Remove                                                                                                    |                     |

### IP Filtering (การกรอง IP)

หน้าจอนี้จะตั้งค่ากฎตัวกรองที่จำกัดเครือข่ายการรับส่งข้อมูลของ IP (ขาเข้า/ขาออก) สามารถตั้งค่ากฎตัวกรองแบบหลายเงื่อนใข ใด้ และการปรับใช้แต่ละครั้งจะต้องมีเงื่อนใขข้อจำกัดอย่าง น้อยหนึ่งข้อ สำหรับแพ็กเก็ต IP แต่ละรายการบุคคลเพื่อที่จะ ผ่านเงื่อนใขการกรองทั้งหมดจะต้องปฏิบัติตาม

**หมายเหตุ**: ฟังก์ชั้นนี้ใม่สามารถใช้งานใด้ในโหมดบริดจ์ อย่างใรก็ตาม การกรอง MAC ดำเนินการฟังก์ชั้นที่คลายกัน

### เลือก IP Filtering Setup (การตั้งค่าการกรอง IP) จากเมนูแบบหล่นลง

| /ISUS DSL-N12HP      | Logout Reboot English                                                                                                    |
|----------------------|----------------------------------------------------------------------------------------------------|
| Quick Internet Setup | Firmware Version: 1.0.0.5 SSID: ASUS                                                                                                    |
|                      | Layer2 Interface WAN Service LAN IPv6 Security Parental Control Routing                                                                                         |
| General              |                                                                                                    |
| Device Info          | Security IP Filtering Setup                                                                                                    |
| 🐇 Basic Setup        | fare union in Fillentine Colum                                                                                                    |
| 品 Advanced Setup     | incoming #+Hitering Setup                                                                                                    |
| 🛜 Wireless           | VMen the finewall is enabled on a VWAN or LAN interface, all incoming IP traffic is BLOCKED. However, some IP traffic can be ACCEPTED<br>by setting up filters. |
| System               | Choose Add or Remove to configure incoming IP filters.                                                                                                    |
|                      | Filter Name Interfaces IP Version Protocol Action ICMP Type SrcIP/PrefixLength SrcPort DstIP/PrefixLength DstPort Remove                                        |
| 🗕 Management         | Add Remove                                                                                                    |
|                      | Outgoing IP Filtering Setup                                                                                                    |
|                      |                                                                                                    |
|                      |                                                                                                    |
|                      | Filter Name IP Version Protocol SrcIP/PrefixLength SrcPort DstIP/PrefixLength DstPort Remove                                                                    |
|                      | Add Remove                                                                                                    |

### ตัวกรอง IP ขาเข้า

โดยค่าเริ่มตัน เครือข่ายการรับส่งข้อมูลของ IP ขาเข้าทั้งหมด จะถูกปิดกัน แต่ครือข่ายการรับส่งข้อมูลของ IP สามารถที่จะอนุญาตใด้ด้วยตัวกรองต่างๆ

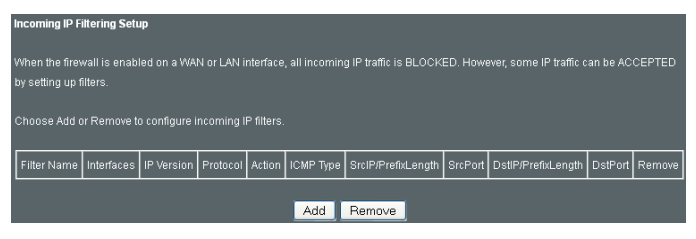

หากต<sup>ั</sup>องการเพิ่มตัวกรอง (เพื่ออนุญาตให้ใช้งานเครือข่ายการ รับส่งข<sup>ั</sup>อมูลของ IP ขาเข้า) คลิกที่ปุ่ม Add (เพิ่ม) บนหน้าจอต่อไปนี้ ป้อนข้อมูลหลักเกณฑ์การกรอง จากนั้นคลิกที่ Apply/Save (ปรับใช้/บันทึก)

| Add IP Filter Incoming The screen allows you to create a filter rule to identify incoming IP traffic by specifying a new filter name and at least one condition below. All of the specified conditions in this filter rule must be satisfied for the rule to take effect. Click 'Apply/Save' to save and activate the filte. Filter Name: IP Vestion: IP Vestion: Policy: Permi  Portoaol: Policy: Permi  Source IP address(prefix length): Source IP address(prefix length): Destination P of (port or port.port): Destination P of (port or port.port): WANI Interfaces (Configured in Routing mode and with firevvall enabled) and LAN Interfaces Select one or more WAN/LAN interfaces displayed below to apply/fisave                                                                                                    |                                                                                                    |
|----------------------------------------------------------------------------------------------------|----------------------------------------------------------------------------------------------------|
| The screen allows you to oreate a filter rule to identify incoming IP taffic by specifying a new filter name and at least one or ondtion below. All of the specified conditions in this filter rule must be satisfied for the rule to take effect. Click 'Apply/Save' to save and activate the filter.  Filter Name:  IP Vestion: IPV4 V Protool: Permi V Source IP address[/prefix length]: Source Port (port or port.port): Destination Port(port or port.port): WAN Interfaces (Configured in Routing mode and with firevall enabled) and LAN Interfaces Select one or more WAN/LAN interfaces displayed below to apply this rule.  V Enterm Apply/Save                                                                                                    | Add IP Filter Incoming                                                                                                    |
| ondition below. All of the specified conditions in this filter rule must be satisfied for the rule to take effect. Click 'Apply/Save' to save and activate the filter.  Filter Name:  IP Vestion: IP Vestion: Policy: Permi ♥ Source IP address(pprefix length): Source IP address(pprefix length): Destination Pot (port or port.port): Destination P of (port or port.port): WANI Interfaces (Configured in Routing mode and with firewall enabled) and LAN Interfaces Select one or more WAN/LAN interfaces displayed below to apply this rule.  V Select All V Select All Return Apply/Save                                                                                                    | The screen allows you to create a filter rule to identify incoming IP traffic by specifying a new filter name and at least one            |
| save and activate the filte.  Filter Name:  IP Vestion: IP Vestion: Poilog: Permal V Source IP address[/prefix length]: Source IP address[/prefix length]: Destination IP address[/prefix length]: Destination Port (port or port; port): WAN Interfaces (Configured in Routing mode and with firevall enabled) and LAN Interfaces Select All Select All Return [Appl//Save]                                                                                                    | condition below. All of the specified conditions in this filter rule must be satisfied for the rule to take effect. Click 'Apply/Save' to |
| Filter Name: IP-V4 V<br>Protoot: V<br>Policy: Permä V<br>Source IP address/prefix length]:<br>Source Port (port or port port):<br>Destination IP address/prefix length]:<br>Destination Port (port or port, port):<br>WAN Interfaces (Configured in Routing mode and with firewall enabled) and LAN Interfaces<br>Select one or more WAN/LAN interfaces displayed below to apply this rule.<br>V<br>Select All<br>V Select All<br>Manual Select All<br>Manual Select | save and activate the filter.                                                                                                    |
| Filter Name:       IP-V4         IP-Vestion:       IP-V4         Protocol:       IP         Protocol:       IP         Source IP address[/prefix.length]:       IP         Source Port (port or port.port):       IP         Destination P address[/prefix.length]:       IP         Destination P driggreef in Routing mode and with firewall enabled) and LAN Interfaces         Select one or more WAN/LAN Interfaces displayed below to apply this rule.         IP       Select All         IP       Select All         IP       Select Mall                                                                                                    |                                                                                                    |
| IP Vestion: IP v4 v v<br>Protosol: v v<br>Palicy: Permit v<br>Source IP address(prefix length): Source IP address(prefix length): Source IP address(prefix length): Destination IP address(prefix length): Destination P of (port or port.port): VANI Interfaces (Configured in Routing mode and with firevall enabled) and LANI Interfaces<br>Select one or more WAN/LAN Interfaces displayed below to apply this rule.<br>V Select All<br>v Select All<br>v Select All<br>Return Apply/Save                                                                                                    | Filter Name:                                                                                                    |
| IP Version: IPv4  Protocol:  Period:  Period:  Period:  Period:  Period:  Period:  Period:  Period:  Period:  Period:  Post (port or portport):  Period:  Period:  P                                                                                                    |                                                                                                    |
| Protool:  Permi  Policy:  Permi  Permi  Source IP address[/prefix length]: Source Port (port or port.port): Destination IP address[/prefix length]: Destination Port (port or port.port): WAN Interfaces (Configured in Routing mode and with firewall enabled) and LAN Interfaces Select one or more WAN/LAN Interfaces displayed below to apply this rule.  Part Select All  Return Apply/Save                                                                                                    | IP Version: IPv4 💌                                                                                                    |
| Policy: Permit V Source Part (port or port.port): Source Part (port or port.port): Destination Part (port or port.port): WANI Interfaces (Configured in Routing mode and with firewall enabled) and LAN Interfaces Select one or more WAN/LAN Interfaces displayed below to apply this rule.  Select All Select All Return Apply/Save                                                                                                    | Protocol:                                                                                                    |
| Source IP addrest/prefix length):<br>Source Pot (pot or portport):<br>Destination IP addrest/prefix length):<br>Destination Pot (pot or portport):<br>WAN Interfaces (Configured in Routing mode and with firewall enabled) and LAN Interfaces<br>Select one or more WAN/LAN interfaces displayed below to apply this rule.<br>Select All<br>Select All<br>Return [Apply/Save]                                                                                                    | Policy: Permit 🔽                                                                                                    |
| Source Port (port or portport): Destination IP address/prefix length): WAN interfaces (Configured in Routing mode and with firewall enabled) and LAN interfaces Select one or more WAN/LAN interfaces displayed below to apply this rule.  Select All Select All Return Apply/Save                                                                                                    | Source IP address[/prefix length]:                                                                                                    |
| Destination IP address/prefix length):<br>Destination Port (port or port;port):<br>WAN Interfaces (Configured in Routing mode and with firewall enabled) and LAN Interfaces<br>Select one or more WAN/LAN interfaces displayed below to apply this rule.<br>Select All<br>Bo/bro<br>Return Apply/Save                                                                                                    | Source Port (port or port:port):                                                                                                    |
| Destination Port (port or portport):         WAN Interfaces (Configured in Routing mode and with firewall enabled) and LAN Interfaces         Select one or more WAN/LAN Interfaces displayed below to apply this rule.         Image: Select All         Image: Select All         <                                                                                                    | Destination IP address[/prefix length]:                                                                                                   |
| WAN Interfaces (Configured in Routing mode and with firewall enabled) and LAN Interfaces         Select one or more WAN/LAN interfaces displayed below to apply this rule.         Select All         br/br/0                                                                                                    | Destination Port (port or port:port):                                                                                                    |
| WAN Interfaces (Configured in Routing mode and with firewall enabled) and LAN Interfaces         Select one or more WAN/LAN interfaces displayed below to apply this rule.         Image: Select All         Image: bio?bio         Return       Apply/Save                                                                                                    |                                                                                                    |
| Select one or more WAN/LAN interfaces displayed below to apply this rule.  Select All  British Divisio  Return Apply/Save                                                                                                    | WAN Interfaces (Configured in Routing mode and with firewall enabled) and LAN Interfaces                                                  |
| V Select All<br>V 5-075-0<br>Return Apply/Save                                                                                                    | Select one or more WAN/LAN interfaces displayed below to apply this rule.                                                                 |
| v Select Ан<br>у Болью<br>Return Apply/Save                                                                                                    |                                                                                                    |
| и Бољо<br>Return Apply/Save                                                                                                    | ✓ Select All                                                                                                    |
| Return Apply/Save                                                                                                    | ✓ b/0/b/0                                                                                                    |
| Return Apply/Save                                                                                                    |                                                                                                    |
| Return Apply/Save                                                                                                    |                                                                                                    |
|                                                                                                    | Return Apply/Save                                                                                                    |

### ดูที่ตารางด้านล่างสำหรับคำอธิบายของฟิลด์

| พิลด์                                                                          | ดำอธิบาย                                         |
|--------------------------------------------------------------------------------|--------------------------------------------------|
| ชื่อตัวกรอง                                                                    | ป้ายกฎการกรอง                                    |
| เวอร์ชั้น IP                                                                   | เลือกจากเมนูแบบหล่นลง                            |
| โปรโตคอล                                                                       | TCP, TCP/UDP, UDP, หรือ ICMP                     |
| นโยบาย                                                                         | อนุญาต/ยกเลิกแพ็กเก็ตที่ระบุโดย<br>กฎใฟรวอลล     |
| IP แอดเดรสต <sup>ั</sup> นทาง                                                  | ป้อนข้อมูล IP แอดเดรสต <sup>ั</sup> นทาง         |
| พอร์ตตั้นทาง<br>(พอร์ต หรือพอร <sup>์</sup> ต:พอร <sup>์</sup> ต)              | ป้อนข้อมูลหมายเลขหรือช่วงระยะ<br>ของพอร์ตตันทาง  |
| IP แอดเดรสปลายทาง                                                              | ป้อนข้อมูล IP แอดเดรสปลายทาง                     |
| พอร <sup>ั</sup> ดปลายทาง<br>(พอรัต หรือพอร <sup>ั</sup> ต:พอร <sup>ั</sup> ต) | ป้อนข้อมูลหมายเลขหรือช่วงระยะ<br>ของพอรัตปลายทาง |

ที่ด้านล่างของหน้าจอ เลือก WAN และ LAN อินเตอร์เฟซสำหรับ ที่จะปรับใช้กฎการกรอง คุณอาจเลือกทั้งหมดหรือเพียงแค่ซับเน็ต WAN อินเตอร์เฟซในโหมดบริดจ์ หรือใม่มีใฟร์วอลล์เปิดใช้งาน จะใม่สามารถใช้งานใด้

### ตัวกรอง IP ขาออก

โดยค่าเริ่มต<sup>ั</sup>น เครือข่ายการรับส่งข<sup>้</sup>อมูลของ IP ขาออกทั้งหมด จะใดรับอนุญาต แต่ครือข่ายการรับส่งข<sup>้</sup>อมูลของ IP สามารถที่ จะถูกปิดกันใดด้วยตัวกรองต่างๆ

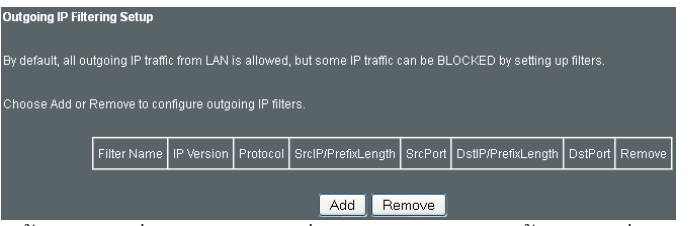

หากต<sup>้</sup>องการเพิ่มตัวกรอง (เพื่ออนุญาตการบิดกั้นเครือข่ายการ รับส่งข้อมูลของ IP ขาออกบางอย่าง) คลิกที่ปุ่ม Add (เพิ่ม) บนหน้าจอต่อไปนี้ ป้อนข้อมูลหลักเกณฑ์การกรอง จากนั้นคลิกที่ Apply/Save (ปรับใช้/บันทึก)

| Ine screen allows you to create a    | niter rule to identity of | utgoing iP traπic by<br>tor rule must be sativ | specitying a new tilter name and a<br>field for the rule to take offect. Clie | t least one   |
|--------------------------------------|---------------------------|------------------------------------------------|-------------------------------------------------------------------------------|---------------|
| cave and activate the filter         |                           | ter fore most be saus                          | ned for the fore to take enect. One                                           | Apply/Save to |
| save and activate the litter.        |                           |                                                |                                                                               |               |
| Filter Name:                         |                           |                                                |                                                                               |               |
|                                      |                           |                                                |                                                                               |               |
| IP Version:                          | IPv4                      | ~                                              |                                                                               |               |
| Protocol:                            |                           | *                                              |                                                                               |               |
| Source IP address[/prefix length]:   |                           |                                                |                                                                               |               |
| Source Port (port or port:port):     |                           |                                                |                                                                               |               |
| Destination IP address[/prefix len   | gth]:                     |                                                |                                                                               |               |
| Destination Port (port or port:port) |                           |                                                |                                                                               |               |
|                                      |                           |                                                |                                                                               |               |
|                                      |                           |                                                |                                                                               |               |

### ดูที่ตารางด้านล่างสำหรับคำอธิบายของฟิลด์

| พิลด์                                                | ดำอธิบาย                                         |
|------------------------------------------------------|--------------------------------------------------|
| ชื่อตัวกรอง                                          | ป <sup>้</sup> ายกฎการกรอง                       |
| เวอร์ชั้น IP                                         | เลือกจากเมนูแบบหล่นลง                            |
| โปรโตคอล                                             | TCP, TCP/UDP, UDP, หรือ ICMP                     |
| IP แอดเดรสต <sup>ั</sup> นทาง                        | ป้อนข้อมูล IP แอดเดรสตันทาง                      |
| พอร์ดตั้นทาง (พอร์ด<br>หรือพอร์ด:พอร์ด)              | ป้อนข้อมูลหมายเลขหรือช่วงระยะ<br>ของพอร์ตตันทาง  |
| IP แอดเดรสปลายทาง                                    | ป้อนข้อมูล IP แอดเดรสปลายทาง                     |
| พอร <sup>์</sup> ตปลายทาง<br>(พอร์ต หรือพอร์ต:พอร์ต) | ป้อนข้อมูลหมายเลขหรือช่วงระยะของ<br>พอร์ตปลายทาง |

## MAC Filtering (ตัวกรอง MAC)

**หมายเหตุ**: ฟังก์ชั่นนี้สามารถใช้งานใด้ในโหมดบริดจ**์เท่านั้น โหมดอื่นจะใช้** ตัวกรอง IP เพื่อดำเนินการฟังก์ชั่นเดียวกัน

อุปกรณ์เครือข่ายแต่ละอย่างมี MAC แอดเดรส 48 บิตที่ไม่ซ่ากัน ซึ่งสามารถนำมาใช้เพื่อกรอง (บิดกันหรือส่งต่อ) แพ็กเก็ตที่มีอยู่บนอุปกรณ ้ดันฉบับ กฎและนโยบายของตัวกรอง MAC สำหรับ DSL–N12HP สามารถ กำหนดค่าตามขั้นตอนต่อไปนี้

นโยบายทั่วไปของตัวกรอง MAC มีรายละเอียดดังต่อไปนี้ ส่งต่อแล<sup>้</sup>ว หมายถึงเฟรมเลเยอร์ MAC ทั้งหมดจะถูกส่งต่อยกเว้นที่ตรงกันกับกฎ ตัวกรอง MAC เหล่านั้น ปิดกันแล้วหมายถึงเฟรมเลเยอร์ MAC ทั้งหมด จะถูกปิดกันยกเว้นที่ตรงกันกับกฎตัวกรอง MAC เหล่านั้น นโยบาย ทั่วไปของตัวกรอง MAC โดยค่าเริ่มตันคือส่งต่อ นโยบายสามารถเปลี่ยนใด้โดยการคลิกที่ปุ่มเปลี่ยนนโยบาย เลือก MAC Filtering Setup (การตั้งค่าการกรอง MAC)

จากเมนูแบบหล่นลง

| /SUS DSL-N12H             | P Logout Reboot English V                                                                                                    |
|---------------------------|----------------------------------------------------------------------------------------------------|
| ++++ Quick Internet Setup | Firmware Version: <u>1.0.0.5</u> SSID: <u>ASUS</u>                                                                                                    |
| General                   |                                                                                                    |
| Device Info               | Security MAC Filtening Setup 💌                                                                                                    |
| 🚓 Basic Setup             |                                                                                                    |
| 品 Advanced Setup          | MAC Filtering Setup                                                                                                    |
| 察 Wireless                | MAC Hearing is only effective on YMA's serves computed in Engle mode. For YMA/LED means that all MAC layer frames will be<br>FORWAREDE except those matching with any off be specified rules in the following table. BLOCKED means that all MAC layer frames will<br>be BLOCKED except those matching with any off be specified rules in the following table. |
| System                    | MAC Filtering Policy For Each Interface:                                                                                                    |
|                           | WMERRIG Changing from one policy to another of an interface will cause all defined rules for that interface to be PEMCVED<br>AUT/GNATICALLY You will need to create new rules for the new policy.                                                                                                    |
| 🚨 Management              | Interface Policy Change                                                                                                    |
|                           | atm0.1 FORMARD                                                                                                    |
|                           |                                                                                                    |
|                           | Change Policy                                                                                                    |
|                           | Choose Add or Remove to configure MAC filtering rules.                                                                                                    |
|                           | Interface Protocol Destination MAC Source MAC Frame Direction Remove                                                                                                    |
|                           | Add Remove                                                                                                    |

เลือก Add (เพิ่ม)หรือ Remove (ลบ) เพื่อกำหนดค่าการกรอง MAC หน้าจอต่อไปนี้จะปรากฎขึ้นมาเมื่อคุณคลิกที่ Add (เพิ่ม) สร้างตัว กรองเพื่อจำแนกแยกแยะเฟรมเลเยอร์ MAC โดยการระบุอย่างน้อย หนึ่งเงื่อนใขด้านล่าง หากระบุหลายเงื่อนใข เงื่อนใขทั้งหมดจะต้องมี ผลบังคับใช้ คลิก Save/Apply (บันทึก/ปรับใช้) เพื่อบันทึกและเปิดกฎการกรอง

| Add MAC Filter                                                                                                    |
|----------------------------------------------------------------------------------------------------|
|                                                                                                    |
| <br>Preate a filter to identify the MAC layer frames by energifying at least one condition below. If multiple conditions are specified |
| create a mento identity the lower rayer names by specifying at reast one condition below in multiple conditions are specified,         |
| an of them take energy cosave and activate the inter.                                                                                  |
| Protocol Type:                                                                                                    |
| Destination MAC Address:                                                                                                    |
| Source MAC Address:                                                                                                    |
|                                                                                                    |
| Frame Direction: LAN<=>WAN 🗸                                                                                                    |
|                                                                                                    |
| WAN Interfaces (Configured in Bridge mode only)                                                                                        |
|                                                                                                    |
| br. 0. 0. 35/atm01 💌                                                                                                    |
|                                                                                                    |
| Dature Save Marth                                                                                                    |
| neturn Save/Apply                                                                                                    |

## คลิก Save/Apply (บันทึก/ปรับใช้) เพื่อบันทึกและเปิดกฎการกรอง

# ดูที่ตารางด้านล่างสำหรับคำอธิบายของฟิลด์โดยละเอียด

| ฟิลด์                          | คำอธิบาย                                                  |
|--------------------------------|-----------------------------------------------------------|
| ชนิดโปรโตคอล                   | PPPoE, IPv4, IPv6, AppleTalk, IPX,<br>NetBEUI, IGMP       |
| MAC แอดเดรสปลายทาง:            | ระบุ MAC แอดเดรสปลายทาง                                   |
| MAC แอดเดรสต <sup>ั</sup> นทาง | ระบุ MAC แอดเดรสด <sup>ั</sup> นทาง                       |
| ทิศทางของเฟรม                  | เลือกอินเตอร <i>์</i> เฟซแพ็กเก็ตขาเข้า/ขาออก             |
| WAN อินเตอร <sup>์</sup> เฟช   | ปรับใช้ตัวกรองในอินเตอร์เฟชบริดจ <sup>ู</sup> ์ที่เลือกใว |

# 3.2.6 การควบคุมโดยผู้ปกครอง

ส่วนนี้จะมีฟังก<sup>ั</sup>ชันควบคุมการเข<sup>้</sup>าถึง WAN คลิกที่แท็บการควบคุมโดยผู้ปกครองเพื่อแสดงค่าต่อใปนี้

| 78 | DSL-N12HF               | Logout Reboot                                                           | English |  |
|----|-------------------------|-------------------------------------------------------------------------|---------|--|
| +* | Quick Internet<br>Setup | Firmware Version: 1.0.0.2 SSID: ASUS                                    |         |  |
|    | General                 | Layer2 Interface WAN Service LAN IPv6 Security Parental Control Routing |         |  |
| Ø  | Device Info             | Parental Control: Time Restriction 💌                                    |         |  |
| ۰  | Basic Setup             | Annase Time Rastriction & maximum 32 articles can be continued          |         |  |
| 品  | Advanced Setup          |                                                                         |         |  |
| 0] | Wireless                | Usemame MAC Mon Tue Wed Thu Fri Sat Sun Start Stop Remove               |         |  |
|    | System                  | Add Remove                                                              |         |  |
| R  | Diagnostics             |                                                                         |         |  |
| &  | Management              |                                                                         |         |  |

## Time Restriction (การจำกัดเวลา)

คุณสมบัตนี้จะจำกัดการเข้าถึงจากอุปกรณ์ LAN ใปยังเครือข่าย ภายนอกผ่านอุปกรณ์ตามวันที่ระบุใว้ในเวลาบางช่วง ให้แน่ใจ ว่าใดเปิดใช้งานการซิงค์เซิร์ฟเวอร์เวลาของอินเตอร์เน็ตตามที่ อธิบายใว้ในส่วนเวลาของอินเตอร์เน็ต เพื่อให้เวลาที่กำหนดใว้ ตรงตามเวลาในท้องถิ่นของคุณ

เลือก Time Restriction (การจำกัดเวลา) จากเมนูแบบหล่นลง

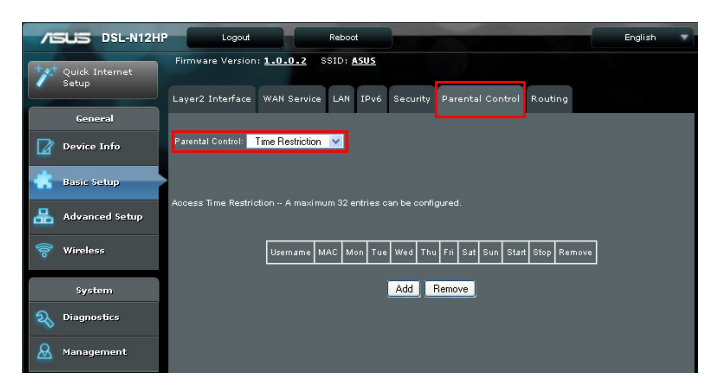

# คลิกที่ Add (เพิ่ม) เพื่อแสดงหน<sup>้</sup>าจอต่อใปนี้

| Access Time Restriction                                                                                                    |  |
|----------------------------------------------------------------------------------------------------|--|
|                                                                                                    |  |
|                                                                                                    |  |
| This page adds time of day restriction to a special LAN device connected to the Router. The 'Browser's MAC Address'            |  |
| automatically displays the MAC address of the LAN device where the browser is running. To restrict other LAN device, click the |  |
| "Other MAC Address" button and enter the MAC address of the other LAN device. To find out the MAC address of a Windows         |  |
| based PC, go to command window and type "ipconfig /all".                                                                       |  |
|                                                                                                    |  |
| User Name                                                                                                    |  |
|                                                                                                    |  |
| Browser's MAC Address 00:50:ba:24:29:bd                                                                                        |  |
| Other MAC Address                                                                                                    |  |
|                                                                                                    |  |
|                                                                                                    |  |
| Diverset the week Montrue Montrue True Stat Sun                                                                                |  |
|                                                                                                    |  |
| Unok to select                                                                                                    |  |
|                                                                                                    |  |
| Start Blocking Time (hh:mm)                                                                                                    |  |
| End Blocking Time (hh:mm)                                                                                                    |  |
| Return Apply/Save                                                                                                    |  |
|                                                                                                    |  |

ดูด้านล่างสำหรับคำอธิบายฟิลด์

ชื่อผู้ใช้: บ้ายที่ผู้ใช้กำหนดสำหรับข้อจำกัดนี้ MAC แอดเดรสของเบราเซอร์: MAC แอดเดรสของ PC ที่ใช้งานเบราเซอร์ MAC แอดเดรสอื่น MAC แอดเดรสของอุปกรณ์ LAN อื่น วันต่างๆ ในสัปดาห์: วันที่มีการปรับใช้ข้อจำกัด เริ่มต้นเวลาการปิดกัน: เวลาที่เริ่มต้นใช้ข้อจำกัด สิ้นสุดวลาการปิดกัน: เวลาที่สิ้นสุดการใช้ข้อจำกัด

คลิกที่ Apply/Save (ปรับใช้/บันทึก) เพื่อเพิ่มข้อกำจัดของเวลา

## URL Filter (ตัวกรอง URL)

หน้าจอนี้อนุญาตการสร้างกฎการกรองสำหรับสิทธิการ เข้าถึงเว็บไซต์ตาม URL แอดเดรสและหมายเลขพอร์ต เลือก URL Filter (ตัวกรอง URL) จากเมนูแบบหล่นลง

| 7   | DSL-N12HF            | Logout Reboot                                                                                                    | English |  |
|-----|----------------------|----------------------------------------------------------------------------------------------------|---------|--|
| *** | Quick Internet Setup | Firmware Version: <u>1.0.0.5</u> SSID: <u>ASUS</u>                                                                                   |         |  |
|     | General              | Layer2 Internace wala service LAN IPV6 security Parental Control Routing                                                             |         |  |
|     | Device Info          | Parental Control: URL Filter ⊻                                                                                                    |         |  |
| *   | Basic Setup          |                                                                                                    |         |  |
| 品   | Advanced Setup       | URL Filter Please select the list type first then configure the list entries. Maximum 100 entries can be configure                   | 1.      |  |
| (00 | Wireless             | nevice, una, interi can be applied only to in i i protocol inal was based on rolowing instea port(s).<br>URLListType: ● Deny ● Allow |         |  |
|     | System               |                                                                                                    |         |  |
| R   | Diagnostics          | Address Port Remove                                                                                                    |         |  |
| &   | Management           | Add Remove                                                                                                    |         |  |

เลือกปุ่มตัวเลือก **Deny (ปฏิเสธ)** เพื่อปฏิเสธการเข้าถึงเว็บใซต์ที่ระบุ เลือกปุ่มตัวเลือก **Allow (อนุญาต)** เพื่อจำก**ั**ดการเข้าถึงเว็บใซต์ที่ระบุ จากนั้น คลิกที่ **Add (เพิ่ม)** เพื่อแสดงหน**้**าจอต่อใปนี้

| Parental Control URL Filt  | Parental Control URL Filter Add                                                                   |                                               |  |  |
|----------------------------|---------------------------------------------------------------------------------------------------|-----------------------------------------------|--|--|
| Enter the URL address and  | Enter the URL address and port number then click "Apply/Save" to add the entry to the URL filter. |                                               |  |  |
|                            |                                                                                                   |                                               |  |  |
| URL Address:               | www.yahoo.com                                                                                     |                                               |  |  |
| Port Number:               | 80                                                                                                | (If leave blank, default 80 will be applied.) |  |  |
|                            |                                                                                                   |                                               |  |  |
| Rule will be applied based | on the entered port!                                                                              |                                               |  |  |
|                            |                                                                                                   |                                               |  |  |
|                            |                                                                                                   | Return Apply/Save                             |  |  |

ป้อนข้อมูลที่อยู่ URL และหมายเลขพอร<sup>ั</sup>ต จากนั้นคลิก **Apply**/ **Save (ปรับใช้/บันทึก)** เพื่อเพิ่มรายการในตัวกรอง URL ที่อยู่ URL เริ่มต<sup>ั</sup>นดวย "www", ตามที่แสดงในตัวอย่างนี้

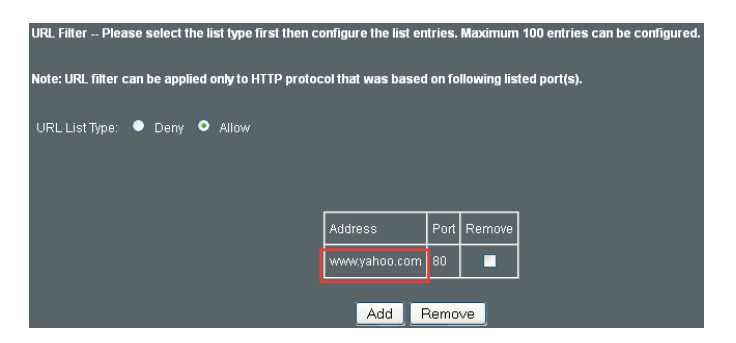

สามารถเพิ่มใด้สูงสุด 100 รายการในรายการตัวกรอง URL

# 3.2.7 เส้นทาง

ฟังก์ชั่นการกำหนดเส้นทางต่อไปนี้สามารถเข้าถึงใด้จากเมนูนี้: เกตเวย์ค่าเริ่มตัน, เส้นทางแบบคงที่, การกำหนดเส้นทาง ตามนโยบาย, RIP และเส้นทางแบบคงที่ของ IPv6

**หมายเหตุ**: ในโหมดบริดจ*์* ตัวเลือกเมนู RIP จะถูกซ่อนอยู่ในขณะที่ตัวเลือกเมนูอื่นจะแสดงแต่ไม่สามารถใช้ได*้* 

คลิกที่แท็บการกำหนดเส้นทางเพื่อแสดงค่าต่อไปนี้

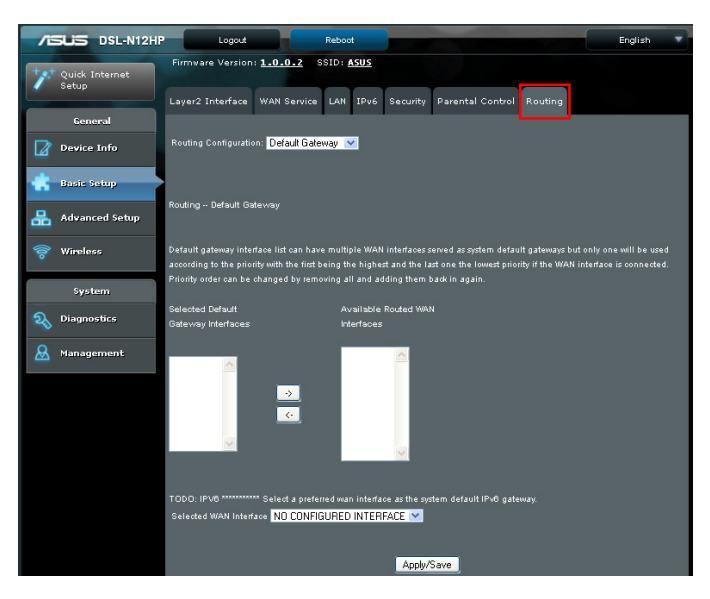

# **เกตเวย**์เริ่มต<sup>ั</sup>น เลือกเกต*์*เวย*์*เริ่มต<sup>ั</sup>นจากเมนูแบบหล่นลง

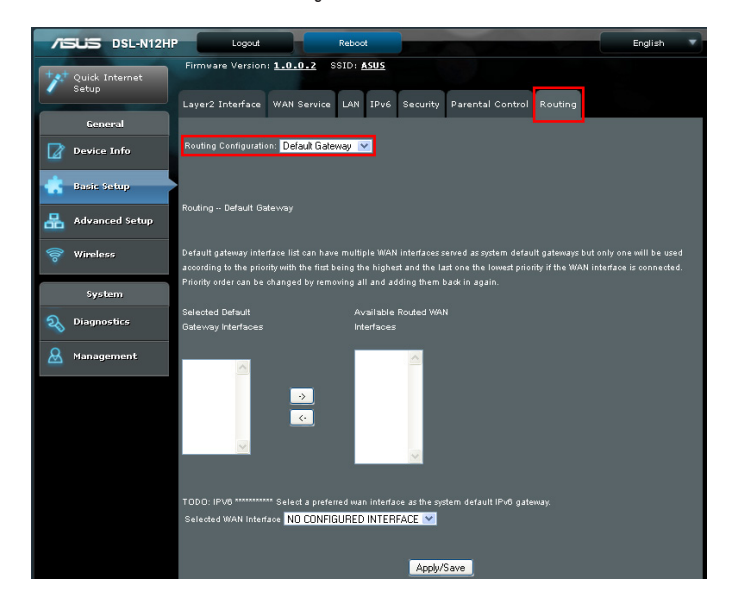

รายการอินเตอร์เฟซของเกตเวย์ค่าเริ่มต้นสามารถที่จะมีWAN อินเตอร์เฟซ ใด้หลายชุด ซึ่งทำหน้าที่เป็นเกตเวย์ค่าเริ่มต้น ของระบบ แต่จะใช้แค่เพียงอินเตอร์เฟซชุดเดียวตามลำดับ ความสำคัญ ซึ่งอันดับแรกความสำคัญสูงสุด และอันดับ สุดท้ายความสำคัญต่ำสุดหากมีการเชื่อมต่อ WAN อินเตอร์เฟซ ลำดับความสำคัญสามารถเปลี่ยนแปลงใด้โดยการลบทั้งหมดออก และเพิ่มกลับเข้าใปใหม่อีกครั้ง

# Static Route (เส้นทางแบบคงที่)

้ตัวเลือกนี้สามารถกำหนดค่าสำหรับเส้นทางแบบคงที่ใด้โดย IP ปลายทาง

คลิกที่ Add (เพิ่ม) เพื่อสร้างเส้นทางแบบคงที่ หรือคลิกที่ Remove (ลบ) เพื่อลบเส้นทางแบบคงที่

เลือก Static Route (เส้นทางแบบคงที่) จากเมนูแบบหล่นลง

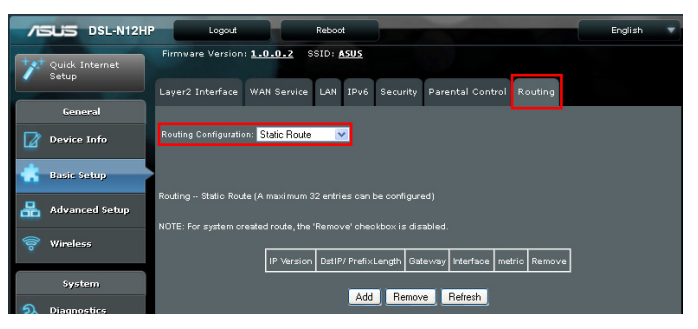

# คลิกที่ Add (เพิ่ม) เพื่อแสดงหน<sup>้</sup>าจอต่อไปนี้

| Routing Static Route Add                         |                                                                            |
|--------------------------------------------------|----------------------------------------------------------------------------|
| Enter the destination network address, subnet ma | ask, gateway AND/OR available WAN interface then click "Apply/Save" to add |
| the entry to the routing table.                  |                                                                            |
|                                                  |                                                                            |
|                                                  |                                                                            |
| IP Version:                                      | IPv4 💌                                                                     |
| Destination IP address/prefix length:            |                                                                            |
| Interface:                                       |                                                                            |
| Gateway IP Address:                              |                                                                            |
| (optional: metric number should be greater than  | n or equal to zero)                                                        |
| Metric:                                          |                                                                            |
|                                                  |                                                                            |
|                                                  | Deturn Arely/Court                                                         |
|                                                  | Heturn Apply/Save                                                          |

เวอร์ชั่น IP: เลือกเวอร์ชั่น IP เป็น IPv4

IP แอดเดรสปลายทาง/ความยาวของคำนำหน้า: ป้อนข้อมูล IP แอดเดรสปลายทาง

อินเตอร์เฟซ: เลือกอินเตอร์เฟซที่เหมาะสมสำหรับกฎ IP แอดเดรสของเกตเวย์: IP แอดเดรสของช่วงเชื่อมต่อถัดไป เมตริกซ์: ค่าเมตริกซ์ของการกำหนดเส้นทาง หลังจากตั้งค่าเสร็จแล้ว คลิกที่ Apply/Save (ปรับใช้/บันทึก) เพื่อเพิ่มรายการในตารางการกำหนดเส้นทาง

## Policy Routing (การกำหนดเส้นทางตามนโยบาย)

ตัวเลือกนี้สามารถกำหนดค่าสำหรับเส้นทางแบบคงที่ใด ตามนโยบาย

เลือก Policy Routing (การกำหนดเส้นทางตามนโยบาย) จากเมนูแบบหล่นลง

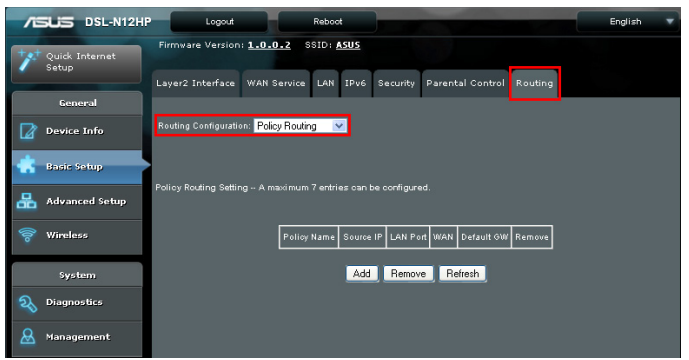

คลิก Remove (ลบ) เพื่อลบรายการ คลิกที่ Add (เพิ่ม) เพื่อแสดงค่าต่อใปนี้

| Policy Routing Settup      |                                                                                                  |
|----------------------------|--------------------------------------------------------------------------------------------------|
| Enter the policy name, po  | plicies, and WAN interface then click "Apply/Save" to add the entry to the policy routing table. |
| Note: If selected "IPoE" a | s WAN interface, default gateway must be configured.                                             |
|                            |                                                                                                  |
| Policy Name:               |                                                                                                  |
|                            |                                                                                                  |
| Physical LAN Port:         | ▼                                                                                                |
|                            |                                                                                                  |
|                            |                                                                                                  |
| Source IP:                 |                                                                                                  |
| Use Interface              |                                                                                                  |
| Default Gateway IP:        |                                                                                                  |
| ,,                         |                                                                                                  |
|                            | Heturn Apply/Save                                                                                |

กรอกแบบบฟอร*์*มและคลิกที่ Apply/Save (ปรับใช้/บันทึก) เพื่อสร้างนโยบาย

| ฟิลด์                                        | ดำอธิบาย                                                        |
|----------------------------------------------|-----------------------------------------------------------------|
| ชื่อนโยบาย                                   | ชื่อของนโยบายการกำหนดเส้นทาง                                    |
| พอร <sup>ั</sup> ด LAN ทางกายภาพ             | ระบุพอร <sup>์</sup> ตเพื่อใช <b>้</b> นโยบายการกำหนดเส้นทางนี้ |
| IP ต <sup>ั</sup> นทาง                       | IP แอดเดรสที่จะกำหนดเส <sup>ั</sup> นทาง                        |
| ใช้อินเตอร <i>์</i> เฟซ                      | อินเตอร์เฟซที่เครือข่ายการรับส่งข้อมูลจะส่งตรงถึง               |
| IP เกตเวย <sup>์</sup> เริ่มต <sup>ั</sup> น | IP แอดเดรสของเกตเวยเริ่มต้น                                     |

## RIP Configuration (การกำหนดค่า RIP)

เลือก RIP Configuration (การกำหนดค่า RIP) จากเมนูแบบหล่นลง

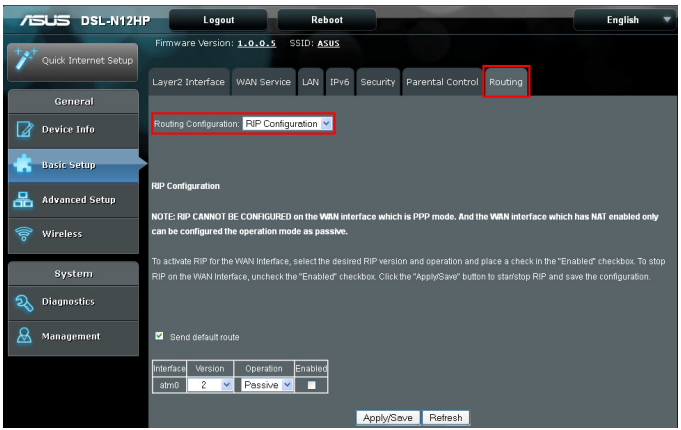

หากต้องการเปิดใช้งาน RIP สำหรับ WAN อินเตอร์เฟซ เลือกเวอร์ชั่นและการทำงานของ RIP ที่ต้องการ จากนั้น ทำเครื่องหมายที่กล่องกาเครื่องหมาย "Enabled (เปิดใช้งานแล้ว)" หากต้องการหยุด RIP บน WAN อินเตอร์เฟซ ยกเลิกการทำเครื่องหมายที่กล่องกาเครื่องหมาย "Enabled (เปิดใช้งานแล้ว)"

คลิกที่ปุ่ม **"Apply/Save (ปรับใช้/บันทึก)"** เพื่อเริ่มต<sup>ั</sup>น/หยุด RIP และบันทึกการกำหนดค่า

# 3.3 Advanced Setup (การตั้งค่าขั้นสูง)

คุณสามารถเข<sup>้</sup>าถึงหน<sup>้</sup>านี้โดยการคลิกที่ใอคอน Advanced Setup (การดังค่าขันสูง) ที่อยู่ทางด้านซ้ายของหน้าจอ ซึ่งจะนำคุณใปย*ั*งหน้าจอต่อใปนี้

| 75   | SLIS DSL-N12H        | -                          | Logout                              |                                 | Reboot                     |                                      |                       |                  |                   | Englis           | h 🔻    |
|------|----------------------|----------------------------|-------------------------------------|---------------------------------|----------------------------|--------------------------------------|-----------------------|------------------|-------------------|------------------|--------|
| ***  | Quick Internet Setup | Firmware                   | Version: <u>1.0.</u>                | 0.5 SSID:                       | ASUS                       | DUC Brown                            | Interface C           | ouning 10 D      | least             |                  |        |
|      | General              |                            | iity of service                     | OPTIP DIV.                      | 5 035                      | DINS PIOXy                           | internace of          | ouping 1P it     |                   |                  |        |
|      | Device Info          | NAT Config                 | uration: Virtual                    | Servers 💌                       |                            |                                      |                       |                  |                   |                  |        |
| ٠    | Basic Setup          |                            |                                     |                                 |                            |                                      |                       |                  |                   |                  |        |
| 品    | Advanced Setup       | NAT Virtu<br>Virtual Serv  | al Servers Setup                    |                                 | traffic fron               | 1 WAN side (ide                      | entified by Prote     | icol and Externa | l port) to the ir | iternal server v |        |
| (lto | Wireless             | IP address<br>the server o | on the LAN side.<br>n the LAN side. | The Internal po<br>A maximum 32 | ort is requi<br>entries ca | red only if the e<br>n be configured | itemal port nei<br>1. |                  |                   |                  |        |
|      | System               |                            |                                     |                                 |                            | Add                                  | Remove                |                  |                   |                  |        |
| R    | Diagnostics          | Server                     | External Port                       | External Port                   | Protocol                   | Internal Port                        | Internal Port         | Server IP        | WAN               | NAT              | Remove |
| 8    | Management           | Name                       | stan                                | End                             |                            | stan                                 | Eno                   | Address          | interrace         | соорваск         |        |

# 3.3.1 NAT

หมายเหตุ: เพื่อแสดงตัวเลือกนี้ NAT จะต้องเบิดใช้งานใน อย่างน้อยหนึ่ง PVC NAT ใม่ใช่ตัวเลือกที่ใช้ได้ในโหมดบริดจ

# คลิกที่แท็บ NAT เพื่อแสดงค่าต่อใปนี้

| /E  | SUS DSL-N12H         | -                                           | Logout                                                      |                                                   | Reboot                                     |                                                         | 1000                                        |                                    |                                       | Englis                             | h 🔻                       |
|-----|----------------------|---------------------------------------------|-------------------------------------------------------------|---------------------------------------------------|--------------------------------------------|---------------------------------------------------------|---------------------------------------------|------------------------------------|---------------------------------------|------------------------------------|---------------------------|
| *** | Quick Internet Setup | Firmware                                    | Version: <u>1.0.</u><br>ality of Service                    | UPnP DN                                           | ASUS<br>S DSL                              | DNS Proxy                                               | Interface Gr                                | ouping IP Ti                       | unnel                                 |                                    |                           |
|     | General              | μ.                                          |                                                             |                                                   |                                            |                                                         |                                             |                                    |                                       |                                    |                           |
|     | Device Info          | NAT Config                                  | uration: Virtual                                            | Servers 💌                                         |                                            |                                                         |                                             |                                    |                                       |                                    |                           |
| ۲   | Basic Setup          | NOT MON                                     |                                                             |                                                   |                                            |                                                         |                                             |                                    |                                       |                                    |                           |
| 品   | Advanced Setup       | NAI VIIIU                                   | ai Servers Setu                                             | ,                                                 |                                            |                                                         |                                             |                                    |                                       |                                    |                           |
| (00 | Wireless             | Virtual Servi<br>IP address<br>the server o | er allows you to i<br>on the LAN side.<br>n the LAN side. i | direct incoming<br>The Internal p<br>A maximum 32 | traffic fron<br>ort is requi<br>entries ca | n WAN side (id)<br>red only if the e<br>n be configure) | entified by Proto<br>oternal port nee<br>d. | col and Externa<br>ds to be conver | l port) to the Ir<br>ted to a differe | iternal server v<br>ent port numbe | vith private<br>r used by |
|     | System               |                                             |                                                             |                                                   |                                            | Add                                                     | Remove                                      |                                    |                                       |                                    |                           |
| R   | Diagnostics          | Server                                      | External Port                                               | External Port                                     | Protocol                                   | Internal Port                                           | Internal Port                               | Server IP                          | WAN                                   | NAT                                | Remove                    |
| &   | Management           | Name                                        | start                                                       | End                                               |                                            | start                                                   | End                                         | Address                            | Interface                             | Гоорраск                           |                           |

### Virtual Server (เซิร**์ฟเวอร**์เสมือน)

เชิร์ฟเวอร์เสมือนอนุญาตให้คุณสามารถควบคุมเครือข่ายรับส่ง ขาเข้าจากด้าน WAN (ระบุตามโปรโตคอลและพอร์ตภายนอก) ใปยังเชิร์ฟเวอร์ภายในที่มี IP แอดเดรสส่วนตัวบนด้าน LAN พอร์ตภายในจำเป็นเฉพาะในกรณีที่พอร์ตภายนอกจะต้องมี การแปลงเป็นหมายเลขพอร์ตต่าง ๆ โดยใช้เชิร์ฟเวอร์ในด้าน LAN

สามารถกำหนดค่าใด้สูงสุด 32 รายการ

เลือก Virtual Servers (เซิร์ฟเวอร์เสมือน) จากเมนูแบบหล่นลง

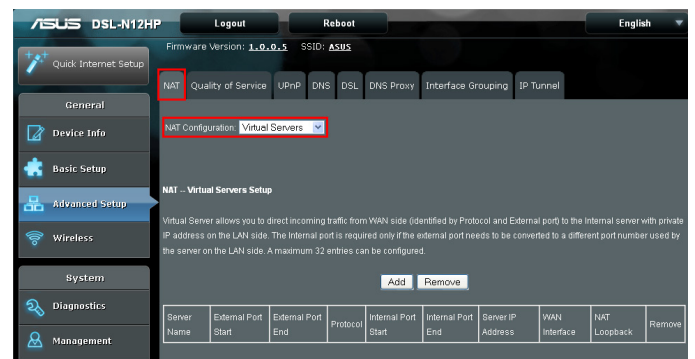

### เพื่อเพิ่มเซิร์ฟเวอร์เสมือน คลิกที่ Add (เพิ่ม) ค่าต่อไปนี้จะแสดง ขึ้นมา

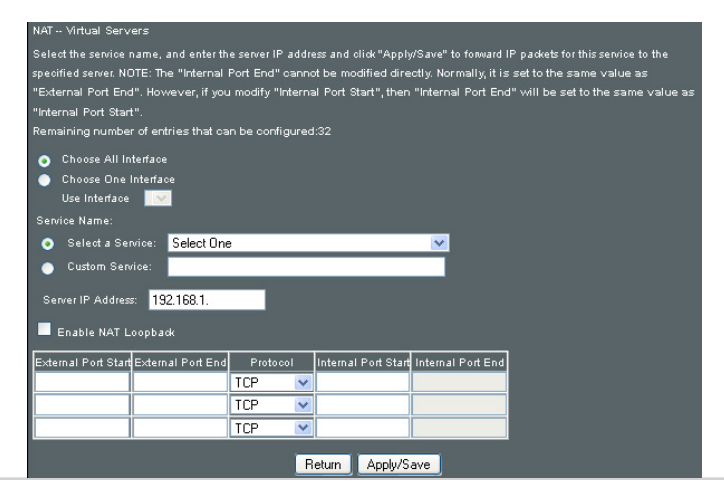

# ดูที่ตารางด้านล่างสำหรับฟิลด์และคำอธิบายของหัวข้อ

| พิลด์                                           | ด่าอธิบาย                                                                                                    |
|-------------------------------------------------|----------------------------------------------------------------------------------------------------|
| ใช้อินเตอร <i>์</i> เฟซ                         | เลือก WAN อินเตอร <sup>์</sup> เฟซจากเมนูแบบหล <sup>ุ่</sup> นลง                                                                                           |
| เลือกบริการ                                     | ผู้ใช้ควรเลือกบริการจากรายการ                                                                                                    |
| บริการแบบกำหนดเอง                               | ผู้ใช้สามารถป้อนข้อมูลชื่อของตัวเลือก                                                                                                    |
| เซิร <sup>ั</sup> ฟเวอร <sup>ั</sup> IP แอดเดรส | ป้อน IP แอดเดรสสำหรับเชิร <sup>ั</sup> ฟเวอร <sup>ั</sup>                                                                                                  |
| เปิดใช้งาน NAT วนกลับ                           | อนุญาตให้เครื่องภายในระบบสามารถ<br>เข้าถึงเชิรฟเวอรเสม์อนผาน WAN IP แอดเดรส                                                                                |
| พอร <sup>์</sup> ตภายนอกเริ่มต <sup>ั</sup> น   | ป้อนหมายเลขพอร์ดภายนอกเริ่มดัน (เมื่อคุณเลือก<br>เชิรฟเวอรแบบกำหนดเอง). เมื่อเลือกบริการแลว<br>ชวงระยะพอรดจะกำหนดคาโดยอัตโนมัติ                            |
| พอร <sup>ั</sup> ตภายนอกสั้นสุด                 | ป้อนหมายเลขพอร <sup>ั</sup> ดภายนอกสั้นสุด (เมื่อคุณเลือก<br>เชิรฟเวอร์แบบกำหนดเอง). เมื่อเลือกบริการแลว<br>ชวงระยะพอรดจะกำหนดคาโดยอัตโนมัติ               |
| โปรโตคอล                                        | TCP, TCP/UDP, หรือ UDP                                                                                                    |
| พอร <sup>์</sup> ตภายในเริ่มต <sup>ั</sup> น    | ป้อนหมายเลขพอร <sup>ั</sup> ตภายในเริ่มต <sup>ั</sup> น (เมื่อคุณเลือก<br>เชิร์ฟเวอร์แบบกำหนดเอง). เมื่อเลือกบริการแลว<br>ชวงระยะพอร์ตจะกำหนดคาโดยอัตโนมติ |
| พอร <sup>์</sup> ตภายในสั้นสุด                  | ป้อนหมายเลขพอร <sup>ั</sup> ตภายในสั้นสุด (เมื่อคุณเลือก<br>เชิร์ฟเวอร์แบบกำหนดเอง). เมื่อเลือกบริการแลว<br>ชวงระยะพอร์ตจะกำหนดคาโดยอัตโนมติ               |

### Port Triggering (พอร**์ตทริกเกอร**์ริง)

แอปพลิเคชั่นบางอย่างต้องการพอร์ตที่เฉพาะเจาะจงในใฟร ้วอลล์ที่จะเปิดให้เข้าถึงใด้โดยฝ่ายระยะใกล พอร์ตจะทริกเกอร์ 'Open Ports (พอร์ตเปิด)' ในใฟร์วอลล์เมื่อแอปพลิเคชันบน LAN เริ่มต้นการเชื่อมต่อ TCP/UDP ใปยังฝ่ายระยะใกลโดยใช้ 'Triggering Ports (การทริกเกอร์พอร์ต)' เราเตอร์อนุญาต ให้ฝ่ายระยะใกลจากด้าน WAN สามารถทำการเชื่อมต่อใหม่ กลับใปยังแอปพลิเคชันบนด้าน LAN โดยใช้ 'Open Ports (พอร์ตเปิด)' สามารถกำหนดค่าใด้สูงสุด 32 รายการ

เลือก Port Triggering (พอร*์*ตทริกเกอร์ริง) จากเมนูแบบหล่นลง

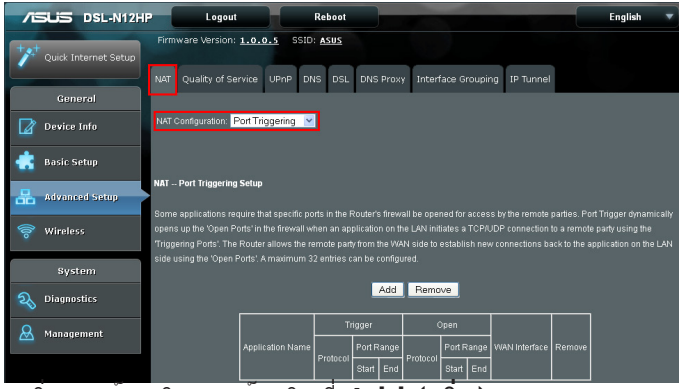

#### เพื่อเพิ่มพอร์ตทริกเกอร์ คลิกที่ Add (เพิ่ม) ค่าต่อใปนี้จะแสดงขึ้นมา

| NAT Configura              | ition: Port Trigg  | ering 🔽        |                |                 |                  |                |                             |
|----------------------------|--------------------|----------------|----------------|-----------------|------------------|----------------|-----------------------------|
| NAT Port Trig              | gering             |                |                |                 |                  |                |                             |
| Some applicat              | ions such as gam   | ies, video con | ferencing, re  | mote access ap  | plications and   | others requi   | re that specific ports in t |
| Router's firewal           | l be opened for    | access by the  | applications.  | You can confi   | gure the port se | ttings from tl | his screen by selecting a   |
| existing application       | ation of creating  | yourown (Cu:   | storn applicat | ionjano cilok " | save/Apply: to   | add it.        |                             |
| Remaining nur              | nder or entries t  | nat can be co  | ningarea:u     |                 |                  |                |                             |
| Use Interface              | ~                  |                |                |                 |                  |                |                             |
| Application Na             | ime:               |                |                |                 |                  |                |                             |
| <b>•</b> •••••             |                    | C also at Oas  |                |                 |                  |                |                             |
| Selec                      | t an application.  | Select One     |                |                 |                  |                |                             |
| <ul> <li>Custor</li> </ul> | m application:     |                |                |                 |                  |                |                             |
|                            | _                  |                |                |                 |                  |                |                             |
| Trigger Port St            | art Trigger Port B | End Trigger Pi | rotocol Open   | Port Start Ope  | n Port End Ope   | n Protocol     |                             |
|                            |                    | TCP            | *              |                 | TC               | • •            |                             |
|                            |                    | TCP            | ~              |                 | TC               | • •            |                             |
|                            |                    | TCP            | *              |                 | TC               |                |                             |
|                            |                    | TCP            | ~              |                 | TC               | • •            |                             |
|                            |                    |                |                |                 |                  |                |                             |
|                            |                    |                | Betur          | n Save/A        | anlu             |                |                             |

### คลิก Save/Apply (บันทึก/ปรับใช้) เพื่อบันทึกและปรับใช้การตั้งค่า

ดูที่ตารางด้านล่างสำหรับฟิลด์และคำอธิบายของหัวข้อ

| ฟิลด์                                                     | คำอธิบาย                                                                                                    |
|-----------------------------------------------------------|----------------------------------------------------------------------------------------------------|
| ใช้อินเตอร <i>์</i> เฟซ                                   | เลือก WAN อินเตอร์เฟซจากเมนูแบบหล่นลง                                                                                                    |
| เลือกแอปพลิเคชั่น                                         | ผู้ใช้ควรเลือกแอปพลิเคชั่นจากรายการ                                                                                                    |
| แอปพลิเคชั่นแบบกำหนดเอง                                   | ผู้ใช้สามารถป้อนข้อมูลชื่อของตัวเลือก                                                                                                    |
| พอร <sup>ั</sup> ตทริกเกอร <i>์</i> เริ่มต <sup>ั</sup> น | ป้อนหมายเลขพอร์ตทริอเกอร์เริ่มต <sup>ั</sup> น<br>(เมื่อคุณเลือกเชรฟเวอร์แบบกำหนดเอง)<br>เมื่อเลือกแอปพลิเคชันแล้ว.<br>ชวงระยะพอร์ตจะกำหนดคาโดยอัตโนม <i>ั</i> ติ |
| พอร <sup>ั</sup> ตทริกเกอร <sup>ั</sup> สันสุด            | ป้อนหมายเลขพอร์ตทริอเกอร์สั้นสุด<br>(เมื่อคุณเลือกเชรฟเวอรแบบกำหนดเอง)<br>เมื่อเลือกแอปพลิเคชันแล้ว,<br>ชวงระยะพอรตจะกำหนดคาโดยอัตโนมัติ                          |
| โปรโตคอลทริกเกอร <sup>์</sup>                             | TCP, TCP/UDP, หรือ UDP                                                                                                    |
| พอร <sup>ั</sup> ดเปิดเริ่มต <sup>ั</sup> น               | ป้อนหมายเลขพอร <sup>ั</sup> ดเปิดเริ่มต <sup>ั</sup> น<br>(เมื่อคุณเลือกเชรฟเวอร์แบบกำหนดเอง)<br>เมื่อเลือกแอปพลิเคชันแล้ว.<br>ชวงระยะพอรตจะกำหนดคาโดยอัตโนมัติ   |
| พอร <sup>ั</sup> ตเปิดสั้นสุด                             | ป้อนหมายเลขพอร <sup>ั</sup> ดเปิดสิ้นสุด<br>(เมื่อคุณเลือกเซิรฟเวอร์แบบกำหนดเอง)<br>เมื่อเลือกแอปพลิเคชันแลว.<br>ชวงระยะพอรตจะกำหนดคาโดยอัตโนมัติ                 |
| โปรโตคอลเปิด                                              | TCP, TCP/UDP, หรือ UDP                                                                                                    |

### DMZ Host (DMZ โฮสต์)

เราเตอร์ DSL จะส่งต่อ IP แพ็กเก็ตจาก WAN ที่ใม่ใด้เป็นของแอปพลิเคชันใดๆ ซึ่งกำหนดค่าในตารางเซิร์ฟเวอร์เสมือนใปยังคอมพิวเตอร์ DMZ โฮสต์

เลือก DMZ Host (DMZ โฮสต์) จากเมนูแบบหล่นลง

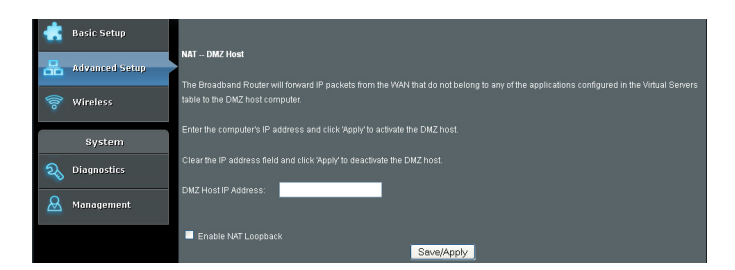

คลิก Save/Apply (บันทึก/ปรับใช้) เพื่อบันทึกและปรับใช้การตั้งค่า

ในการเปิดใช้งาน DMZ โฮสต<sup>์</sup> ป<sup>ั</sup>อนข้อมูล IP แอดเดรสของ DMZ โฮสต<sup>์</sup> และคลิกที่ Save/Apply (บันทึก/ปรับใช้)

ในการปิดใช้งาน DMZ โฮสต<sup>์</sup> ล<sup>้</sup>างข้อมูลฟิลด<sup>์</sup> IP แอดเดรส และคลิกที่ Save/Apply (บันทึก/ปรับใช้)

เบิดใช้ NAT วนกลับเพื่ออนุญาตให้ PC บนด้าน LAN สามารถเข้าถึงเซิร์ฟเวอร์ในเครือข่าย LAN ผ่าน WAN IP ของเราเตอร์

### IP Address Map (การแมป IP แอดเดรส)

การแมป IP เฉพาะที่ (LAN IP) เป็น IP สาธารณะที่เฉพาะเจาะจง (WAN IP) เลือก IP Address Map (การแมป IP แอดเดรส) จากเมนูแบบหล่นลง

| Quick Internet Setup | NAT Quality of Service UPNP DNS DSL DNS Proxy Interface Grouping IP Tunnel                                                                                          |
|----------------------|----------------------------------------------------------------------------------------------------|
| General              | NAT Configuration IP Address Mop 💙                                                                                                    |
| 📥 Basic Setup        |                                                                                                    |
| 品 Advanced Setup     | MAT - IP Address Mapping Setup           Rule         Type         Local Shirt IP         Local End IP         Public Shirt IP         Public Cnd IP         Remove |
| 察 Wireless           | Add Remove                                                                                                    |

| ฟิลด์                            | ดำอธิบาย                                           |
|----------------------------------|----------------------------------------------------|
| กฏ                               | จำนวนกฎ                                            |
| ประเภท                           | ประเภทการแมปจากประเภทเฉพาะที่เป็น<br>ประเภทสาธารณะ |
| IP เริ่มต <sup>ั</sup> นเฉพาะที่ | การเริ่มต <sup>ั</sup> นของ IP เฉพาะที่            |
| IP สิ้นสุดเฉพาะที่               | การสิ้นสุดของ IP เฉพาะที่                          |
| IP เริ่มต <sup>ั</sup> นสาธารณะ  | การเริ่มต <sup>ั</sup> นของ IP สาธารณะ             |
| IP สิ้นสุดสาธารณะ                | การสั้นสุดของ IP สาธารณะ                           |
| ลบออก                            | ลบกฎออก                                            |

คลิกที่ปุ่ม Add (เพิ่ม) เพื่อแสดงค่าต่อใบนี้

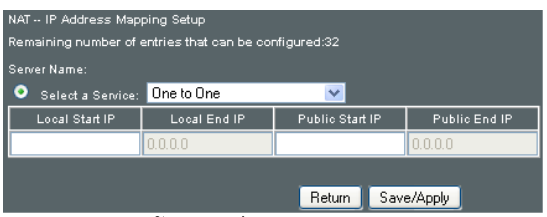

เลือกบริการ จากนั้นคลิกที่ Save/Apply (บันทึก/ปรับใช้) หนึ่งต่อหนึ่ง: การแมป IP เฉพาะที่หนึ่งรายการเป็น IP สาธารณะแบบเฉพาะเจาะจง หลายอย่างต่อหนึ่ง: การแมปช่วงระยะ IP เฉพาะที่เป็น IP สาธารณะแบบเฉพาะเจาะจง หลายอย่างต่อหลายอย่าง (โอเวอร์โหลด) : การแมปช่วงระยะ IP เฉพาะที่เป็นช่วงระยะของ IP สาธารณะที่แตกต่างกัน หลายอย่างต่อหลายอย่าง (ใม่โอเวอร์โหลด) : การแมปช่วงระยะ IP เฉพาะที่เป็นช่วงระยะของ IP สาธารณะที่แตกต่างกัน หลายอย่างต่อหลายอย่าง (ใม่โอเวอร์โหลด) : การแมปช่วงระยะ IP เฉพาะที่เป็นช่วงระยะของ IP สาธารณะที่เหมือนกัน

## **IPSEC ALG**

IPSEC ALG มีระบบสนับสนุนการเชื่อมต่อหลาย VPN พาสทรู ซึ่งช่วยทำให้ไคลเอ็นต์ที่แตกต่างกันบนด้าน LAN สามารถสร้างการเชื่อมต่อ IP ที่ปลอดภัยกับ WAN เซิร์ฟเวอร์ เลือก IPSEC ALG จากเมนูแบบหล่นลง

| -   |                      |                                                                            |           |
|-----|----------------------|----------------------------------------------------------------------------|-----------|
|     | DSL-N12H             | P Logout Reboot                                                            | English 🔻 |
| +** | Quick Internet Setup | Firmware Version: 1.0.0.5 SSID: ASUS                                       |           |
|     |                      | NAT Quality of Service UPnP DNS DSL DNS Proxy Interface Grouping IP Tunnel |           |
|     | General              |                                                                            |           |
| 2   | Device Info          | NAT Configuration: IPSEC ALG                                               |           |
| ۴   | Basic Setup          |                                                                            |           |
| 暍   | Advanced Setup       | IPSEC ALG settings This pape allows you to enable / disable IPSEC ALG      |           |
|     | Wireless             | NOTE: This configuration doesn't take effect until router is rebooted.     |           |
|     | A                    | Enable IPSEC ALG                                                           |           |
|     | system               |                                                                            |           |
| R   | Diagnostics          | Save                                                                       |           |
| &   | Management           |                                                                            |           |

ในการเปิดใช<sup>ั</sup>งาน IPSEC ALG ทำเครื่องหมายที่กล<sup>่</sup>องกาเครื่องหมาย และคลิกที่ Save (บันทึก)

# SIP ALG

หน้านี้อนุญาตให้คุณสามารถเปิด/ปิดใช้งาน SIP ALG เลือก **SIP ALG** จากเมนูแบบหล่นลง

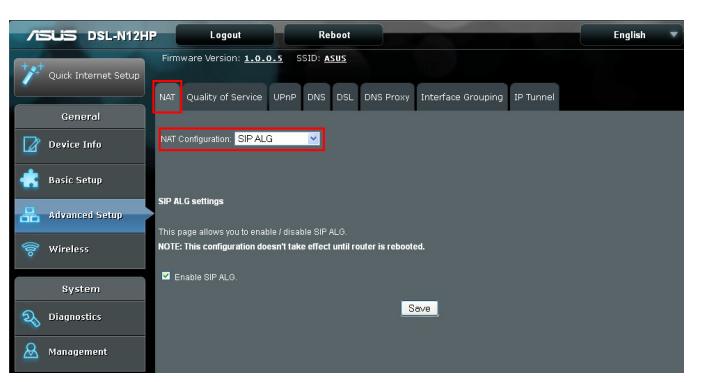

ในการเปิดใช้งาน SIP ALG ทำเครื่องหมายที่กล่องกาเครื่องหมาย และคลิกที่ Save (บันทึก)

### 3.3.2 คุณภาพของบริการ (QoS)

**หมายเหตุ:** QoS จะต<sup>้</sup>องเปิดใช้งานในอย่างน้อยหนึ่ง PVC เพื่อแสดงตวเลือกนี้ (ดูที่ Appendix E - Connection Setup (ภาคผนวก E - การดังค่าการเชื่อมตอ) สำหรับคำแนะนำการตั้งค่า PVC โดยละเอียด

# คลิกที่แท็บ QoS เพื่อแสดงค่าต่อใปนี้

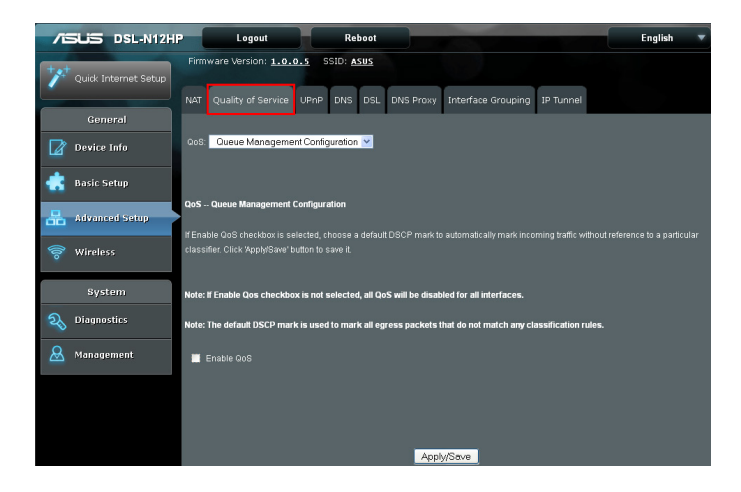

## การกำหนดค่าการจัดการคิวผิดพลาด

### เลือก QoS Queue Setup (การตั้งค่าการจัดการ QoS) จากเมนูแบบหล่นลง

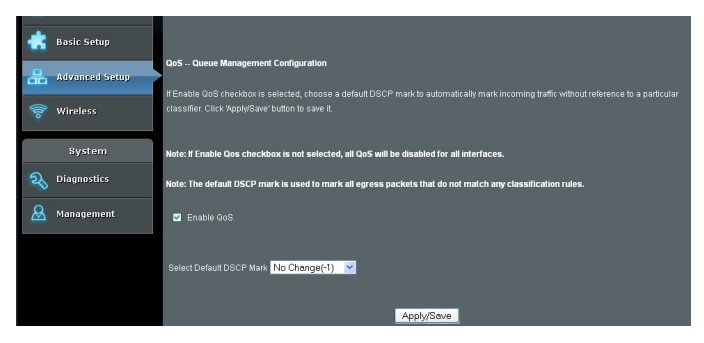

เพื่อช่วยให้ QoS สามารถทำเครื่องหมายที่กล่องกาเครื่องหมาย และเลือกเครื่องหมาย DSCP ค่าเริ่มตัน

## คลิกที่ Apply/Save (ปรับใช้/บันทึก) เพื่อเปิดใช้งาน QoS

กำหนด QoS และเครื่องหมาย DSCP ดังรายละเอียดที่ด้านล่าง: คุณภาพของบริการ (QoS) ขั้นตอนนี้จะให้ความสำคัญที่ ต่างกันกับผู้ใช้งานหรือการใหลของข้อมูลที่ต่างกัน หรือรับประกันระดับประสิทธิภาพบางอย่างในการใหลของข้อมูล ที่สอดคล้องกับคำขอตามความสำคัญของการจัดคิว

เครื่องหมายรหัสประจำตัวความแตกต่างการบริการ (Differentiated Service Code Point: DSCP): ขั้นตอนนี้จะกำหนดพฤติกรรมแต่ละช่วงเชื่อมต่อสำหรับการ ใหลที่กำหนดไว้ของแพ็กเก็ตที่กำหนดไว้ในส่วนหัวของ Internet Protocol (IP) ซึ่งไม่ตรงกันกับกฎ QoS อื่นใด
## การตั้งค่าการจัดคิว QoS

กำหนุดค่าการจัดคิวด<sup>ั</sup>วยคุณสมบัติที่แตกต่างเพื่อที่จะใช้สำหรับ การตั้งค่า QoS

ในโหมด ATM สามารถกำหนดค่าใด้สูงสุด 16 คิว ในโหมด PTM สามารถกำหนดค่าใด้สูงสุด 8 คิว สำหรับอินเตอร์เฟซอีเธอร์เน็ต สามารถกำหนดค่าใด้สูงสุด 3 คิว เลือก **QoS Queue Setup (การตั้งค่าการจัดการ QoS)** จากเมนูแบบหล่นลง

|   |                | QoS Queue Setu                                                                                                    | р                                     |              |        |                   |              |              |                      |             |          |        |
|---|----------------|----------------------------------------------------------------------------------------------------|---------------------------------------|--------------|--------|-------------------|--------------|--------------|----------------------|-------------|----------|--------|
| 品 | Advanced Setup |                                                                                                    |                                       |              |        |                   |              |              |                      |             |          |        |
|   |                |                                                                                                    |                                       |              |        |                   |              |              |                      |             |          |        |
| 6 | Wireless       | For each Ethernet interface, maximum 4 queues can be configured.                                                                |                                       |              |        |                   |              |              |                      |             |          |        |
|   |                | To add a queue, click the Add button.                                                                                           |                                       |              |        |                   |              |              |                      |             |          |        |
|   | System         | The Ceeble buffer                                                                                                    | To add a queue, click the Add button. |              |        |                   |              |              |                      |             |          |        |
|   | 5,5550         | The Enable button will scan through every queues in the table. Queues with enable-checkbox checked will be enabled. Queues with |                                       |              |        |                   |              |              |                      |             |          |        |
| 2 | Diagnostics    | The enable-checkbox directed will be disabled.                                                                                  |                                       |              |        |                   |              |              |                      |             |          |        |
|   |                | Note that if WMM                                                                                                    | functio                               | n is disable |        | Vireless Page, qu | ieues relate | d to wireles | s will not take effe |             |          |        |
| 8 | Management     |                                                                                                    |                                       |              |        |                   |              |              |                      |             |          |        |
|   |                | The QoS function                                                                                                    | has t                                 | een disabl   | ed. Qı | ieues would not   | take effects |              |                      |             |          |        |
|   |                |                                                                                                    |                                       |              |        |                   | _            |              |                      |             |          |        |
|   |                |                                                                                                    |                                       |              |        |                   |              | PTM          |                      | Burst       |          | _      |
|   |                | Name                                                                                                    | Key                                   | interface    | uid    | PreciAlgivight    | Latency      | Priority     | Rate(bits/s)         | Size(bytes) | Enable   | Remove |
|   |                | MMM Maica                                                                                                    |                                       |              |        |                   |              |              |                      |             |          |        |
|   |                | Priority                                                                                                    | 1                                     | w10          | 1      | 1/SP              |              |              |                      |             | Enabled  |        |
|   |                |                                                                                                    |                                       |              |        |                   |              |              |                      |             |          |        |
|   |                | VVMM Voice                                                                                                    | 2                                     | w10          | 2      | 2/SP              |              |              |                      |             | Enabled  |        |
|   |                | Priority                                                                                                    |                                       |              |        |                   |              |              |                      |             |          |        |
|   |                | WMM Video                                                                                                    | 2                                     |              | 2      | 2/0P              |              |              |                      |             | Enabled  |        |
|   |                | Priority                                                                                                    | ľ.                                    |              | Ĵ      | 3/01              |              |              |                      |             | Linubico |        |
|   |                | WMM Video                                                                                                    |                                       |              |        |                   |              |              |                      |             |          |        |
|   |                | Priority                                                                                                    | 4                                     | vv10         | 4      | 4/SP              |              |              |                      |             | Enabled  |        |
|   |                |                                                                                                    |                                       |              |        |                   |              |              |                      |             |          |        |
|   |                | WMM Best                                                                                                    | 5                                     | w10          | 5      | 5/SP              |              |              |                      |             | Enabled  |        |
|   |                | Enon                                                                                                    |                                       |              |        |                   |              |              |                      |             |          |        |
|   |                | VVMM                                                                                                    | 8                                     |              | a      | 6/9P              |              |              |                      |             | Enabled  |        |
|   |                | Background                                                                                                    | Ů                                     |              | Ů.     | 0.01              |              |              |                      |             | Linabied |        |
|   |                | VVMM                                                                                                    |                                       |              |        |                   |              |              |                      |             |          |        |
|   |                | Background                                                                                                    | 7                                     | wi0          | 7      | 7/SP              |              |              |                      |             | Enabled  |        |
|   |                |                                                                                                    |                                       |              |        |                   |              |              |                      |             |          |        |
|   |                | WMM Best                                                                                                    | 8                                     | w10          | 8      | 8/SP              |              |              |                      |             | Enabled  |        |
|   |                | Enon                                                                                                    |                                       |              |        |                   |              |              |                      |             |          |        |
|   |                |                                                                                                    |                                       |              |        |                   |              |              |                      |             |          |        |
|   |                | Add Enab                                                                                                    | le                                    | Remove       |        |                   |              |              |                      |             |          |        |

หากต<sup>ั</sup>องการเพิ่มคิว คลิกปุ่ม **Add (เพิ่ม)** หากต<sup>ั</sup>องการลบคิว ทำเครื่องหมายที่กล่องกาเครื่องหมายลบออก (สำหรับคิวที่ผู้ใช้สร้างขึ้นมา) จากนั้นคลิกปุ่ม **Remove (ลบ)**  ปุ่ม Enable (เปิดใช้งาน) จะสแกนทุกคิวในตาราง คิวที่มีกล่องกาเครื่องหมายเปิดใช้งาน ซึ่งทำเครื่องหมายไว้แล้ว จะถูกเปิดใช้งาน คิวที่มีกล่องกาเครื่องหมายเปิดใช้งาน ซึ่งไม่ได้ ทำเครื่องหมายไว้จะถูกปิดใช้งาน

นอกจากนี้ กล่องกาเครื่องหมายย*ั*งแสดงสถานะของคิวหล*ั*งจาก ที่โหลดหน<sup>้</sup>าใหม่

โปรดทราบหากฟังก์ชั่น WMM ถูกปิดใช้งานในหน้าไร้สาย การจัดคิวที่เกี่ยวข้องกับระบบไร้สายจะไม่ได้รับผลกระทบ ฟังก์ชั่นนี้จะเป็นไปตามกฎการบริการที่แตกต่างของ IP QoS คุณสามารถสร้างรายการคิวใหม่โดยการคลิกที่ปุ่ม Add (เพิ่ม)

เปิดใช้งานและกำหนดอินเตอร์เฟซและลำดับที่มีมาก่อนบน หน้าจอถัดใบ คลิกที่ Save/Reboot (บันทึก/รีบูต) บนหน้าจอนี้เพื่อเปิดใช้งาน

คลิกที่ Add (เพิ่ม) เพื่อแสดงหน<sup>้</sup>าจอต<sup>่</sup>อไปนี้

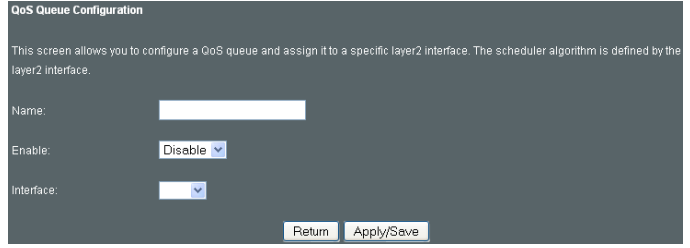

คลิกที่ **Apply/Save (ปรับใช้/บันทึก)** เพื่อบันทึกและปรับใช้การตั้งค่า

**ชื่อ:** ตัวระบุสำหรับรายการคิวนี้ เปิดใช้งาน: เปิด/ปิดใช้งานรายการคิว อินเตอร์เฟซ: กำหนดรายการในอินเตอร์เฟซเครือข่ายที่เป็น เฉพาะเจาะจง (เปิดใช้งาน QoS แล้ว)

## การตั้งค่าตัวกำหนดนโยบาย QoS

เลือก QoS Policer Setup (การตั้งค่าตัวกำหนดนโยบาย QoS) จากเมนูแบบหล่นลง

| /E  | SUS DSL-N12HF        | Logo                                                                                                    | at 👘                                 | Reboot                          |                  |                    |           | En     | glish  |  |
|-----|----------------------|----------------------------------------------------------------------------------------------------|--------------------------------------|---------------------------------|------------------|--------------------|-----------|--------|--------|--|
| *** | Quick Internet Setup | Firmware Version                                                                                                    | i: <u>1.0.0.5</u><br>iervice UPnP    | SSID: ASUS                      | DNS Proxy        | Interface Grouping | IP Tunnel |        |        |  |
|     | General              |                                                                                                    |                                      |                                 |                  |                    |           |        |        |  |
|     | Device Info          | QoS QoS Polici                                                                                                    | er Setup                             | ×                               |                  |                    |           |        |        |  |
| ٠   | Basic Setup          | One Daliana Calua                                                                                                    |                                      |                                 | a sufferment     |                    |           |        |        |  |
| 品   | Advanced Setup       | dos Policer Setup                                                                                                    | - maximum 52 (                       | policers can be                 | coningui ea      |                    |           |        |        |  |
| 6   | Wireless             | To add a policer, click the <b>Add</b> button.<br>To remove policers, check their remove-checkboxes, then click the <b>Remove</b> button |                                      |                                 |                  |                    |           |        |        |  |
| 6   |                      | The Enable button will scan through every policers in the table. Policers with enable-checkbox checked will be enabled. Policers with    |                                      |                                 |                  |                    |           |        |        |  |
|     | System               | enable-checkbox ur<br>The enable-checkbi                                                                                                 | -checked will be<br>ix also shows st | disabled.<br>tatus of the polic |                  |                    |           |        |        |  |
| R   | Diagnostics          | The QoS function h                                                                                                    | as been disable                      | d. Policers wou                 | ld not take effe | cts.               |           |        |        |  |
| &   | Management           | Name Key                                                                                                    |                                      |                                 | Infi             |                    |           | Enable | Remove |  |
|     |                      |                                                                                                    |                                      |                                 | Add Ena          | ble Remove         |           |        |        |  |

หากต<sup>ั</sup>องการลบตัวกำหนดนโยบาย ทำเครื่องหมายที่กล่อง กาเครื่องหมายลบออก จากนั้นคลิกปุ่ม **Remove (ลบ)** 

ปุ่ม Enable (เปิดใช้งาน) จะสแกนทุกตัวกำหนดนโยบายในตาราง ตัวกำหนดนโยบายที่มีกล่องกาเครื่องหมายเปิดใช้งาน ซึ่งทำเครื่องหมายไว้แล้วจะถูกเปิดใช้งาน ตัวกำหนดนโยบายที่ มีกล่องกาเครื่องหมายเปิดใช้งาน ซึ่งไม่ได้ทำเครื่องหมายไว้จะ ถูกปิดใช้งาน

นอกจากนี้ กล่องกาเครื่องหมายย**ังแสดงสถานะของ** ตัวกำหนดนโยบายหลังจากที่โหลดหน้าใหม่ หากต<sup>ั</sup>องการเพิ่มตัวกำหนดนโยบาย คลิกปุ่ม Add (เพิ่ม)

| QoS Policer Configuration                          |                                                                                |  |  |  |  |  |  |  |
|----------------------------------------------------|--------------------------------------------------------------------------------|--|--|--|--|--|--|--|
| This screen allows you to configure a QoS policer. |                                                                                |  |  |  |  |  |  |  |
| Click 'Apply/Save' to save t                       | he policer.                                                                    |  |  |  |  |  |  |  |
| Notes:                                             |                                                                                |  |  |  |  |  |  |  |
| For TwoRateThreeColor p                            | oolicer, Peak Rate shall be higher than Committed Rate.                        |  |  |  |  |  |  |  |
| CBS and EBS shall be m                             | inimally larger than the size of the largest possible IP packet in the stream. |  |  |  |  |  |  |  |
| PBS shall be minimally l.                          | arger than CBS by the size of the largest possible IP packet in the stream.    |  |  |  |  |  |  |  |
| Name:                                              |                                                                                |  |  |  |  |  |  |  |
| Enable:                                            | Disable 👻                                                                      |  |  |  |  |  |  |  |
| Meter Type:                                        | Simple Token Bucket 💌                                                          |  |  |  |  |  |  |  |
| Committed Rate (kbps):                             |                                                                                |  |  |  |  |  |  |  |
| Committed Burst Size                               |                                                                                |  |  |  |  |  |  |  |
| (bytes):                                           |                                                                                |  |  |  |  |  |  |  |
| Conforming Action:                                 | Null 💌                                                                         |  |  |  |  |  |  |  |
| Nonconforming Action:                              | Null 💌                                                                         |  |  |  |  |  |  |  |
|                                                    | Return Apply/Save                                                              |  |  |  |  |  |  |  |

## คลิก Apply/Save (ปรับใช้/บันทึก) เพื่อจัดเก็บตัวกำหนดนโยบาย

| ฟิลด์                                                       | ด่าอธิบาย                                                           |
|-------------------------------------------------------------|---------------------------------------------------------------------|
| ชื่อ                                                        | ชื่อของกฎตัวกำหนดนโยบายนี้                                          |
| เปิดใช้งาน                                                  | เปิด/ปิดใช้งานกฎตัวกำหนดนโยบายนี้                                   |
| ประเภทเครื่องวัด                                            | ประเภทเดรื่องวัดที่ใช <i>้</i> สำหรับตัวกำหนด<br>นโยบายนี้          |
| อัตราที่กำหนดใว <sup>ั</sup> (kbps)                         | กำหนดอัตราที่อนุญาตสำหรับแพ็กเก็ตที่<br>กำหนดใว                     |
| ขนาดเบิรสต <i>์</i> ที่กำหนดใว <sup>ั</sup> (ใบต <i>์</i> ) | ู้จำนวนสูงสุดของแพ็กเก็ตที่ตัวกำหนดนโยบายน<br>สามารถประมวลผลใด      |
| การดำเนินการที่คล้ายกัน                                     | กำหนดการกระทำที่จะดำเนินการหากแพ็ก<br>เก็ตตรงกับตัวกำหนดนโยบายนี้   |
| การดำเนินการที่ไม่คล้ายกัน                                  | กำหนดการกระทำที่จะดำเนินการหากแพ็ก<br>เก็ตใมตรงกับตัวกำหนดนโยบายนี้ |

## การตั้งค่าการจำแนกประเภท QoS

ึกลุ่มการรับส่งข<sup>้</sup>อมูลของเครือข่ายด*ั*งรายละเอียดในตารางต่อไปนี้

#### เลือก QoS Classification Setup (การตั้งค่าการจำแนกประเภท QoS) จากเมนูแบบหล่นลง

|      | General        |                                                                                                    |
|------|----------------|----------------------------------------------------------------------------------------------------|
| Ø    | Device Info    | 008: OoS Classification Setup                                                                                                    |
| ٠    | Basic Setup    |                                                                                                    |
| 品    | Advanced Setup | DoS Classification Setup maximum 32 rules can be configured.                                                                                                    |
| (10- | Wireless       | To add a ruis, cink the Add button.<br>To remove rules, cinkek their remove-thek-boxes, then cink the Remove button.<br>The Enable button will scan through every rules in the table. Rules with enable-checkbox checked will be enabled. Rules with enable- |
|      | System         | theckbox un-checked will be disabled.<br>The enable-checkbox also shows status of the rule after page reload.                                                                                                    |
| 2    | Diagnostics    |                                                                                                    |
| &    | Management     | The QoS function has been disabled. Classification rules would not take effects.                                                                                                    |
|      |                | Class Name Order CLASSIFICATION CRITERIA CLASSIFICATION RESULTS Enable Remove                                                                                                    |
|      |                | Add Enable Remove                                                                                                    |

คลิกที่ Add (เพิ่ม) เพื่อกำหนดค่ากฎจำแนกกลุ่มการรับส่ง ข้อมูลของเครือข่าย และ Enable (เปิดใช้งาน) เพื่อเปิดใช้ ในการลบรายการออก คลิกที่ Remove (ลบ)

หน้าจอนี้จะสร้างกฎจำแนกกลุ่มเครือข่ายการรับส่งข้อมูล เพื่อจำแนกเครือข่ายการรับส่งแบบอัพสตรีม กำหนดลำดับ ความสำคัญของการจัดคิว และเขียนทับใบต DSCP ในส่วนหัวของ IP กฎประกอบด้วยชื่อกลุ่ม และเงื่อนใขเชิงตรรกะอย่างน้อย หนึ่งรายการ เงื่อนใขที่ระบุทั้งหมดในกฎนี้จะต้องสอดคล้อง กันสำหรับกฎนี้เพื่อที่จะให้มีผลบังคับใช้

| Add Network Traffic Class Rule                                                        |                                                                                                    |  |  |  |  |  |  |
|---------------------------------------------------------------------------------------|----------------------------------------------------------------------------------------------------|--|--|--|--|--|--|
| This screen creates a traffic class rule to classify the incress tr                   | affic into a priority queue and optionally mark the DSCP or                                                                                                    |  |  |  |  |  |  |
| Ethernet priority of the packet                                                       | The solution is the part of the part of the solution of the ingress is the solution of the priority queet and open and the solution of the part of the part of the part of the part of the solution of the part of the part of the solution of the part of the solution of the part of the solution of the solution of the sol |  |  |  |  |  |  |
| Click 'Apply/Save' to save and activate the rule.                                     |                                                                                                    |  |  |  |  |  |  |
| Traffic Class Name                                                                    |                                                                                                    |  |  |  |  |  |  |
| Rule Order:                                                                           | Last 🗸                                                                                                    |  |  |  |  |  |  |
| Rule Status:                                                                          | Disable 💌                                                                                                    |  |  |  |  |  |  |
| Specify Classification Criteria (A blank criterion indicates it                       | is not used for classification.)                                                                                                    |  |  |  |  |  |  |
| Class Interface:                                                                      | LAN 💌                                                                                                    |  |  |  |  |  |  |
| Ether Type:                                                                           |                                                                                                    |  |  |  |  |  |  |
| Source MAC Address:                                                                   |                                                                                                    |  |  |  |  |  |  |
| Source MAC Mask:                                                                      |                                                                                                    |  |  |  |  |  |  |
| Destination MAC Address:                                                              |                                                                                                    |  |  |  |  |  |  |
| Destination MAC Mask:                                                                 |                                                                                                    |  |  |  |  |  |  |
| Specify Classification Results (A blank value indicates no o                          | peration.)                                                                                                    |  |  |  |  |  |  |
| Specify Class Queue (Required):                                                       | ▼                                                                                                    |  |  |  |  |  |  |
| - Packets classified into a queue that exit through an interfac                       | e for which the queue                                                                                                    |  |  |  |  |  |  |
| is not specified to exist, will instead egress to the default que                     | ue on the interface.                                                                                                    |  |  |  |  |  |  |
|                                                                                       |                                                                                                    |  |  |  |  |  |  |
| Specify Class Policer:                                                                | ▼                                                                                                    |  |  |  |  |  |  |
|                                                                                       |                                                                                                    |  |  |  |  |  |  |
| Mark Differentiated Service Code Point (DSCP):                                        | ×                                                                                                    |  |  |  |  |  |  |
|                                                                                       | <b>N</b>                                                                                                    |  |  |  |  |  |  |
| Class per vian packets egressite a per vian interface will be                         | tagged with ) (ID, 0, and the place rule p hits                                                                                                    |  |  |  |  |  |  |
| <ul> <li>Class non-vian packets egress to a non-vian interface will have t</li> </ul> | e ragged with vito o and the class fore profits.                                                                                                    |  |  |  |  |  |  |
| vlan tan is added                                                                     | ne packet proto termarked by the classificite proto, no additional                                                                                                    |  |  |  |  |  |  |
| <ul> <li>Class non-vlan packets egress to a vlan interface will be tag</li> </ul>     | ged with the interface VID and the class rule p-bits.                                                                                                    |  |  |  |  |  |  |
| - Class vlan packets egress to a vlan interface will be addition                      | ally tagged with the packet VID, and the class rule p-bits.                                                                                                    |  |  |  |  |  |  |
|                                                                                       |                                                                                                    |  |  |  |  |  |  |
| Set Rate Limit:                                                                       | [Kbits/s]                                                                                                    |  |  |  |  |  |  |
|                                                                                       |                                                                                                    |  |  |  |  |  |  |
| Return                                                                                | Apply/Save                                                                                                    |  |  |  |  |  |  |

## คลิก Apply/Save (ปรับใช้/บันทึก) เพื่อจัดเก็บและเปิดใช้งานกฎ

| ฟิลด์                          | ด่าอธิบาย                                                                                                    |
|--------------------------------|----------------------------------------------------------------------------------------------------|
| ชื่อกลุ่มเครือข่ายการรับส่ง    | ป้อนชื่อสำหรับกลุ่มเครือข่ายการรับส่ง                                                                                              |
| ลำดับของกฎ                     | รายการล่าสุดเป็นตัวเลือกเท่านั้น                                                                                                   |
| สถานะของกฎ                     | ปิดหรือเปิดใช้งานกฎ                                                                                                    |
| เกณฑ์การจำแนกประเภท            |                                                                                                    |
| อินเตอร์เฟชของกลุ่ม:           | เลือกอินเตอร์เฟซ (เช่น Local, eth0-4, wl0)                                                                                         |
| ประเภทอีเธอร <sup>์</sup> เน็ต | เลือกประเภทอีเธอร <i>์</i> เน็ต (เช่น IP, ARP, IPv6)                                                                               |
| MAC แอดเดรสต <sup>ั</sup> นทาง | แพ็กเก็ตเป็นของ SET−1, หาก AND ใบนารีของ<br>MAC แอดเดรสตนทางที่มี MAC Mask ต้นทางเหากับ<br>AND ใบนารีของ MAC Mask ตนทาง และพิลดนี่ |
| MAC Mask ต <sup>ั</sup> นทาง   | นี่เป็นมาส์กที่ใช้เพื่อกำหนดจำนวนใบต <sup>ั</sup> ที่จะตรวจสอบใน<br>MAC แอดเดรสตันทาง                                              |

| ฟิลด์                                                                                                | ด่าอธิบาย                                                                                                    |
|----------------------------------------------------------------------------------------------------|----------------------------------------------------------------------------------------------------|
| MAC แอดเดรสปลายทาง                                                                                   | แพ็กเก็ตเป็นของ SET-1 แล้วผลลัพธู์ที่ MAC แอดเดรส<br>ปลายทางของ AND ใบนาร์ในส่วนหว่ไปยัง MAC Mask<br>ปลายทางจะตองเทากับผลลัพธที่ AND<br>ใบนารีของพิลดนี้ไปยัง MAC Mask ปลายทาง |
| MAC Mask ปลายทาง                                                                                     | นี่เป็นมาส์กที่ใช้เพื่อกำหนดจำนวนใบต <i>ี</i> ที่จะตรวจสอบใน<br>MAC แอดเดรสปลายทาง                                                                                             |
| ผลลัพธ์การจำแนกประเภท                                                                                |                                                                                                    |
| ระบุการจัดคิวของกลุ่ม                                                                                | แพ็กเก็ตที่แบ่งออกเป็นดิวซึ่งออกจากระบบผ่านอิน<br>เตอร์เฟซสำหรับดิวที่ไม่ใดระบุวิธีการออกจากระบบ<br>แทนที่ทางออกไปยังดิวดาเริ่มต้นบนอินเตอร์เฟซ                                |
| ระบุตัวกำหนดนโยบายของ<br>กลุม                                                                        | แพ็กเก็ตที่แบ่งออกเป็นดัวกำหนดนโยบายจะถูก<br>ทำเครื่องหมายไวตามการดำเนินการที่คลายกันของ<br>ดัวกำหนดนโยบาย                                                                     |
| ทำเครื่องหมายรหัส<br>ประจำดัวความแตกตาง<br>การบริการ (Differentiated<br>Service Code Point:<br>DSCP) | รหัสประจำตัวที่เลือกจะมีการจัดลำดับความสำคัญที่<br>สอดคลองกันกับแพ็กเก็ต ซึ่งเป็นใปตามกฎ                                                                                       |
| ทำเครื่องหมายลำดับ<br>ความสำคัญของ 802.1p                                                            | เลือกระหว่าง 0-7                                                                                                    |
| ตั้งค่าขีดจำกัดอัตรา                                                                                 | ข์ดจำกัดอัตราการถ่ายโอนข <sup>้</sup> อมูลในหน่วย kbps                                                                                                    |

## 3.3.3 UPnP

้คลิกที่แท็บ UPnP เพื่อแสดงค่าต่อใปนี้

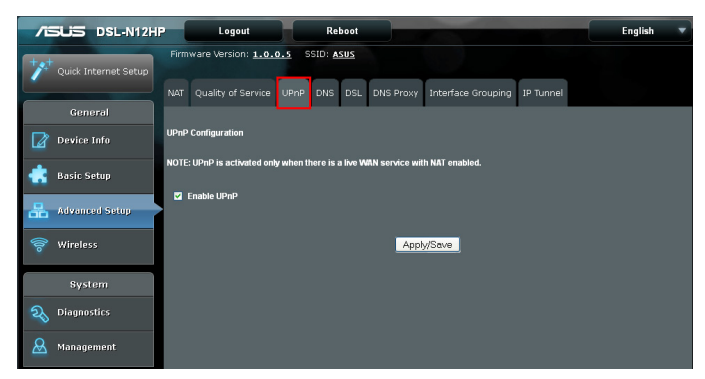

เลือกกล่องกาเครื่องหมาย และคลิกที่ Apply/Save (ปรับใช้/บันทึก) เพื่อเปิดใช้งาน UPnP

## 3.3.4 DNS

## คลิกที่แท็บ DNS เพื่อแสดงค่าต่อใปนี้

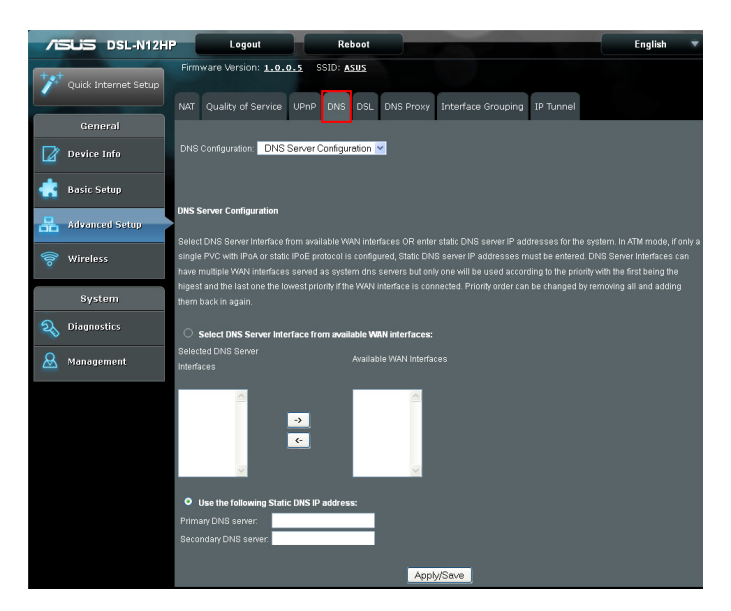

## การกำหนดค่า DNS เซิร*์*ฟเวอร*์*

เลือกอินเตอร์เฟซ DNS เซิร์ฟเวอร์จาก WAN อินเตอร์เฟซที่มีอยู่ หรือ IP แอดเดรสของ DNS เซิร์ฟเวอร์แบบคงที่สำหรับระบบ ในโหมด ATM หากกำหนดค่าเฉพาะ PVC เดียวที่มี IPoA หรือโปรโตคอล IPoE แบบคงที่ จะต้องป้อนข้อมูล IP แอดเดรสของ DNS เซิร์ฟเวอร์แบบคงที่ อินเตอร์เฟซ DNS เซิร์ฟเวอร์สามารถที่จะมี WAN อินเตอร์เฟซใด้หลาย ชุด ซึ่งทำหน้าที่เป็น DNS เซิร์ฟเวอร์ของระบบ แต่จะใช้แค่เพียง อินเตอร์เฟซชุดเดียวตามลำดับความสำคัญ ซึ่งอินดับแรกความสำคัญ สูงสุด และอันดับสุดท้ายความสำคัญต่ำสุดหากมีการเชื่อมต่อ WAN อินเตอร์เฟซ ลำดับความสำคัญสามารถเปลี่ยนแปลงใดโดยการลบ ทั้งหมดออก และเพิ่มกลับเข้าใปใหม่อีกครั้ง

เลือก DNS Server Configuration (การกำหนดค่า DNS เซิร์ฟเวอร์) จากเมนูแบบหล่นลง

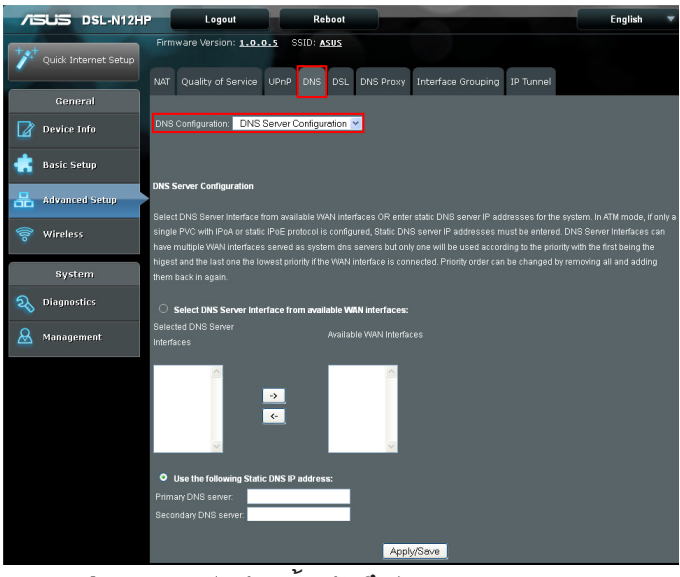

#### คลิก Apply/Save (ปรับใช้/บันทึก) เพื่อจัดเก็บการกำหนดค่าใหม่

**หมายเหตุ**: คุณจะต้องรีบูตเราเตอร*์*เพื่อทำให้การกำหนดค่าใหม่มีผลบ*ั*งคับใช้

## Dynamic DNS (ใดนามิก DNS)

บริการใดนามิก DNS อนุญาตให้คุณสามารถเปลี่ยน IP แอดเดรสแบบใดนามิกเป็นชื่อโฮสต์แบบคงที่ในหลายๆ โดเมน ซึ่งจะช่วยให้ DSL-N12HP สามารถเข้าถึงใด้ง่ายจากตำแหน่งต่างๆ บนอินเตอร์เน็ต

สามารถเข้าถึงใด้ง่ายจากตำแหน่งต่างๆ บนอินเตอร์เน็ต เลือก Dynamic DNS (ใดนามิก DNS) จากเมนแบบหล่นลง

| -   |                      |                                                                                                    |
|-----|----------------------|----------------------------------------------------------------------------------------------------|
| 76  | DSL-N12H             | Logout Reboot English V                                                                                                    |
| +** | Quick Internet Setup | Firmware Version: 1.0.0.5 SSID: ASUS                                                                                                    |
|     |                      | NAT Quality of Service UPnP DNS DSL DNS Proxy Interface Grouping IP Tunnel                                                                   |
|     | General              |                                                                                                    |
| Ø   | Device Info          | DNS Configuration: Dynamic DNS                                                                                                    |
| ×   | Basic Setup          |                                                                                                    |
| 品   | Advanced Setup       | Dynamic DNS The Durbank's DNS service allows with allosis a dwarmic IP address to a static boothama in any of the many domains allowing with |
| 00) | Wireless             | Broadband Router to be more easily accessed from various locations on the internet.                                                          |
|     |                      | Choose Add or Remove to configure Dynamic DNS.                                                                                               |
|     | System               |                                                                                                    |
| Q   | Diagnostics          | Hostname Username Service Interface DDNS Server URL Address Remove                                                                           |
| &   | Management           | Add Remove Refresh                                                                                                    |

เพื่อเพิ่มบริการใดนามิก DNS คลิกที่ Add (เพิ่ม) หน้าจอต่อใปนี้จะแสดงขึ้นมา

| This page allows you to add a Dy       | namic DNS address   | from DynDN  | IS.org or TZO. |
|----------------------------------------|---------------------|-------------|----------------|
| Additionally, it is possible to config | gure a Custom Dynar | nic DNS sei | vice.          |
|                                        |                     |             |                |
| D-DNS provider                         | DynDNS.org 🔽        |             |                |
|                                        |                     |             |                |
| Hostname                               |                     | _           |                |
| Interface                              | <b>*</b>            |             |                |
|                                        |                     |             |                |
| DynDNS Settings                        |                     | _           |                |
| Username                               |                     |             |                |
| Password                               |                     |             |                |
| TZO Settings                           |                     |             |                |
| Email                                  |                     |             |                |
| Кеу                                    |                     |             |                |
| Custom DDNS Settings                   |                     |             |                |
| DynDNS Server                          |                     |             |                |
| URL Address                            |                     |             |                |
| Username                               |                     |             |                |
| Password                               |                     |             |                |
|                                        |                     | Return      | Apply/Save     |

Add Dynamic DNS

## คลิก **Apply/Save (ปรับใช้/บันทึก)** เพื่อจัดเก็บการดังค่าของคุณ ดูที่ตารางด<sup>ั</sup>านล่างสำหรับคำอธิบายของฟิลด<sup>์</sup>

| ฟิลด์                                       | ด่าอธิบาย                                                                                                    |
|---------------------------------------------|----------------------------------------------------------------------------------------------------|
| ผู้ให้บริการ D-DNS                          | เลือกผู้ให้บริการใดนามิก DNS จากรายการ                                                                                         |
| ชื่อโฮสต <sup>์</sup>                       | ใส่ชื่อผู้ให้บริการใดนามิก DNS เซิร <sup>์</sup> ฟเวอร <i>์</i>                                                                |
| อินเตอร์เฟซ                                 | เลือกอิ้นเตอร์เฟซจากรายการ                                                                                                    |
| ชื่อผู้ใช้                                  | ใส่ชื่อผู้ใช้ของใดนามิก DNS เซิร์ฟเวอร์                                                                                        |
| รหัส <sup>ั</sup> ผ่าน                      | ใส่รหัส <sup>ั</sup> ผ่านของใดนามิก DNS เซิร <sup>ั</sup> ฟเวอร <sup>ั</sup>                                                   |
| อีเมล                                       | ใส่เมลเซิร์ฟเวอร์สำหรับ DDNS                                                                                                   |
| คีย้                                        | ป้อนข้อมูลคีย์การจัดระดับของบัญชีที่ชึ่งสามารถนำมาใช้<br>เพื่ออับเดต DNS โฮสต์แทนที่ API สำหรับการอับเดต DNS<br>บน HTTP ของเรา |
| DynDNS เซิร <sup>์</sup> ฟเวอร <sup>์</sup> | ป้อนข้อมูลใดนามิก DNS เชิร์ฟเวอร <i>์</i>                                                                                      |
| ที่อยู่ URL                                 | URL ของใดนามิก DNS เชิร์ฟเวอร <i>์</i>                                                                                         |
| ชื่อผู้ใช้                                  | ชื่อของใดนามิก DNS เซิร <i>์</i> ฟเวอร <i>์</i>                                                                                |
| รหัสผ่าน                                    | รหัสผ่านของใดนามิก DNS เชิร <sup>์</sup> ฟเวอร <sup>์</sup>                                                                    |

#### รายการ DNS

หน<sup>้</sup>ารายการ DNS อนุญาตให<sup>้</sup>คุณสามารถเพิ่มชื่อโดเมนและ IP แอดเดรสที่ต้องการเพื่อที่จะใด้รับการแก<sup>้</sup>ใขโดยเราเตอร*์* DSL

#### เลือก Dynamic DNS (ใดนามิก DNS) จากเมนูแบบหล่นลง

| 1            | and the second second se |                                                                                                    |                      |
|--------------|----------------------------------------------------------------------------------------------------|----------------------------------------------------------------------------------------------------|----------------------|
| 78           | SUS DSL-N12H                                                                                                    | P Logout Reboot                                                                                                 | English 🔻            |
| * <b>*</b> * | Quick Internet Setup                                                                                                    | Firmwane Version: 1.0.0.5 SSID: ASUS                                                                            |                      |
|              | General                                                                                                    | NAT Quality of Service UPnP DNS DSL DNS Proxy Interface Grouping IP Tunnel                                      |                      |
| Ø            | Device Info                                                                                                    | DNS Configuration, DNS Entries                                                                                  |                      |
| ٠            | Basic Setup                                                                                                    |                                                                                                    |                      |
| 品            | Advanced Setup                                                                                                    | The DNS Entries                                                                                                 | Choose Add or Remove |
| (lto         | Wireless                                                                                                    | to configure DNS Entry The entries will become active after save/reboot. A maximum 16 entries can be configured |                      |
|              | System                                                                                                    | Dornain Name IP address Remove                                                                                  |                      |
| A)           | Diagnostics                                                                                                    | Add Remove Refresh                                                                                              |                      |
| &            | Management                                                                                                    |                                                                                                    |                      |

เลือก Add (เพิ่ม) หรือ Remove (ลบ) เพื่อกำหนดค่ารายการ DNS รายการเหล่านี้จะมีผลบังคับใช้หลังจากบันทึก/รีบูต

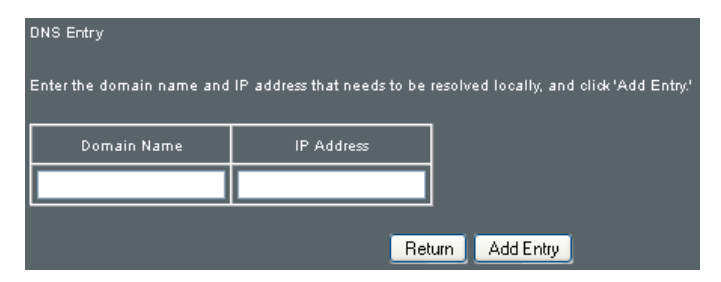

ี่ป้อนชื่อโดเมนและ IP แอดเดรสที่จำเป็นต้องใด้รับการแก้ใข ในระดับเฉพาะที่ และคลิกที่ปุ่ม Add Entry (เพิ่มรายการ)

## 3.3.5 DSL

หน้าจอการตั้งค่า DSL ช่วยให้สามารถทำการเลือกในโหมด การแปลงสัญญาณของ DSL wfh เพื่อประสิทธิภาพการทำงานสูงสุด โหมดที่เลือกควรจะตรงกันกับการกำหนด ISP ของเรา คลิกที่แท็บ DSL เพื่อแสดงค่าต่อใปนี้

|                         | P Logout Reboot                                                            | English 🔻 |
|-------------------------|----------------------------------------------------------------------------|-----------|
| 12 Quick Internet Setup | Firmware Version: 1.0.0.5 SSID: ASUS                                       |           |
|                         | NAT Quality of Service UPnP DNS DSL DNS Proxy Interface Grouping IP Tunnel |           |
| General                 |                                                                            |           |
| Device Info             | DSL Settings                                                               |           |
| 💼 Basic Setup           | Select the modulation below.                                               |           |
| 📇 Advanced Setup        | ☑ Gine Enabled<br>☑ T1 411 Enabled                                         |           |
| 🛜 Wireless              | ADSL2 Enabled                                                              |           |
| System                  | Annext Enabled                                                             |           |
|                         | AnnexM Enabled                                                             |           |
| 🚨 Management            | Capability                                                                 |           |
|                         | SRA Enable                                                                 |           |
|                         | Select DSL LED behavior                                                    |           |
|                         | Normal(TR-68 compliant)                                                    |           |
|                         | ● on                                                                       |           |
|                         | G.997.1 EOC xTU-R Serial Number                                            |           |
|                         | Equipment Serial Number                                                    |           |
|                         | Equipment MAC Address                                                      |           |
|                         | Apply/Save Advanced Settings                                               |           |

| โหมด DSL | อัตราการถ่ายโอนข้อมูล - N         | lbps (เมกะบิตต่อวินาที)     |
|----------|-----------------------------------|-----------------------------|
| G.Dmt    | ดาวน <sup>ั</sup> สตรีม: 12 Mbps  | อัพสตรีม: 1.3 Mbps          |
| G.lite   | ดาวน <sup>ั</sup> สตรีม: 4 Mbps   | อัพสตรีม: 0.5 Mbps          |
| T1.413   | ดาวน <sup>ั</sup> สตรีม: 8 Mbps   | อัพสตรีม: 1.0 Mbps          |
| ADSL2    | ดาวน <sup>ั</sup> สตรีม: 12 Mbps  | อัพสตรีม: 1.0 Mbps          |
| AnnexL   | รองรับการวนกลับที่น่านขึ้น        | แต่มีอัตราการถ่ายโอนที่ลดลง |
| ADSL2+   | ดาวน <sup>ั</sup> สตรีม: 24 Mbps  | อัพสตรีม: 1.0 Mbps          |
| AnnexM   | ดาวน <sub>ี</sub> ้สตรีม: 24 Mbps | อัพสตรีม: 3.5 Mbps          |

| ตัวเลือก                                | ดำอธิบาย                                                                                                    |
|-----------------------------------------|----------------------------------------------------------------------------------------------------|
| เปิดใช้งาน Bitswap                      | เปิดการฟังก์ชั่นการจับมือที่ปรับเปลี่ยนใด้                                                                                                    |
| เปิดใช้งาน SRA                          | เปิดใช้งาน Seamless Rate Adaptation (SRA)                                                                                                    |
| เลือกลักษณะ<br>การทำงานของใฟ<br>LED DSL | ปกติ (TRะ68 ที่สอดคล้อง) เลือกตัวเลือกนี้สำหรับไฟ LED DSL<br>ในการใช่งานตามปกติ (ดูที่หัวขอ 1.3 Your ADSL<br>modem router (1.3 เราเตอรโมเด็ม ADSL ของคุณ) |
|                                         | ปิด: ไฟ LED DSL จะปิดตลอดเวลา                                                                                                    |
| หมายเลขชีเรียล<br>G997.1 EOC<br>xTU-R   | เลือกหมายเลขช์เรียลของอุปถรณ์ หรือ MAC<br>แอดเดรสของอุปกรณ์เพื่อใชหมายเลขช์เรียลของเราเตอร์หรือ<br>MAC แอดเดรส์ในขอความ ADSL EOC                          |

## การตั้งค่า DSL ขั้นสูง

คลิกที่ Advanced Settings (การตั้งค่าขั้นสูง) เพื่อแสดงตัวเลือกเพิ่มเติม.

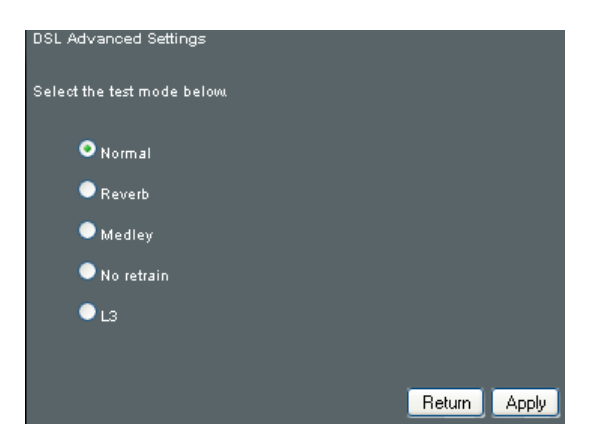

## บนหน<sup>้</sup>าจอนี้ คุณสามารถเลือกโหมดการทดสอบที่ต<sup>้</sup>องการ จากนั้นคลิกที่ปุ่ม **Apply (ปรับใช้)**

| ฟิลด์                       | ดำอธิบาย                                                                   |
|-----------------------------|----------------------------------------------------------------------------|
| ปกติ                        | ตรวจพบสัญญาณสาย DSL และส่งตามปกติ                                          |
| รีเวิร <sup>ั</sup> บ       | สัญญาณส <sup>า</sup> ย DSL ถูกส่งอย่างต่อเนื่องในโหมดรีเวิร <sup>์</sup> บ |
| เมดลีย                      | สัญ <sup>ั</sup> ญ้าณสาย DSL ถูกส่งอย่างต่อเนื่องในโหมดเมดลีย <sup>ั</sup> |
| ใม <sup>ุ่</sup> มี Retrain | สัญ้ญาณสาย DSL จะเปิดอยู่ตลอดเวลาแม้เมื่อถอดปลั๊กสาย DSL                   |
| L3                          | ตั้งค <sup>้</sup> า้สาย DSL ในโหมดพลงั้งาน L3                             |

## 3.3.6 DNS พร็อกซ่

DNS พร็อกชี่จะรับ DNS คิวรี และส่งต่อ DNS คิวรี่ไปยังอินเตอร์เน็ต หลังจาก CPE ใด้รับคำตอบจาก DNS เซิร์พเวอร์ จะตอบกลับไปยัง LAN ใคลเอ็นต์ กำหนดค่า DNS พร็อกซี่ที่มีการดังค่าเริ่มต้น เมื่อ PC ใด้รับ IP ผ่าน DHCP ชื่อโดเมน, Home, จะถูกเพิ่มเข้าไปในรายการการค้นหาส่วนต่อท้าย DNS ของ PC และ PC สามารถเข้าถึงเส้นทางที่มี "ASUS.Home"

คลิกที่แท็บ DNS พร็อกชี่เพื่อแสดงค่าต่อไปนี้

| 7    | DSL-N12H             | P Logout Reboot                                                                       | English 🔻 |
|------|----------------------|---------------------------------------------------------------------------------------|-----------|
| +    | Quick Internet Setup | Firmware Version: 1.0.0.5 SSID: ASUS                                                  |           |
|      | General              | NAT Quality of Service UPnP DNS DSL DNS Proxy Interface Grouping IP Tunnel            |           |
|      | Device Info          | DNS Proxy Configuration                                                               |           |
| *    | Basic Setup          | Enable DNS Proxy                                                                      |           |
| 品    | Advanced Setup       | Host name of the Broadband Router: ASUS     Description of the Broadband Router: ASUS |           |
| o1]) | Wireless             | Domain name of the Overheimork. Hume                                                  |           |
|      | System               | DNS Relay Configuration<br>This controls the DHCP Server to assign public DNS.        |           |
| R    | Diagnostics          | Enable DNS Relay     Apply/Save                                                       |           |
| 8    | Management           |                                                                                       |           |

#### คลิก **Apply/Save (ปรับใช้/บันทึก)** เพื่อปรับใช้การกำหนดค่าใหม่

## 3.3.7 การจัดกลุ่มอินเตอร์เฟซ

การจัดกลุ่มอินเตอร**์เฟซรองรับหลายพอร์ตใน PVC** และกลุ่มการบริดจ์ แต่ละกลุ่มทำหน้าที่ในฐานะเครือข่ายอิสระ หากต้องการใช้คุณสมบัตินี้ คุณจะต้องสร้างกลุ่มการแมปที่มี LAN และ WAN อินเตอร์เฟซที่เหมาะสมโดยใช้ปุ่ม Add (เพิ่ม) ปุ่ม Remove (ลบ) จะลบกลุ่มการแมปปัง ซึ่งอินเตอร์เฟซที่ยัง ใม่ได้จัดกลุ่มกลับคืนใปที่กลุ่มค่าเริ่มตัน เฉพาะกลุ่มค่าเริ่มตันที่มี IP อินเตอร์เฟซเท่านั้น

คลิกที่แท็บ Interface Grouping (การจ**ั**ดกลุ่มอินเตอร*์*เฟซ) เพื่อแสดงค่าต่อใปนี้

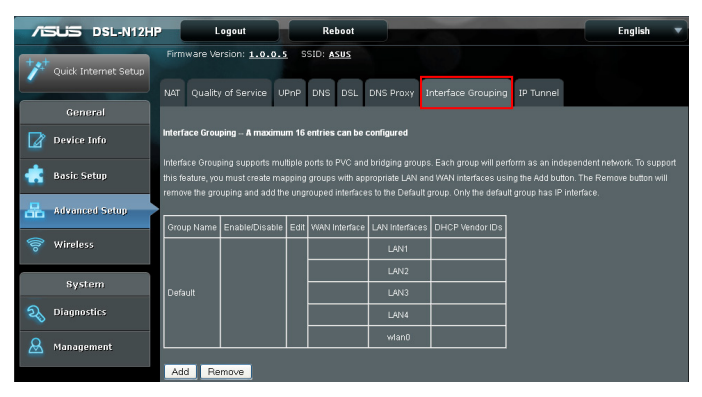

เพื่อเพิ่มกลุ่มอินเตอร์เพซ คลิกที่ Add (เพิ่ม) หนัาจอต่อไปนี้จะแสดงขึ้นมา หนัาจอนี้จะมีรายการอินเตอร์เฟซที่ใช้ใด้ และอินเตอร์ที่จัดกลุ่มแล้ว ปฏิบัติตามขั้นตอนที่แสดงขึ้นบนหน้าจอ

| Interface grouping Configuration            |                                                                                            |
|---------------------------------------------|--------------------------------------------------------------------------------------------|
| To create a new interface group:            |                                                                                            |
| 1. Enter the Group name and the group n     | ame must be unique and select either 2. (dynamic) or 3. (static) below:                    |
| 2. If you like to automatically add LAN cli | ents to a WAN Interface in the new group add the DHCP vendor ID string. By                 |
| configuring a DHCP vendor ID string any I   | DHCP client request with the specified vendor ID (DHCP option 60) will be denied an        |
| IP address from the local DHCP server.      |                                                                                            |
| 3.Select interfaces from the available inte | erface list and add it to the grouped interface list using the arrow buttons to create the |
| required mapping of the ports. Note that t  | hese clients may obtain public IP addresses                                                |
| 4. Click Apply/Save button to make the ch   | anges effective immediately                                                                |
| IMPORTANT If a vendor ID is configured      | for a specific client device, please REBOOT the client device attached to the              |
| modem to allow it to obtain an appropria    | ate IP address.                                                                            |
|                                             |                                                                                            |
| Group Name:                                 |                                                                                            |
| Grouped WAN Interfaces                      | Available WAN                                                                              |
|                                             | Interfaces                                                                                 |
| ۲<br>۲<br>۲                                 |                                                                                            |
| Grouped LAN Interfaces                      | Available LAN Interfaces                                                                   |
|                                             | LAN1<br>LAN2<br>LAN3<br>LAN4<br>Wan0<br>C                                                  |
| Automatically Add Clients With the          |                                                                                            |
| following DHCP Vendor IDs                   |                                                                                            |
|                                             |                                                                                            |
|                                             |                                                                                            |
|                                             |                                                                                            |
|                                             |                                                                                            |
|                                             |                                                                                            |
|                                             | Return Apply/Save                                                                          |

#### คลิก Apply/Save (ปรับใช้/บันทึก) เพื่อปรับใช้การกำหนดค่าใหม่

## เพิ่มใคลเอ็นต์ด้วยหมายเลขผู้จำหน่าย DHCP ต่อไปนี้โดยอัตโนมัติ:

เพื่อการสนับสนุนเพื่อแมป LAN อินเตอร์เฟซโดยอัตโนมัติกับ หมายเลขผู้จำหน่าย DHCP ที่ใช้งานอยู่ของ PVC (ตัวเลือก 60) DHCP เชิร์ฟเวอร์เฉพาะที่จะปฏิเสธ และส่งคำขอใปยัง DHCP เชิร์ฟเวอร์ระยะใกลโดยการแมป LAN อินเตอร์เฟซที่เหมาะสม ซึ่งจะถูกเปิดขึ้นมาเมื่อมีการเปิดใช้งานการจัดกลุ่มอินเตอร์เฟซ ด้วอย่างเช่น สมมุติว่ามี 4 PVCs (0/33, 0/36, 0/37, 0/38) VPI/ VCI=0/33 สำหรับ PPPoE ในขณะที่ PVC อิ่นสำหรับกล่องแปลงสัญญาณโทรทัศน์สำหรับ IP (วิดีโอ) LAN อินเตอร์เฟซประกอบด้วย LAN1, LAN2, LAN3, และ LAN4 การกำหนดค่าการจัดกลุ่มอินเตอร์เฟซจะเท่ากับ:

- 1. ค่าเริ่มต<sup>ั</sup>น: LAN1, LAN2, LAN3, และ LAN4
- วิดีโอ: nas\_0\_36, nas\_0\_37, and nas\_0\_38. หมายเลขผู้จำหนาย DHCP คือ "Video"

หาก DHCP เซิร์ฟเวอร์ออนบอร์ดกำลังทำงานอยู่ในสถานะ "ค่าเริ่มต้น" และ DHCP เซิร์ฟเวอร์ระยะใกลกำลังทำงานอยู่บน PVC 0/36 (เช่น สำหรับใช้งานกล่องแปลงสัญญาณโทรทัศน์เท่านั้น) ใคลเอ็นต์ด้าน LAN สามารถรับ IP แอดเดรสจาก DHCP เซิร์ฟเวอร์ของ CPE และเข้าถึงอินเตอร์เน็ตผ่าน PPPoE (0/33) หากกล่องแปลงสัญญาณโทรทัศน์เชื่อมต่อกับ ETH1 และส่งคำขอ DHCP ที่มีหมายเลขผู้จำหน่าย "Video" DHCP เซิร์ฟเวอร์เฉพาะที่จะส่งต่อคำขอนี้ไปยัง DHCP เซิร์ฟเวอร์ระยะใกล การกำหนดค่าการจัดกลุ่มอินเตอร์เฟซจะเปลี่ยนเป็นค่าต่อไปนี้ โดยอัตโนมัติ:

- 1. ค่าเริ่มต<sup>ั</sup>น: LAN2, LAN3, และ LAN4
- 2. วิดีโอ: nas\_0\_36, nas\_0\_37, nas\_0\_38, and LAN1

## 3.3.7 ช่องทางการเชื่อมต่อ IP

คลิกที่แท็บ IP Tunnel เพื่อแสดงค่าต่อใปนี้

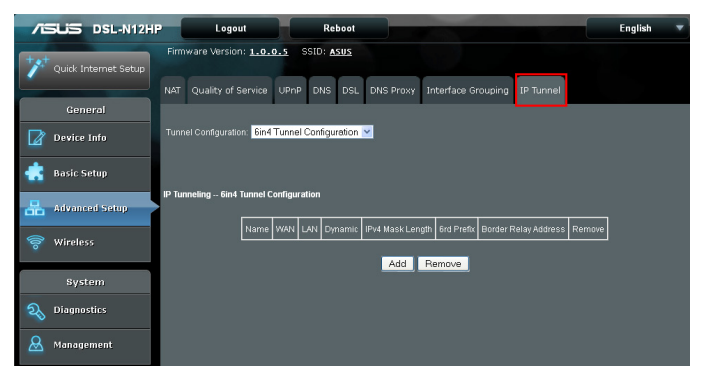

## IPv6inIPv4

้กำหนดค่าช่องทางการเชื่อมต่อแบบ 6in4 เพื่อย่อส่วนเครือข่ายการรับส่ง IPv6 ผ่านลิงก IPv4 ที่กำหนดค่าอย่างชัดเจน

#### เลือก 6in4 Tunnel Configuration (การกำหนดค่าช่องทางการเชื่อมต่อแบบ 6in4) จากเมนูแบบหล่นลง

|                      | Logout                                                   | Reboot               |                     |                    |              | Er     | nglish | • |
|----------------------|----------------------------------------------------------|----------------------|---------------------|--------------------|--------------|--------|--------|---|
| Quick Internet Setup | Firmware Version: <u>1.0.0</u><br>NAT Quality of Service | UPhP DNS DSL         | DNS Proxy           | Interface Grouping | IP Tunnel    |        |        |   |
| General              |                                                          |                      |                     |                    |              |        |        |   |
| Device Info          | Tunnel Configuration: 6in4                               | Tunnel Configuration | ~                   |                    |              |        |        |   |
| 💼 Basic Setup        |                                                          |                      |                     |                    |              |        |        |   |
| 🚠 Advanced Setup     | IP lunneling 6in4 lunnel C                               |                      | Post Manufacture of |                    |              |        |        |   |
| 🛜 Wireless           | Name                                                     | www.con Oynamic      | Add                 | Bemove             | eray Address | Remove |        |   |
| System               |                                                          |                      | - Had               | - territore        |              |        |        |   |
| <b>a</b> Diagnostics |                                                          |                      |                     |                    |              |        |        |   |
| & Management         |                                                          |                      |                     |                    |              |        |        |   |

## คลิกที่ปุ่ม Add (เพิ่ม) เพื่อแสดงค่าต่อใบนี้

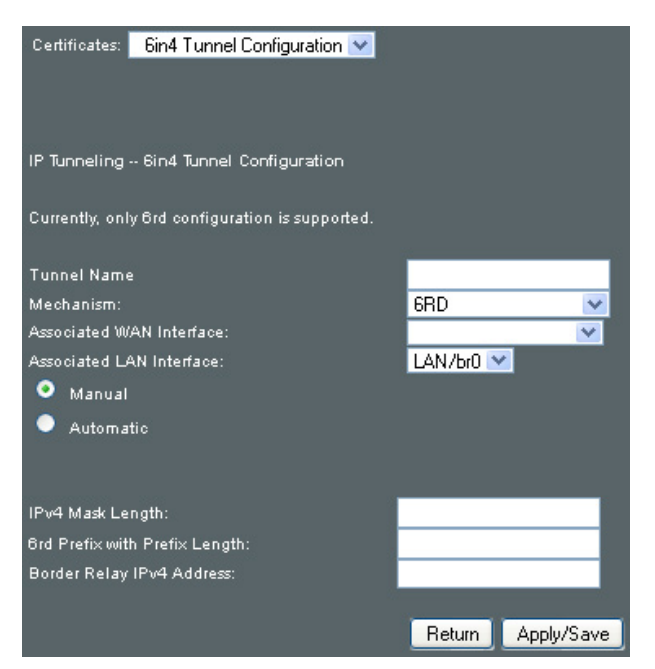

## คลิก Apply/Save (ปรับใช้/บันทึก) เพื่อปรับใช้การกำหนดค่าใหม่ คลิก Return (ย้อนกลับ) เพื่อกลับใปยังหน้าจอก่อนหน้า

| ฟิลด์                                                      | ดำอธิบาย                                                                                                    |
|------------------------------------------------------------|----------------------------------------------------------------------------------------------------|
| ชื่อช่องทางการเชื่อมต่อ                                    | ป้อนชื่อสำหรับช่องทางการเชื่อมต่อ                                                                            |
| กลไก                                                       | กลใกที่ใช้โดยการปรับใช้ช่องทางการเชื่อมต่อ                                                                   |
| WAN อินเตอร <sup>์</sup> เฟซที่เชื่อมโยง                   | เลือก WAN<br>อินเตอร์เฟซที่จะใช้งานโดยช่องทางการเชื่อมต่อ                                                    |
| LAN อินเตอร <sup>์</sup> เฟซที่เชื่อมโยง                   | เลือก LAN<br>อินเตอร์เฟซที่จะรวมไว้ในช่องทางการเชื่อมต่อ                                                     |
| กำหนดเอง/อัตโนมัติ                                         | เลือกอัตโนมัติสำหรับช่องทางการเชื่อมต่อแบบ<br>จุดตอหลายจุด/<br>กาหนดเองสำหรับช่องทางการเชื่อมต่อแบบจุดต่อจุด |
| ความยาวของ IPv4 มาส <sup>ั</sup> ก                         | ความยาวของขับเน็ต มาส์กที่ใช้สำหรับ IPv4่<br>อินเดอร์เฟซ                                                     |
| คำนำหน <sup>้</sup> าลำดับที่ 6<br>ที่มีความยาวของคำนำหน้า | คำนำหน้าและความยาวของคำนำหน้าที่ใช้สำหรับ<br>IPv6 อินเตอรเฟช                                                 |
| IPv4<br>แอดเดรสของรีเลย <sup>์</sup> เส <sup>ั</sup> นขอบ  | ป้อนข้อมูล IPv4 แอดเดรสสำหรับอุปกรณ์อื่น                                                                     |

## IPv4inIPv6

้กำหนดค่าช่องทางการเชื่อมต่อแบบ 4in6 เพื่อย่อส่วน เครือข่ายการรับส่ง IPv4 ผ่านสภาพแวดล้อมเฉพาะ IPv6 เท่านั้น

## เลือก 4in6 Tunnel Configuration (การกำหนดคาช่องทางการเชื่อมตอแบบ 4in6)

จากเมนูแบบหล่นลง

| /6  | SLIS DSL-N12H        | P-     | Logout                 |              | Reboot      |           |                     |           | Eng | lish | • |
|-----|----------------------|--------|------------------------|--------------|-------------|-----------|---------------------|-----------|-----|------|---|
| +** | Quick Internet Setup | Firm   | ware Version: 1.0.     | D.5 SSID:    | <u>ASUS</u> |           |                     |           |     |      |   |
|     |                      |        | Quality of Service     | UPnP DN      | 5 DSL       | DNS Proxy | Interface Grouping  | IP Tunnel |     |      |   |
|     | General              |        |                        |              |             |           |                     |           |     |      |   |
| Ø   | Device Info          | Tunn   | el Configuration: 4in6 | Tunnel Confi | guration    | ×         |                     |           |     |      |   |
| ŧ   | Basic Setup          |        |                        |              |             |           |                     |           |     |      |   |
| 品   | Advanced Setup       | IP Tur | ineling 4in6 Tunnel C  | onfiguration | _           |           |                     |           |     |      |   |
| (00 | Wireless             |        |                        |              | Name        |           | >ynamic AFTR Remove |           |     |      |   |
|     |                      |        |                        |              |             | Add       | Remove              |           |     |      |   |
|     | System               |        |                        |              |             |           |                     |           |     |      |   |
| R   | Diagnostics          |        |                        |              |             |           |                     |           |     |      |   |
| &   | Management           |        |                        |              |             |           |                     |           |     |      |   |

## คลิกที่ปุ่ม Add (เพิ่ม) เพื่อแสดงค่าต่อไปนี้

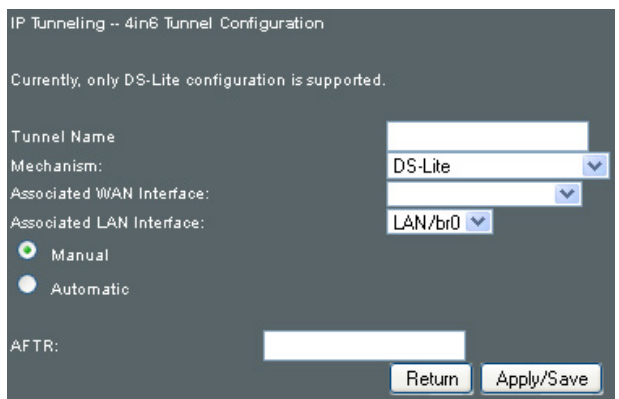

คลิก Apply/Save (ปรับใช้/บันทึก) เพื่อปรับใช้การกำหนดค่าใหม่ คลิก Return (ย้อนกลับ) เพื่อกลับใปยังหน้าจอก่อนหน้า

| ฟิลด์                                    | ดำอธิบาย                                                                                                    |
|------------------------------------------|----------------------------------------------------------------------------------------------------|
| ชื่อช่องทางการเชื่อมต่อ                  | ป้อนชื่อสำหรับช่องทางการเชื่อมต่อ                                                                            |
| กลไก                                     | กลใกที่ใช้โดยการปรับใช้ช่องทางการเชื่อมต่อ                                                                   |
| WAN อินเตอร <sup>์</sup> เฟซที่เชื่อมโยง | เลือก WAN<br>อินเตอร์เฟซที่จะใช้งานโดยช่องทางการเชื่อมต่อ                                                    |
| LAN อินเตอร <b>์เฟซที่เชื่อมโยง</b>      | เลือก LAN<br>อินเตอร์เฟซที่จะรวมไว้ในช่องทางการเชื่อมต่อ                                                     |
| กำหนดเอง/อัตโนมัติ                       | เลือกอัตโนมัติสำหรับช่องทางการเชื่อมต่อแบบ<br>จุดตอหลายจุด/<br>กำหนดเองสำหรับช่องทางการเชื่อมต่อแบบจุดต่อจุด |
| AFTR                                     | ที่อยู่ของเราเตอร <sup>ั</sup> Address Family Translation                                                    |

## 

คุณสามารถเข้าถึงหน้านี้โดยการคลิกที่ใอคอนใร้สายที่อยู่ ทางด้านซ้ายของหน้าจอ

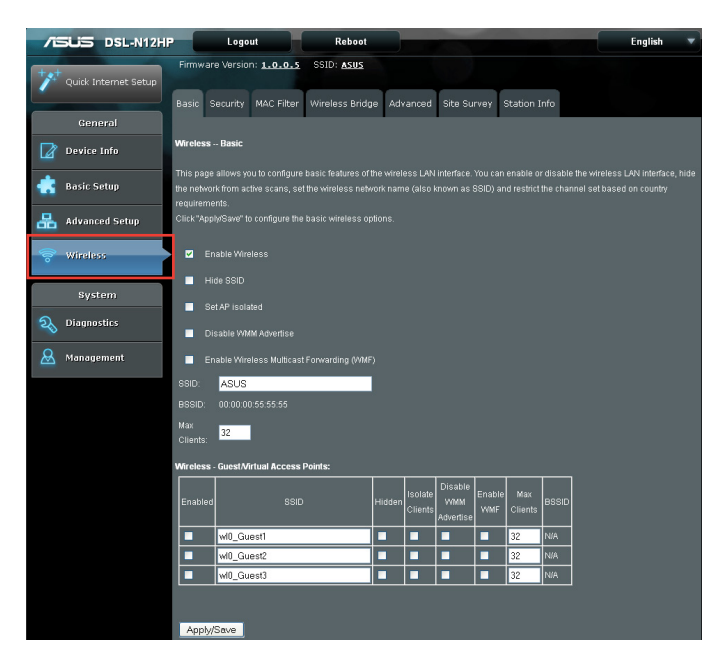

## 3.4.1 พื้นฐาน

ตัวเลือกพื้นฐานอนุญาตให้คุณสามารถกำหนดคุณสมบัติขั้นพื้นฐานของ LAN อินเตอร์เฟซไร้สาย ในท่ามกลางสิ่งต่างๆ คุณสามารถเปิดหรือปิด ใช้งาน LAN อินเตอร์เฟซไร้สาย ช่อนเครือข่ายจากการสแกนที่ดำเนินการ อยู่ ตั้งค่าชื่อเครือข่ายไร้สาย (หรือที่เรียกว่า SSID) และจำกัดการตั้งค่าช่องสัญญาณตามขอกำหนดของประเทศ

คลิกที่แท็บ Basic (พื้นฐาน) เพื่อแสดงค่าต่อไปนี้

| /ISUS DSL-N12HP                              |                         | Logout                                                     | Reboot                                     |                     |                      |                             |                     |                        |                     |                            | English                          |  |
|----------------------------------------------|-------------------------|------------------------------------------------------------|--------------------------------------------|---------------------|----------------------|-----------------------------|---------------------|------------------------|---------------------|----------------------------|----------------------------------|--|
| **** a la la la la la la la la la la la la l | Firmware                | e Version: <u>1.0.0.5</u>                                  | SSID: <u>ASUS</u>                          |                     |                      |                             |                     |                        |                     |                            |                                  |  |
| Quick Internet Setup                         | Basic S                 | ecurity MAC Filter                                         | Wineless Bridge                            | eho e               | anced                | Site Su                     | wev 9               | Station 1              | nfo                 |                            |                                  |  |
| General                                      |                         |                                                            |                                            |                     |                      |                             | ,                   |                        |                     |                            |                                  |  |
| Device Info                                  | Nireless                | - Basic                                                    |                                            |                     |                      |                             |                     |                        |                     |                            |                                  |  |
| 📥 Basic Setup                                | This page<br>he networl | allows you to configure<br>k from active scans, set<br>nts | basic features of th<br>the wireless netwo | te wirel<br>ork nam | ess LAN<br>e (also F | interface.<br>nown as S     | You can<br>SSID) an | enable o<br>d restrict | disable<br>the char | the wireles<br>nel set bas | ss LAN interfac<br>ed on country |  |
| Advanced Setup                               | Click "Appl             |                                                            |                                            |                     |                      |                             |                     |                        |                     |                            |                                  |  |
| 🛜 Wireless                                   | 🗹 En:                   |                                                            |                                            |                     |                      |                             |                     |                        |                     |                            |                                  |  |
| System                                       | Hic                     | de SSID                                                    |                                            |                     |                      |                             |                     |                        |                     |                            |                                  |  |
| 2 Diagnostics                                | Set                     | t AP isolated                                              |                                            |                     |                      |                             |                     |                        |                     |                            |                                  |  |
| Q Management                                 |                         | sable wikiki Advertise                                     |                                            |                     |                      |                             |                     |                        |                     |                            |                                  |  |
|                                              |                         | able Wileless Mulucast                                     | r orwarding (v min )                       |                     |                      |                             |                     |                        |                     |                            |                                  |  |
|                                              |                         | ASUS                                                       |                                            |                     |                      |                             |                     |                        |                     |                            |                                  |  |
|                                              | essid:                  |                                                            |                                            |                     |                      |                             |                     |                        |                     |                            |                                  |  |
|                                              | Max<br>Clients:         | 32                                                         |                                            |                     |                      |                             |                     |                        |                     |                            |                                  |  |
|                                              |                         |                                                            |                                            |                     |                      |                             |                     |                        |                     |                            |                                  |  |
|                                              |                         |                                                            |                                            |                     |                      |                             |                     |                        |                     |                            |                                  |  |
|                                              | Nireless -              | Guest/Virtual Access F                                     | Points:                                    |                     |                      |                             |                     | -                      |                     |                            |                                  |  |
|                                              | Enabled                 |                                                            |                                            | Hidden              | Isolate<br>Clients   | Disable<br>WMM<br>Advertise | Enable<br>VVMF      | Max<br>Clients         | BSSID               |                            |                                  |  |
|                                              |                         | wI0_Guest1                                                 |                                            |                     |                      |                             |                     | 32                     | NA                  |                            |                                  |  |
|                                              |                         | wI0_Guest2                                                 |                                            |                     |                      |                             |                     | 32                     | N/A                 |                            |                                  |  |
|                                              |                         | wI0_Guest3                                                 |                                            |                     |                      |                             |                     | 32                     | N/A                 |                            |                                  |  |
|                                              |                         |                                                            |                                            |                     |                      |                             |                     |                        |                     |                            |                                  |  |
|                                              |                         |                                                            |                                            |                     |                      |                             |                     |                        |                     |                            |                                  |  |
|                                              | Apply/S                 | Save                                                       |                                            |                     |                      |                             |                     |                        |                     |                            |                                  |  |

คลิก Apply/Save (ปรับใช้/บันทึก) เพื่อปรับใช้ตัวเลือกใร้สายที่เลือกใว้

## ดูที่ตารางด้านล่างสำหรับคำอธิบายของตัวเลือกเหล่านี้

| ้ฟิลด์                                                                             | ด่าอธิบาย                                                                                                    |
|------------------------------------------------------------------------------------|----------------------------------------------------------------------------------------------------|
| เปิดใช้งานใร้สาย                                                                   | กล่องกาเครื่องหมายที่เปิด/ปิดใช้งาน LAN<br>อินเดอร์เฟซใรสาย เมื่อเลือกแลว<br>ชุดดัวเลือกใรสายพื้นฐานจะปรากฏขึ้นมา                                                                                                    |
| ซ่อน SSID                                                                          | เลือกกล่องกาเครื่องหมายเพื่อเปิดใช้งานฟังก์ชั่นนี้                                                                                                    |
| ตั้งค่า AP ที่แยกกัน                                                               | เลือกกล่องกาเครื่องหมายเพื่อเปิดใช้งานฟังก์ชั่นนี้                                                                                                    |
| ปิดใช้งานการประกาศของ<br>WMM                                                       | หยุดเราเตอร์มิให้ 'ประกาศแจ้ง' ฟงักขั้นทำงาน<br>Wireless Multimedia (WMM) ของเราเตอร์<br>ซึ่งมีคุณภาพการใหบริการขั้นพื้นฐานสำหรับแอปพลิ<br>เคชั่นที่ผกผันตามเวลา (เช่น VoIP, วิดิโอ)                                                                                                    |
| เปิดใช้งาน Wireless<br>Multicast Forwarding<br>(การสงตอไปยังมัลติ<br>คาสตแบบไรสาย) | เลือกกล่องกาเครื่องหมายเพื่อเปิดใช้งานฟังก์ชั้นนี้                                                                                                    |
| SSID<br>[1-32 อักขระ]                                                              | ดังคาช้อเครือขายใรสาย SSID ยอมาจาก Service Set<br>Identifier สถวนทั้งหมดจะต่องกำหนดควดวย SSID<br>ที่ถูอต่องเพื่อเขาถึง WLAN หาก SSID ใมตรงกัน<br>ผู้ใช้จะใม่ใดรับอนุญาตใหเขาถึง                                                                                                    |
| BSSID                                                                              | BSSID เป็นข้อมูลเฉพาะตัว 48 บิดที่ใช้เพื่อระบุ BSS<br>แบบเฉพาะ (Basic Service Set) ภายในขอบเขตหนึ่ง<br>ในเครือขายโครงสรางพื้นฐาน BSS, BSSID เป็น MAC<br>(Media Access Control) แอดเดรสของ AP (จุดเขา<br>ใช่งาน); และ BSS อิสระ หรือเครือขายแบบเฉพาะกิจ,<br>BSSID จะสุรางแบบสุม                                                                                                    |
| ประเทศ                                                                             | เมนูแบบหล่นลงที่ใช้งานใดทั่วุโลกและการตั้งค่า<br>เฉพาะประเทศ ช่วงระยะช่องสัญญาณที่กำหนด<br>ตามระเบียบขอบงอบของท้องกิน. สหรัฐ= ทั่วโลก,<br>ญี่ปุ่น=1-14, จอรแดน= 10-13, อิสร้าเอล= 1-13                                                                                                    |
| ใคลเอ็นต <sup>ั</sup> สูงสุด                                                       | จ้านวนใคลเอ็นต์สูงสุดที่สามารถเข้าถึงเราเตอร์                                                                                                    |
| ใร้สวย – แขกรับเชิญ/<br>จุดเขาใช้งานเสมือน                                         | เราเตอร์นี้รองรับ SSID แบบหลายจุด ซึ่งเรียกว่า SSID<br>ของแขกรับเชิญหรือจุดใช้งานเสมอ่น หวกตองการ<br>เปิดใช้งาน SSID ของแขกรับเชิญมากกวาหนึ่งจุด<br>เลือกกลองกานครื่องหมายในคอลัมน์ Enabled<br>(เปิดใช้งานแลว) หากตองการซ่อน SSID ของแขกรับ<br>เชิญ<br>เลือกกล่องกาเครื่องหมายในคอลัมน์ที่ช่อนใว้<br>ทำขั้นตอนเดียวกันสำหรับใคลเอ็นต์แยกส่วนและ<br>ปิดใช้งานการประกาศแจง WMM สำหรับค่าอธิบาย<br>ของสองฟังกชั้นนี้ ดูที่รายการกอนหนาสำหรับ<br>"Clients Isolation (การแยกสวนใคลเอ็นต์)" และ<br>"Disable WMM Advertise (ปิดใช้งานการ<br>ประกาศแจง WMM)" ในทำนองเดียวกัน<br>สำหรับเปิดใช้งาน WMF, ใคลเอ็นต์สูงสุด และ BSSID |
|                                                                                    | אַאַן גן אאזאיזאנזענאנידער אואנידער אואנידער אוא אוזאנאער אוא                                                                                                    |
|                                                                                    | <b>หมายเหต</b> ุ: โฮสต์ไร้สายระยะใกลใม่สามารถสแกน                                                                                                    |
|                                                                                    | SSID ของแขกรบเชญใด                                                                                                    |

## 3.4.2 การรักษาความปลอดกัย

หน้าจอต่อใปนี้จะแสดงขึ้นมาเมื่อเลือกการรักษาความปลอดภัยใร้สาย ้ตัวเลือกที่แสดงที่นี่อนุญาตให<sup>ั</sup>คุณสามารถกำหนดคุณสมบัติความ ปลอดกัยของ I AN อิ่นเตอร์เฟซ์ปรัสาย

้ดลิกที่แท็บการรักษาความปลอดภัยเพื่อแสดงค่าต่อๆปนี้

| /15 | SUS      | DSL-N12H      | P Logout                                                                                | Reboot                     |                                                            |                               | English 🔻                     |
|-----|----------|---------------|-----------------------------------------------------------------------------------------|----------------------------|------------------------------------------------------------|-------------------------------|-------------------------------|
| +*  |          |               | Firmware Version: 1.0.0.                                                                | s ssid: <u>Asus</u>        |                                                            |                               |                               |
|     | Quick In | iternet Setup | Basic Security MAC Filt                                                                 | ar Wireless Bridge         | Advanced Site Surv                                         | ey Station Info               |                               |
|     | Gene     | eral          |                                                                                         |                            |                                                            |                               |                               |
| 2   | Device   | Info          | Wireless Security                                                                       |                            |                                                            |                               |                               |
| -   | Basic S  | etup          | This page allows you to config<br>Protected Setup(WPS)<br>Note: When both STA PIN and a | ire security features of t | he wireless LAN interface.<br>Ity PBC is used. If Hide Acc | You may setup configuration r | nanually OR through WiFi      |
| 品   | Advanc   | ed Setup      | chosen, WPS will be disabled                                                            |                            |                                                            |                               |                               |
| (00 | Wireles  | 55            | Manual Setup AP                                                                         |                            |                                                            |                               |                               |
|     | Syst     | em            | You can set the network auther                                                          | tication method, selecti   | ng data encryption, specify                                |                               | uired to authenticate to this |
| a   | Diagnos  | stics         | wreless network and specily in                                                          | ie encryption strength. (  | nick Appiysave when dur                                    |                               |                               |
| Q   | Manage   | ment          | Select SSID:                                                                            | ASUS                       |                                                            |                               |                               |
| -   |          |               | Network Authentication:                                                                 | WPA2-PSK                   | *                                                          |                               |                               |
|     |          |               | WPAWAPI passphrase:                                                                     |                            | Click here to display                                      |                               |                               |
|     |          |               | WPA Group Rekey Interval:                                                               | 3600                       | _                                                          |                               |                               |
|     |          |               | WEP Encryption:                                                                         | Disabled Y                 |                                                            |                               |                               |
|     |          |               | WPS Setup                                                                               |                            |                                                            |                               |                               |
|     |          |               | Enable WPS                                                                              | Disabled 💙                 |                                                            |                               |                               |
|     |          |               |                                                                                         |                            |                                                            |                               |                               |
|     |          |               |                                                                                         | Apply/Save                 |                                                            |                               |                               |

ดูที่ Appendix F (ภาคผนวก F) สำหรับคำแนะนำการตั้งค่า WPS

# คลิก Apply/Save (ปรับใช้/บันทึก) เพื่อปรับใช้การกำหนดค่าใหม่

## ความปลอดภัยใร้สาย

การตั้งค่าต้องการให้ผู้ใช้กำหนดค่าการตั้งค่าเหล่านี้โดยใช้ Web GUI (ดูที่ตารางด้านล่าง)

| ้เลือก SSID                                                                                                    |                                                                                                    |  |  |  |
|----------------------------------------------------------------------------------------------------|----------------------------------------------------------------------------------------------------|--|--|--|
| เลือกชื่อเครือข่ายใร้สายจ<br>สถานีทั้งหมดจะต่องกำหน<br>ใมตรงกัน ใคลเอ็นต์จะใม                                                                                                    | ากเมนูแบบหล่นลง SSID ย่อมาจาก Service Set Identifier<br>ดดาดวย SSID ชื่ถูกตองเพื่อเขาถึง WLAN หาก SSID<br>ไดรับอนุญาตใหเขาถึง                                                                                                    |  |  |  |
| <u>การยืนยันตัวบุคคลของเคร</u>                                                                                                    | อขาย                                                                                                    |  |  |  |
| ตัวเลือกนี้จะระบุว่าคีย เครือข่ายถูกน่ามาใช้สำหรับการยืนยันตัวบุคคลในเครือข่าย<br>"รสายหรือ"ไม่ หากตั้งคาการยืนยันตัวบุคคลของเครือขายเป็น Open (เบิด)<br>จะ"ไม่มีการยืนยันตัวบุคคล อย่าง"ไรก็ตาม<br>ขอมูลเฉพาะตัวของ"คลเอ็นตียังคงผานการตรวจสอบ<br>ประเภทการยืนยันตัวบุคคลแต่ละอย่างมีการตั้งค่าของตนเอง ตัวอย่างเช่น<br>การเลือกการยืนยันตัวบุคคล 802.1X จะแสดง IP แอดเดรสของ RADIUS เชิร์ฟเวอร์,<br>ฟูลดพอรตและคีย นอกจากนี้ การเขารหัส WEP<br>มังจะถกเบิดใช้งานดังรายละเอียดอาปเนื้ |                                                                                                    |  |  |  |
| Network Authentication: 802.                                                                                                    | X 🔽                                                                                                    |  |  |  |
| RADIUS Server IP Address:       0.0.0         RADIUS Port:       1812         RADIUS Key:                                                                                                    | 0<br>led マ<br>it マ<br>567890123<br>567890123<br>567890123<br>13 ASCII characters or 20 hexadecimal digits for 128-bit encryption keys<br>5 ASCII characters or 10 hexadecimal digits for 64-bit encryption keys<br>4ตัวบุคคล WPA มีรายละเอียดดังต่อ"ไปนี้ |  |  |  |
| Network Authentication:                                                                                                    | WPA                                                                                                    |  |  |  |
| WPA Group Rekey Interval:<br>RADIUS Server IP Address:<br>RADIUS Port:<br>RADIUS Key:<br>WPA/WAPI Encryption:<br>WEP Encryption:                                                                                                    | 3600<br>0.0.0<br>1812<br>TKIP+AES V<br>Disabled V                                                                                                    |  |  |  |
|                                                                                                    |                                                                                                    |  |  |  |
| การดงคาลาหรบการยนย                                                                                                    | นตวบุคคล WPA2-PSK มรายละเอยดดงตอเบน                                                                                                    |  |  |  |
| Network Authentication:                                                                                                    | WPA2-PSK 👻                                                                                                    |  |  |  |
| WPA/WAPI Pre-Shared Key:                                                                                                    | Click here to display                                                                                                    |  |  |  |
| WPA Group Rekey Interval:                                                                                                    | 3600                                                                                                    |  |  |  |
| WPA/WAPI Encryption:                                                                                                    | AES 💙                                                                                                    |  |  |  |
| WEP Encryption:                                                                                                    | Disabled 💌                                                                                                    |  |  |  |

#### WEP Encryption (การเข้ารหัส WEP)

้ตัวเลือกนี้จะระบุว่าข้อมูลที่ส่งผ่านเครือข่ายมีการเข้ารหัสหรือไม่ คียเครือข่ายที่เหมือน กันจะถูกน้ำมาใช่เพื่อการเขารหัสขอมูล และการยื่นยันดัวบุคคลของเครือขาย คียเครือ ขายส์แบบสามารถที่จะกำหนดขึ้นใดแม้ว่าจะสามารถใช้งานใดเพียงคียเดียวในหนึ่ง ครั้ง ใช้กลองรายการคียเครือขายปัจจุบันเพื่อเลือกคียเครือขายที่เหมาะสม

ตัวเลือกการรักษาความปลอดภัยประกอบด้วยบริการการยืนยันตัวบุคคลและการเข้า รหัสตามขั้นตอนวิธี Wired Equivalent Privacy (WEP) WEP เป็นชุดบริการการรักษา ความปลอดภัยที่ใชเพื่อปองกันเครือขาย 802.11 จากการเขาถึงที่ใม่ได้รับอนุญาต เช่น การลอบดักฟัง ในกรณ์นี่เป็นการดักจับการรับสงขอมูลของเครือขายไรสาย

เมื่อเปิดใช้งานการเข้ารหัสข้อมูล คีย์การเข้ารหัสลับที่ใช้ร่ำมกันจะถูกสร้างขึ้น และใช้ งานโดยสถานีตนทางและสถานีปลายทางเพื่อปรับเปลี่ยนขนาดบิตของเฟรม ดังนั้นจึง สามารถหลีกเลี่ยงการเปิดเผยต่อนที่ดักฟัง

ภายใต้การยืนยันตัวบุคคลของคีย์ที่ใช้ร่ามกัน จะถือว่าสถานีไร้สายแต่ละแห่งใด้รับคีย์ ความลับที่ใช้รวมกันแลวผานช่องทางที่ปลอดภัย ซึ่งเป็นอิสระจากช่องทางการสื่อสาร ของเครือข้ายไรสาย 802.11

#### **ความรัดกุมของการเข**้ารหัส

กล่องรายการแบบหลุ่นลงจะแสดงขึ้นมาเมื่อการเข้ารหัส WEP ถูกเบิดใช้งาน ความ รัดกุมของคียเป็นสัดส่วนกับจำนวนบิตใบนารีที่ใช้ประกอบคีย ซึ่งหมายความวาคียที่ จำนวนบิตมากกวามีระดับการรักษาความปลอดภัยที่ดีกวา และเจาะขอมูลใดยากมาก ขึ้น ความรัดกุมของการเขารหัสสามารถตั้งคาเป็น 64 บิต หรือ 128 บิต คีย 64 บิต เทียบเทากับอิกขระ ASCII 5 ตัว หรือเลขฐานสับหก 10 หลัก คีย 128 บิตประกอบดวย อักขระ ASCII 13 ตัว หรือเลขฐานสับหก 26 หลัก แตละคียประกอบดวยส่วนหัวขนาด 24 บิต (เวณตอรูโรมตน) ซึ่งจะชีวยในการถอดรหัสแบบขนานของกระแสข้อมูลหลาย รายการที่เขารหัสใว

## 3.4.3 ต**ัวกรอง** MAC

ตัวเลือกนี้สามารถจำกัดการเข้าถึงเราเตอร<sup>์</sup>ตาม MAC แอดเดรส คลิกที่แท็บตัวกรอง MAC เพื่อแสดงค่าต่อใปนี้

|                  | Basic Security MAC Filter Wireless Bridge Advanced Site Survey Station Info                                            |
|------------------|----------------------------------------------------------------------------------------------------|
| General          |                                                                                                    |
| Device Info      | Wireless MAC Filter                                                                                                    |
| 📥 Basic Setup    | Select SSID: ASUS                                                                                                    |
| 品 Advanced Setup | MAC Restrict Mode: O Disabled O Allow O Deny Note: If 'allow' is choosed and msc. Ifter is empty, WPS will be disabled |
| 🛜 Wireless       |                                                                                                    |
| System           |                                                                                                    |
| 💫 Diagnostics    | Add Remove                                                                                                    |

ในการเพิ่มตัวกรอง MAC แอดเดรส คลิกปุ่ม Add (เพิ่ม) ตามที่ไว้แสดงไว้ด้านล่าง ในการลบตัวกรอง เลือกจากตาราง MAC แอดเดรสที่ด้านล่าง และคลิกปุ่ม Remove (ลบ)

| ตัวเลือก            | ดำอธิบาย                                                                                                    |
|---------------------|----------------------------------------------------------------------------------------------------|
| เลือก SSID          | เลือกชื่อเครือข่ายใร้สายจากกล่องแบบหล่นลง SSID ย่อมาจาก<br>Service Set Identifier สถานีทั้งหมดจะตองกำหนดคาดวย SSID<br>ที่ถูกต้องเพื่อเขาถึง WLAN หาก SSID<br>ใมตรงกัน ผู้ใช่จะใม่ใดรับอนุญาตใหเข้าถึง                            |
| โหมดการจำกัด<br>MAC | ปิดใช้งานแล้ว: การกรอง MAC ถูกปิดใช้งาน<br>อนุญาต: อนุญาตการเข้าถึงสำหรับ MAC แอดเดรสที่ระบุใว้<br>ปฏิเสธ: ปฏิเสธการเข้าถึงสำหรับ MAC แอดเดรสที่ระบุใว้                                                                          |
| MAC แอดเดรส์        | จัดีทำรายการ MAC แอดเดรสที่อยู่ภายใต้โหมดการจำกัด MAC<br>สามารถเพิ่ม MAC แอดเดรสได้สูงสุด 60 รายการ<br>อุปกรณ์เครื่อขายทุกอยางมี MAC แอดเดรส 48<br>บิตท์ใมชากัน โดยปกติ จะแสดงเป็น xx.xx.xx.xx.xx.xx, ซึ่ง<br>xx เป็นเลขฐานสับหก |

คลิกที่ปุ่ม Add (เพิ่ม) เพื่อแสดงค่าต่อใบนี้

| Wireless MAC Filter                                                                                      |  |        |            |  |  |
|----------------------------------------------------------------------------------------------------|--|--------|------------|--|--|
| Enter the MAC address and click "Apply/Save" to add the MAC address to the wireless MAC address filters. |  |        |            |  |  |
| MAC Address:                                                                                             |  |        |            |  |  |
|                                                                                                    |  | Return | Apply/Save |  |  |
| ~ ~                                                                                                    |  |        | 1          |  |  |

ป้อนข้อมูล MAC แอดเดรสในกล่องที่กำหนด จากนั้นคลิกที่ Apply/Save (ปรับใช้/บันทึก)

## 3.4.4 บริดจ์

หน้าจอนี้อนุญาตให้กำหนดค่าคุณสมบัติบริดจ์ไร้สายของ Wi–Fi อินเตอร์เฟซ

ดูตารางด้านล่างสำหรับคำอธิบายรายละเอียดของตัวเลือกต่างๆ คลิกที่แท็บ Wireless Bridg (บริดจ์ไร้สาย) เพื่อแสดงค่าต่อไปนี้

| /E  | SUS DSL-N12H         | P [                                   | Logo                                        | ut –                                                      | Reboot                                                                  |                                                           |                                                            |                                                                  | English                                                                                  |                    |
|-----|----------------------|---------------------------------------|---------------------------------------------|-----------------------------------------------------------|-------------------------------------------------------------------------|-----------------------------------------------------------|------------------------------------------------------------|------------------------------------------------------------------|------------------------------------------------------------------------------------------|--------------------|
| *** | Quick Internet Setup | Firmwa                                | re Versio                                   | n: <u>1.0.0.2</u>                                         | SSID: <u>Asus</u>                                                       |                                                           |                                                            |                                                                  |                                                                                          |                    |
|     |                      |                                       |                                             | MAC Filter                                                |                                                                         |                                                           | Site Survey                                                | Station Info                                                     |                                                                                          |                    |
|     | General              |                                       |                                             |                                                           |                                                                         |                                                           |                                                            |                                                                  |                                                                                          |                    |
| Ø   | Device Info          | Wireless                              | s Bridge                                    |                                                           |                                                                         |                                                           |                                                            |                                                                  |                                                                                          |                    |
| ۴   | Basic Setup          | This page<br>Wireless  <br>bridge fur | allows you<br>Distribution<br>actionality y | u to configure v<br>System) to dis<br>vill still be avail | wireless bridge featu<br>able access point fur<br>able and wireless sta | es of the wirel<br>ctionality. Selec<br>tions will be abl | ess LAN interfac<br>cting Access Poi<br>le to associate to | e. You can select \<br>nt enables access  <br>the AP. Select Dis | Wreless Bridge (also know<br>point functionality, Wireles<br>abled in Bridge Restrict wh | vn as<br>s<br>nich |
| 品   | Advanced Setup       | disables v<br>bridge res              | vireless bri<br>striction. Or               | idge restriction<br>ity those bridge                      | . Any wireless bridge<br>is selected in Remote                          | will be granted<br>Bridges will be                        | i access. Selecti<br>granted access                        | ng Enabled or Enab                                               | -<br>bled(Scan) enables wireles                                                          |                    |
| (00 | Wireless             | Click "Ref<br>Click "App              | iresh" to up<br>oly/Save" to                | date the remote<br>configure the                          | e bridges. Wait for fe<br>wireless bridge optio                         |                                                           | ipdate.                                                    |                                                                  |                                                                                          |                    |
|     | System               | Operation                             | n Mode:                                     |                                                           | Access Point                                                            | ~                                                         |                                                            |                                                                  |                                                                                          |                    |
| R   | Diagnostics          | Bridge R                              | estrict:                                    | C 6.44                                                    | Enabled                                                                 | <b>V</b>                                                  |                                                            |                                                                  |                                                                                          |                    |
| &   | Management           | Renute c                              | onuges ma                                   | C Address.                                                |                                                                         |                                                           |                                                            |                                                                  |                                                                                          |                    |
|     |                      |                                       |                                             |                                                           |                                                                         | Refresh 🖌                                                 | Apply/Save                                                 |                                                                  |                                                                                          |                    |

#### คลิก **Apply/Save (ปรับใช้/บันทึก)** เพื่อปรับใช้การกำหนดค่าใหม่

| คุณสมบัติ                           | ดำอธิบาย                                                                                                    |
|-------------------------------------|----------------------------------------------------------------------------------------------------|
| โหมด AP                             | การเลือกบริดุจ <sup>ั</sup> ไร้สาย (ระบบการกระจายสัญญาณไร้<br>สายที่เป็นที่รูจัก) จะปดใช้งานฟังกชั้นจุดเขาใช้งาน (AP)<br>ในขณะที่การเลือกจุดเขาใช้งานจะเปิดใช้งานฟังกชั้น<br>AP ในโหมดจุดเขาใช้งาน ฟังกชั้นบริดจ์ไรสายจะ<br>ยังคงสามารถใช้งานได้<br>และสถานี้ไรสายจะสามารถเชื่อมโยงกับ AP                                                                                                    |
| การจำก <b>ั</b> ดบริดจ <sup>์</sup> | การเลือก Disabled (ปิดูใช้งานแล้ว) จะปิดใช้งาน<br>การจำกัดบริดจ์ไรสาย ซึ่งหมายความวาบริดจ์ไรสายใดๆ<br>จะได้รับอนุญวตใหเขาถึงได้ การเลือก Enabled<br>(เปิดใช้งานแล้ว) หรือ Enabled (Scan) (เปิดใช้งานแล้ว<br>(สแกน)) จะเปิดใช้งานขอจำกัดบริดจ์ไรสาย<br>เฉพาะบริดจที่เลืออในรายการบริดจระยะไกลจะ<br>ได้รับอนุญาตใหเขาถึง คลิก Refresh (รีเฟรซ)<br>เพื่ออัปเด้ตรายการสถานีเมื่อเปิดใช้งานการจำกัดบริดจ์ |

## 3.4.5 ขั้นสูง

หน้าจอขั้นสูงนี้อนุญาตให้คุณสามารถกำหนดคุณสมบัติขั้นสูงของ LAN อินเตอร์เพซไร้สาย คุณสามารถเลือกช่องสัญญาณเฉพาะเพื่อ ดำเนินการ, บังคับอัตราการถ่ายโอนข้อมูลในระดับความเร็วที่เป็นเฉพาะ, ดังค่าขีดจำกัดการกระจายตัว, ตั้งค่าขีดจำกัดเกณฑ์ RTS, ตั้งค่าช่วงเวลาปลุกสำหรับใคลเอ็นต์ที่อยู่ในโหมดประหยัดพลังงาน, กำหนดช่วงสัญญาณสำหรับจุดเชื่อมต่อ, ดังโหมด XPress และดังค่าว่าจะใช้ preambles สั้นหรือยาว

คลิกที่แท็บ Wireless Bridg (บริดจ<sup>์</sup>ไร้สาย) เพื่อแสดงค่าต่อไปนี้

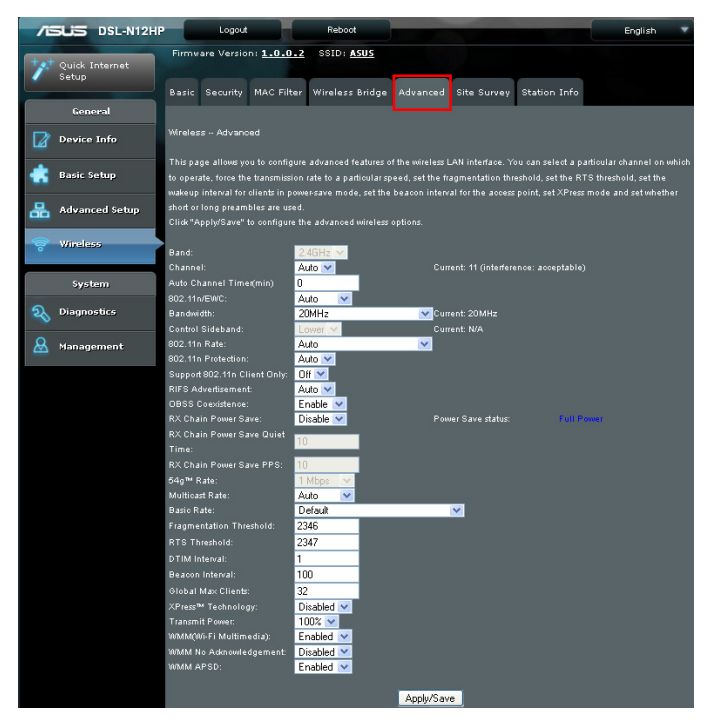

คลิกที่ **Apply/Save (ปรับใช้/บันทึก)** เพื่อตั้งค่าตัวเลือกใร*ั*สายขั้นสูง

| ฟิลด์                                                       | ด่าอธิบาย                                                                                                    |
|-------------------------------------------------------------|----------------------------------------------------------------------------------------------------|
| แถบความถึ่                                                  | ตั้งค่าเป็น 2.4 GHz สำหรับความเข้ากันกับมาตรฐาน IEEE 802.11x<br>การแกไขใหมอนุญาตใหอปกรณ์ IEEE 802.11n ถอยกลับไปที่<br>ความเร็วที่ลดลง. ดังนั้นอุปกรณ์ IEEE 802.11x แบบดังเดิมสามารถ<br>ใช่งานรวมกันไดบนเครือขายเดียวกัน IEEE 802.11g จะสรางพาริตั<br>อัตราขอมูลที่ 2.4 GHz ดายมาตรฐาน IEEE 802.11a ซึ่งมือตรา 54<br>Mbps ที่ 5 GHz (IEEE 802.11a มีขอแตกูตางอยางอื่นเมื่อเทียบกับ<br>IEEE 802.11b หรือ g เช่น การุเสนอชองสญญาณที่มากขึ้น) |
| ช่องสัญญาณ                                                  | เมนูแบบหลนลงที่สามารถเลือกชองสัญญาณแบบเฉพาะเจาะจง                                                                                                    |
| ตัวตั้งเวลาของ<br>ชองสัญญาณอัตโนมัติ<br>(นาที)              | ดัวดังเวลาสแกนชองสัญญาณอัตโนมัติในหนวยเป็นนาที<br>(0 เพื่อปิดใช้งาน)                                                                                                    |
| 802.11n/EWC                                                 | การตั้งค่ามาตรฐานความสามารถในการทำงานร่วมกัน<br>ของอุปกรณ์ตาม IEEE 802.11n Draft 2.0 และ<br>Enhanced Wireless Consortium (EWC)                                                                                                    |
| แบนด์วิดธ์                                                  | เลือกแบนด์วิดธิ์ 20MHz หรือ 40MHz แบนด์วิดธิ์ 40MHz<br>จะใช้แถบความถี่ขนาด 20MHz<br>ที่อยูติดกันจำนวนสองแถบสำหรับอัตราความเร็วของข้อมูลที่เพิ่มขึ้น                                                                                                    |
| แถบความถี่ด้านข้าง<br>ของการควบคุม                          | เลือกแถบความถี่ด้านข่างบนสุดหรือล่างสุดเมื่ออยู่ในโหมด 40MHz                                                                                                    |
| อัตรา 802.11n                                               | ตั้งค่าอัตราเร็วในการส่งผ่านข้อมูลทางกายภาพ (PHY)                                                                                                    |
| การป <sup>้</sup> องก <i>ั</i> น 802.11n                    | บิดสำหรับอัตราความเร็วสูงสุด                                                                                                    |
|                                                             | เปิดสำหรับการรักษาความปลอดภัยที่ดีกว่า                                                                                                    |
| รองรับเฉพาะ<br>802.11n<br>ใคลเอ็นต์เท่านั้น                 | ปิดเพื่ออนุญาตให้ 802.11b/g ใคลเอ็นต์สามารถเข้าถึงเราเตอร์ได่<br>เปิดเพื่อห้ามมิให้ 802.11b/g ใคลเอ็นต์สามารถเข้าถึงเราเตอร์ได้                                                                                                    |
| การประกาศแจ้งของ<br>RIFS                                    | หนึ่งในคุณสมบัติ draft–n เฉพาะตัวที่ออกมาแบบเพื่อ<br>ปรับปรุงประสัทธิภาพ มีการหนวงเวลาที่สั้นลงระหวางการรับส่ง<br>OFDM กวาใน 802.11a หรือ g                                                                                                    |
| การอยู่ร่วมกันของ<br>OBSS                                   | การอยู่ร่วมกันระหว่างชุดบริการขั้นพื้นฐานที่ทับช้อนกัน<br>(OBSS) 20 MHZ และ 40 MHZ ใน WLAN                                                                                                    |
| การประหยัด<br>พลังงานของ RX<br>Chain                        | การเปิดใช้งานคุณสมบัตินี้จะปิดหนึ่งในสายโซ่การรับ ซึ่งเปลี่ยนจาก<br>2x2 เป็น 2x1 เพื่อประหยัดพลังงาน                                                                                                    |
| เวลาออกจากระบบ<br>สำหรับการประหยด<br>พลังงานของ RX<br>Chain | จำนวนวินาทีที่เครือข่ายการรับสู่งจะต่ำกว่าค่า PPS<br>กอนที่คุณสมบัติการประหยัดพลังงานของ RX<br>Chain จะเปิดใช่งานตัวเอง                                                                                                    |
| PPS สำหรับการ<br>ประหยัดพลังงานของ<br>RX Chain              | จำนวนสูงสุดของแพ็กเก็ตต่อวินาทีที่สามารถประมวลผลโดย WLAN<br>อินเตอร์เฟซสาหรับระยะเวลาออกจากระบบตามที่อธิบายไวขางตน<br>กอนที่คุณสมบุติการประหยดพลังงานของ RX Chain<br>จะเปิดใช้งานตัวเอง                                                                                                    |
| อัตรา 54g                                                   | เมนูแบบหล่นลงที่ระบุอัตราคงที่ต่อไปนี้: อัตโนมัติ: ค่าเริ่มต <sup>ุ้</sup> น:<br>ใช่อัตราขอมูล 11 Mbps เมื่อเป็นไปได แต่จะลดอัตราต่ำลงเมื่อจำเป็น<br>อัตราคงที่ 1 Mbps, 2Mbps, 5.5Mbps, หรือ 11Mbps<br>การตู้มีคาที่เหมาะสมขึ้นอยู่กุบความแรงของสัญญาณ                                                                                                    |
| อัตรามูัลติคาสต                                             | การตั้งค่าสำหรับอัตราการ <sub>์</sub> ส่งแพ็กูเก็ตแบบมัลติ้คาสต (1–54 Mbps)                                                                                                    |
| อัตราพึ้นฐาน                                                | การตั้งค่าสำหรับอัตราการรับส่งข <i>้</i> อมูลพื้นฐาน++                                                                                                    |

| ฟิลด์                                  | ดำอธิบาย                                                                                                    |  |  |  |  |
|----------------------------------------|----------------------------------------------------------------------------------------------------|--|--|--|--|
| ขีดจำกัดการกระจาย<br>ตัว               | ขึดจำกัดที่ระบุไว้ในหน่วยเป็นใบตู้ ซึ่งกำหนดว่าแพ็กเก็ตจะมีการ<br>แยกสานหรือไม และมีขนาดเทาไร บน 802.11 WLAN<br>แพ็กเก็ตที่เกินขัดจำกัดการกระจายตัวจะมีการแยกสวน เช่น<br>แบ่งออกเป็นหนวยที่เล็กขึ้นเหมาะสำหรับขนาดวงจร<br>แพ็กเก็ตที่เล็ภกวาคาข์ดจำกัดการกระจายตัวที่ระบุไวจะไม่มีการแยกส่วน<br>ปอนคาระหวาง 256 ถุ้ง 2346 หากคุณประสบกบ่อตราขอผิดพลาด<br>ของเพ็กเก็ตสูง ลองเพิ่มขัดจำกัดการกระจายตัวที่ละนอย<br>คาควรจะคงอยู่ที่การตั้งคาเริ่มตน 2346 การตั้งคาขีดจำกัดการ<br>กูระจายตัวที่ต่ำเกินไปอาจมีผลทำใหประสิทธิภาพการทำงานไมดี |  |  |  |  |
| ขีดจำกัด RTS                           | ร้องขอใหล่ง เมื่อตั้งค่าในหน่วยเป็น"ไบต์ ระบุขนาดแพ็กเก็ตที่เกิน<br>กาทการด WLAN จะเรียกกลู้ใก RTS/CTS ของตนเอง<br>แพ็กเก็ตที่เกินขีดจำกัด RTS ชึ่งระบุใวจะทริกเกอรกลไก RTS/CTS NIC<br>จะสงแพ็กเก็ตที่เล็กภาาโดย"ไม่ใช่ RTS/CTS<br>การตั้งคาเริ่มตนอยู่ที่ 2347 (ความยาวสูงสุด) จะบิดใช้งานขีดจำกัด RTS                                                                                                    |  |  |  |  |
| ช่วง DTIM                              | Delivery Traffic Indication Message (DTIM) ยังเรียกอีกอย่าง<br>วาอัตราการบอกตำแหนง ช่วงรายการเป็นคาที่อยู่ระหว่าง 1 ถึง 65535<br>DTIM เป็นตัวแปรแบบนั้มถอยหลังที่แจงใคลเอ็นตูของหนาดาง<br>ถัดใปสำหรับการรับฟังขอดวามบรอดดาสตและมัลดิดกาสต เมื่อ AP<br>ใดทำการนัฟเฟอรขอดวามบรอดดาสตหรือมัลติศาสตสำหรับ<br>ใคลเอ็นตที่เชื่อมโยง AP จะสง DTIM ถัดใปพรอมคาช่าง DTIM AP<br>ใดลเอ็นตจะใดยินเสียงการบอกตำแหนงและกวรเรียกปลุกเพื่อ<br>รับขอดวามบรอดคาสตุและมัลติศาสต์ คาเริ่มดุนคือ 1                                                          |  |  |  |  |
| ช่วงการบอกตำแหน่ง<br>                  | ระยะเวลาระหว่างการส่งข้อมูลการบอกตำแหน่งในหน่วยเป็นมิลลิวินาที<br>คาเริ่มตนคือ 100 มิลลิวินาท และชวงที่ยอมรับใดคือ 1 - 65535<br>การส่งขอมูลการบอกตำแหน่งจะระบุสถานะของจุดเข้าใช้งาน<br>โดยคาเริ่มตน อุปกรณ์เครื่อขายจะสแกนชองสัญญาณ RF<br>ทั้งหมดที่รับฟังเสียงการบอกตำแหน่ง ซึ่งมาจากจัดเข้าใช้งานต่างๆ<br>กอนที่สถานีจะเข้าสูโหมดประหยัดพลังงาน สถานีตองการขอมูลช่าง<br>การบอกตำแหน่งเพื่อที่จะทราบวาเมื่อใหรจะถูกปลุกเรียกเพื่อรับขอมูล<br>การบอกตำแหน่ง<br>(และเรียนรูวามีเฟรมแบบบัฟเฟอร์ที่จุดเข้าใช้งานหรือใม่)                  |  |  |  |  |
| <u> ใคลเอ็นต<i>์</i>สูงสุ</u> ดทั่วไป  | จำนวนใคลเอ็นต์สูงสุดที่สามารถเชื่อมต่อกับเราเตอร์                                                                                                    |  |  |  |  |
| เทคโนโลยิ<br>Xpress TM                 | เทคโนโลยี Xpress สอดคลองกับขอกำหนดฉบับรางของ<br>มาตรฐานอุตสาหกรรมใร้สายที่กำหนดใว้สองอยาง                                                                                                    |  |  |  |  |
| ก่ำลังการถ่ายโอน<br>ข้อมูล             | ตั้งค่าการส่งออกพลังงาน (เป็นเปอร์เซ็นต์) ตามต้องการ                                                                                                    |  |  |  |  |
| WMM (Wi-Fi<br>Multimedia)              | เทคโนโลยีจะรักษาระดับความสำคัญของแอปพลิเคชั่นระบบเสียง,<br>วิดีโอและเสียงในเครือขาย Wi-Fi<br>ซึ่งทำใหบริการมัลดิมีเดียมีระดับความสำคัญที่สูงขึ้น                                                                                                    |  |  |  |  |
| ใม <sup>ุ</sup> ่มีการตอบรับของ<br>WMM | ดูที่นโยบายการตอบรับที่ใช้ในระดับ MAC. การเปิดใช้งานแบบใม่ม<br>้ากรตอบรับจะเป็นผลใหประสัทธิภาพเพิ่มขึ้น แต่มือตราการผิดพลาด<br>สูงขึ้นในสภาพแวดลอมที่มีสัญญาณความถี่วิทยุ (RF) รบกวนมาก                                                                                                    |  |  |  |  |
| WMM APSD                               | นี่เป็น Automatic Power Save Delivery<br>(การส่งมอบแบบประหยัดพลังงานโดยอัตโนมัติ) ซึ่งจะประหยัดพลังงาน                                                                                                    |  |  |  |  |

## 3.4.6 การสำรวจไซต์

กราฟจะแสดง AP ใร้สายที่พบในระยะใกล<sup>้</sup>เคียงของคุณตามช่องสัญญาณ

คลิกที่แท็บ Site Survey (สำรวจใชต์) เพื่อแสดงค่าต่อใปนี้

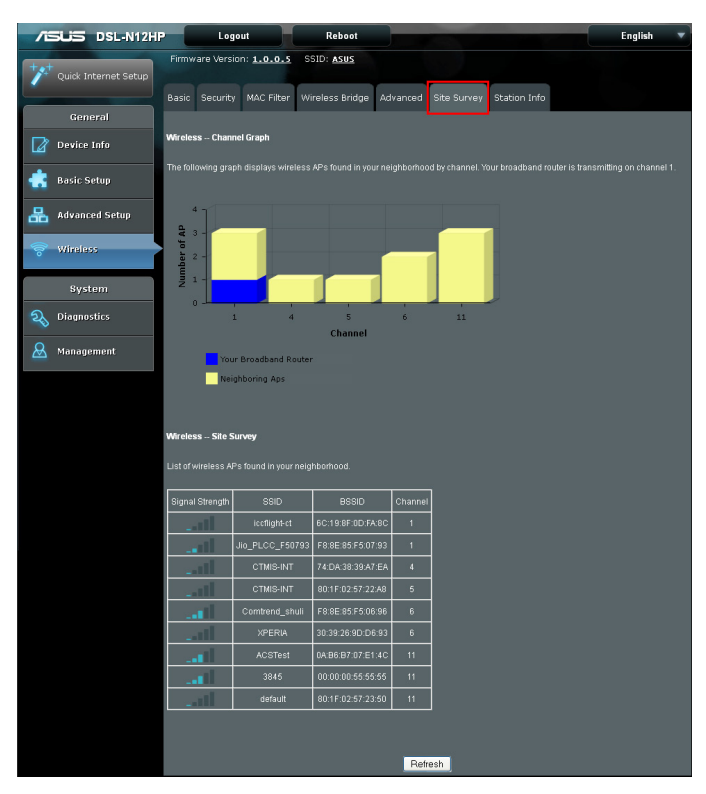

## 3.4.7 ข้อมูลสถานี

หน้านี้จะแสดงสถานีไร้สายที่ใด้รับการรับรองความถูกต้อง และสถานะ คลิกที่ปุ่ม Refresh (รีเฟรช) เพื่ออัปเดตรายการสถานีใน WLAN

คลิกที่แท็บ Station Info (ข้อมูลสถานี) เพื่อแสดงค่าต่อไปนี้

| 7  | DSL-N12HP               | Logout Reboot                                                               | English 🔻 |
|----|-------------------------|-----------------------------------------------------------------------------|-----------|
| +* | Quick Internet<br>Setup | Firmware Version: 1.0.0.2 SSID: ASUS                                        |           |
|    | General                 | Basic Security MAC Filter Wireless Bridge Advanced Site Survey Station Info |           |
|    | Device Info             | Wireless Authenticated Stations                                             |           |
| ٠  | Basic Setup             | This page shows authenticated wireless stations and their status.           |           |
| *  | Advanced Setup          | Minu Associated Authonized Sold Interface                                   |           |
| 00 | Wireless                | Tracan_                                                                     |           |
|    | System                  |                                                                             |           |
| R  | Diagnostics             |                                                                             |           |
| 8  | Management              |                                                                             |           |

ดูที่ตารางด้านล่างสำหรับคำอธิบายของหัวข้อแต่ละคอลัมน์

| ฟิลด์                    | ด่าอธิบาย                                                                                                    |
|--------------------------|----------------------------------------------------------------------------------------------------|
| MAC                      | จัดทำรายการ MAC แอดเดรสของทุกสถานี                                                                                                    |
| เชื่อมต่ออยู่            | จัดทำรายการสถานีทั้งหมดที่เชื่อมโยงกับจุดเข้าใช้งาน<br>ตามระยะเวลาดังแต่แพ็กเก็ตถูกถายโอนใปยังหรือจากแต่<br>ละสถานี หากสถาน์ใมมีการใช้งานนานเกินไป<br>จะถูกลบออกจากรายการนี้ |
| ใด้รับอนุญาตแล้ว         | จัดท้ำรายการอุปกรณ์ที่มีสิทธิเข้าถึงตามการอนุญาต                                                                                                    |
| SSID                     | จัดทำรายการ SSID ของโมเด็มที่สถานีเชื่อมต่อไปยัง                                                                                                    |
| อินเตอร <sup>์</sup> เฟซ | จัดทำรายการอินเตอร <i>์</i> เฟซของโมเด็มที่สถานีเชื่อมต่อใปย <i>ั</i> ง                                                                                                    |

# การกำหนดค่าการตั้งค่าระบบ

## 4.1 การวินิจฉัย

คุณสามารถเข<sup>้</sup>าถึงหน<sup>้</sup>านี้โดยการคลิกที่ใอคอนการวินิจฉ**ั**ยที่ อยู่ทางด้านซ้ายของหน้าจอ

|                  | Diagnostics Uptime Status                                                                                                    |  |  |  |  |
|------------------|----------------------------------------------------------------------------------------------------|--|--|--|--|
| General          |                                                                                                    |  |  |  |  |
| Device Info      | Diagnostics                                                                                                    |  |  |  |  |
| 💼 Basic Setup    | The individual lests are listed below. If a lest displaye a fail status, click: "Rerun Diagnosis: Tests" at the obtion of this page<br>to make sure the fail status is consistent. If the test continues to fail, click. "Help" and follow the troubleshooting procedures.<br>Test the connection to your local network |  |  |  |  |
| 📇 Advanced Setup | Testyour LAN1 Connection: PASS Help                                                                                                    |  |  |  |  |
|                  | Testyour LAN2 Connection: KNL Help                                                                                                    |  |  |  |  |
| 🛜 Wireless       | Testyour LAN3 Connection: KAL Help                                                                                                    |  |  |  |  |
|                  | Testyaur LAN4 Connection: HAL Help                                                                                                    |  |  |  |  |
| System           | Testyour Wireless Connection: PASS Help                                                                                                    |  |  |  |  |
| 2 Diagnostics    | Rerun Diagnostic Tests                                                                                                    |  |  |  |  |
| 🗟 Management     |                                                                                                    |  |  |  |  |

## 4.1.1 การทดสอบของแต่ละรายการ

หน<sup>้</sup>าจอการวินิจฉ<sub>ั</sub>้ยแรกเป็นแดชบอร<sup>ั</sup>ดที่แสดงให*้*เห็นถึง สถานะการเชื่อมต่อโดยรวม

คลิกที่แท็บ Diagnostics (การวินิจฉัย) เพื่อแสดงค่าต่อใบนี้

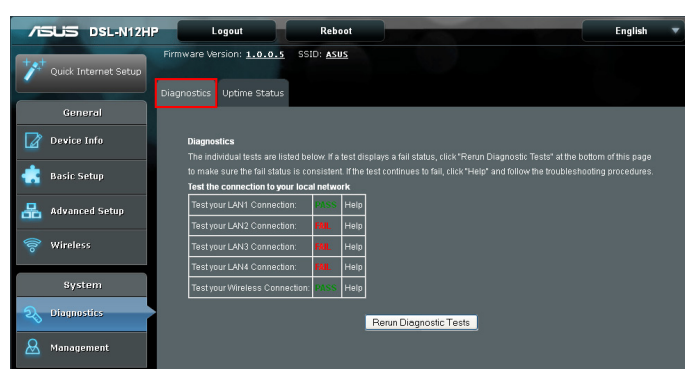

หากการทดสอบแสดงสถานะล<sup>ั</sup>มเหลว คลิกที่ "Rerun Diagnostic Tests (ดำเนินการทดสอบวินิจฉัยใหม่)" ที่ด้านล่างของหน้าเพื่อให้แน่ใจว่าสถานะความลุมเหลวยังคงอยู่ หากการทดสอบยังคงลัมเหลว คลิกที่ "Help (ความช่วยเหลือ)" และทำตามขั้นตอนการแก้ไขปัญหา
## 4.1.2 สถานะช่วงเวลาให้บริการ

หน้านี้จะแสดงช่วงเวลาของ System, DSL, ETH และ Layer 3 หากการเชื่อมต่อของสาย DSL, ETH หรือ Layer 3 บกพร่อง ช่วงเวลาจะหยุดการเพิ่มค่าขึ้น หากบริการใด้รับการคืนค่า ดวินับจะรีเซ็ตและเริ่มตันจาก 0 อินเตอร์เฟซบริดจ์จะเป็นใปตัวตั้งเวลาของ DSL หรือ ETH

อินเตอร์เฟซบริดจ<sup>ั</sup>จะเป็นใปตัวตั้งเวลาของ DSL หรือ ETH คลิกที่แท็บ Uptime Status (สถานะช่วงเวลาให<sup>ั</sup>บริการ) เพื่อแสดงค่าต่อใปนี้

| /ISUS DSL-N12H           | P Logout Reboot                                                                                                    | English                                  | - |
|--------------------------|----------------------------------------------------------------------------------------------------|------------------------------------------|---|
| *** Quick Internet Setup | Firmware Version: 1.0.0.5 SSID: ASUS                                                                                                    |                                          |   |
|                          | Diagnostics Uptime Status                                                                                                    |                                          |   |
| General                  |                                                                                                    |                                          |   |
| Device Info              | Uptime Status                                                                                                    |                                          |   |
| 📥 Basic Setup            | This page shows System, DSL, ETH and Layer 3 uptime. If the DSL line, ETH or Layer 3 connection is down, the<br>incrementing. If the service is restored, the counter will reset and start from 0. A Bridge interface will follow the I | ne uptime will stop<br>DSL or ETH timer. |   |
| 品 Advanced Setup         | The "ClearAll" button will restart the counters from 0 or show "Not Connected" if the interface is down.                                                                                                    |                                          |   |
| 察 Wireless               | System Up Time 4 hours: 33 mins: 32 secs                                                                                                    |                                          |   |
| System                   | DSL Group:                                                                                                    |                                          |   |
| Niagnostics              | DSL Up Time Not Connected                                                                                                    |                                          |   |
| & Management             |                                                                                                    |                                          |   |
|                          | ClearAll Refresh                                                                                                    |                                          |   |

ปุ่ม"ClearAll" จะรีสตาร์ทตัวนับเริ่มต้นจาก 0 หรือแสดง "Not Connected (ใม่ใด้เชื่อมต่อ)" หากอินเตอร์เฟซบกพร่อง

## 4.2 การจัดการ

คุณสามารถเข้าถึงหน้านี้โดยการคลิกที่ใอคอนการจัดการที่อยู่ ทางด้านช้ายของหน้าจอ

| /ISUS DSL-N12H         | Logout Reb                                      | oot                                                       | English 🔻 |
|------------------------|-------------------------------------------------|-----------------------------------------------------------|-----------|
| + Quick Internet Setup | Firmware Version: 1.0.0.5 SSID: ASI             | 2                                                         |           |
| General                | Settings System Log Internet Time               | Access Control Update Software Feedback                   |           |
| Device Info            | This function allows you to save current settin | igs of DSL-N12HP to a file, or load settings from a file. |           |
| 💼 Basic Setup          | Factory default                                 | Restore                                                   |           |
| Advanced Setup         | Save setting:                                   | Save                                                      |           |
| 🛜 Wireless             | Restore setting:                                | Upload Browse_ No file selected.                          |           |
| System                 |                                                 |                                                           |           |
| 2 Diagnostics          |                                                 |                                                           |           |
| 🚨 Management           |                                                 |                                                           |           |

## 4.2.1 การตั้งค่า

คลิกที่แท็บ Setting (การตั้งค่า) เพื่อแสดงค่าต่อไปนี้

| /ISUS DSL-N12H       | Logout Reboot                                                                |                                                       | English 🔻 |
|----------------------|------------------------------------------------------------------------------|-------------------------------------------------------|-----------|
| Quick Internet Setup | Firmware Version: 1.0.0.5 SSID: ASUS<br>Settings System Log Internet Time Ac | cess Control Update Software Feedback                 |           |
| General              |                                                                              |                                                       |           |
| Device Info          | This function allows you to save current settings                            | of DSL-N12HP to a file, or load settings from a file. |           |
| 💼 Basic Setup        | Factory default                                                              | Restore                                               |           |
| Advanced Setup       | Save setting:                                                                | Save                                                  |           |
| 察 Wireless           | Restore setting:                                                             | Upload Browse_ No file selected.                      |           |
| System               |                                                                              |                                                       |           |
|                      |                                                                              |                                                       |           |
| 🔬 Management         |                                                                              |                                                       |           |

ซึ่งรวมถึงหน้าจอ Restore Default (กู้คืนค่าเริ่มต<sup>ั</sup>น), Save Setting (บันทึกการตั้งค่า), และ Restore Setting (กู้คืนการตั้งค่า)

## กู้คืนค่าเริ่มต้น

คลิกที่ปุ่ม Restore (กู้คืน) เพื่อกู้คืนการตั้งค่าเริ่มตันจากโรงงาน

| /ISUS DSL-N12H       | P Logout Reboot                                                                                | English 🔻  |
|----------------------|------------------------------------------------------------------------------------------------|------------|
| "                    | Firmware Version: 1.0.0.5 SSID: ASUS                                                           |            |
| General              | Settings System Log Internet Time Access Control Update Software Fee                           | edback     |
| Device Info          | This function allows you to save current settings of DSL-N12HP to a file, or load settings fro | om a file. |
| 💼 Basic Setup        | Factory default: Restore                                                                       |            |
| 📇 Advanced Setup     | Save setting: Save                                                                             |            |
| 察 Wireless           | Restore setting: Upload Browse No file                                                         |            |
| System               |                                                                                                |            |
| <b>a</b> Diagnostics |                                                                                                |            |
| & Management         |                                                                                                |            |

หลังจากที่คลิก Restore (กู้คืน), หน้าต่างต่อไปนี้จะปรากฏขึ้นมา

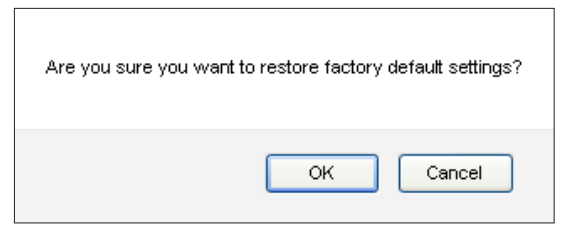

คลิกที่ **OK (ตกลง)** เพื่อแสดงค่าต่อใปนี้

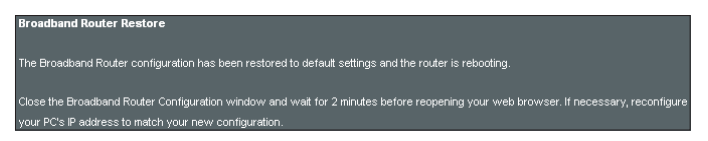

ปิดเบราเซอร์และรอประมาณ 2 นาทีก่อนที่จะเปิดใหม่ นอกจากนี้ ยังอาจจำเป็นต้องกำหนดค่า IP ของ PC ใหม่เพื่อให้ตรงกันกับการตั้งค่าใหม่

**หมายเหตุ**: รายการนี้มีผลเช่นเดียวกันกับปุ่ม Reset (รีเซ็ต) ฮาร์ดแวร์แผงวงจร DSL–N12HP และตัวบูตระบบจะรองรับการรีเซ็ตกลับไปที่ค่าเริ่มต้น หากกดปุ่ม Reset (รีเซ็ต) อย่างต่อเนื่องมากกว่า 10 วินาที ตัวบูตระบบจะลบขอมูลการกำหนดค่าที่บันทึกไว้ในหน่วยความจำแฟลช

## บันทึกการตั้งค่า

ในการบันทึกการกำหนดค่าปัจจุบันในไฟล์บน PC คลิกที่ปุ่ม Save (บันทึก) คุณจะใด้รับการแจ้งเตือนสำหรับตำแหน่งไฟล์การสำรองข้อมูล ไ ฟล์นี้สามารถนำมาใช้ได้ในภายหลังเพื่อกู้คืนการตั้งค่าต่างๆ บนหน้าจอ Restore Setting (รีเซ็ตการตั้งค่า) ตามที่อธิบายไว้ด้านล่าง

| /ISUS DSL-N12H       | IP Logout Reboot English                                                                                | - |
|----------------------|----------------------------------------------------------------------------------------------------|---|
| Quick Internet Setup | Firmware Version: 1.0.0.1 SSID: ASUS                                                                    |   |
| General              | Sounds System Cur, Internet Inne Acess Control Opuate Sourvaile Teeduate                                |   |
| Device Info          | This function allows you to save current settings of DSL-N12HP to a file, or load settings from a file. |   |
| 📥 Basic Setup        | Factory default.                                                                                        |   |
| 品 Advanced Setup     | Save setting: Save                                                                                      |   |
| 察 Wireless           | Restore setting: Upload Browse. No file selected.                                                       |   |
| System               |                                                                                                    |   |
|                      |                                                                                                    |   |
| & Management         |                                                                                                    |   |

#### อัปโหลดการตั้งค่า

ตัวเลือกนี้จะกู้คืนใฟล<sup>ู</sup>์การกำหนดค่าที่มีการบันทึกใว้ก่อนหน้า โดยใช้การตั้งค่าบันทึก กดปุ่ม Browse...(เรียกดู) เพื่อคันหาใฟล<sup>ู</sup>์ จากนั้นคลิกที่ปุ่ม Upload (อัปโหลด) เพื่อกู้คืนการตั้งค่า

| 7   | SLIS DSL-N12H        | Logout Reboot                                                                                           | English |  |
|-----|----------------------|----------------------------------------------------------------------------------------------------|---------|--|
| +** | Quick Internet Setup | Firmware Version: 1.0.0.5 SSID: ASUS                                                                    |         |  |
|     | General              | Settings System Log Internet Time Access Control Update Software Feedback                               |         |  |
|     | Device Info          | This function allows you to save current settings of DSL-N12HP to a file, or load settings from a file. |         |  |
| ۰   | Basic Setup          | Factory default Restore                                                                                 |         |  |
| ₽   | Advanced Setup       | Save setting: Save                                                                                      |         |  |
| 00  | Wireless             | Restore setting: Upload Browse_ No file selected.                                                       |         |  |
|     | System               |                                                                                                    |         |  |
| R   | Diagnostics          |                                                                                                    |         |  |
| Ø   | Management           |                                                                                                    |         |  |

## 4.2.2 บันทึกระบบ

ฟงัก<sup>ั</sup>ชั่นนี้อนุญาตให<sup>้</sup>มีการเก็บบันทึกข<sup>้</sup>อมูลระบบ และเรียกดูใดตามต<sup>้</sup>องการ

คลิกที่แท็บ System Log (บันทึกระบบ) เพื่อแสดงค่าต่อไปนี้

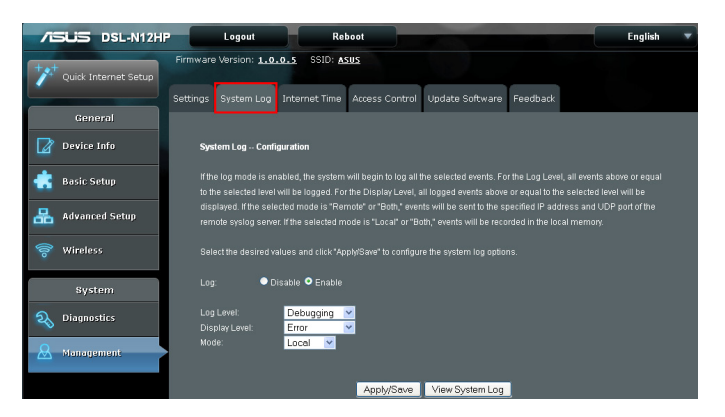

เลือกค่าที่ต<sup>ั</sup>องการ และคลิกที่ปุ่ม **Save/Apply (บันทึก/ปรับใช้)** เพื่อกำหนดค่าตัวเลือกบันทึกระบบ

ดูที่ตารางด<sup>้</sup>านล่างสำหรับคำอธิบายของตัวเลือกการบันทึก ระบบแต่ละข<sup>ั</sup>อ

| ฟิลด์  | ด่าอธิบาย                                                                                                    |
|--------|----------------------------------------------------------------------------------------------------|
| บันทึก | แสดงให้เห็นว่าระบบกำลังบันทึกเหตุการณ์ในปัจจุบัน<br>ผู้ใช้สามารถเปิดหรือปิดใช้งานการบันทึกเหตุการณ์<br>โดยคาเริ่มตน กำหนดเป็นปิดใช้งาน ในการเปิดใช้งาน<br>เลือกตัวเลือก Enable (เปิดใช้งาน) จากนั้นคลิกที่<br>Apply/Save (ปรับใช้/บันทึก) |

| ฟิลด์          | ด่าอธิบาย                                                                                                    |
|----------------|----------------------------------------------------------------------------------------------------|
| ระดับบันทึก    | ช่วยให้คุณสามารถกำหนดค่าระดับเหตุการณ์ และคัอกรอง<br>เหตุการณ์ที่ไม่พึ่งประสงคที่ต่ากวาระดับนี้ เหตุการณ์ที่เกิดขึ้นตั้งแต่<br>ในระดับวิกฏตสูงสุด "ฉุกเฉิน" ลงใปถึงระดับการกำหนดคานี้อะ<br>ถูกบั้นทึกไวในระบบบ้พี่เพื่อรัการบั้นทึกบน DSL-N12HP SDRAM<br>เมื่อระบบบ้พี่เพื่อรัการบั้นทึก และเขียนทับเหตุการณ์ที่เกา<br>"กิยุยาเริ่มคน ระดับบั้นทึกคือ "Debugging (การแก้จุดบกพรอง)"<br>ซึ่งเป็นระดับวิกฤตที่ต่าสุด<br>ระดับบั้นทึกจะถูกกำหนดเป็นดังต่อไปนี้:<br>ฉุกเฉิน = ระบบไม่สามารถใช้งานใด้<br>แจ้งเตือน = จะต้องดำเนินการทันที<br>วิกฤต = สภาวะวิกฤต<br>ข้อผิดพลาด = สภาวะที่ผิดพลาด<br>ข้อผิดพลาด = สภาวะที่ผิดพลาด<br>ข้อมูลข่าวสาร= จัดหาข้อมูลเพื่อการอ้างอิง<br>การแก้จุดบกพร่อง = ข้อตวามระดับการแก้จุดบกพร่อง<br>ฉุกเฉินเป็นระดับเหตุที่ร้ายแรงมวกที่สุด ขณะที่การแก้จุดบกพร่อง<br>มี<br>ถ้ามีก็จุดบกพร่อง = ข้อตวามระดับการแก้จุดบกพร่อง<br>มี<br>ถ้ามีก็จุดบกพร่อง = ข้อตวามระดับการแก้จุดบกพร่อง<br>มี<br>ถ้ามีก็จุดบกพร่อง = ข้อตวามระดับการแก้จุดบกพร่องมี<br>ด้าวมสำคัญนอยที่สุด ตัวอยางเช่น หากระดับบันทึกดังคาเป็นการ<br>แกจุดบกพร้องเหตุการณ์ทั้งหมดจากระดับการแก้จุดบกพร่องมี<br>หากระดับกันการกถึงคาเป็นจอผิดพลาด.<br>เฉพาะขอผิดพลาดและระดับที่เหนือกวาจะใด้รับการบันทึก |
| ระดับการแสดงผล | อนุญาตให้ผู้ใช้เลือกเหตุการณ์ที่บันทึก"ไว้และแสดงบนหน้าต่าง View<br>System Log (ดูบันทึกระบบ) สำหรับเหตุการณตางๆ ในระดับนี้<br>และเหนือกว่า"ไปจนถึงระดับฉุกเฉินสูงสุด                                                                                                    |
| โหมด           | อนุญาตให้ผู้ใช้ระบุว่าเหตุการณ์คารจะงัดเก็บไว้ใน<br>หน่วยความจากายในเครื่อง หรือส่งไปยังเชิรฟเวอร์บันทึกระบบ<br>ระยะใกล หรือทั้งสองอยางพรอมกัน หากเลือกโหมดระยะใกล<br>หนาดางดุบันทึกระบบจะไม่สามารถแสดงเหตุการณ์ตางๆ<br>ที่บันทึกไว้ในเชิรฟเวอร์บันทึกระบบระยะไกล<br>เมื่อถ่าหนดค่าไม่ว่าจะเป็นโหมดระยะใกลหรือทั้งสองโหมด WEB UI<br>จะแจงเตือนใหผู้ใช่ปอนขอมูล IP แอดเดรสของเชิรฟเวอร์และ UDP<br>พอรดของเชิรฟเวอร์                                                                                                    |

#### คลิก View System Log (ดูบันทึกระบบ) ผลลัพธ์จะแสดงขึ้นมา ดังรายละเอียดต่อใปนี้

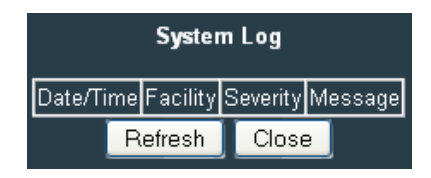

## 4.2.3 เวลาอินเตอร*์*เน็ต

ตัวเลือกนี้จะซึงค์เวลาของเราเตอร์กับเซิร์ฟเวอร์เวลา อินเตอร์เน็ตโดยอัตโนมัติ.

คลิกที่แท็บ Internet Time (เวลาอินเตอร์เน็ต) เพื่อแสดงค่าต่อใปนี้

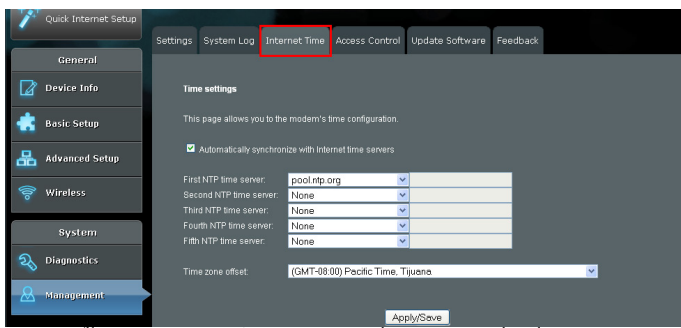

เพื่อเปิดใช้งานการซิงค์เวลา ทำเครื่องหมายที่กล่องกา เครื่องหมายที่สอดคลองกัน เลือกเซิร์ฟเวอร์เวลาที่ต้องการ เลือกออฟเซ็ตโซนเวลาที่ถูกต้อง และคลิกที่ Apply/Save (ปรับใช้/บันทึก)

**หมายเหตุ**: เวลาอินเตอร์เน็ตจะต<sup>ั</sup>องเปิดใช้งานเพื่อใช้การควบคุมโดยผู้ ปกครอง นอกจากนี้ รายการเมนูนี้จะไม่แสดงขึ้นมาเมื่ออยู่ใน โหมดบริดจ์เนื่องจากเราเตอร์ไม่สามารถเชื่อมต่อเชิร์ฟเวอร์เวลา NTP

## 4.2.4 การควบคุมการเข้าถึง

คลิกที่แท็บ Access Control (การควบคุมการเข้าถึง) เพื่อแสดงค่าต่อใปนี้

|                           | - Logout Reboot English                                                                                                    | - |
|---------------------------|----------------------------------------------------------------------------------------------------|---|
| **** Quick Internet Setup | Firmware Version: 1.0.0.5 SSID: ASUS                                                                                                    |   |
| General                   | Settings System Log Internet Time Access Control Update Software Feedback                                                                      |   |
| Device Info               | Access Control Accounts/Passwords: Access Control Accounts/Passwords 💌                                                                         |   |
| 💼 Basic Setup             | Access Control . AccountsPasswords                                                                                                    |   |
| 品 Advanced Setup          | Use the fields below to update passwords for the accounts admin. Note: Passwords may be as long as 16 characters but must not contain a space. |   |
| 🛜 Wireless                | Old Password:                                                                                                    |   |
| System                    | New Password:<br>Confirm Password                                                                                                    |   |
| 💫 Diagnostics             | Apply/Save                                                                                                    |   |
| & Management              |                                                                                                    |   |

#### รหัสผ่าน

หน<sup>้</sup>าจอนี้จะใช้เพื่อกำหนดค่ารหัสผ่านการเข<sup>้</sup>าถึงของบัญชี ผู้ใช้สำหรับอุปกรณ์นี้.

เลือก Access Control - Accounts/Passwords (การควบคุมการเข้าถึง - บัญชี/รหัสผ่าน) จากเมนูแบบหล่นลง

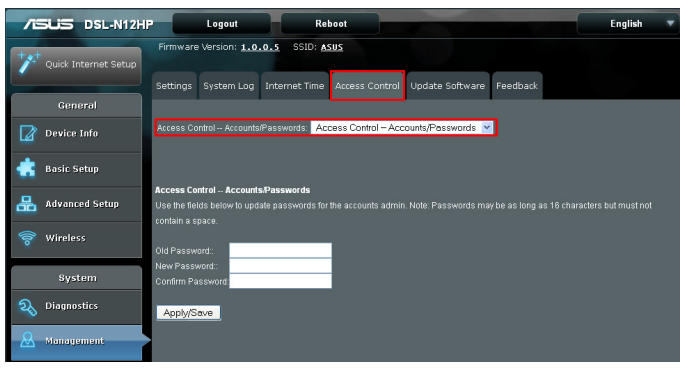

ใช้ฟิลด<sup>์</sup>นี้เพื่ออ<sub>ั</sub>ปเดตรหัสผ่านสำหรับผู<sup>้</sup>ดูแลระบบของบัญชี

**หมายเหตุ**: รูหัสผ่านอาจมีความยาวขนาด 16 ตัวอักขระ แต่ตองใม่มีช่องว่าง

```
คลิกที่ Apply/Save (ปรับใช้/บันทึก)
เพื่อบันทึกและปรับใช้การตั้งค่า
```

## การเข้าถึงบริการ

ตัวเลือกการบริการต่างๆ จะจำกัดหรือเปิดบริการการเข<sup>้</sup>าถึงผ่าน LAN หรือ WAN

เลือก Access Control - Service Access (การควบคุมการเข้าถึง - การเข้าถึงบริการ) จากเมนูแบบหล่นลง

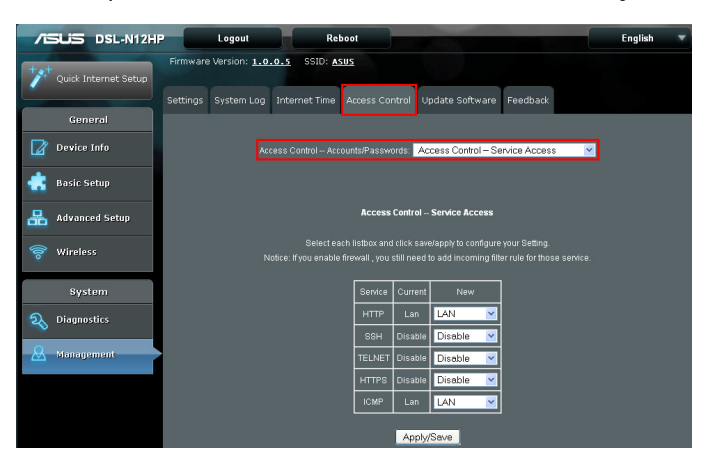

บริการการเข้าถึงที่ใช้ใด้ประกอบด้วย: HTTP, SSH, TELNET, HTTPS และ ICMP เปิดใช้งานบริการโดยการเลือกกล่อง รายการแบบหล่นลง คลิกที่ Apply/Save (ปรับใช้/บันทึก) เพื่อเปิดใช้งาน

#### IP แอดเดรส

โหมดควบคุมการเข้าถึง IP แอดเดรส หากเปิดใช้งานแล้ว อนุญาตการเข้าถึงบริการการจัดการเฉพาะที่จาก IP แอดเดรสที่มีอยู่ในรายการควบคุมการเข้าถึง หากปิดใช้งานโหมดควบคุมการเข้าถึง ระบบจะใม่ตรวจสอบ IP แอดเดรสสำหรับแพ็กเก็ตที่เข้ามา บริการเป็นแอปพลิเคชัน ของระบบที่ระบุไว้ในรายการควบคุมบริการด้านข้าง ICMP

เลือก Access Control - IP Address (การควบคุมการเข้าถึง - IP แอดเดรส) จากเมนูแบบหล่นลง

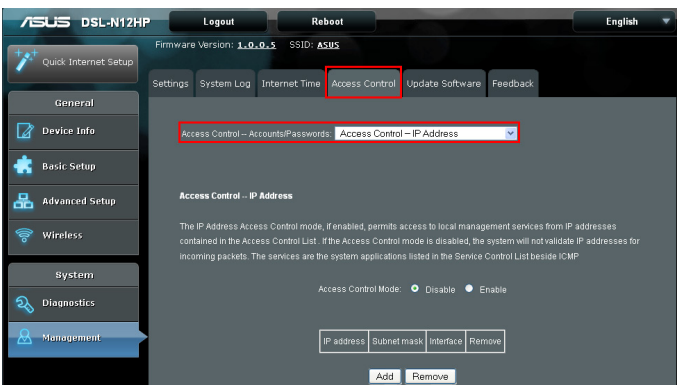

คลิกที่ปุ่ม Add (เพิ่ม) เพื่อแสดงค่าต่อใปนี้

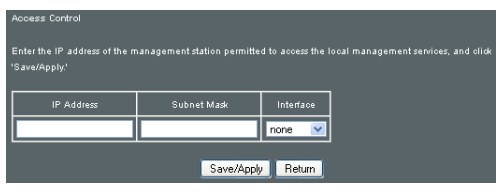

กำหนดค่าที่อยู่และซับเน็ตของสถานีการจัดการที่อนุญาตให้เข้าถึง บริการการจัดการเฉพาะที่ และคลิก 'Save/Apply (บันทึก/ปรับใช้)'

IP แอดเดรส - IP แอดเดรสของสถานีการจัดการ ซับเน็ต มาส์ก - ซับเน็ตแอดเดรสของสถานีการจัดการ อินเตอร์เฟซ - การอนุญาตการเข้าถึงสำหรับที่อยู่ที่ระบไว้ ช่วยให้ที่อยู่สามารถเข้าถึงบริการการจัดการเฉพาะที่จากไม่มีอิน เตอร์เฟซ/lan/wan/lanและwan

## 4.2.5 อัปเดตซอฟต์แวร์

ตัวเลือกนี้อนุญาตสำหรับการอัปเกรดเฟิร์มแวร์จากใฟล<sup>ู</sup>้ที่จัดเก็บ ใว้ภายในเครื่อง

คลิกที่แท็บ Update Software (อัปเดตซอฟต*์*แวร*์)* เพื่อแสดงค่าต่อใบนี้

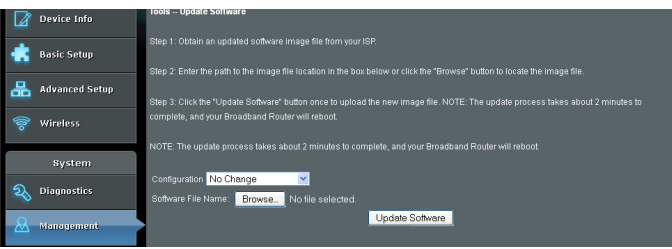

- 1. รับใฟล*์*ภาพของซอฟต*์*แวร*์*อัปเดตจาก ISP ของคุณ
- 2. เลือกการกำหนดค่าจากเมนูแบบหล่นลง

ตัวเลือกการกำหนดค่า:

**ใม่มีการเปลี่ยนแปลง** – อัปเกรดซอฟต์แวร*์*โดยตรง **ลบการกำหนดค่าปัจจุบัน** – หากเชิร์ฟเวอร์ได้บันทึกการกำหนดค่า เริ่มต้น ตัวเลือกนี้จะลบการกำหนดค่าปัจจุบันและคืนค่าเพื่อบันทึก การกำหนดค่าเริ่มต้นหลังจากการอัปเกรดซอฟต์แวร์ **ลบทั**้งหมด – เราเตอร์จะคืนค่ากลับใปที่การกำหนดค่าเริ่มต้น จากโรงงานหลังจากการอัปเกรดซอฟต์แวร์

- ป้อนพาธ\ปยังตำแหน่งของ\ฟล์ภาพในกล่องด้านล่าง หรือคลิกปุ่ม "Browse (เรียกดู)" เพื่อค้นหา\ฟล์ภาพ
- คลิกปุ่ม Update Software (อัปเดตซอฟต์แวร์) หนึ่งครั้งเพื่ออัปโหลดและติดตั้งใฟล์

**หมายเหตุ**: กระบวนการอุปัเดตนี้จะใช้เวลาประมาณ 2 นาที อุปกรณ์จะรีบูตและหน้าต่างเบราเชอร์จะรีเฟรชกลับไปที่หน้าจอค่าเริ่มตัน เมื่อติดูดังเสร็จแลว ขอแนะนำใหคุณเปรียบเทียบ Software Version (เวอร์ชั้นชอฟต์แวร์) บนหุน้าจอ Device Information (ข้อมูลอุปกรณ์) ที่มีเวอร์ชั้นเฟร์มแวร์ดิดดังอยู่เพื่อยืนยันว่าการติดดังสำเร็จแล้ว

## 4.2.6 ความคิดเห็น

คำติชมของคุณมีความสำคัญอย่างมากสำหรับเรา และจะช่วยปรับปรุงเพิร์มแวร์ของ DSL-N12HP หากคุณมีความคิดเห็น คำแนะนำ หรือปัญหาการเชื่อมต่อ กรอกแบบฟอร์มดานล่าง ขอมูลเหล่านี้พร้อมด้วยบันทึกข้อมูล DSL จะถูกส่งใปทีมงานผ่ายสนับสนุนของ ASUS เพื่อช่วยให้เราสามารถตอบสนองต่อคำติชมของคุณ ให้แน่ใจว่าคุณใด้ป้อนอีเมลอย่างถูกต้อง คลิกที่แท็บ Feedback (ความคิดเห็น) เพื่อแสดงค่าต่อใปนี้

|                | Settings System Log Internet Time /                                                                                                    | Access Control Update Software Feedback                                                                                                    |  |  |
|----------------|----------------------------------------------------------------------------------------------------|----------------------------------------------------------------------------------------------------|--|--|
| General        | DSL Feedback Your feedback is very important to us and will help to improve the firmware of DSL-M12HP. If you have any comments, suggestions or connection issue, complete the ferm below, these information along with current DSL logs will be and to ASUS Sumont Tam In unfort in alive us to reasonal to sum defaults. Kindv avenue that would be activated and exercise |                                                                                                    |  |  |
| 📥 Basic Setup  |                                                                                                    |                                                                                                    |  |  |
| Advanced Setup | Your Country*                                                                                                    |                                                                                                    |  |  |
| 🛜 Wireless     | Your ISP / Internet Service Provider *                                                                                                    |                                                                                                    |  |  |
| System         | Name of the Subscribed Plan/Service<br>/Package *                                                                                                    |                                                                                                    |  |  |
| 2 Diagnostics  |                                                                                                    |                                                                                                    |  |  |
|                | Extra information for debugging *                                                                                                    | Syslog Setting file Iptable setting                                                                                                    |  |  |
| Management     | Choose which option best describes the<br>performance of your DSL service.                                                                                                    | Please select 🗸                                                                                                    |  |  |
|                | Comments / Buggestions *                                                                                                    |                                                                                                    |  |  |
|                |                                                                                                    | *Optional                                                                                                    |  |  |
|                |                                                                                                    | Send                                                                                                    |  |  |
|                | Note:<br>• The Firmware and DSL Driver Version<br>• DSL feedback will be used to diagnose<br>you submitted, whether explicitly or incl<br>• By submitting this DSL Feedback, you<br>router product.                                                                                                    | vill be submitted in addition to any info you choose to include above.<br>problems and help to improve the firmwater of DSL-N12-PC any personal information<br>deraily will be protected in accordance with our protect pedicx<br>agree that ASUS may use feedback that you provided to improve ASUS xDSL modern |  |  |

เมื่อกรอกแบบฟอร*์*มเสร็จแล<sup>้</sup>ว คลิกที่ Send (ส่ง) เพื่อจ**ั**ดส่ง

# 5 การลงชื่อออกและรีบูต

ในการลงชื่อออกจากอุปกรณ<sup>®</sup> เพียงแค่คลิกที่ปุ่ม Logout (ลงชื่อออก) ที่ด้านบนของหน้าจอ

| /ISUS DSL-N12H   | IP Logout Reboot                                                                                  | English 🔻 |
|------------------|---------------------------------------------------------------------------------------------------|-----------|
| "                | Firmware Version: 1.0.0.5 SSID: ASUS                                                              |           |
| General          | Settings System Log Internet Time Access Control Update Software Feedba                           | ick       |
| Device Info      | This function allows you to save current settings of DSL-N12HP to a file, or load settings from a | file.     |
| 📥 Basic Setup    | Factory default Restore                                                                           |           |
| 🖁 Advanced Setup | Save setting: Save                                                                                |           |
| 察 Wireless       | Restore setting: Upload Browse. No file set                                                       |           |
| System           |                                                                                                   |           |
|                  |                                                                                                   |           |
| 🚨 Management     |                                                                                                   |           |

เมื่อหน้าต่างต่อใปนี้ผุดขึ้นมา คลิกที่ปุ่ม OK (ตกลง) เพื่อออกจากเราเตอร*์* 

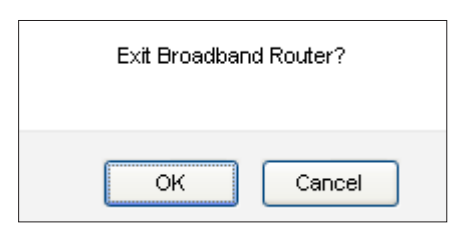

เมื่อออกจากเราเตอร ์เสร็จแล้ว ข้อความต่อไปนี้จะแสดงขึ้นมา

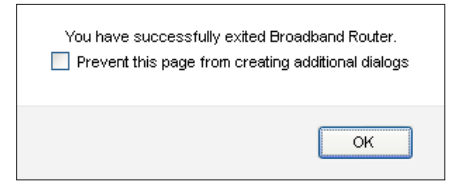

ในการรีบูตอุปกรณ์ เพียงแค่คลิกที่ปุ่ม Reboot (รีบูต) ที่ด้านบนของหน้าจอ

| /ISUS DSL-N12H        | P Logout Re                                  | boot                                                        | English 🔻 |
|-----------------------|----------------------------------------------|-------------------------------------------------------------|-----------|
| "Puick Internet Setup | Firmware Version: 1.0.0.5 SSID: A            | sus                                                         |           |
| General               | Settings System Log Internet Time            | Access Control Update Software Feedback                     |           |
| Device Info           | This function allows you to save current set | tings of DSL-N12HP to a file, or load settings from a file. |           |
| 📩 Basic Setup         | Factory default:                             | Restore                                                     |           |
| 品 Advanced Setup      | Save setting:                                | Save                                                        |           |
| 察 Wireless            | Restore setting:                             | Upload Browse No file selected.                             |           |
| System                |                                              |                                                             |           |
| 2 Diagnostics         |                                              |                                                             |           |
| 🚨 Management          |                                              |                                                             |           |

## ในขณะที่รีบูต ข้อความต่อใปนี้จะแสดงขึ้นมา

|                      | 12HP Logout Reboot                                                                                        | English 🔻 |
|----------------------|----------------------------------------------------------------------------------------------------|-----------|
| Quick Internet Set   | Firmware Version: 1.0.0.5 SSID: ASUS                                                                      |           |
| -                    | Settings System Log Internet Time Access Control Update Software Feedback                                 |           |
| General              | Broadband Router Reboot                                                                                   |           |
| Device Info          | The Broadband Rouler is rebooting.                                                                        |           |
| 💼 Basic Setup        | Close the Broadband Router Configuration window and wait for 2 minutes before reopening your web browser. |           |
| 品 Advanced Setup     |                                                                                                    |           |
| 🛜 Wireless           |                                                                                                    |           |
| System               |                                                                                                    |           |
| <b>a</b> Diagnostics |                                                                                                    |           |
| 🚨 Management         |                                                                                                    |           |

## Appendix A - Firewall (ภาคผนวก A - ใฟร์วอลล์)

### ก่ารตรวจสอบแพคเก็ตแบบมีสถานะ

ดูที่โครงสร้างสถาบัตย์ที่ซึ่งใฟร์วอลล์เก็บแทร็กการติดตามของแพ็กเก็ตบนการ เชื่อมต่อแต่ละครั้งที่กระทำผ่านอินเตอร์เฟซทั้งหมด และให้แน่ใจว่าข้อมูลเหล่านี้ ถูกต้อง ขั้นตอนนี้ตรงกันข้ามกับการคัดกรองแพ็กเก็ตแบบคงที่ซึ่งจะตรวจสอบ เฉพาะแพ็กเก็ตตามข้อมูลในส่วนหัวของแพ็กเก็ต

#### การปฏิเสธการโจมตีบริการ

ตัา

เป็นอุบัติการณ์ที่ผู้ใช้หรือองค์กรปราศจากบริการต่างๆ ของทรัพยากรที่พวกเขาคาดหวังที่จะใด้รับตามปกติ การโจมตี DoS หลากหลายรูปแบบที่อุปกรณ์สามารถต้านทานใด้ประกอบด้วย ARP Attack, Ping Attack, Ping of Death, Land, SYN Attack, Smurf Attack, และ Tear Drop ตัวกรอง TCP/IP/พอร์ต/อินเตอร์เฟซ

กฎเหล่านี้จะช่วยในการคัดกรองเครือข่ายการรับส่งในระดับเครือข่าย (เช่น ระดับ 3) เมื่ออินเตอร์เฟซการกำหนดเส้นทางสร้างขึ้น

การเปิดใช้งานใฟร์วอลล์จะต้องมีการตรวจสอบ

นำทางใปยัง Advanced Setup (การตั้งค่าขั้นสูง)

#### > Security (การรักษาความปลอดภัย) > IP Filtering (การคัดกรอง IP) ตัวกรอง IP ขาออก

ความช่วยเหลือในการตั้งค่ากฎสำหรับแพ็กเก็ต DROP จาก LAN อินเตอร์เฟซ โดยค่าเริ่มต้น หากไฟร์วอลล์ถูกเบิดใช้งาน เครือข่ายการรับส่ง IP ทั้งหมดจาก LAN จะใดรับอนุญาต ประเภทแพ็กเก็ตเฉพาะที่มาจาก LAN สามารถลดลงใดโดยการตั้งค่ามากกว่าหนึ่งตัวกรอง

| อย่างที่ 1: | ชื่อตัวกรอง:                                   | Out_Filter1   |
|-------------|------------------------------------------------|---------------|
|             | โปรโตคอล:                                      | ТСР           |
|             | IP แอดเดรสต <sup>ั</sup> นทาง:                 | 192.168.1.45  |
|             | ซับเน็ต มาสก <sup>์</sup> ต <sup>ั</sup> นทาง: | 255.255.255.0 |
|             | พอร <sup>ั</sup> ดด <sup>ั</sup> นทาง:         | 80            |
|             | IP แอดเดรสปลายทาง:                             | NA            |
|             | ซับเน็ต มาสก <sup>์</sup> ปลายทาง:             | NA            |
| 24          | พอร <sup>ั</sup> ตปลายทางู:                    | NA            |

้ตัวกรองนี้จะลดแพ็กเก็ต TCP ทั้งหมดที่มาจาก LAN ที่มี IP แอดเดรส/ชับเน็ต มาสก์อยู่ที่ 192.168.1.45/24 ชึ่งมีค่าพอร์ตตันทางแบบใม่ระบุปลายทางอยู่ที่ 80 แพ็กเก็ตอื่นทั้งหมดจะเป็นที่ยอมรับ

| ตัวอย่างที่ 2: | ชื่อตัวกรอง:                                   | Out_Filter2   |
|----------------|------------------------------------------------|---------------|
|                | โปรโตคอล:                                      | UDP           |
|                | IP แอดเดรสต <sup>ั</sup> นทาง:                 | 192.168.1.45  |
|                | ซับเน็ต มาสก <sup>ั</sup> ต <sup>ั</sup> นทาง: | 255.255.255.0 |
|                | พอร <sup>์</sup> ตต <sup>ั</sup> นทาง:         | 5060:6060     |
|                | IP แอดเดรสปลายทาง:                             | 172.16.13.4   |
|                | ซับเน็ต มาสก <sup>ั</sup> ปลายทาง:             | 255.255.255.0 |
|                | พอร <sup>ั</sup> ตปลายทาง:                     | 6060:7070     |

ตัวกรองนี้จะลดแพ็กเก็ต UDP ทั้งหมดที่มาจาก LAN ที่มี IP แอดเดรส / ซับเน็ต มาสก์อยู่ที่ 192.168.1.45/24 และช่วงระยะ พอร์ตตันทางอยู่ที่ 5060 ถึง 6060 ซึ่งกำหนดเป้าหมายไว้ที่ 172.16.13.4/24 และช่วงระยะพอร์ตปลายทางอยู่ที่ 6060 ถึง 7070

#### ตัวกรอง IP ขาเข้า

ความช่วยเหลือในการตั้งค่ากฎเพื่ออนุญาตหรือปฏิเสธแพ็กเก็ตจาก WAN อินเตอร์เฟซ โดยค่าเริ่มตัน เครือข่ายการรับส่ง IP ขาเข้าทั้งหมดจาก WAN จะถูกปิดกั้นหากเปิดใช้งานใฟร์วอลล์ ประเภทแพ็กเก็ตเฉพาะที่มาจาก WAN สามารถลดลงใดโดยการตั้งค่ามากกว่าหนึ่งตัวกรอง

| ตัวอย่างที่ 1∶  | ชื่อตัวกรอง:                              | In_Filter1                       |
|-----------------|-------------------------------------------|----------------------------------|
|                 | โปรโตคอล:                                 | ТСР                              |
|                 | นโยบาย:                                   | อนุญาต                           |
|                 | IP แอดเดรสต <sup>ั</sup> นทาง:            | 210.168.219.45                   |
|                 | ซับเน็ต มาสก <sup>ั</sup> ต้นทาง:         | 255.255.0.0                      |
|                 | พอร <sup>ั</sup> ตต <sup>ั</sup> นทาง:    | 80                               |
|                 | IP แอดเดรสปลายทาง:                        | NA                               |
|                 | ซับเน็ต มาสก <sup>ั</sup> ปลายทาง:        | NA                               |
|                 | พอร <sup>ั</sup> ตปลายทาง:                | NA                               |
|                 | WAN อินเตอร <i>์</i> เฟซที่เลือก:         | br0                              |
| ตฺัวกรองนี้จะลด | จแพ็กเก็ต TCP ทั้งหฺมุดที่มาจาก           | n WAN อินเตอร <i>์</i> เฟซ "br0' |
| ที่มี IP แอดเดร | ส/ซับเน็ต มาสก <sup>ั</sup> อยูที่ 210.16 | 8.219.45/16                      |
| ด้วยพอร์ตต้นุท  | ทางแบบใม่ระบุปลายทางอยู่ที่ 8             | 0                                |
| แพ็กเก็ตขาเข้า  | อื่นทั้งหมดบนอินเตอร <i>์</i> เฟซนี้จะ    | ลดลง                             |
| ตัวอย่างที่ 2:  | ชื่อตัวกรอง:                              | In_Filter2                       |
|                 | โปรโตคอล:                                 | UDP                              |

| นโยบาย:                                |
|----------------------------------------|
| IP แอดเดรสต <sup>ั</sup> นทาง:         |
| ซับเน็ต มาสก <sup>ั</sup> ต้นทาง:      |
| พอร <sup>ั</sup> ดด <sup>ั</sup> นทาง: |
| IP แอดเดรสปลายทาง:                     |
| ซับเน็ต มาส <sup>ั</sup> ก:            |
| พอร <sup>ั</sup> ดปลายทาง:             |
| WAN อินเตอร <i>์</i> เฟซที่เลือก:      |

อนุญาต 210.168.219.45 255.255.0.0 5060:6060 192.168.1.45 255.255.255.0 6060:7070 br0

กฎนี้จะยอมรับแพ็กเก็ต UDP ทั้งหมดที่มาจาก WAN อินเตอร์เฟซ "br0" ที่มี IP แอดเดรส / ซับเน็ต มาสก์อยู่ที่ 210.168.219.45/16 และช่วงระยะพอร์ตตันทางอยู่ที่ 5060 ถึง 6060 ซึ่งกำหนดเป้าหมายใว้ที่ 192.168.1.45/24 และช่วงระยะพอร์ตปลายทางอยู่ที่ 6060 ถึง 7070 แพ็กเก็ตขาเข้าอื่นทั้งหมดบนอินเตอร์เฟซนี้จะลดลง

#### ตัวกรอง MAC เลเยอร<sup>์</sup>

กฎเหล่านี้จะช่วยในการคัดกรองเครือข่ายการรับส่ง Layer 2 การกรอง MAC จะมีผลบังคับใช้เฉพาะในโหมดบริดจ์เท่านั้น หลังจากสร้างการเชื่อมต่อของ โหมดบริดจ์ นำทางใปยัง Advanced Setup (การดังค่าขั้นสูง) > Security (การรักษาความปลอดภัย) > MAC Filtering (การกรอง MAC) ใน Web GUI

|                                                                                      | -                               | · · · · ·                   |  |  |  |  |
|--------------------------------------------------------------------------------------|---------------------------------|-----------------------------|--|--|--|--|
| ตัวอยางที่ 1:                                                                        | นโยบายทั่วใป:                   | สงตอแลว                     |  |  |  |  |
|                                                                                      | ชนิดโปรโตคอล:                   | PPPoE                       |  |  |  |  |
|                                                                                      | MAC แอดเดรสปลายทาง:             | 00:12:34:56:78:90           |  |  |  |  |
|                                                                                      | MAC แอดเดรสต <sup>ั</sup> นทาง: | NA                          |  |  |  |  |
|                                                                                      | อินเตอร์เฟซตุ้นทาง:             | eth1                        |  |  |  |  |
|                                                                                      | อินเตอร์เฟซต์นทาง:              | eth2                        |  |  |  |  |
| การเพิ่มเดิมของกฏนี้จะลดเฟรม PPPoE ทั้งหมดจาก eth1 เป็น eth2 ที่มี M                 |                                 |                             |  |  |  |  |
| แอดเดรสปลายทาง <sup>ื</sup> อยู่ที่ 00:12:34:56:78:90 โดยที่ <sup>1</sup> ีมระบุ MAC |                                 |                             |  |  |  |  |
| แอดเดรสต <sup>ั</sup> นท                                                             | าง เฟรมอื่นทั้งหมดบนอินเตอร์เฟ  | ี ซน <b>ี้จะถูกส</b> ุ่งต่อ |  |  |  |  |
| ตัวอย่างที่ 2:                                                                       | นโยบายทั่วใป:                   | บล็อคแล้ว                   |  |  |  |  |
|                                                                                      | ชนิดโปรโตคอล:                   | PPPoE                       |  |  |  |  |
|                                                                                      |                                 |                             |  |  |  |  |

|                          | MAC แอดเดรสปลายทาง:<br>MAC แอดเดรสตันทาง:<br>อินเตอร์เฟซตันทาง:<br>อินเตอร์เฟซตันทาง: | 00:12:34:56:78:90<br>0:34:12:78:90:56<br>eth1<br>eth2 |
|--------------------------|---------------------------------------------------------------------------------------|-------------------------------------------------------|
| การเพิ่มเติ              | มของกฎนี้จะส่งต่อเฟรม PPPoE ทั้งเ                                                     | ามดจาก eth1 เป็น                                      |
| eth2 ที่มี M             | MAC แูอดเดรสปุลายทางอยู่ที่ 00:12                                                     | 2:34:56:78:90 และ                                     |
| MAC แอดู                 | เดรสต <sup>ุ</sup> ้นทางอยู่ที่ 00:3 <sub>.</sub> 4:12:78:90                          | :56                                                   |
| เฟรมอื่นทั้              | งหมดบนอินเตอร์เฟซนีจะลดลง                                                             |                                                       |
| การควบคุมูโดย            | ผูปกครองช่วงเวลากลางวัน                                                               |                                                       |
| คุณสมุบัตินี่จะจำ        | ึกัดการเขาถึงของอุปกรณ LAN ทีเลื                                                      | อกใปยัง                                               |
| เครือขายุภายนอุ          | ักผาน DSL-N12HP                                                                       |                                                       |
| ตามวันที่เลือกใว         | ในสปุดาหและเวลาที่เลือก                                                               |                                                       |
| ตัวอยาง:                 | ชื่อผูใช:                                                                             | FilterJohn                                            |
|                          | MAC แอดเดรสของเบราเซอร์:                                                              | 0:25:46:78:63:21                                      |
|                          | วันต่างๆ ในสปดาห์:                                                                    | จ., พ., ศ.                                            |
|                          | เริ่มต <sup>ุ</sup> ้นเวลาการปดูกั้น:                                                 | 14:00                                                 |
|                          | สั้นสุดวลาการปิดกั้น:                                                                 | 18:00                                                 |
| ด้วยกฎนี้ อ              | ุปกรณ์ LAN ที่มี MAC แอดเดรสอยู่                                                      | ที่                                                   |
| 00:25:46                 | :78:63:21 จะใม่มีสิทธิเข้าถึง WAN                                                     | ในวันจันทร <sup>์</sup> ,                             |
| วันพุธ, และ              | ะวันศุกร <sup>์</sup> ช่วงเวลา 14.00 น. – 18 .                                        | 00 น.                                                 |
| ในวั้นและเ               | วลาอื่นทั้งหมด                                                                        |                                                       |
| อุปกรณ <sup>์</sup> นี้จ | าะมีสิทธิเข <sup>้</sup> าถึงใปย <b>ั</b> งเครือข่ายภายนอ                             | ก                                                     |
|                          |                                                                                       |                                                       |

## Appendix B – Pin Assignments (ภาคผนวก B – การกำหนดรหัส Pin)

#### พอร*์*ต ETHERNET (RJ45)

พอร์ด ETHERNET LAN (10/100Base-T)

#### ตาราง 1

| Pin | ดำอธิบาย                | Pin | คำอธิบาย                |
|-----|-------------------------|-----|-------------------------|
| 1   | ส่งข้อมูล+              | 5   | NC                      |
| 2   | ส่งข้อมูล-              | 6   | รับข <sup>้</sup> อมูล- |
| 3   | รับข <sup>้</sup> อมูล+ | 7   | NC                      |
| 4   | NC                      | 8   | NC                      |

#### สัญญาณสำหรับพอร*์*ต ETHERNET WAN (10/1001000Base-T)

#### ตาราง 2

| Pin | ชื่อสัญญาณ | ดวามหมายของสัญญาณ                                   |
|-----|------------|-----------------------------------------------------|
| 1   | TRD+(0)    | ส่ง/รับข <sup>้</sup> อมูล 0 (ระยะเวลารอคอยเป็นบวก) |
| 2   | TRD-(0)    | ส่ง/รับข <sup>้</sup> อมูล 0 (ระยะเวลารอคอยเป็นลบ)  |
| 3   | TRD+(1)    | ส่ง/รับข <sup>้</sup> อมูล 1 (ระยะเวลารอคอยเป็นบวก) |
| 4   | TRD+(2)    | ส่ง/รับข <sup>้</sup> อมูล 2 (ระยะเวลารอคอยเป็นบวก) |
| 5   | TRD-(2)    | ส่ง/รับข <sup>้</sup> อมูล 2 (ระยะเวลารอคอยเป็นลบ)  |
| 6   | TRD-(1)    | ส่ง/รับข <sup>้</sup> อมูล 1 (ระยะเวลารอคอยเป็นลบ)  |
| 7   | TRD+(3)    | ส่ง/รับข <sup>้</sup> อมูล 3 (ระยะเวลารอคอยเป็นบวก) |
| 8   | TRD-(3)    | ส่ง/รับข <sup>้</sup> อมูล 3 (ระยะเวลารอคอยเป็นลบ)  |

#### พอร*์*ต DSL

#### ตาราง 3

| Pin | ดวามหมายของ<br>สัญญาณ |
|-----|-----------------------|
| 1   | LINE2 TIP             |
| 2   | LINE1 TIP             |
| 3   | LINE1 RING            |
| 4   | LINE2 RING            |

## Appendix C - Specifications (ภาคผนวก C - ข้อมูลจำเพาะ)

#### อินเตอร์เฟซฮาร์ดแวร์

- RJ-11 X 1 สำหรับ ADSL
- RJ-45 X 4 สำหรับ LAN (10/100 Base-T auto-sense)
- ปุ่ม WPS/Wi-FiX 1
- ปุ่มเปิด/ปิด X 1
- ปุ่มรีเซ็ต X 1
- เสาอากาศ Wi-Fi X 2

#### WAN อินเตอร**์เ**ฟซ

- ดาวน<sup>ั</sup>สตรีมสูงถึง 12M สำหรับ ADSL, 24 Mbps สำหรับ ADSL2+; อัปสตรีมสูงถึง Mbps,
- ITU-T G.992.5, ITU-T G.992.3, ITU-T G.992.1, ANSI T1.413 Issue 2, Annex A/L/M

#### LAN อินเตอร**์เ**ฟซ

- IEEE 802.3, IEEE 802.3u มาตรฐาน
- รองรับ MDI/MDX
- 10/100 Base T Auto-sense

#### อินเตอร์เฟซไร้สาย

- IEEE802.11b/g/n
- การเข้ารหัสข้อมูล Wired Equivalent Privacy (WEP) 64, 128 บิต
- WDS/WEP/WPA/WPA2

#### การจัดการ

- อัปเกรดระยะใกล
- อัปเกรด TFTP/FTP
- รองรับการเข<sup>้</sup>าถึงระยะใกลผ่าน Telnet
- รองรับการกำหนดค่าผ่านเว็บ
- รองรับการกำหนดค่าสำรองข้อมูลและกู้คืนไปยัง/จาก PC

## **โปรโตคอลเครือข**่าย

- การย่อส่วน RFC 2684 VC-MUX, LLC/SNAP สำหรับแพ็กเก็ดแบบเชื่อมโยงหรือกำหนดเส้นทางใว้
- RFC 2364 PPP ผ่านAAL5
- IPoA, PPPoA, PPPoE, Multiple PPPoE เซสชั่นบน PVC เดี่ยว, PPPoE พาส-ทรู
- การกรอง PPPoE ของแพ็กเก็ต on-PPPoE ระหว่าง WAN และ LAN
- การเชื่อมโยงแบบโปร่งใสระหว่าง LAN และ WAN อินเตอร์เฟสทั้งหมด
- การรองรับ VLAN 802.1p/802.1q
- อัลกอริทึมต<sup>ั</sup>นใม<sup>้</sup>แบบทอดข<sup>้</sup>าม
- IGMP พร็อกซี่ V1/V2/V3, IGMP สนูปบิ้ง V1/V2/V3, Fast leave
- เส้นทางแบบคงที่, RIP v1/v2, ARP, RARP, SNTP
- DHCP เชิร์ฟเวอร์/ใคลเอ็นต์/รีเลย์,
- DNS พร็อกซึ่/รีเลย,์ ใดนามิก DNS,
- UPnP IGD v1.0
- IPv6 ซับเน็ต

#### ฟังก์ชั่นการรักษาความปลอดภัย

- PAP, CHAP, การกรองแพ็กเก็ตและ MAC แอดเดรส, SSH
- การสั้นสุดการทำงาน VPN
- การล็อกอินสามระดับซึ่งประกอบด้วยผู้ดูแลระบบเฉพาะที่, ผู้ใช้งานเฉพาะที่ และการเข้าถึงการสนับสนุนทางเทคนิค ระยะใกล

### QoS

- กฎการจำแนกประเภท QoS ตามระดับแพ็กเก็ต
- การจัดคิวตามลำดับความสำคัญโดยใช้คิว ATM/PTM TX
- IP TOS/ลำดับที่มาก่อน
- การทำเครื่องหมาย 802.1p

- การทำเครื่องหมาย DSCP สำหรับการบริการที่แตกต่าง
- การจำแนกประเภท MAC แอดเดรสต<sup>ั</sup>นทาง/ปลายทาง

### ใฟร**์วอลล**์/การกรอง

- ใฟร**้**วอลล<sup>ั</sup>การตรวจสอบแบบมีสถานะ
- ตัวกรองแพ็กเก็คแบบใม<sub></sub>่มีสถานะ
- การปฏิเสธการให้บริการ (DOS): ARP attacks, Ping attacks, Ping of Death, LAND,SYNC, Smurf, ใม่สามารถเข้าถึงใด, Teardrop
- กฎการกรอง TCP/IP/พอร์ต/ อินเตอร์เฟชรองรับทั้งการกรองขาเข้าและขาออก

#### NAT/NAPT

- รองรับการทริกเกอร์พอร์ตและการส่งต่อพอร์ต
- NAT การโอเวอร์โหลดพอร์ตแบบสมมาตร, Full-Cone NAT
- ใดนามิก NAPT (NAPT N-to-1)
- รองรับ DMZ โฮสต์
- เซิร<sup>ั</sup>ฟเวอร<sup>ั</sup>เสมือน (การส่งต่อพอร<sup>ั</sup>ต)
- VPN พาสทรู (PPTP, L2TP, IPSec)

#### แอปพลิเคชันพาสทรู

PPTP, L2TP, IPSec, Yahoo messenger, ICQ, RealPlayer, NetMeeting, MSN, X-box, etc.

หมายเหตุ: ข้อมูลจำเพาะอาจเปลี่ยนแปลงใด้โดยใม่ต้องแจ้งให้ทราบ

## Appendix D – SSH Client (ภาคผนวก D – SSH ใคลเอ็นต์)

ใม่เหมือนกับ Microsoft Windows, ระบบปฏิบัติการ Linux มีใคลเอ็นต์ SSH รวมอยู่ด้วย สำหรับผู้ใช้ Windows มีโดเมนสาธารณะหนึ่งที่เรียกว่า "putty" ซึ่งสามารถดวานโหลดใด้จากที่นี่:

http://www.chiark.greenend.org.uk/~sgtatham/putty/ download.html

ในการเข้าถึงใคลเอ็นต<sup>ั</sup> SSH คุณต้องเบิดใช้งานการเข้าถึง SSH ก่อนสำหรับe LAN หรือ WAN จากเมนู **Management** (การจัดการ) > Access Control (การควบคุมการเข้าถึง) > Services (การบริการ) ใน Web GUI

เพื่อเข้าถึงเราเตอร์โดยใช้ใคลเอ็นต์ SSH ของ Linux สำหรับการเข้าถึง LAN ประเภท: ssh –l มีพื้นฐานจาก 192.168.1.1

สำหรับการเข<sup>้</sup>าถึง WAN ประเภท: ssh –l รองรับ **IP** *แอดเดรสของ WAN* 

เพื่อเข้าถึงเราเตอร์โดยใช้ใคลเอ็นต์ SSH "putty" ของ Windows สำหรับการเข้าถึง LAN ประเภท: putty –ssh –l มีพื้นฐานจาก 192.168.1.1

สำหรับการเข<sup>้</sup>าถึง WAN ประเภท: putty –ssh –l รองรับ *IP แอดเดรสของ WAN* 

**หมายเหตุ**: *IP แอดเดรสของ WAN* สามารถคันหาใด้บนหน้าจอ Device Info (ข้อมูลอุปกรณ์) > WAN

## Appendix E – Connection Setup (ภาคผนวก E – การตั้งค่าการเชื่อมต่อ)

การสร้างการเชื่อมต่อ WAN มีกระบวนการสองขั้นตอน

- 1 ตั้งค่าอินเตอร์เฟซ Layer 2 (ATM หรือ Ethernet WAN)
- 2 เพิ่มการเชื่อมต่อ WAN ใปย*ั*งอินเตอร*์*เฟซ Layer 2

คุณสามารถเข้าถึงหน้านี้โดยการคลิกที่ใอคอน Basic Setup (การตั้งค่าพื้นฐาน) ที่อยู่ทางด้านช้ายของหน้าจอ

| /3   | DSL-N12HP               |                                                                                                   | Logo        | ut and            | Rel             | boot                                     |                               |                 |      |           | Engli                   | sh 🔻   | 7 |
|------|-------------------------|---------------------------------------------------------------------------------------------------|-------------|-------------------|-----------------|------------------------------------------|-------------------------------|-----------------|------|-----------|-------------------------|--------|---|
| **   | Quick Internet<br>Setup | Firmvar                                                                                           | e Vers      | ion: <b>1.0.(</b> | <u>).2</u> SSIC | : <u>ASUS</u>                            |                               |                 | _    |           |                         |        |   |
|      | General                 |                                                                                                   |             | ce WAN S          | Service L4      | N IPv6 Security                          | Parental                      | Control         | Rout | ting      |                         |        |   |
|      | Device Info             |                                                                                                   |             |                   |                 | DSL ATM Interfac<br>Add, or Remove to co | e Configurat<br>nfigure DSL : | ion<br>ATM inte |      |           |                         |        |   |
| *    | Basic Setup             | Interface                                                                                         | Vpi 1       | /ci DSL           | Category        | Cell Rate(cel<br>May Burst Size(         | ls/s)<br>hutec)               | Link            | Conn | IP<br>DoS | MPAAL<br>Preci/Alg/Maht | Remove |   |
| 品    | Advanced Setup          |                                                                                                   |             | Latency           | <u>′ I</u>      |                                          |                               | 1.264           |      | 400       | T TEG Algringht         |        | - |
| (100 | Wireless                |                                                                                                   | Add_ Remove |                   |                 |                                          |                               |                 |      |           |                         |        |   |
|      | System                  |                                                                                                   |             |                   |                 | ETH WAN Interfac                         | e Configurat                  |                 |      |           |                         |        |   |
| R    | Diagnostics             | Choose Add, or Remove to configure ETH WAN interfaces.<br>Allow one ETH as layer 2 wan interface. |             |                   |                 |                                          |                               |                 |      |           |                         |        |   |
| 8    | Management              | Interface/(Name) Connection Mode Remove                                                           |             |                   |                 |                                          |                               |                 |      |           |                         |        |   |
|      |                         |                                                                                                   |             |                   |                 | Add                                      | Remove                        |                 |      |           |                         |        |   |

ส่วนต่อใปนี้อธิบายแต่ละขั้นตอนเป็นลำดับ

## E1 อินเตอร์เฟซ Layer 2

อินเตอร์เฟซ Layer2 จะใช้งานในโหมด Multi-Service Connection (VLAN MUX) ซึ่งรับรองการเชื่อมต่อหลายจุด ผ่านอินเตอร์เฟซเดียว โปรดทราบประเภทการเชื่อมต่อ PPPoA และ IPoA ใม่รองรับสำหรับ Ethernet WAN อินเตอร์เฟซ หลังจากเพิ่มการเชื่อมต่อ WAN ในอินเตอร์เฟซ คุณจะต้องสร้างกลุ่มอินเตอร์เฟซเพื่อเชื่อมต่อกับ LAN/WAN อินเตอร์เฟซด้วย

## E1.1 ATM อินเตอร**์เ**ฟซ

ทำตามขั้นตอนเหล่านี้เพื่อกำหนดค่า ATM อินเตอร์เฟซ

หมายเหตุ: DSL-N12HP รองรับใด้สูงถึง 16 ATM อินเตอร์เฟซ

| /15             | SUS DSL-N12HP              | Logo          | ut                | Ret      | poot                                                                |                           |           | Englis                 | sh 🔻   |
|-----------------|----------------------------|---------------|-------------------|----------|---------------------------------------------------------------------|---------------------------|-----------|------------------------|--------|
| **              | Quick Internet<br>Setup    | Firmvare Vers | ion: <b>1.0.0</b> | ).2 SSID | : <u>ASUS</u><br>N IPu6 Security Parental                           | Control Boy               | tina      |                        |        |
|                 | General<br>Device Info     |               | 1                 | Choose   | DSL ATM Interface Configural                                        | ion                       |           |                        |        |
| *               | Basic Setup                | Interface Vpi | /ci<br>Latency    | Category | Cell Rate(cells/s)<br>Max Bust Size(bytes)                          | Link Conn<br>Type Mode    | IP<br>QoS | MPAAL<br>Prec/Alg/Wght | Remove |
| <b>₽</b><br>(ĵ₀ | Advanced Setup<br>Wireless |               |                   |          | Add Remove                                                          |                           |           |                        |        |
|                 | System                     |               |                   |          | ETH WAN Interface Configurat                                        |                           |           |                        |        |
| ଷ୍ଣ             | Diagnostics                |               |                   |          | Add, or Remove to configure ETH<br>Allow one ETH as layer 2 wan int | WAN interfaces<br>erface. |           |                        |        |
| 8               | Management                 |               |                   | I        | terface/(Name) Connection Mode                                      | Remove                    |           |                        |        |

1. คลิก Add (เพิ่ม) เพื่อสร้างอินเตอร์เฟซ ATM ใหม่

**หมายเหตุ**: หากต<sup>ั</sup>องการเพิ่มการเชื่อมต่อ WAN ในอินเตอร*์*เฟซประเภทหนึ่ง คุณจะตองลบการเชื่อมต่อที่มีอยู่ออกจาก อินเตอร*์*เฟซประเภทอื่นโดยใช้ปุ่ม Remove (ลบ)

| 2            | ~          |            |                | 2        |
|--------------|------------|------------|----------------|----------|
| ตารางนี้กำหน | ดๆาใน      | เท็นีเพื่อ | าดาามสะดากในกา | ารอางอิง |
|              | VI 6 8 6 P | 011006111  |                |          |

| พิลด์                         | ด่าอธิบาย                                                                                                    |
|-------------------------------|----------------------------------------------------------------------------------------------------|
| อินเตอร <sup>์</sup> เฟช      | ชื่อ WAN อินเตอร <b>์</b> เฟช                                                                                                    |
| VPI                           | ATM VPI (0-255)                                                                                                    |
| VCI                           | ATM VCI (32–65535)                                                                                                    |
| เวลาแฝง DSL                   | {Path0} > portID = 0<br>{Path1} > port ID = 1<br>{Path0&1} > port ID = 4                                                         |
| หมวดหมู่                      | ประเภทบริการ ATM                                                                                                    |
| ขนาดเบิร์สต์สูงสุด            | ชนาดเบิรสต์ที่ใด้รับอนุญาตสูงสุดของเซลล์<br>ซึ่งสามารถที่จะสงใดอย่างต่อเนื่องผ่านการเชื่อมต่อบริการ<br>VBR                       |
| ประเภทลิงก <sup>์</sup>       | เลือก EoA (สำหรับ PPPoE, IPoE, และ Bridge), PPPoA,<br>หรือ IPoA                                                                  |
| โหมดการเชื่อมต <sup>่</sup> อ | โหมดค่าเริ่มค <sup>ั</sup> น – บริการเดียวผ่านหนึ่งการเชื่อมต่อ<br>โหมด VLAN MUX – บริการ Vlan<br>หลายอย่างผ่านหนึ่งการเชื่อมต่อ |
| IP QoS                        | สถานะคุณภาพของการบริการ (QoS)                                                                                                    |
| MPAAL                         | ขั้นตอนวิธีอารจัดตารางเวลาและน้ำหนักคิว QoS<br>ที่กำหนดใวสำหรับการเชื่อมตอ                                                       |
| ลบออก                         | เลือกรายการเพื่อลบออก                                                                                                    |

| ATM PVC Configuration                                                                                                    |
|----------------------------------------------------------------------------------------------------|
| This screen allows you to configure a ATM PVC.                                                                                                    |
| VPI: 0 [0-255]                                                                                                    |
| VCI: <mark>35 [</mark> 32-86536]                                                                                                    |
| Select DSL Link Type (EoA is for PPPoE. IPoE. and Bridge.)                                                                                                    |
| • FnA                                                                                                    |
|                                                                                                    |
|                                                                                                    |
|                                                                                                    |
| Encapsulation Mode: LLC/SNAP-BRIDGING 💌                                                                                                    |
| Service Category: UBR Without PCR 💌                                                                                                    |
| Select Scheduler for Queues of Equal Precedence as the Default Queue                                                                                                    |
| 💿 Weighted Round Robin                                                                                                    |
| Weighted Fair Queuing                                                                                                    |
|                                                                                                    |
| Default Queue weight: I [1-63]                                                                                                    |
| of the process of the process of the |
| VC WRR Weight: 1 [1-63]                                                                                                    |
| VC Precedence: 8 [1-8] (lower value, higher priority)                                                                                                    |
| Note: VC scheduling will be SP among unequal precedence VC's and WRR among equal precedence VC's.                                                                                                    |
| For single queue VC, the default queue precedence and weight will be used for arbitration.                                                                                                    |
| For multi-queue VC, its VC precedence and weight will be used for arbitration.                                                                                                    |
| Back Apple/Saus                                                                                                    |
| Back Apply/Save                                                                                                    |

มีการตั้งค่าหลายรูปแบบในที่นี่ รวมถึง: VPI/VCI, ลิงก<sup>ั</sup>ประเภท DSL, โหมดการย่อส่วน, ประเภทการบริการ, โหมดการเชื่อมต่อและคุณภาพของบริการ

้นี่เป็นการย่อส่วนที่ใช้ใด้สำหรับลิงก<sup>ั</sup>ประเภท xDSL แต่ละรายการ:

- EoA- LLC/SNAP-BRIDGING, VC/MUX
- PPPoA- VC/MUX, LLC/ENCAPSULATION
- IPoA- LLC/SNAP-ROUTING, VC MUX
- คลิก Apply/Save (ปรับใช้/บันทึก) เพื่อยืนยันการเลือกของคุณ

บนหน้าจอถัดไป ตรวจสอบว่าได้เพิ่ม ATM อินเตอร์เฟซในรายการแล้ว ตัวอย่างเช่น ATM อินเตอร์เฟซบน PVC 0/35 ในโหมดค่าเริ่มตันที่ลิงก์ประเภท EoA จะแสดงอยู่ที่ด้านล่าง

| DSL ATM Interface Configuration<br>Choose Add, or Remove to configure DSL ATM interfaces. |     |     |                |          |                                                              |              |             |         |                        |        |
|-------------------------------------------------------------------------------------------|-----|-----|----------------|----------|--------------------------------------------------------------|--------------|-------------|---------|------------------------|--------|
| Interface                                                                                 | Vpi | Vci | DSL<br>Latency | Category | Cell Rate(cells/s)<br>Max Burst Size(bytes)                  | Link<br>Type | Conn Mode   | IP QoS  | MPAAL<br>Prec/Alg/Wght | Remove |
| atmO                                                                                      | 0   | 35  | Path0          | UBR      | Peak Cell Rate:<br>Sustainable Cell Rate:<br>Ma× Burst Size: | EoA          | VlanMuxMode | Support | 8/WRR/1                |        |
| Add Remove                                                                                |     |     |                |          |                                                              |              |             |         |                        |        |

หากต<sup>้</sup>องการเพิ่มการเชื่อมต่อ WAN ใปที่ส่วน E2 WAN Connections (E2 การเชื่อมต่อ WAN)

## E1.2 ETHERNET WAN อินเตอร์เฟซ

ทำตามขั้นตอนเหล่านี้เพื่อกำหนดค่า Ethernet WAN อินเตอร*์*เฟซ

| /5  | SUS DSL-N12HP                        |                                                        | Logou |         | Ret       | root                    |            |                                |                |          |     | Englis        | sh 🔻   |
|-----|--------------------------------------|--------------------------------------------------------|-------|---------|-----------|-------------------------|------------|--------------------------------|----------------|----------|-----|---------------|--------|
| +** | Pirmware Version: 1.0.0.2 SSID: ASUS |                                                        |       |         |           |                         |            |                                |                |          |     |               |        |
|     |                                      | Layer2 Ir                                              |       | e WAN S | ervice LA | N IPv6 S                | ecurity    | Parental                       | Control        | Rout     | ing |               |        |
|     | General                              |                                                        |       |         |           |                         |            |                                |                |          |     |               |        |
|     | Device Info                          |                                                        |       |         | Choose    | DSL ATM<br>Add, or Remi | l Interfac | e Configurati<br>nfigure DSL / | ion<br>ATM int | erfaces. |     |               |        |
| -   |                                      |                                                        |       |         |           |                         | _          |                                |                | _        |     |               |        |
|     | Basic Setup                          | Interface                                              | νρί ν | d DSL   | Category  |                         | Rate(cell  |                                | Link           | Conn     | IP  | MPAAL         | Remove |
|     |                                      |                                                        |       | Latency |           | Max Bi                  | unst Size( | bytes)                         | Type           | Mode     | Qos | Prec/Alg/Wght |        |
| -   | Advanced Setup                       |                                                        |       |         |           | _                       |            |                                |                |          |     |               |        |
| 0   | Windows                              |                                                        |       |         |           | _                       | kdd F      | Remove                         |                |          |     |               |        |
|     | Wireless                             |                                                        |       |         |           |                         |            |                                |                |          |     |               |        |
|     |                                      |                                                        |       |         |           | ETH WAN                 | Interfac   | e Configurati                  |                |          |     |               |        |
|     | System                               |                                                        |       |         |           |                         |            |                                |                |          |     |               |        |
| 9   | Diama diam                           | Choose Add, or Remove to configure ETH WAN interfaces. |       |         |           |                         |            |                                |                |          |     |               |        |
| 20  | Diagnostics                          | Allow one ETH as layer 2 wan interface.                |       |         |           |                         |            |                                |                |          |     |               |        |
| 0   |                                      |                                                        |       |         |           |                         |            |                                |                |          |     |               |        |
|     | nanagement                           | Interface/(Name) Connection Mode Remove                |       |         |           |                         |            |                                |                |          |     |               |        |
|     |                                      |                                                        |       |         |           |                         |            |                                |                |          |     |               |        |
|     |                                      | Add Remove                                             |       |         |           |                         |            |                                |                |          |     |               |        |
|     |                                      |                                                        | _     |         |           |                         |            |                                | _              | _        | _   |               |        |

 คลิก Add (เพิ่ม) เพื่อสร้าง Ethernet WAN อินเตอร์เฟซ ตารางนี้กำหนด ไว้ในที่นี่เพื่อความสะดวกในการอ้างอิง

| ฟิลด์                            | ดำอธิบาย                                                                |
|----------------------------------|-------------------------------------------------------------------------|
| อินเตอร <sup>์</sup> เฟซ/ (ชื่อ) | ชื่อ WAN อินเดอร์เฟซ                                                    |
| โหมดการเชื่อมต่อ                 | โหมดค่าเริ่มต <sup>ั</sup> น - บริการเดียวผ่านหนึ่งอินเตอร <i>์</i> เฟซ |
|                                  | โหมด VLAN MUX  –<br>บริการ Vlan หลายอย่างผ่านหนึ่งอินเตอร์เฟช           |
| ลบออก                            | เลือกอินเตอร <sup>์</sup> เฟซเพื่อลบออก                                 |

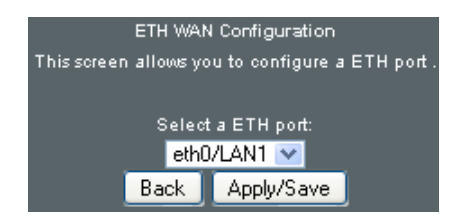

 เลือกพอร์ต Ethernet และคลิกที่ Apply/Save (ปรับใช้/บันทึก) เพื่อยืนยันการเลือกของคุณ

บนหน้าจอถัดไป ตรวจสอบว่าได้เพิ่ม ETHERNET อินเตอร์เฟซในรายการแล้ว

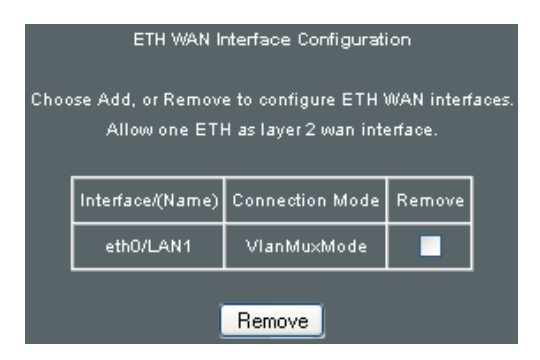

## E2 การเชื่อมต่อ WAN

DSL-N12HP รองรับการเชื่อมต่อ WAN หนึ่งจุดสำหรับแต่ละอินเตอร์เฟซ สูงสุด 16 จุด

1. คลิกที่แท็บ WAN Service (บริการ WAN) เพื่อแสดงค่าต่อใปนี้

| /E  | SUS DSL-N12HP           | Logout Reboot                                                                                                    | English                           |  |  |  |  |  |
|-----|-------------------------|----------------------------------------------------------------------------------------------------|-----------------------------------|--|--|--|--|--|
| +*  | Quick Internet<br>Setup | Firmware Version: 1.0.0.2 SSID: ASUS                                                                               |                                   |  |  |  |  |  |
|     |                         | Layer2 Interface WAN Service LAN IPv6 Security Parent                                                              | al Control Routing                |  |  |  |  |  |
|     | General                 |                                                                                                    |                                   |  |  |  |  |  |
|     | Device Info             | Wide Area Network (WAN) Ser                                                                                        | vice Setup                        |  |  |  |  |  |
| ٠   | Basic Setup             | Choose Add, Remove or Editio configure a WAN sanice over a selected interface.<br>PPP Redirect: O Disable • Enable |                                   |  |  |  |  |  |
| *   | Advanced Setup          |                                                                                                    |                                   |  |  |  |  |  |
| (00 | Wireless                | Interface Description Type Vlan8021p VlanMuxId Igmp                                                                | NAT Firewall IPv8 Mld Remove Edit |  |  |  |  |  |
|     | System                  |                                                                                                    |                                   |  |  |  |  |  |
| ଷ୍ଟ | Diagnostics             | Add Remove                                                                                                    |                                   |  |  |  |  |  |

 คลิกปุ่ม Add (เพิ่ม) เพื่อสร้างการเชื่อมต่อ WAN อินเตอร์เฟซ หน้าจอต่อไปนี้จะแสดงขึ้นมา

| WAN Service Interface Configuration                                |
|--------------------------------------------------------------------|
| Select a layer 2 interface for this service                        |
| Note: For ATM interface, the descriptor string is (portId_vpi_vci) |
| For PTM interface, the descriptor string is (portId_high_low)      |
| Where portId=0> DSL Latency PATH0                                  |
| portid=1> DSL Latency PATH1                                        |
| portId=4> DSL Latency PATH0&1                                      |
| low =0> Low PTM Priority not set                                   |
| low=1> Low PTM Priority set                                        |
| high =0> High PTM Priority not set                                 |
| high =1> High PTM Priority set                                     |
|                                                                    |
| eth0/LAN1 🔽                                                        |
|                                                                    |
|                                                                    |
| Back Next                                                          |
|                                                                    |

 เลือกอินเตอร์เฟซ Layer 2 จากกล่องแบบหล่นลง และคลิกที่ Next (ถัดไป)

```
หน<sup>้</sup>าจอการกำหนดค่าบริการ WAN
จะแสดงขึ้นมาดังรายละเอียดต่อใปนี้
```

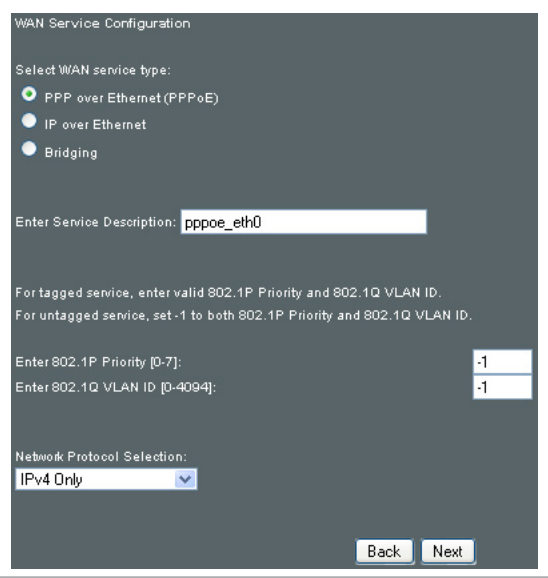

ี่**หมายเหตุ**: บริการ WAN ที่แสดงในที่นี่เป็นบูริการที่สนับสนุนโดยอินเตอร**์เฟซ Layer** 2 ที่คุณเลือกในขั้นตอนก่อนหน้า หากคุณตองการเปลี่ยนการเลือกของคุณ คลิกปุ่ม Back (ยอนกลับ) และเลือกอินเตอร์เฟซ Layer 2 ที่ตางกัน

 สำหรับการเชื่อมต่อ VLAN Mux เท่านั้น คุณจะต้องป้อนข้อมูลลำดับความสำคัญ และแท็ก VLAN ID

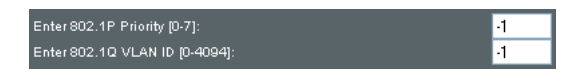

- ตอนนี้ คุณจะต้องทำตามคำแนะนำที่เป็นเฉพาะสำหรับประเภทบริการ WAN ที่คุณต้องการสร้างขึ้น รายการนี้จะช่วยให้คุณสามารถคันหาขั้นตอนที่ถูกต้อง:
- (1) สำหรับ PPP over ETHERNET (PPPoE) ไปที่หน้า 134
- (2) สำหรับ IP over ETHERNET (IPoE) ไปที่หน้า 139
- (3) สำหรับการเชื่อมโยง ไปที่หน้า 144
- (4) สำหรับ PPP over ATM (PPPoA) ไปที่หน<sup>้</sup>า 145
- (5) สำหรับ IP over ATM (IPoA) ใปที่หน้า 149

หัวข้อย่อยที่สอดคล<sup>้</sup>องกับขั้นตอนการตั้งค่าบริการ WAN

## E2.1 PPP บนอีเธอร์เน็ต (PPPoE)

 เลือกปุ่มตัวเลือก PPP บนอีเธอร์เน็ต และคลิกที่ Next (ถัดไป) นอกจากนี้ คุณยังสามารถเปิดใช้งาน IPv6 โดยการทำเครื่องหมายที่กลองกาเครื่องหมายที่ด้านล่างของหน้าจอนี้

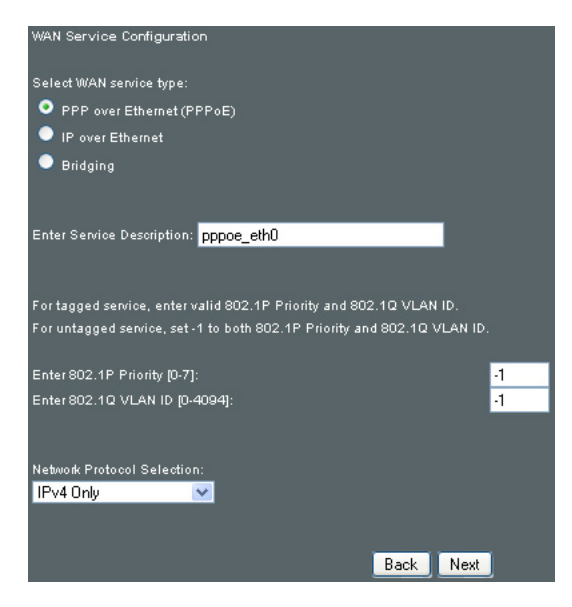

 บนหน้าจอกัดใป ป้อนข้อมูลการตั้งค่า PPP ตามที่ ISP ของคุณกำหนด

r

คลิกที่ Next (ถัดใบ) เพื่อดำเนินการต่อ หรือคลิกที่ Back (ย้อนกลับ) เพื่อกลับใปยังขั้นตอนก่อนหน้านี้

| PPP Username and Password                                                                                                    |
|----------------------------------------------------------------------------------------------------|
| PPP usually requires that you have a user name and password to establish your connection. In the boxes below, enter the user name and |
| password that your ISP has provided to you.                                                                                           |
| PPP Username:                                                                                                    |
| PPP Password:                                                                                                    |
| PPPoE Service Name:                                                                                                    |
| Authentication Methods Auto                                                                                                    |
| Enable Fullcone NAT                                                                                                    |
| Dial on demand (with idle timeout timer)                                                                                              |
| PPP IP extension                                                                                                    |
| ✓ Enable NAT                                                                                                    |
| Enable Firewall                                                                                                    |
| Use Static IPv4 Address                                                                                                    |
| Fixed MTU                                                                                                    |
| MTU: 1492                                                                                                    |
| Enable PPP Debug Mode                                                                                                    |
| Bridge PPPoE Frames Between WAN and Local Ports                                                                                       |
| Multicast Proxy                                                                                                    |
| Enable IGMP Multicast Proxy                                                                                                    |
| No Multicast VLAN Filter                                                                                                    |
| WAN interface with base MAC.                                                                                                    |
| Notice: Only one WAN interface can be cloned to base MAC address.                                                                     |
| Enable WAN interface with base MAC                                                                                                    |
| Back Next                                                                                                    |

การตั้งค่าที่แสดงใว้ข้างต<sup>ั</sup>นมีรายละเอียดด*ั*งนี้

## การตั้งค่า PPP

รายการชื่อผู้ใช้ PPP, รหัสผ่าน PPP และชื่อบริการ PPPoE จะขึ้นอยู่กับขอกำหนดเฉพาะของ ISP ชื่อผู้ใช้มีความยาวสูงสุด 256 อักขระและรหัสผ่านมีความยาวสูงสุด 32 อักขระ สำหรับโหมดการยืนยันตัวบุคคล เลือกจาก AUTO, PAP, CHAP, และ MSCHAP

#### เบิดใช้งาน Fullcone NAT

ตัวเลือกนี้จะสามารถใช้ได้เมื่อเบิดใช้งาน NAT คำขอทั้งหมดจาก IP แอดเดรสและพอร์ตภายในเครื่องเดียวกัน จะถูกแมปเข้ากับ IP แอดเดรสและพอร์ตภายนอกเดียวกัน ซึ่งเรียกอีกอย่างว่า NAT แบบหนึ่งต่อหนึ่ง โฮสต์ภายนอกสามารถส่งแพ็กเก็ตไปยังโฮสต์ภายใน โดยการส่งแพ็กเก็ตไปยังที่อยู่ภายนอกที่ผ่านการแมปแล้ว

### **โทรออกตามต**้องการ

DSL–N12HP สามารถกำหนดค่าเพื่อตัดการเชื่อมต่อหากไม่มีการ ใช้งานเป็นเวลานาน โดยการเลือกกล่องกาเครื่องหมาย Dial on demand (โทรออกตามต้องการ) นอกจากนี้ คุณยังต้องป้อนข้อมูลระยะหมดเวลาการใช้งานในช่วง 1–4320 นาที

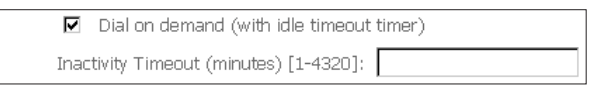

## ส่วนต่อ PPP IP

ส่วนต่อ PPP IP เป็นคุณสมบัติพิเศษที่ผู้ให้บริการบางรายนำมาปรับใช้ ห้ามเลือกเว้นแต่ผู้ให้บริการของคุณจำเป็นต้องใช้การตั้งค่านี้เป็นพิเศษ

ส่วนต่อ PPP IP จะมีผลดังต่อไปนี้:

- อนุญาตเฉพาะ PC เดียวบน LAN
- ปิดใช้งาน NAT และใฟร์วอลล์
- อุปกรณ์จะกลายเป็นเกตเวย์ค่าเริ่มต้นและ DNS เชิร์ฟเวอร์ไปยัง PC ผ่าน DHCP โดยใช้ IP แอดเดรสของ LAN อินเตอร์เฟซ
- อุปกรณ์จะขยาย IP ซับเน็ตที่ผู้ให้บริการระยะใกลไปยัง LAN PC เช่น PC จะกลายเป็นโฮสตที่อยู่ใน IP ซับเน็ตเดียวกัน
- อุปกรณ์จะเชื่อมโยง IP แพ็กเก็ตระหว่างพอร์ต WAN และ LAN เว้นแต่แพ็กเก็ตจะถูกส่งไป IP แอดเดรสของ LAN อินเตอร์เฟซของอุปกรณ์
- IP แอดเดรสสาธารณะที่กำหนดโดยด้านระยะใกลโดยใช้โปรโตคอล PPP/IPCP จะใม่ถูกนำมาใช้บน WAN PPP อินเตอร์เฟซ อย่างใรก็ตาม IP แอดเดรสนี้จะถูกส่งต่อใปยัง LAN อินเตอร์เฟซของ PC ผ่าน DHCP สามารถเชื่อมต่อ PC บน LAN เครื่องเดียวเท่านั้นกับด้านระยะใกล เนื่องจาก DHCP เซิร์ฟเวอร์ภายในอุปกรณ์มี IP แอดเดรสเดียวเท่านั้นที่จะกำหนดใปยังอุปกรณ์ LAN

## เปิดใช้งาน NAT

หากกำหนดค่า LAN ด้วย IP แอดเดรสส่วนตัว ผู้ใช้ควรจะเลือก กล่องกาเครื่องหมายนี้ เมนูย่อย NAT จะปรากฎขึ้นในเมนู Advanced Setup (การตั้งค่าขั้นสูง) หลังจากรีบูต อีกประการหนึ่ง หากใม่มีการใช้งาน IP แอดเดรสส่วนตัวบนด้าน LAN (เช่น ด้าน LAN กำลังใช้ IP สาธารณะ) ใม่ควรเลือกกล่องกาเครื่องหมายนี้เพื่อ เพิ่มทรัพยากรของระบบสำหรับประสิทธิภาพการทำงานที่ดีกว่า

## เปิดท่างานใฟร**้วอลล**์

หากเลือกกล่องกาเครื่องหมายนี้ เมนูย่อย Security (การรักษาความปลอดภัย) จะแสดงขึ้นมาในเมนู Advanced Setup (การตั้งค่าขั้นสูง) หลังจากรีบูต หากใฟร์วอลล์ไม่มีความจำเป็น ใม่ควรเลือกกล่องกาเครื่องหมายนี้เพื่อเพิ่มทรัพยากรของระบบ สำหรับประสิทธิภาพการทำงานที่ดีกว่า

## ใช้ IPv4 แอดเดรสแบบคงที่

ห้ามเลือกกล่องกาเครื่องหมายนี้เว้นแต่ผู้ให้บริการของคุณ จำเป็นต้องใช้การตั้งค่านี้เป็นพิเศษ หากเลือกแล้ว ป้อนข้อมูล IP แอดเดรสแบบคงที่ในฟิลด์ IPv4 แอดเดรส อย่าลืมที่จะปรับเปลี่ยนการกำหนดค่า IP ในโหมด IP แบบคงที่ตามที่อธิบายใว้ในหัวข้อ 2.2 IP configuration (2.2 การกำหนดค่า IP)

## MTU แบบคงที่

หน่วยส่งสูงสุด ขนาด (หน่วยเป็นใบต์) ของชุดข้อมูลโปรโตคอลที่ ใหญ่สุด ซึ่งเลเยอร์สามารถผ่านใปใด้ ค่านี้อยู่ที่ 1500 สำหรับ PPPoA

## เปิดโหมดแก้จุดบกพร่องของ PPP

เมื่อเลือกตัวเลื<sup>่</sup>อกนี้ ระบบจะเพิ่มข้อมูลการเชื่อมต่อ PPP ที่มากขึ้นเข้าไปในบันทึกระบบ ขั้นตอนนี้สำหรับการแก้ข้อผิดพลาด และไม่ใช่การใช้งานปกติ

## เชื่อมโยงเฟรมของ PPPoE ระหว่าง WAN และพอร์ตเฉพาะที่

(ตัวเลือกนี้จะถูกซ่อนไว้เมื่อเปิดใช้งานส่วนต่อ PPP IP) เมื่อเปิดใช้งานแล้ว จะสร้างการเชื่อมต่อ PPPoE เฉพาะที่ไปยังด้าน WAN เปิดใช้งานตัวเลือกนี้ถ้าหากอุปกรณ์ด้าน LAN ทั้งหมดกำลังใช้งาน PPPoE ใคลเอ็นต์ มิฉะนั้นจะปิดใช้งานตัวเลือกนี้ DSL-N12HP รองรับเซสชั่น PPPoE 142 แบบพาส-ทรูจากด้าน LAN ในขณะที่กำลังใช้งาน PPPoE

42 แบบพาล-ทรูงากดาน LAN เนขเนะทกาลงเขงาน PPPoe ใคลเอ็นต์จากอุปกรณ์ LAN ที่ใม่ใช่ PPPoE ใปพร้อมๆ กัน

### เปิดใช้งานมัลติคาสต์พร็อกซีของ IGMP

ทำเครื่องหมายที่กล่องกาเครื่องหมายเพื่อเบิดใช้งานมัลติคาสต Internet Group Membership Protocol (IGMP) โปรโตคอลนี้จะถูกใช้งานโดย IPv4 โฮสต์เพื่อรายงานสมาชิกภาพของ กลุ่มมัลติคาสต<sup>ั</sup>ไปยังเราเตอร์มัลติคาสต<sup>ั</sup>ข้างเคียง

### ี่ใม่มีตัวกรองมัลติคาสต<sup>์</sup> VLAN

ทำเครื่องหมายที่กล่องกาเครื่องหมายเพื่อเปิด/ ปิดใช้งานตัวกรองมัลติคาสต์ VLAN เปิดใช้งาน WAN อินเตอร์เฟซที่มี MAC พื้นฐาน เปิดใช้งานตัวเลือกนี้เพื่อใช้ MAC แอดเดรสพื้นฐานของเราเตอร์เป็น MAC แอดเดรสสำหรับ WAN อินเตอร์เฟซนี้

3. เลือกอินเตอร์เฟซที่จะเป็นเกตเวย ค่าเริ่มต้น

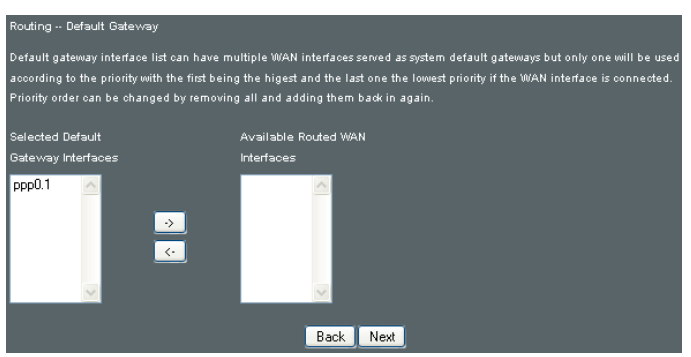

คลิกที่ Next (ถัดใป) เพื่อดำเนินการต่อ หรือคลิกที่ Back (ย้อน กลับ) เพื่อกลับใปยังขั้นตอนก่อนหน<sup>้</sup>านี้

เลือกอินเตอร์เฟซ DNS เซิร์ฟเวอร์จาก WAN อินเตอร์เฟซที่มี อยู่ หรือ IP แอดเดรสของ DNS เซิร์ฟเวอร์แบบคงที่สำหรับระบบ ในโหมด ATM หากกำหนดค่าเฉพาะ PVC เดียวที่มี IPoA หรือ โปรโตคอล IPoE แบบคงที่ จะต้องป้อนข้อมูล IP แอดเดรสของ DNS เซิร์ฟเวอร์แบบคงที่

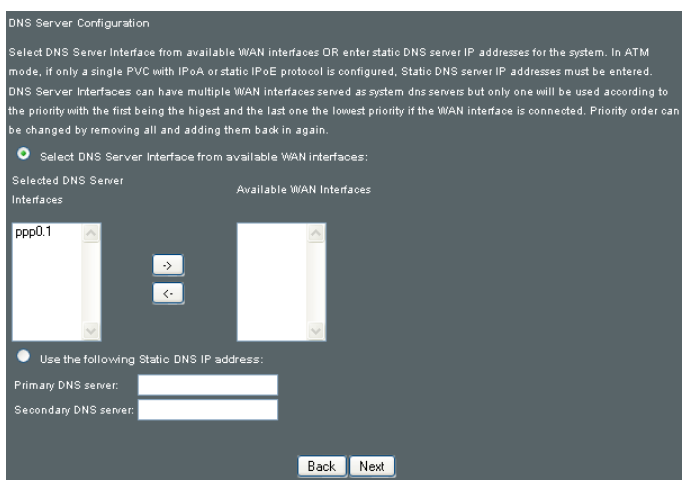

คลิกที่ Next (ถัดไป) เพื่อดำเนินการต่อ หรือคลิกที่ Back (ย้อนกลับ) เพื่อกลับไปยังขั้นตอนก่อนหน<sup>้</sup>านี้

 การตั้งค่า WAN - หน้าจอสรุปข้อมูลจะแสดงภาพรวมของบริการ WAN ที่คุณใดกำหนดค่าใว้ ตรวจสอบการตั้งคาเหล่านี้ และคลิก Apply/Save (ปรับใช้/บันทึก) หากข้อมูลถูกต้อง หรือคลิก Back (ย้อนกลับ) เพื่อแก้ใข

| WAN Setup - Summary   |               |                                                                                      |  |  |  |  |  |
|-----------------------|---------------|--------------------------------------------------------------------------------------|--|--|--|--|--|
| Make sure that the s  | settings bel  | ow match the settings provided by your ISP.                                          |  |  |  |  |  |
| Connection Type:      | PPPoE         |                                                                                      |  |  |  |  |  |
| NAT:                  | Enabled       |                                                                                      |  |  |  |  |  |
| Full Cone NAT:        | Disabled      |                                                                                      |  |  |  |  |  |
| Firewall:             | Disabled      |                                                                                      |  |  |  |  |  |
| IGMP Multicast:       | Disabled      |                                                                                      |  |  |  |  |  |
| Quality Of Service:   | Enabled       |                                                                                      |  |  |  |  |  |
|                       |               |                                                                                      |  |  |  |  |  |
| Click "Apply/Save" to | o have this i | nterface to be effective. Click "Back" to make any modifications.<br>Back Apply/Save |  |  |  |  |  |

หลังจากที่คลิก Apply/Save (ปรับใช้/บันทึก) บริการใหม่ควรจะ ปรากฎขึ้นบนหน้าจอหลัก

ในการเบิดใช้งาน คลิกที่ปุ่ม Reboot (รีบูต) ที่ด้านบนของหน้าจอ
### E2.2 IP over ETHERNET (IPoE) (IP บนอีเธอร์เน็ต (IPoE))

1. เลือกปุ่มตัวเลือก IP over Ethernet (IP บนอีเธอร์เน็ต) และคลิกที่ Next (ถัดใป)

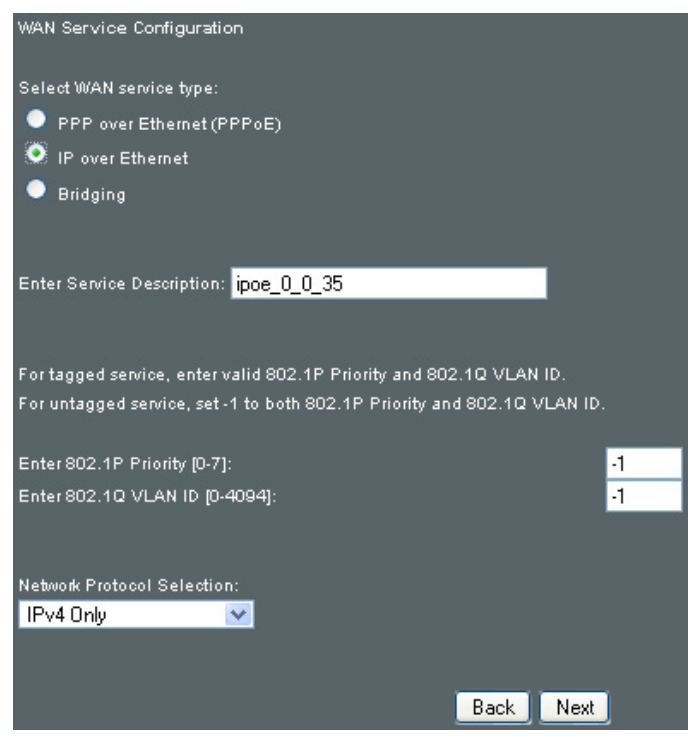

**หมายเหตุ**: สำหรับบริการที่ติดแท็ก ป<sup>ั</sup>อนข้อมูล 802.1P Priority ที่ถูกต้อง และ 802.1Q VLAN ID สำหรับบริการที่ไม่ได้ติดแท็ก ตั้งค่า –1 ในทั้ง 802.1P Priority และ 802.1Q VLAN ID  หน้าจอการตั้งค่า IP ของ WAN มีการเข้าถึงใปยังการตั้งค่า DHCP เชิร์ฟเวอร์

คุณสามารถเลือกปุ่มตัวเลือก Obtain an IP address automatically (รับ IP แอดเดรสโดยอัตโนมัติ) เพื่อเบิดใช้งาน DHCP (ใช้ตัวเลือก DHCP เฉพาะที่จำเป็น) อย่างใรก็ตาม หากคุณต้องการ คุณสามารถวิธีการ IP แอดเดรสแบบคงที่แทนเพื่อกำหนด IP แอดเดรสของ WAN, ซับเน็ต มาส์ก และเกตเวยค่าเริ่มต้นด้วยตนเอง

| WAN IP Settings                            |                                                                                 |                                                          |  |
|--------------------------------------------|---------------------------------------------------------------------------------|----------------------------------------------------------|--|
| Enter information provided                 | Enter information provided to you by your ISP to configure the WAN IP settings. |                                                          |  |
| Notice: If "Obtain an IP add               | fress automatically" is chos                                                    | en, DHCP will be enabled for PVC in IPoE mode.           |  |
| If "Use the following Static               | IP address" is chosen, ente                                                     | r the WAN IP address, subnet mask and interface gateway. |  |
| Obtain an IP address.                      | automatically                                                                   |                                                          |  |
| Option 60 Vendor ID:                       |                                                                                 |                                                          |  |
| Option 61 IAID:                            |                                                                                 | (8 hexadecimal digits)                                   |  |
| Option 61 DUID:                            |                                                                                 | (hexadecimal digit)                                      |  |
| Option 125:                                | 💿 Disable                                                                       | Enable                                                   |  |
| <ul> <li>Use the following Stat</li> </ul> | ic IP address:                                                                  |                                                          |  |
| WAN IP Address:                            |                                                                                 |                                                          |  |
| WAN Subnet Mask:                           |                                                                                 |                                                          |  |
| WAN gateway IP Address:                    |                                                                                 |                                                          |  |
|                                            |                                                                                 |                                                          |  |
|                                            |                                                                                 | Rack Next                                                |  |

คลิกที่ Next (ถัดใบ) เพื่อดำเนินการต่อ หรือคลิกที่ Back (ย้อนกลับ) เพื่อกลับใปยังขั้นตอนก่อนหน้านี้ หากเปิดใช้งาน IPv6 ค่าต่อใปนี้ยังจะแสดงขึ้นมา

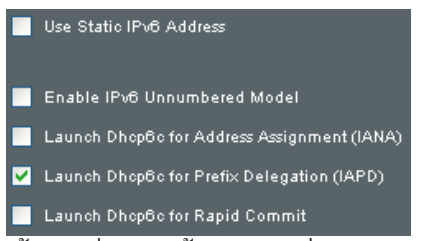

ป้อนข้อมูลที่ ISP ให้คุณมา เพื่อกำหนดค่าของการตั้งค่า WAN IPv6

หากเลือก "Use the following Static IPv6 address (ใช้ IPv6 แอดเดรสแบบคงที่ต่อไปนี้)" ให้ป้อนข้อมูล WAN IPv6 แอดเดรสแบบคงที่ หากไม่ได้ระบุความยาวของคำนำหน้าที่อยู่ ค่าเริ่มต้นจะอยู่ที่ /64  หน้าจอนี้จะมีการเข้าถึงใปยังการตั้งค่า NAT, ใฟร์วอลล์ และ IGMP มัลติคาสต์ เปิดใช้งานแต่ละรายการโดยการเลือกกล่องกา เครื่องหมายที่เหมาะสม คลิกที่ Next (ถัดใป) เพื่อดำเนินการต่อ หรือคลิกที่ Back (ยอนกลับ) เพื่อกลับใปยังขั้นตอนก่อนหน้านี้

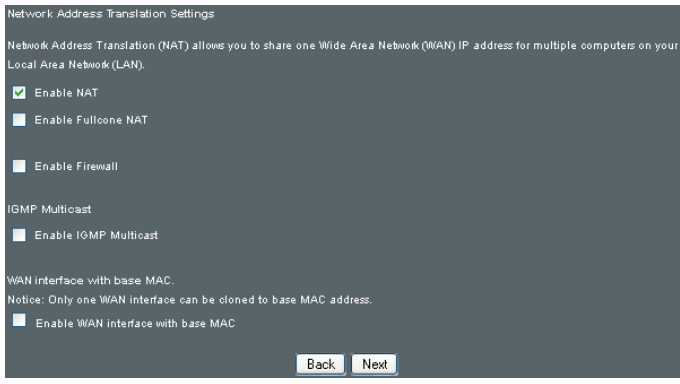

## เปิดใช้งาน NAT

หากกำหนดค่า LAN ด้วย IP แอดเดรสส่วนตัว ผู้ใช้ควรจะเลือกกล่อง กาเครื่องหมายนี้ เมนูย่อย NAT จะปรากฏขึ้นในเมนู Advanced Setup (การดังค่าขั้นสูง) หลังจากรีบูต อีกประการหนึ่ง หากใม่มีการใช้งาน IP แอดเดรสส่วนตัวบนด้าน LAN (เช่น ด้าน LAN กำลังใช้ IP สาธารณะ) ใม่ควรเลือกกล่องกาเครื่องหมายนี้เพื่อเพิ่มทรัพยากรของระบบ สำหรับประสิทธิภาพการทำงานที่ดี

## เบิดใช้งาน Fullcone NAT

ตัวเลือกนี้จะสามารถใช้ได้เมื่อเปิดใช้งาน NAT คำขอทั้งหมดจาก IP แอดเดรสและพอร์ตภายในเครื่องเดียวกัน จะถูกแมปเข้ากับ IP แอดเดรสและพอร์ตภายนอกเดียวกัน ซึ่งเรียกอีกอย่างว่า NAT แบบหนึ่งต่อหนึ่ง โฮสต์ภายนอกสามารถส่งแพ็กเก็ตไปยังโฮสต์ภายใน โดยการส่งแพ็กเก็ตไปยังที่อยู่ภายนอกที่ผ่านการแมปแล้ว

## เปิดทำงานใฟร์วอลล์

หากเลือกกล่องกาเครื่องหมายนี้ เมนูย่อย Security (การรักษาความปลอดภัย) จะแสดงขึ้นมาในเมนู Advanced Setup (การตั้งค่าขั้นสูง) หลังจากรีบูต หากใพร<sub>้</sub>วอลล์ไม่มีความจำเป็น ใม่ควรเลือกกล่องกาเครื่องหมายนี้เพื่อเพิ่มทรัพยากรของระบบ สำหรับประสิทธิภาพการทำงานที่ดีกว่า

## เปิดใช้งาน IGMP มัลติคาสต์

ทำเครื่องหมายที่กล่องกาเครื่องหมายเพื่อเปิดใช้งานมัลติคาสต์ Internet Group Membership Protocol (IGMP) IGMP เป็นโปรโตคอลที่ใช้งานโดย IPv4 โฮสต์เพื่อรายงานสมาชิก ภาพของกลุ่มมัลติคาสต<sup>ั</sup>ไปยังเราเตอร์มัลติคาสต<sup>์</sup>ข้างเคียง

## เปิดใช้งาน WAN อินเตอร์เฟซที่มี MAC พื้นฐาน

เบิดใช้งานตัวเลือกนี้เพื่อใช้ MAC แอดเดรสพื้นฐานของเราเตอร์เป็น MAC แอดเดรสสำหรับ WAN อินเตอร์เฟซนี้

4. เพื่อเลือกอินเตอร์เฟซที่จะเป็นเกตเวย ค่าเริ่มตัน

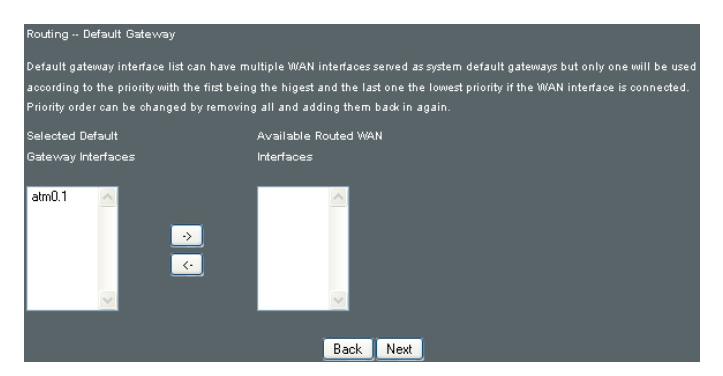

คลิกที่ Next (ถัดใบ) เพื่อดำเนินการต่อ หรือคลิกที่ Back (ย้อนกลับ) เพื่อกลับใปยังขั้นตอนก่อนหน้านี้  เลือกอินเตอร์เฟซ DNS เซิร์ฟเวอร์จาก WAN อินเตอร์เฟซที่มีอยู่ หรือ IP แอดเดรสของ DNS เซิร์ฟเวอร์แบบคงที่สำหรับระบบ ในโหมด ATM หากกำหนดค่าเฉพาะ PVC เดียวที่มี IPoA หรือโปรโตคอล IPoE แบบคงที่ จะต้องป้อนข้อมูล IP แอดเดรสของ DNS เซิร์ฟเวอร์แบบคงที่

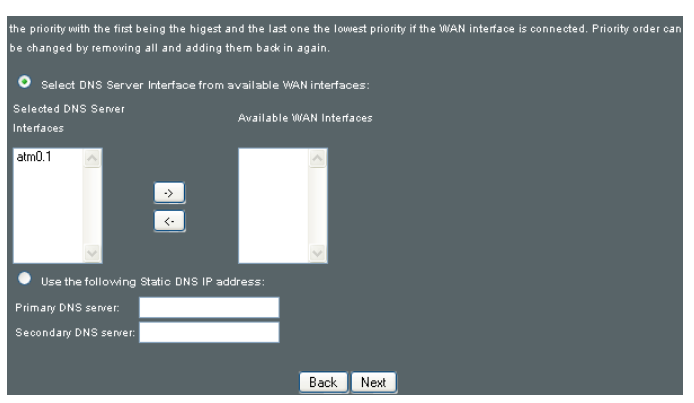

หากเปิดใช้งาน IPv6 ค่าต่อไปนี้ยังจะแสดงขึ้นมา

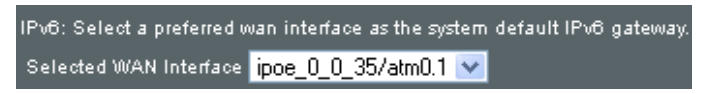

IPv6: เลือก wan อินเตอร์เฟซที่ต้องการเป็นเกตเวย ์IPv6 ค่าเริ่มตันของระบบ

คลิกที่ Next (ถัดใป) เพื่อดำเนินการต่อ หรือคลิกที่ Back (ย้อนกลับ) เพื่อกลับใปยังขั้นตอนก่อนหน้านี้  การตั้งค่า WAN - หน้าจอสรุปข้อมูลจะแสดงภาพรวม ของบริการ WAN ที่คุณใด้กำหนดค่าไว้ ตรวจสอบการตั้งค่าเหล้านี้ และคลิก Apply/Save (ปรับใช้/บันทึก) หากข้อมูลถูกต้อง หรือคลิก Back (ยอนกลับ) เพื่อแก้ไข

| MAN Setup Summary                                                                                  |             |                                             |
|----------------------------------------------------------------------------------------------------|-------------|---------------------------------------------|
| Two secup - summary                                                                                |             |                                             |
| Make cure that the c                                                                               | ottinge hal | ow match the cettings provided by your ISP  |
| Make Sule that the s                                                                               | seunigs bei | ow match the settings provided by your for. |
|                                                                                                    |             |                                             |
| Connection Type:                                                                                   | PPPoE       |                                             |
| NAT:                                                                                               | Enabled     |                                             |
|                                                                                                    | Dischlad    |                                             |
| Full Cone NAI:                                                                                     | Disabled    |                                             |
| Firewall:                                                                                          | Disabled    |                                             |
| IGMP Multicast:                                                                                    | Disabled    |                                             |
| Quality Of Parvisa:                                                                                | Enabled     |                                             |
| Quality Of Service.                                                                                | Cilableu    |                                             |
|                                                                                                    |             |                                             |
| Click "Apply/Save" to have this interface to be effective. Click "Back" to make any modifications. |             |                                             |
|                                                                                                    |             | Back Apply/Save                             |
|                                                                                                    |             |                                             |

หลังจากที่คลิก Apply/Save (ปรับใช้/บันทึก) บริการใหม่ควรจะปรากฏขึ้นบนหน้าจอหลัก ในการเปิดใช้งาน คลิกที่ปุ่ม Reboot (รีบูต) ที่ด้านบนของหน้าจอ

## E2.3 การเชื่อมโยง

#### เลือกปุ่มตัวเลือก Bridging (การเชื่อมโยง) และคลิกที่ Next (ถัดไป)

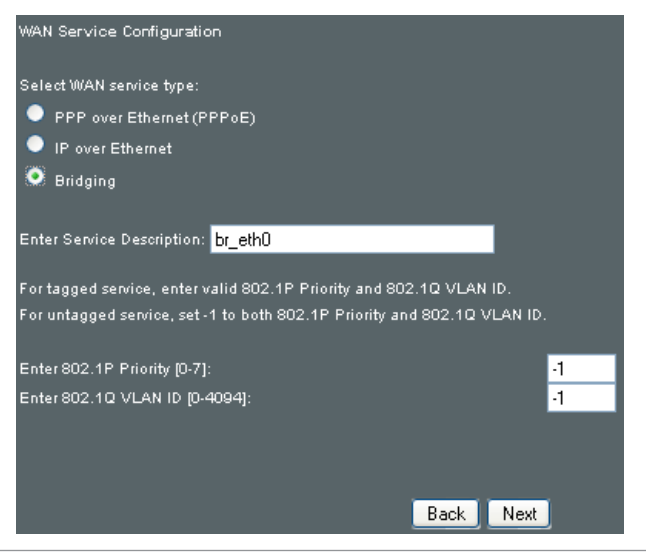

**หมายเหตุ**: สำหรับบริการที่ติดแท็ก ป้อนข้อมูล 802.1P Priority ที่ถูกต้อง และ 802.1Q VLAN ID สำหรับบริการที่ใม่ใดติดแท็ก ตั้งค่า −1 ในทั้ง 802.1P Priority และ 802.1Q VLAN ID  การตั้งค่า WAN - หน้าจอสรุปข้อมูลจะแสดงภาพรวมของบริการ WAN ที่คุณใด้กำหนดค่าใว้ ตรวจสอบการตั้งคาเหล่านี้ และคลิก Apply/Save (ปรับใช้/บันทึก) หากข้อมูลถูกต้อง หรือคลิก Back (ยอนกลับ) เพื่อกลับใปที่หน้าจอก่อนหน้า

| WAN Setup - Summary   |                     |                                                             |  |
|-----------------------|---------------------|-------------------------------------------------------------|--|
| Make sure that the s  | settings below m    | atch the settings provided by your ISP.                     |  |
|                       | Dridao              |                                                             |  |
| Connection type.      | Bridge              |                                                             |  |
| NAT:                  | N/A                 |                                                             |  |
| Full Cone NAT:        | Disabled            |                                                             |  |
| Firewall:             | Disabled            |                                                             |  |
| IGMP Multicast:       | Not Applicable      |                                                             |  |
| Quality Of Service:   | Enabled             |                                                             |  |
|                       |                     |                                                             |  |
| Click "Apply/Save" to | o have this interfa | ce to be effective. Click "Back" to make any modifications. |  |
|                       |                     | Back Apply/Save                                             |  |

#### หลังจากที่คลิก Apply/Save (ปรับใช้/บันทึก) บริการใหม่ควรจะปรากฎขึ้นบนหน้าจอหลัก ในการเปิดใช้งาน คลิกที่ปุ่ม Reboot (รีบูต) ที่ด้านบนของหน้าจอ

**หมายเหตุ**: หากการเชื่อมต่อบริดจ**์**เป็นบริการ WAN เดียวของคุณ DSL-N12HP จะใม่สามารถเข้าถึงการจ**ัดการระยะใกล** หรือการสนับสนุนทางเทคนิคจาก WAN

## E2.4 PPP over ATM (PPPoA)

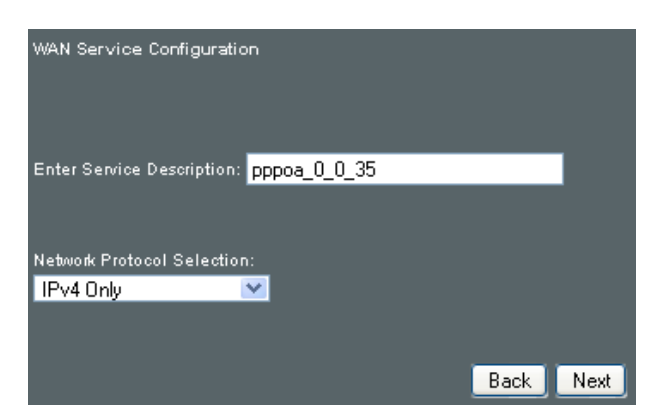

- 1. คลิก Next (ถัดใป) เพื่อทำต่อ
- บนหน้าจอถัดใป ป้อนข้อมูลการตั้งค่า PPP ตามที่ ISP ของคุณกำหนด

คลิกที่ Next (ถัดใบ) เพื่อดำเนินการต่อ หรือคลิกที่ Back (ย้อนกลับ) เพื่อกลับใปยังขั้นตอนก่อนหน้านี้

| PPP Username and Password                                                                                                    |
|----------------------------------------------------------------------------------------------------|
| PPP usually requires that you have a user name and password to establish your connection. In the boxes below, enter the user |
| name and password that your ISP has provided to you.                                                                         |
|                                                                                                    |
| PPP Username:                                                                                                    |
| PPP Password:                                                                                                    |
| Authentication Method: AUTO                                                                                                  |
| E                                                                                                    |
|                                                                                                    |
| Diston demand (with idle times)                                                                                              |
|                                                                                                    |
| PPP IP extension                                                                                                    |
| Enable NAT                                                                                                    |
|                                                                                                    |
|                                                                                                    |
| Use Static IPV4 Address                                                                                                    |
|                                                                                                    |
| Fixed MTU                                                                                                    |
| мти: 1500                                                                                                    |
| Enable PPP Debug Mode                                                                                                    |
|                                                                                                    |
|                                                                                                    |
|                                                                                                    |
| No Multicast VLAN Filter                                                                                                    |
| WAN interface with base MAC.                                                                                                 |
| Notice: Only one WAN interface can be cloned to base MAC address.                                                            |
| Enable WAN interface with base MAC                                                                                           |
|                                                                                                    |
| Back Next                                                                                                    |

## การตั้งค่า PPP

ชื่อผู้ใช้ PPP และรหัสผ่านจะขึ้นอยู่กับข้อกำหนดของ ISP ชื่อผู้ใช้มีความยาวสูงสุด 256 อักขระและรหัสผ่านมีความยาวสูงสุด 32 อักขระ (วิธีการยืนยนตัวบุคคล: AUTO, PAP, CHAP, หรือ MSCHAP)

## เบิดใช้งาน Fullcone NAT

ตัวเลือกนี้จะสามารถใช้ได้เมื่อเปิดใช้งาน NAT คำขอทั้งหมดจาก IP แอดเดรสและพอร์ตภายในเครื่องเดียวกัน จะถูกแมปเข้ากับ IP แอดเดรสและพอร์ตภายนอกเดียวกัน ซึ่งเรียกอีกอย่างว่า NAT แบบหนึ่งต่อหนึ่ง โฮสต์ภายนอกสามารถส่งแพ็กเก็ตไปยังโฮสต์ภายใน โดยการส่งแพ็กเก็ตไปยังที่อยู่ภายนอกที่ผ่านการแมปแล้ว

## **โทรออกตามต**้องการ

DSL-N12HP สามารถกำหนดค่าเพื่อตัดการเชื่อมต่อหากใม่มีการใช้ งานเป็นเวลานาน โดยการเลือกกล่องกาเครื่องหมาย Dial on demand (โทรออกตามต้องการ) นอกจากนี้ คุณยังต้องป้อนข้อมูลระยะหมดเวลา การใช้งานในช่วง 1-4320 นาที

Dial on demand (with idle timeout timer) Inactivity Timeout (minutes) [1-4320]:

## ส่วนต่อ PPP IP

ส่วนต่อ PPP IP เป็นคุณสมบัติพิเศษที่ผู้ให้บริการบางรายนำมาปรับใช้ ห้ามเลือกเว้นแต่ผู้ให้บริการของคุณจำเป็นต้องใช้การตั้งค่านี้เป็นพิเศษ ส่วนต่อ PPP IP จะมีผลดังต่อใปนี้:

- อนุญาตเฉพาะ PC เดียวบน LAN
- ปิดใช้งาน NAT และใฟร์วอลล์
- อุปกรณ์จะกลายเป็นเกตเวย์ค่าเริ่มต้นและ DNS เชิร์ฟเวอร์ไปยัง PC ผาน DHCP โดยใช้ IP แอดเดรสของ LAN อินเตอร์เฟซ
- อุปกรณ์จะขยาย IP ซับเน็ตที่ผู้ให้บริการระยะใกลไปยัง LAN PC เช่น PC จะกลายเป็นโฮสต์ที่อยู่ใน IP ซับเน็ตเดียวกัน
- อุปกรณ์จะเชื่อมโยง IP แพ็กเก็ตระหว่างพอร์ต WAN และ LAN เว้นแต่แพ็กเก็ตจะถูกส่งใป IP แอดเดรสของ LAN อินเตอร์เฟซของอุปกรณ์
- สามารถเชื่อมต่อ PC บน LAN เครื่องเดียวเท่านั้นกับด้านระยะใกล 154 เนื่องจาก DHCP เชิร์ฟเวอร์ภายในอุปกรณ์มี IP แอดเดรสเดียวเท่านั้นที่จะกำหนดใปยังอุปกรณ์ LAN

## เปิดใช้งาน NAT

หากกำหนดค่า LAN ด้วย IP แอดเดรสส่วนตัว ผู้ใช้ควรจะเลือกกล่อง กาเครื่องหมายนี้ เมนูย่อย NAT จะปรากฏขึ้นในเมนู Advanced Setup (การตั้งค่าขั้นสูง) หลังจากรีบูต อีกประการหนึ่ง หากใม่มีการใช้งาน IP แอดเดรสส่วนตัวบนด้าน LAN (เช่น ด้าน LAN กำลังใช้ IP สาธารณะ) ใม่ควรเลือกกล่องกาเครื่องหมายนี้เพื่อเพิ่มทรัพยากรของระบบสำหรับ ประสิทธิภาพการทำงานที่ดีกว่า

## เปิดทำงานใฟร**์วอ**ลล**์**

หากเลือกกล่องกาเครื่องหมายนี้ เมนูย่อย Security (การรักษา ความปลอดภัย) จะแสดงขึ้นมาในเมนู Advanced Setup (การตั้งค่าขั้นสูง) หลังจากรีบูต หากใพร*์*วอลล<sup>์</sup>ไม่มีความจำเป็น ใม่ควรเลือกกล่องกาเครื่องหมายนี้เพื่อเพิ่มทรัพยากรของระบบ สำหรับประสิทธิภาพการทำงานที่ดีกว่า

## ใช้ IPv4 แอดเดรสแบบคงที่

ห้ามเลือกกล่องกาเครื่องหมายนี้เว้นแต่ผู้ให้บริการของคุณ จำเป็นต้องใช้การตั้งค่านี้เป็นพิเศษ หากเลือกแล้ว ป้อนข้อมูล IP แอดเดรสแบบคงที่ในฟิลด์ IP แอดเดรส อย่าลืมที่จะปรับเปลี่ยน การกำหนดค่า IP ในโหมด IP แบบคงที่ตามที่อธิบายใว้ในหัวข้อ 2.2 IP configuration (2.2 การกำหนดค่า IP)

## MTU แบบคงที่

หน่วยส่งสูงสุดแบบคงที่ ขนาด (หน่วยเป็นใบต์) ของชุดข้อมูลโปรโตคอลที่ ใหญ่สุด ซึ่งเลเยอร์สามารถผ่านใบใด้ ค่านี้อยู่ที่ 1500 สำหรับ PPPoA

## เบิดโหมดแก<sup>้</sup>จุดบกพร่องของ PPP

เมื่อเลือกตัวเลือกนี้ ระบบจะเพิ่มข้อมูลการเชื่อมต่อ PPP ที่มากขึ้นเข้าไปในบันทึกระบบ ขั้นตอนนี้สำหรับการแก้ข้อผิดพลาด และไม่ใช่การใช้งานปกติ

## เปิดใช้งานมัลติดาสต์พร็อกชีของ IGMP

ทำเครื่องหมายที่กล่องกาเครื่องหมายเพื่อเปิดใช้งานมัลติคาสต Internet Group Membership Protocol (IGMP) โปรโตคอลนี้จะถูกใช้งานโดย IPv4 โฮสต์เพื่อรายงานสมาชิกภาพของกลุ่มมัลติคาสต์ไปยังเราเตอร์ มัลติคาสต์ข้างเคียง

ณ์

## ี่ใม่มีตัวกรองมัลติคาสต์ VLAN

ทำเครื่องหมายที่กล่องกาเครื่องหมายเพื่อเปิด/ ปิดใช้งานตัวกรองมัลติคาสต ์ VLAN

## เปิดใช้งาน WAN อินเตอร์เฟซที่มี MAC พื้นฐาน

เบิดใช้งานดัวเลือกนี้เพื่อใช้ MAC แอดเดรสพื้นฐานของเราเตอร์เป็น MAC แอดเดรสสำหรับ WAN อินเตอร์เฟซนี้

3. เลือกอินเดอร์เฟซที่จะเป็นเกตเวย์ค่าเริ่มตัน

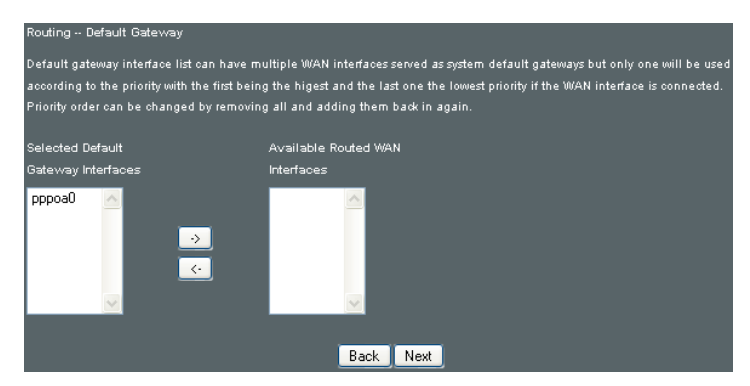

ุคลิกที่ Next (กัดใบ) เพื่อดำเนินการต<sup>่</sup>อ หรือคลิกที่ Back (ย้อนกลับ) เพื่อกลับใปยังขั้นตอนก่อนหน้านี้ 4. เลือกอินเตอร์เฟซที่จะเป็นเกตเวย<sup>ั</sup>ค่าเริ่มต<sup>ั</sup>น

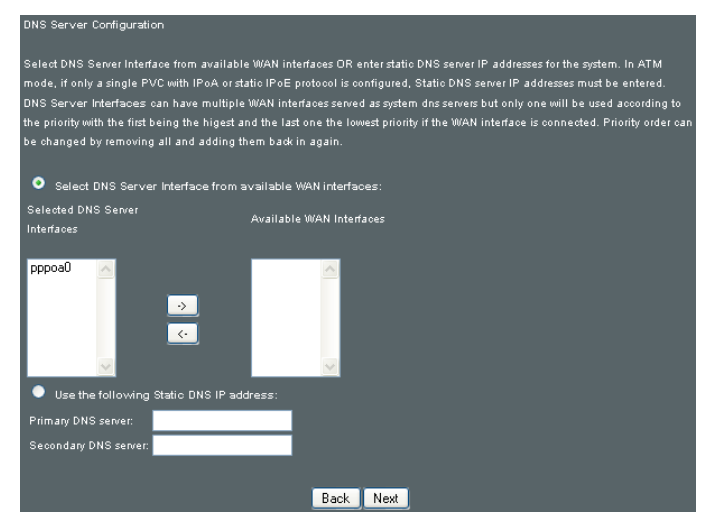

คลิกที่ Next (ถัดใบ) เพื่อดำเนินการต่อ หรือคลิกที่ Back (ย้อนกลับ) เพื่อกลับใปยังขั้นตอนกอนหน้านี้

 การตั้งค่า WAN - หน้าจอสรุปข้อมูลจะแสดงภาพรามของบริการ WAN ที่คุณใด้กำหนดค่าไว้ ตรวจสอบการตั้งค่าเหลานี้ และคลิก Apply/Save (ปรับใช้/บันทึก) หากข้อมูลถูกตอง หรือคลิก ack (ย้อนกลับ) เพื่อแก้ไข

| WAN Setup - Summary   |                                                                            |                                                                    |  |
|-----------------------|----------------------------------------------------------------------------|--------------------------------------------------------------------|--|
| Make sure that the se | Make sure that the settings below match the settings provided by your ISP. |                                                                    |  |
| Connection Type:      | PPPoA                                                                      |                                                                    |  |
| NAT:                  | Enabled                                                                    |                                                                    |  |
| Full Cone NAT:        | Disabled                                                                   |                                                                    |  |
| Firewall:             | Disabled                                                                   |                                                                    |  |
| IGMP Multicast:       | Disabled                                                                   |                                                                    |  |
| Quality Of Service:   | Enabled                                                                    |                                                                    |  |
|                       |                                                                            |                                                                    |  |
| Click "Apply/Save" to | o have this                                                                | interface to be effective. Click "Back" to make any modifications. |  |

หลังจากที่คลิก Apply/Save (ปรับใช้/บันทึก) บริการใหม่ควรจะปรากฏขึ้นบนหน้าจอหลัก ในการเปิดใช้งาน คลิกที่ปุ่ม Reboot (รีบูต) ที่ด้านบนของหน้าจอ

## E2.5 IP over ATM (IPoA)

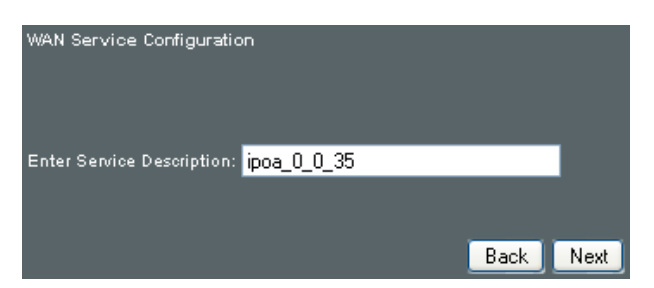

- 1. คลิก Next (ถัดใป) เพื่อทำต่อ
- ป้อนข้อมูลการตั้งค่า WAN ซึ่ง ISP ของคุณให้ข้อมูลมา คลิก Next (ถัดไป) เพื่อทำต่อ

| WAN IP Settings            |                             |                           |
|----------------------------|-----------------------------|---------------------------|
| Enter information provided | to you by your ISP to confi | gure the WAN IP settings. |
| WAN IP Address:            | 0.0.0.0                     |                           |
| WAN Subnet Mask:           | 0.0.0.0                     |                           |
|                            |                             |                           |
|                            |                             | Back Next                 |

 หน้าจอนี้จะมีการเข้าถึง ปียังการตั้งค่า NAT, ปีพร้วอลล์ และ IGMP มัลติคาสต์ เปิดใช้งานแต่ละรายการโดยการเลือก กล่องกาเครื่องหมายที่เหมาะสม คลิกที่ Next (ถัดไป) เพื่อดำเนินการต่อ หรือคลิกที่ Back (ยอนกลับ) เพื่อกลับไปยังขั้นตอนก่อนหน้านี้

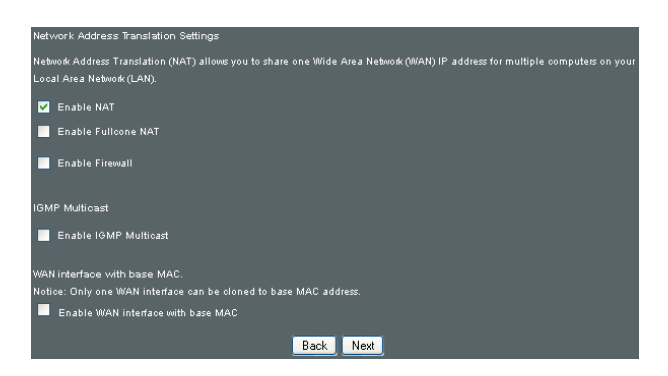

## เปิดใช้งาน NAT

หากกำหนดค่า LAN ด้วย IP แอดเดรสส่วนตัว ผู้ใช้ควรจะเลือกกล่อง กาเครื่องหมายนี้ เมนูย่อย NAT จะปรากฏขึ้นในเมนู Advanced Setup (การตั้งค่าขั้นสูง) หลังจากรีบูต อีกประการหนึ่ง หากใม่มีการใช้งาน IP แอดเดรสส่วนตัวบนด้าน LAN (เช่น ด้าน LAN กำลังใช้ IP สาธารณะ) ใม่ควรเลือกกล่องกาเครื่องหมายนี้เพื่อเพิ่มทรัพยากรของระบบ สำหรับประสิทธิภาพการทำงานที่ดี

## เบิดใช้งาน Fullcone NAT

ตัวเลือกนี้จะสามารถใช้ได้เมื่อเปิดใช้งาน NAT คำขอทั้งหมดจาก IP แอดเดรสและพอร์ตภายในเครื่องเดียวกัน จะถูกแมปเข้ากับ IP แอดเดรสและพอร์ตภายนอกเดียวกัน ชึ่งเรียกอีกอย่างว่า NAT แบบหนึ่งต่อหนึ่ง โฮสต์ภายนอกสามารถส่งแพ็กเก็ตไปยังโฮสต์ภายใน โดยการส่งแพ็กเก็ตไปยังที่อยู่ภายนอกที่ผ่านการแมปแล้ว

## เปิดทำงานใฟร**์วอ**ลล์

หากเลือกกล่องกาเครื่องหมายนี้ เมนูย่อย Security (การรักษาความปลอดภัย) จะแสดงขึ้นมาในเมนู Advanced Setup (การตั้งค่าขั้นสูง) หลังจากรีบูต หากใพร*้*วอลล<sup>์</sup>ไม่มีความจำเป็น ใม่ควรเลือกกล่องกาเครื่องหมายนี้เพื่อเพิ่มทรัพยากรของระบบ สำหรับประสิทธิภาพการทำงานที่ดีกว่า

## เปิดใช้งาน IGMP มัลติคาสต์

ทำเครื่องหมายที่กล่องกาเครื่องหมายเพื่อเบิดใช้งานมัลติคาสต Internet Group Membership Protocol (IGMP) IGMP เป็นโปรโตคอลที่ใช้งานโดย IPv4 โฮสตเ้พื่อรายงานสมาชิกภาพของ กลุ่มมัลติคาสต<sup>์</sup>ไปยังเราเตอร์มัลติคาสต<sup>์</sup>ข้างเคียง

## เปิดใช้งาน WAN อินเตอร์เฟซที่มี MAC พื้นฐาน

เปิดใช้งานตัวเลือกนี้เพื่อใช้ MAC แอดเดรสพื้นฐานของเราเตอร์เป็น MAC แอดเดรสสำหรับ WAN อินเตอร์เฟซนี้ 4. เลือกอินเตอร์เฟซที่จะเป็นเกตเวย<sup>์</sup>ค่าเริ่มต<sup>ั</sup>น

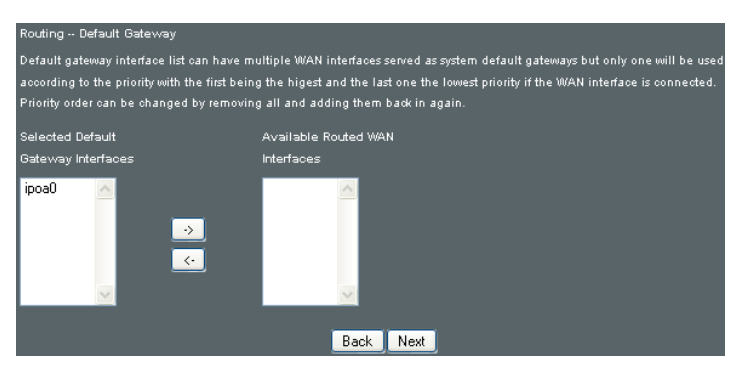

- คลิกที่ Next (ถัดใบ) เพื่อดำเนินการต่อ หรือคลิกที่ Back (ยอนกลับ) เพื่อกลับใปยังขั้นตอนก่อนหน้านี้
- 5. เลือกอินเตอร์เฟชที่จะเป็นเกตเวย<sup>์</sup>ค่าเริ่มต<sup>ั</sup>น

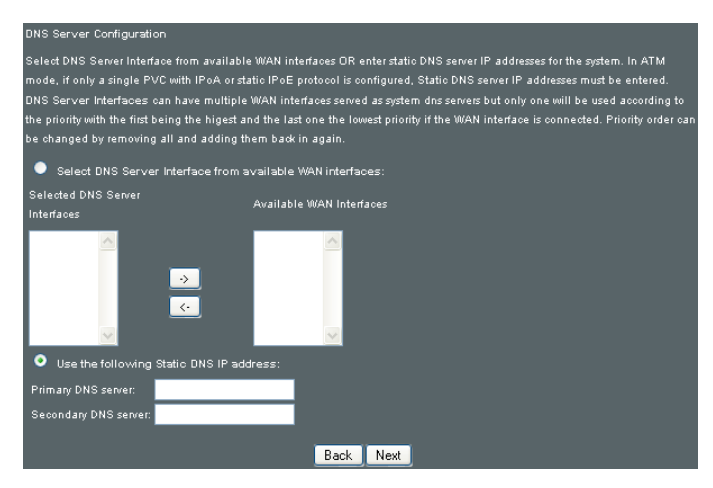

คลิกที่ Next (ถัดใบ) เพื่อดำเนินการต่อ หรือคลิกที่ Back (ยอนกลับ) เพื่อกลับใปยังขั้นตอนก่อนหน้านี้  การตั้งค่า WAN - หน้าจอสรุปข้อมูลจะแสดงภาพรวมของบริการ WAN ที่คุณใด้กำหนดค่าไว้ ตรวจสอบการตั้งค่าเหล่านี้ และคลิก Apply/ Save (ปรับใช้/บันทึก) หากข้อมูลถูกต้อง หรือคลิก Back (ย้อนกลับ) เพื่อแก้ไข

| WAN Setup - Summary   |              |                                                                                       |
|-----------------------|--------------|---------------------------------------------------------------------------------------|
| Make sure that the se | ettings belo | w match the settings provided by your ISP.                                            |
| Connection Type:      | IPoA         |                                                                                       |
| NAT:                  | Enabled      |                                                                                       |
| Full Cone NAT:        | Disabled     |                                                                                       |
| Firewall:             | Disabled     |                                                                                       |
| IGMP Multicast:       | Disabled     |                                                                                       |
| Quality Of Service:   | Enabled      |                                                                                       |
| Click "Apply/Save" to | ) have this  | interface to be effective. Click "Back" to make any modifications.<br>Back Apply/Save |

หลังจากที่คลิก Apply/Save (ปรับใช้/บันทึก) บริการใหม่ควรจะปรากฏขึ้นบนหน้าจอหลัก ในการเปิดใช*้*งาน คลิกที่ปุ่ม Reboot (รีบูต) ที่ด้านบนของหน้าจอ

# Appendix F – WPS OPERATION (ภาคผนวก F – การใช้งาน WPS)

ตัวเลือกนี้จะแสดงขั้นตอนการใช้งาน WPS ของ AP พื้นฐาน F1 เพิ่มผู้ลงทะเบียนด้วยวิธีการ Pin

 คลิกที่แท็บ Wireless ( รัสาย) ทางด้านซ้ายของหน้าจอ จากนั้น คลิกที่แท็บ Security (การรักษาความปลอดภัย) เพื่อแสดงคาต่อ ใปนี้

|     | Device Info    | Wineleas - Security                                                                                                    |                                                                                                    |
|-----|----------------|----------------------------------------------------------------------------------------------------|----------------------------------------------------------------------------------------------------|
| ٠   | Basic Setup    | This page allows you to configure securit<br>Protected Setup(WPS)                                                                                                    |                                                                                                    |
| 品   | Advanced Setup | Note: When both STA PIN and Authorized<br>chosen, WPS will be disabled                                                                                                    | tAC are empty PBC is used. If Hide Access Point enabled or Mac filter list is empty with "allow"                                                                                                    |
| (îo | Wireless       | Manual Setup AP                                                                                                    |                                                                                                    |
|     | System         |                                                                                                    |                                                                                                    |
| 2   | Diagnostics    | wireless network and specify the encryption                                                                                                    | n strength. Click "Apply/Save" when done.                                                                                                    |
| &   | Management     | Select SSID: ASUS                                                                                                    |                                                                                                    |
|     |                | VIPANAR ANALIAN INTERNATIONAL INTERNATIONAL IN<br>ANALISTIANA INTERNATIONALISTIANA INTERNATIONAL INTERNATIONAL INTERNATIONALISTIANA INTERNATIONALISTIA. INTERNATIONAL INTERNATIONALISTIA INTERNATIONALISTIANI INTERNATIONALISTI INTERNATIONALISTI INTERNATIONAL INTERNATIONALISTI INTERNATION | Click here to display Click here to display |
|     |                | Pos<br>Set WPS AP Mode Contro<br>Betop AP (Configure all security settin<br>Device PIN D<br>Cont                                                                                                    | eButon ● Enerr STA PIX ● Use AP PIN Add Enrolloe<br>red ✓<br>s with an external register)<br>AP                                                                                                    |

 เลือก Enabled (เปิดใช้งานแล้ว) จากเมนูแบบหล่นลงของ Enable WPS (เปิดใช้งาน WPS) คลิกที่ Apply/Save (ปรับใช้/บันทึก) ที่ด้านลางของหน้าจอ

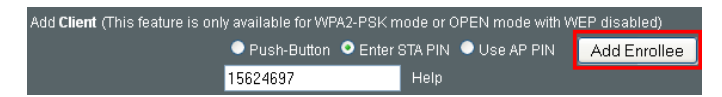

- เมื่อหน้าจอรีเฟรชปุ่มตัวเลือก Enter STA Pin (ป้อนข้อมูล STA Pin)
- ป้อนข้อมูล Pin จากสถานีผู้ลงทะเบียน (15624697 ในตัวอย่างนี้)
- 5. คลิก Add Enrollee (เพิ่มผู้ลงทะเบียน)
- สถานีดำเนินการในการเริ่มต<sup>ั</sup>น WPS สำหรับเพิ่มผู้ลงทะเบียน

## F2 เพิ่มผู้ลงทะเบียนด้วยวิธีการ PBC

กดปุ่ม WPS/Wi-Fi
บนแผงด้านหลังของเราเตอร์เพื่อเปิดการทำงานของ WPS PBC

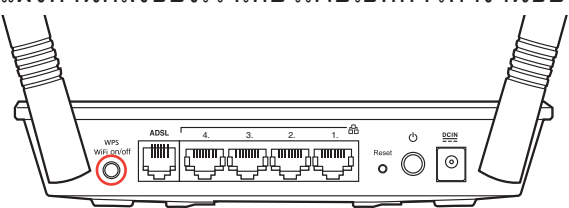

- สถานีดำเนินการ (ตัวอย่างเช่น ดองเกิลของคุณ) ในการเริ่มต้น WPS สำหรับเพิ่มผู้ลงทะเบียน
- 3. กดค้างใว้นานกว่า 5 วินาทีเพื่อทริกเกอร์ WPS

## **ภาคผนวก G** การแจ<sup>้</sup>งเตือน

#### **ASUS Recycling/Takeback Services**

ASUS recycling and takeback programs come from our commitment to the highest standards for protecting our environment. We believe in providing solutions for you to be able to responsibly recycle our products, batteries, other components, as well as the packaging materials. Please go to <u>http://csr.asus.com/english/Takeback.htm</u> for the detailed recycling information in different regions.

#### REACH

Complying with the REACH (Registration, Evaluation, Authorisation, and Restriction of Chemicals) regulatory framework, we published the chemical substances in our products at ASUS REACH website at

#### http://csr.asus.com/english/index.aspx

#### **Federal Communications Commission Statement**

This device complies with Part 15 of the FCC Rules. Operation is subject to the following two conditions:

- This device may not cause harmful interference.
- This device must accept any interference received, including interference that may cause undesired operation.

This equipment has been tested and found to comply with the limits for a class B digital device, pursuant to part 15 of the FCC Rules. These limits are designed to provide reasonable protection against harmful interference in a residential installation. This equipment generates, uses and can radiate radio frequency energy and, if not installed and used in accordance with the instructions, may cause harmful interference to radio communications. However, there is no guarantee that interference will not occur in a particular installation. If this equipment does cause harmful interference to radio or television reception, which can be determined by turning the equipment off and on, the user is encouraged to try to correct the interference by one or more of the following measures:

- Reorient or relocate the receiving antenna.
- Increase the separation between the equipment and receiver.
- Connect the equipment into an outlet on a circuit different from that to which the receiver is connected.
- Consult the dealer or an experienced radio/TV technician for help.

**IMPORTANT**! This device within the 5.15 ~ 5.25 GHz is restricted to indoor operations to reduce any potential for harmful interference to co-channel MSS operations.

**CAUTION**: Any changes or modifications not expressly approved by the party responsible for compliance could void the user's authority to operate the equipment.

#### **Prohibition of Co-location**

This device and its antenna(s) must not be co-located or operating in conjunction with any other antenna or transmitter.

## **Safety Information**

To maintain compliance with FCC's RF exposure guidelines, this equipment should be installed and operated with minimum distance 20cm between the radiator and your body. Use on the supplied antenna.

## Declaration of Conformity for R&TTE directive 1999/5/EC

Essential requirements - Article 3

Protection requirements for health and safety – Article 3.1a

Testing for electric safety according to EN 60950-1 has been conducted. These are considered relevant and sufficient.

Protection requirements for electromagnetic compatibility – Article 3.1b

Testing for electromagnetic compatibility according to EN 301 489-1 and EN 301 489-17 has been conducted. These are considered relevant and sufficient.

Effective use of the radio spectrum - Article 3.2

Testing for radio test suites according to EN 300 328 & EN 301 893 have been conducted. These are considered relevant and sufficient.

Operate the device in 5150-5250 MHz frequency band for indoor use only.

## **CE Mark Warning**

This is a Class B product, in a domestic environment, this product may cause radio interference, in which case the user may be required to take adequate measures.

This equipment may be operated in AT, BE, CY, CZ, DK, EE, FI, FR, DE, GR, HU, IE, IT, LU, MT, NL, PL, PT, SK, SL, ES, SE, GB, IS, LI, NO, CH, BG, RO, RT.

## Canada, Industry Canada (IC) Notices

This Class B digital apparatus complies with Canadian ICES-003 and RSS-210.

Operation is subject to the following two conditions: (1) this device may not cause interference, and (2) this device must accept any interference, including interference that may cause undesired operation of the device.

### Radio Frequency (RF) Exposure Information

The radiated output power of the ASUS Wireless Device is below the Industry Canada (IC) radio frequency exposure limits. The ASUS Wireless Device should be used in such a manner such that the potential for human contact during normal operation is minimized.

This device has been evaluated for and shown compliant with the IC Specific Absorption Rate ("SAR") limits when installed in specific host products operated in portable exposure conditions (antennas are less than 20 centimeters of a person's body).

This device has been certified for use in Canada. Status of the listing in the Industry Canada's REL (Radio Equipment List) can be found at the following web address: http://www.ic.gc.ca/app/sitt/reltel/srch/nwRdSrch.do?lang=eng

Additional Canadian information on RF exposure also can be found at the following web: http://www.ic.gc.ca/eic/site/smt-gst. nsf/eng/sf08792.html

## Canada, avis d'Industry Canada (IC)

Cet appareil numérique de classe B est conforme aux normes

canadiennes ICES-003 et RSS-210.

Son fonctionnement est soumis aux deux conditions suivantes: (1) cet appareil ne doit pas causer d'interférence et (2) cet appareil doit accepter toute interférence, notamment les interférences qui peuvent a ecter son fonctionnement.

## NCC 警語

經型式認證合格之低功率射頻電機,非經許可,公司、商號或 使用者均不得擅自變更頻率、加大功率或變更原設計之特性及 功能。低功率射頻電機之使用不得影響飛航安全及干擾合法通 信;經發現有干擾現象時,應立即停用,並改善至無干擾時方 得繼續使用。前項合法通信,指依電信法規定作業之無線電通 信。低功率射頻電機須忍受合法通信或工業、科學及醫療用電 波輻射性電機設備之干擾。

## **GNU General Public License**

#### **Licensing information**

This product includes copyrighted third-party software licensed under the terms of the GNU General Public License. Please see The GNU General Public License for the exact terms and conditions of this license. We include a copy of the GPL with every CD shipped with our product. All future firmware updates will also be accompanied with their respective source code. Please visit our web site for updated information. Note that we do not offer direct support for the distribution.

#### **GNU GENERAL PUBLIC LICENSE**

Version 2, June 1991 Copyright (C) 1989, 1991 Free Software Foundation, Inc.

59 Temple Place, Suite 330, Boston, MA 02111-1307 USA

Everyone is permitted to copy and distribute verbatim copies of this license document, but changing it is not allowed.

#### Preamble

The licenses for most software are designed to take away your freedom to share and change it. By contrast, the GNU General Public License is intended to guarantee your freedom to share and change free software--to make sure the software is free for all its users. This General Public License applies to most of the Free Software Foundation's software and to any other program whose authors commit to using it. (Some other Free Software Foundation software is covered by the GNU Library General Public License instead.) You can apply it to your programs, too.

When we speak of free software, we are referring to freedom, not price. Our General Public Licenses are designed to make sure that you have the freedom to distribute copies of free software (and charge for this service if you wish), that you receive source code or can get it if you want it, that you can change the software or use pieces of it in new free programs; and that you know you can do these things.

To protect your rights, we need to make restrictions that forbid anyone to deny you these rights or to ask you to surrender the rights. These restrictions translate to certain responsibilities for you if you distribute copies of the software, or if you modify it. For example, if you distribute copies of such a program, whether

gratis or for a fee, you must give the recipients all the rights that you have. You must make sure that they, too, receive or can get the source code. And you must show them these terms so they know their rights. We protect your rights with two steps: (1) copyright the software, and (2) offer you this license which gives you legal permission to copy, distribute and/or modify the software.

Also, for each author's protection and ours, we want to make certain that everyone understands that there is no warranty for this free software. If the software is modified by someone else and passed on, we want its recipients to know that what they have is not the original, so that any problems introduced by others will not reflect on the original authors' reputations.

Finally, any free program is threatened constantly by software patents. We wish to avoid the danger that redistributors of a free program will individually obtain patent licenses, in effect making the program proprietary. To prevent this, we have made it clear that any patent must be licensed for everyone's free use or not licensed at all.

The precise terms and conditions for copying, distribution and modification follow.

#### Terms & conditions for copying, distribution, & modification

This License applies to any program or other work which 0. contains a notice placed by the copyright holder saying it may be distributed under the terms of this General Public License. The "Program", below, refers to any such program or work, and a "work based on the Program" means either the Program or any derivative work under copyright law: that is to say, a work containing the Program or a portion of it, either verbatim or with modifications and/or translated into another language. (Hereinafter, translation is included without limitation in the term "modification".) Each licensee is addressed as "you". Activities other than copying, distribution and modification are not covered by this License; they are outside its scope. The act of running the Program is not restricted, and the output from the Program is covered only if its contents constitute a work based on the Program (independent of having been

made by running the Program). Whether that is true depends on what the Program does.

- You may copy and distribute verbatim copies of the Program's source code as you receive it, in any medium, provided that you conspicuously and appropriately publish on each copy an appropriate copyright notice and disclaimer of warranty; keep intact all the notices that refer to this License and to the absence of any warranty; and give any other recipients of the Program a copy of this License along with the Program. You may charge a fee for the physical act of transferring a copy, and you may at your option offer warranty protection in exchange for a fee.
- 2. You may modify your copy or copies of the Program or any portion of it, thus forming a work based on the Program, and copy and distribute such modifications or work under the terms of Section 1 above, provided that you also meet all of these conditions:

a) You must cause the modified files to carry prominent notices stating that you changed the files and the date of any change.

b) You must cause any work that you distribute or publish, that in whole or in part contains or is derived from the Program or any part thereof, to be licensed as a whole at no charge to all third parties under the terms of this License.
c) If the modified program normally reads commands interactively when run, you must cause it, when started running for such interactive use in the most ordinary way, to print or display an announcement including an appropriate copyright notice and a notice that there is no warranty (or else, saying that you provide a warranty) and that users may redistribute

the program under these conditions, and telling the user how to view a copy of this License. (Exception: if the Program itself is interactive but does not normally print such an announcement, your work based on the Program is not required to print an announcement.)

These requirements apply to the modified work as a whole. If identifiable sections of that work are not derived from the Program, and can be reasonably considered independent and separate works in themselves, then this License, and its terms, do not apply to those sections when you distribute them as separate works. But when you distribute the same sections as part of a whole which is a work based on the Program, the distribution of the whole must be on the terms of this License, whose permissions for other licensees extend to the entire whole, and thus to each and every part regardless of who wrote it.

Thus, it is not the intent of this section to claim rights or contest your rights to work written entirely by you; rather, the intent is to exercise the right to control the distribution of derivative or collective works based on the Program.

In addition, mere aggregation of another work not based on the Program with the Program (or with a work based on the Program) on a volume of a storage or distribution medium does not bring the other work under the scope of this License.

3. You may copy and distribute the Program (or a work based on it, under Section 2) in object code or executable form under the terms of Sections 1 and 2 above provided that you also do one of the following:

a) Accompany it with the complete corresponding machinereadable source code, which must be distributed under the terms of Sections 1 and 2 above on a medium customarily used for software interchange; or,

b) Accompany it with a written offer, valid for at least three years, to give any third party, for a charge no more than your cost of physically performing source distribution, a complete machine-readable copy of the corresponding source code, to be distributed under the terms of Sections 1 and 2 above on a

medium customarily used for software interchange; or,

c) Accompany it with the information you received as to the offer to distribute corresponding source code. (This alternative is allowed only for noncommercial distribution and only if you received the program in object code or executable form with such an offer, in accord with Subsection b above.)

The source code for a work means the preferred form of the work for making modifications to it. For an executable work, complete source code means all the source code for all modules it contains, plus any associated interface definition files, plus the scripts used to control compilation and installation of the executable. However, as a special exception, the source code distributed need not include anything that is normally distributed (in either source or binary form) with the major components (compiler, kernel, and so on) of the operating system on which the executable runs, unless that component itself accompanies the executable.

If distribution of executable or object code is made by offering access to copy from a designated place, then offering equivalent access to copy the source code from the same place counts as distribution of the source code, even though third parties are not compelled to copy the source along with the object code.

- 4. You may not copy, modify, sublicense, or distribute the Program except as expressly provided under this License. Any attempt otherwise to copy, modify, sublicense or distribute the Program is void, and will automatically terminate your rights under this License. However, parties who have received copies, or rights, from you under this License will not have their licenses terminated so long as such parties remain in full compliance.
- 5. You are not required to accept this License, since you have not signed it. However, nothing else grants you permission to modify or distribute the Program or its derivative works. These actions are prohibited by law if you do not accept this License.

Therefore, by modifying or distributing the Program (or any work based on the Program), you indicate your acceptance of this License to do so, and all its terms and conditions for copying, distributing or modifying the Program or works based on it.

- 6. Each time you redistribute the Program (or any work based on the Program), the recipient automatically receives a license from the original licensor to copy, distribute or modify the Program subject to these terms and conditions. You may not impose any further restrictions on the recipients' exercise of the rights granted herein. You are not responsible for enforcing compliance by third parties to this License.
- 7. If, as a consequence of a court judgment or allegation of patent infringement or for any other reason (not limited to patent issues), conditions are imposed on you (whether by court order, agreement or otherwise) that contradict the conditions of this License, they do not excuse you from the conditions of this License. If you cannot distribute so as to satisfy simultaneously your obligations under this License and any other pertinent obligations, then as a consequence you may not distribute the Program at all. For example, if a patent license would not permit royalty-free redistribution of the Program by all those who receive copies directly or indirectly through you, then the only way you could satisfy both it and this License would be to refrain entirely from distribution of the Program.

If any portion of this section is held invalid or unenforceable under any particular circumstance, the balance of the section is intended to apply and the section as a whole is intended to apply in other circumstances.

It is not the purpose of this section to induce you to infringe any patents or other property right claims or to contest validity of any such claims; this section has the sole purpose of protecting the integrity of the free software distribution system, which is implemented by public license practices. Many people have made generous contributions to the wide range of software distributed through that system in reliance on consistent application of that system; it is up to the author/ donor to decide if he or she is willing to distribute software through any other system and a licensee cannot impose that choice.

This section is intended to make thoroughly clear what is believed to be a consequence of the rest of this License.

- 8. If the distribution and/or use of the Program is restricted in certain countries either by patents or by copyrighted interfaces, the original copyright holder who places the Program under this License may add an explicit geographical distribution limitation excluding those countries, so that distribution is permitted only in or among countries not thus excluded. In such case, this License incorporates the limitation as if written in the body of this License.
- 9. The Free Software Foundation may publish revised and/ or new versions of the General Public License from time to time. Such new versions will be similar in spirit to the present version, but may differ in detail to address new problems or concerns.

Each version is given a distinguishing version number. If the Program specifies a version number of this License which applies to it and "any later version", you have the option of following the terms and conditions either of that version or of any later version published by the Free Software Foundation. If the Program does not specify a version number of this License, you may choose any version ever published by the Free Software Foundation.

10. If you wish to incorporate parts of the Program into other free programs whose distribution conditions are different, write to the author to ask for permission.

For software which is copyrighted by the Free Software Foundation, write to the Free Software Foundation; we sometimes make exceptions for this. Our decision will be guided by the two goals of preserving the free status of all derivatives of our free software and of promoting the sharing and reuse of software generally.

#### **NO WARRANTY**

- 11 BECAUSE THE PROGRAM IS LICENSED FREE OF CHARGE, THERE IS NO WARRANTY FOR THE PROGRAM, TO THE EXTENT PERMITTED BY APPLICABLE LAW. EXCEPT WHEN OTHERWISE STATED IN WRITING THE COPYRIGHT HOLDERS AND/OR OTHER PARTIES PROVIDE THE PROGRAM "AS IS" WITHOUT WARRANTY OF ANY KIND, EITHER EXPRESSED OR IMPLIED, INCLUDING, BUT NOT LIMITED TO, THE IMPLIED WARRANTIES OF MERCHANTABILITY AND FITNESS FOR A PARTICULAR PURPOSE. THE ENTIRE RISK AS TO THE QUALITY AND PERFORMANCE OF THE PROGRAM IS WITH YOU. SHOULD THE PROGRAM PROVE DEFECTIVE, YOU ASSUME THE COST OF ALL NECESSARY SERVICING, REPAIR OR CORRECTION.
- 12 IN NO EVENT UNLESS REQUIRED BY APPLICABLE LAW OR AGREED TO IN WRITING WILL ANY COPYRIGHT HOLDER, OR ANY OTHER PARTY WHO MAY MODIFY AND/OR REDISTRIBUTE THE PROGRAM AS PERMITTED ABOVE, BE LIABLE TO YOU FOR DAMAGES, INCLUDING ANY GENERAL, SPECIAL, INCIDENTAL OR CONSEQUENTIAL DAMAGES ARISING OUT OF THE USE OR INABILITY TO USE THE PROGRAM (INCLUDING BUT NOT LIMITED TO LOSS OF DATA OR DATA BEING RENDERED INACCURATE OR LOSSES SUSTAINED BY YOU OR THIRD PARTIES OR A FAILURE OF THE PROGRAM TO OPERATE WITH ANY OTHER PROGRAMS), EVEN IF SUCH HOLDER OR OTHER PARTY HAS BEEN ADVISED OF THE POSSIBILITY OF SUCH DAMAGES.

END OF TERMS AND CONDITIONS

## For Turkey only

#### Authorised distributors in Turkey:

#### BOGAZICI BIL GISAYAR SAN. VE TIC. A.S.

| Tel. No.: | +90 212 3311000               |  |  |
|-----------|-------------------------------|--|--|
| Address:  | AYAZAGA MAH. KEMERBURGAZ CAD. |  |  |
|           | NO.10 AYAZAGA/ISTANBUL        |  |  |

#### CIZGI Elektronik San. Tic. Ltd. Sti.

**Tel. No.:** +90 212 3567070

Address: CEMAL SURURI CD. HALIM MERIC IS MERKEZI No: 15/C D:5-6 34394 MECIDIYEKOY/ ISTANBUL

## KOYUNCU ELEKTRONIK BILGI ISLEM SIST. SAN. VE DIS TIC. A.S.

- **Tel. No.:** +90 216 5288888
- Address:

EMEK MAH.ORDU CAD. NO:18, SARIGAZI. SANCAKTEPE ISTANBUL

## ข้อมูลการติดต่อกับ ASUS

#### ASUSTeK COMPUTER INC. (เอเชีย แปซิฟิก)

ทีอยู่ 15 Li-Te Road, Peitou, Taipei, Taiwan 11259 เว็บไซด์ www.asus.com.tw

#### ฝ่ายสนับสนุนด้านเทคนิค

| โทรศัพท์           | +886228943447    |
|--------------------|------------------|
| Sแฟกซ์สนับสนุน     | +886228907698    |
| ซอฟต์แวร์ดาวน์โหลด | support.asus.com |

#### ASUS COMPUTER INTERNATIONAL (อเมริกา)

| ทีอยู่             | 800 Corporate Way, Fremont, CA 94539, USA |
|--------------------|-------------------------------------------|
| โทรศัพท์           | +15107393777                              |
| แฟกซ์              | +15106084555                              |
| เว็บไซต์           | usa.asus.com                              |
| ซอฟต์แวร์ดาวน์โหลด | support.asus.com                          |
|                    |                                           |

#### ASUS COMPUTER GmbH (เยอรมันนีและออสเตรีย)

| ทีอยู่         | Harkort Str. 21-23, D-40880 Ratingen, Germany |
|----------------|-----------------------------------------------|
| แฟกซ์          | +49-2102-959931                               |
| เว็บไซด์       | asus.com/de                                   |
| Online contact | eu-rma.asus.com/sales                         |
|                |                                               |

#### ฝ่ายสนับสนุนด้านเทคนิค

| โทรศัพท์เกียวกับส่วนประกอบ     | +49-2102-5789555 |
|--------------------------------|------------------|
| ระบบ/โน้ตบุ๊ค/Eee/LCD โทรศัพท์ | +49-2102-5789557 |
| แฟกซ์                          | +49-2102-959911  |
| ซอฟต์แวร์ดาวน์โหลด             | support.asus.com |

# ข้อมูลฮ็อตใลนเ์ครือข่ายทั่วโลก

| Region | Country                    | Hotline Number           | Service Hours                        |
|--------|----------------------------|--------------------------|--------------------------------------|
|        | Cyprus                     | 800-92491                | 09:00-13:00 ;<br>14:00-18:00 Mon-Fri |
|        | France                     | 0033-170949400           | 09:00-18:00 Mon-Fri                  |
|        |                            | 0049-1805010920          |                                      |
|        |                            | 0049-1805010923          | 09·00-18·00 Mon-Fri                  |
|        | Germany                    | ( component support )    | 10:00-17:00 Mon-Fri                  |
|        |                            | 0049-2102959911(<br>Fax) |                                      |
|        | Hungary                    | 0036-15054561            | 09:00-17:30 Mon-Fri                  |
|        | Italy                      | 199-400089               | 09:00-13:00 ;<br>14:00-18:00 Mon-Fri |
|        | Greece                     | 00800-44142044           | 09:00-13:00 ;<br>14:00-18:00 Mon-Fri |
|        | Austria                    | 0043-820240513           | 09:00-18:00 Mon-Fri                  |
|        | Netherlands/<br>Luxembourg | 0031-591570290           | 09:00-17:00 Mon-Fri                  |
|        | Belgium                    | 0032-78150231            | 09:00-17:00 Mon-Fri                  |
| Europe | Norway                     | 0047-2316-2682           | 09:00-18:00 Mon-Fri                  |
|        | Sweden                     | 0046-858769407           | 09:00-18:00 Mon-Fri                  |
|        | Finland                    | 00358-969379690          | 10:00-19:00 Mon-Fri                  |
|        | Denmark                    | 0045-38322943            | 09:00-18:00 Mon-Fri                  |
|        | Poland                     | 0048-225718040           | 08:30-17:30 Mon-Fri                  |
|        | Spain                      | 0034-902889688           | 09:00-18:00 Mon-Fri                  |
|        | Portugal                   | 00351-707500310          | 09:00-18:00 Mon-Fri                  |
|        | Slovak Republic            | 00421-232162621          | 08:00-17:00 Mon-Fri                  |
|        | Czech Republic             | 00420-596766888          | 08:00-17:00 Mon-Fri                  |
|        | Switzerland-German         | 0041-848111010           | 09:00-18:00 Mon-Fri                  |
|        | Switzerland-French         | 0041-848111014           | 09:00-18:00 Mon-Fri                  |
|        | Switzerland-Italian        | 0041-848111012           | 09:00-18:00 Mon-Fri                  |
|        | United Kingdom             | 0044-8448008340          | 09:00-17:00 Mon-Fri                  |
|        | Ireland                    | 0035-31890719918         | 09:00-17:00 Mon-Fri                  |
|        | Russia and CIS             | 0020 0445 457727         | 09:00-18:00 Mon-Fri                  |
|        | Ukraine                    | 0038-0445457727          | 09:00-18:00 Mou-Fri                  |

# ข้อมูลฮ็อตใลนเ์ครือข่ายทั่วโลก

| Region           | Country      | Hotline Numbers           | Service Hours                      |
|------------------|--------------|---------------------------|------------------------------------|
| Asia-<br>Pacific | Australia    | 1300-278788               | 09:00-18:00 Mon-Fri                |
|                  | New Zealand  | 0800-278788               | 09:00-18:00 Mon-Fri                |
|                  | Japan        | 0800-1232787              | 09:00-18:00 Mon-Fri                |
|                  |              |                           | 09:00-17:00 Sat-Sun                |
|                  |              | 0081-570783886            | 09:00-18:00 Mon-Fri                |
|                  |              | (Non-Toll Free)           | 09:00-17:00 Sat-Sun                |
|                  | Korea        | 0082-215666868            | 09:30-17:00 Mon-Fri                |
|                  | Thailand     | 0066-24011717             | 09:00-18:00 Mon-Fri                |
|                  |              | 1800-8525201              |                                    |
|                  | Singapore    | 0065-64157917             | 11:00-19:00 Mon-Fri                |
|                  |              | 0065-67203835             | 11:00-19:00 Mon-Fri                |
|                  |              | ( Repair Status<br>Only ) | 11:00-13:00 Sat                    |
|                  | Malaysia     | 0060-320535077            | 10:00-19:00 Mon-Fri                |
|                  | Philippine   | 1800-18550163             | 09:00-18:00 Mon-Fri                |
|                  | India        | 1800-2090365<br>/)        | 09:00-18:00 Mon-Sat                |
|                  | India(WL/NW) |                           | 09:00-21:00 Mon-Sun                |
|                  | Indonesia    | 0062-2129495000           | 09:30-17:00 Mon-Fri                |
|                  |              | 500128 (Local Only)       | 9:30 – 12:00 Sat                   |
|                  | Vietnam      | 1900-555581               | 08:00-12:00<br>13:30-17:30 Mon-Sat |
| Americas         | Hong Kong    | 00852-35824770            | 10:00-19:00 Mon-Sat                |
|                  | USA          | 1 010 000 7007            | 8:30-12:00 EST Mon-Fri             |
|                  | Canada       | 1-012-202-2707            | 9:00-18:00 EST Sat-Sun             |
|                  | Mexico       | 001-8008367847            | 08:00-20:00 CST Mon-Fri            |
|                  |              |                           | 08:00-15:00 CST Sat                |
## ข้อมูลฮ็อตใลนเ์ครือข่ายทั่วโลก

| Region                                            | Country               | Hotline Numbers      | Service Hours       |
|---------------------------------------------------|-----------------------|----------------------|---------------------|
| Middle<br>East +<br>Africa<br>Balkan<br>Countries | Egypt                 | 800-2787349          | 09:00-18:00 Sun-Thu |
|                                                   | Saudi Arabia          | 800-1212787          | 09:00-18:00 Sat-Wed |
|                                                   | UAE                   | 00971-42958941       | 09:00-18:00 Sun-Thu |
|                                                   | Turkey                | 0090-2165243000      | 09:00-18:00 Mon-Fri |
|                                                   | South Africa          | 0861-278772          | 08:00-17:00 Mon-Fri |
|                                                   | Israel                | *6557/00972-39142800 | 08:00-17:00 Sun-Thu |
|                                                   |                       | *9770/00972-35598555 | 08:30-17:30 Sun-Thu |
|                                                   | Romania               | 0040-213301786       | 09:00-18:30 Mon-Fri |
|                                                   | Bosnia<br>Herzegovina | 00387-33773163       | 09:00-17:00 Mon-Fri |
|                                                   | Bulgaria              | 00359-70014411       | 09:30-18:30 Mon-Fri |
|                                                   |                       | 00359-29889170       | 09:30-18:00 Mon-Fri |
|                                                   | Croatia               | 00385-16401111       | 09:00-17:00 Mon-Fri |
|                                                   | Montenegro            | 00382-20608251       | 09:00-17:00 Mon-Fri |
|                                                   | Serbia                | 00381-112070677      | 09:00-17:00 Mon-Fri |
|                                                   | Slovenia              | 00368-59045400       | 08:00-16:00 Mon-Fri |
|                                                   |                       | 00368-59045401       |                     |
|                                                   | Estonia               | 00372-6671796        | 09:00-18:00 Mon-Fri |
|                                                   | Latvia                | 00371-67408838       | 09:00-18:00 Mon-Fri |
|                                                   | Lithuania-<br>Kaunas  | 00370-37329000       | 09:00-18:00 Mon-Fri |
|                                                   | Lithuania-<br>Vilnius | 00370-522101160      | 09:00-18:00 Mon-Fri |

## หมายเหตุ: หมายเหต:สำหรับข้อมูลเพิ่มเดิม โปรดเยียมชมไซด์สนับสนุมของ ASUS ที: http://support.asus.com

| ผลิต:            | ASUSTeK Computer Inc.    |                                                       |
|------------------|--------------------------|-------------------------------------------------------|
|                  | โทรศัพท์:                | +886-2-2894-3447                                      |
|                  | ทีอยู่:                  | 4F, No. 150, LI-TE RD., PEITOU, TAIPEI<br>112, TAIWAN |
| ตัวแทนผู้มีอำนาจ | อำนาจ ASUS Computer GmbH |                                                       |
| ในยุโรป :        | ทีอยู่:                  | HARKORT STR. 21-23, 40880<br>RATINGEN, GERMANY        |